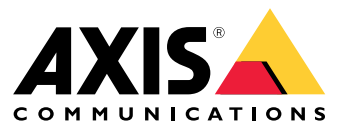

Manuel d'utilisation

## Nouveautés

## Nouveautés

Pour plus de détails sur les nouvelles fonctionnalités de chaque AXIS Camera Station Pro, accédez à *Nouveautés d'AXIS Camera Station Pro*.

Caractéristiques du système

# Caractéristiques du système

Pour plus d'informations sur les fonctions du système, accédez au Guide des fonctions AXIS Camera Station Pro.

## Vidéos des tutoriels

## Vidéos des tutoriels

Pour des exemples d'utilisation plus poussés du système, allez à Vidéos du tutoriel AXIS Camera Station Pro.

## Liens utiles pour un administrateur

## Liens utiles pour un administrateur

Voici quelques sujets qui pourraient vous intéresser.

- •
- •
- -
- •
- •
- •
- •

### Plus de manuels

- Client Web pour AXIS Camera Station
- AXIS Camera Station Pro Integrator Guide
- Nouveautés d'AXIS Camera Station Pro
- AXIS Camera Station Pro Installation and Migration Guide
- AXIS Camera Station Mobile App
- AXIS Camera Station Pro Feature Guide
- AXIS Camera Station Pro tutorial videos
- AXIS Camera Station Pro Troubleshooting Guide
- Guide de renforcement du système AXIS Camera Station Pro

# Liens utiles pour un opérateur

# Liens utiles pour un opérateur

Voici quelques sujets qui pourraient vous intéresser.

- •
- •
- •
- -
- •
- Guide de mise en route de l'AXIS Camera Station Pro pour les opérateurs
- Antisèche de l'AXIS Camera Station Pro revoir et exporter

## Démarrage rapide

## Démarrage rapide

Ce tutoriel vous explique les étapes pour mettre en marche votre système.

Avant de commencer :

- Configurez le réseau en fonction de votre installation. Cf. .
- Configurez les ports du serveur si nécessaire. Cf. .
- Tenez compte des problèmes de sécurité. Cf. .

Pour les administrateurs :

1. 2. 3. les opérateu

Pour les opérateurs :

1. 2. 3. 4.

### Démarrer le système de gestion vidéo

Cliquez deux fois sur l'icône du client AXIS Camera Station Pro pour démarrer le client. Lorsque vous démarrez le client pour la première fois, il essaie de se connecter au serveur AXIS Camera Station Pro installé sur le même ordinateur que le client.

Une fois le client ouvert, vous êtes invité à récupérer une licence pour votre système. Cliquez sur License now (Installer la licence maintenant) pour accéder à la page Manage licences (Gérer les licences), sur laquelle vous pouvez enregistrer le serveur auprès d'une organisation pour démarrer le processus d'octroi de licences. Pour en savoir plus, consultez et . Vous devez enregistrer et connecter le système à une organisation pour accéder aux services connectés, tels que le client Web VMS, la surveillance de l'état de santé du système et l'octroi d'une licence en ligne.

Vous pouvez vous connecter à plusieurs serveurs AXIS Camera Station Pro de différentes manières. Cf. .

## Ajout de dispositifs

La page Add devices (Ajouter des périphériques) s'ouvre la première fois que vous démarrez AXIS Camera Station Pro. AXIS Camera Station Pro recherche sur le réseau les périphériques connectés et affiche ceux qu'il a trouvés. Cf. .

- 1. Sélectionnez dans la liste les caméras que vous voulez ajouter. Si vous ne par trouvez pas votre caméra, cliquez sur Recherche manuelle.
- 2. Cliquez sur Ajouter.
- 3. Sélectionnez Configuration rapide ou Configuration du concepteur de site. Cliquez sur Next (Suivant). Cf. .
- 4. Utilisez les paramètres par défaut et vérifiez que la méthode d'enregistrement est définie sur Aucun. Cliquez sur Installer.

### Configurer la méthode d'enregistrement

1. Allez à Configuration > Enregistrements et événements >Méthode d'enregistrement.

## Démarrage rapide

- 2. Sélectionnez une caméra.
- 3. Activez Détection de mouvements et/ou Continu.
- 4. Cliquez sur Appliquer.

### Afficher la vidéo en direct

- 1. Ouvrez un onglet Live view (Vidéo en direct).
- 2. Sélectionnez une caméra pour visionner sa vidéo en direct.

Consultez pour plus d'informations.

### Visionnage d'enregistrements

- 1. Ouvrez un onglet Recordings (Enregistrements).
- 2. Sélectionnez la caméra dont vous souhaitez afficher les enregistrements.

Consultez pour plus d'informations.

#### Exporter des enregistrements

- 1. Ouvrez un onglet Recordings (Enregistrements).
- 2. Sélectionnez la caméra dont vous souhaitez exporter des enregistrements.
- 3. Cliquez sur pour afficher les marqueurs de sélection.
- 4. Faites glisser les marqueurs pour inclure les enregistrements que vous souhaitez exporter.
- 5. Cliquez sur 🖾 pour ouvrir l'onglet Export (Exporter).
- 6. Cliquez sur Exporter....

Consultez pour plus d'informations.

### Lire et vérifier les enregistrements dans AXIS File Player

- 1. Allez au dossier contenant les enregistrements exportés.
- 2. Cliquez deux fois sur AXIS File Player.
- 3. Cliquez sur **pour** afficher les notes de l'enregistrement.
- 4. Pour vérifier la signature numérique :
  - 4.1 Accédez à Outils > Vérifier la signature numérique.
  - 4.2 Sélectionnez Valider avec le mot de passe et saisissez votre mot de passe.
  - 4.3 Cliquez sur Vérifier. La page des résultats de vérification s'affiche.

## Démarrage rapide

#### Remarque

La signature numérique est différente de la vidéo signée. La vidéo signée vous permet de suivre la vidéo jusqu'à la caméra dont elle provient, ce qui permet de vérifier que l'enregistrement n'a pas été altéré. Pour plus d'informations, consultez la vidéo signée et le manuel d'utilisation de la caméra.

### **Configuration réseau**

Configurez les paramètres de proxy ou de pare-feu avant d'utiliser AXIS Camera Station Pro si le client AXIS Camera Station Pro, le serveur AXIS Camera Station Pro et les périphériques réseau sont connectés à différents réseaux.

#### Paramètres proxy du client

Si le serveur proxy se trouve entre le client et le serveur, vous devez configurer les paramètres du proxy dans Windows sur l'ordinateur client.

#### Paramètres proxy du serveur

Si le serveur proxy se trouve entre le périphérique réseau et le serveur, vous devez configurer les paramètres du proxy dans Windows sur le serveur.

#### NAT et pare-feu

Lorsqu'un NAT, un pare-feu ou autre sépare le client et le serveur, configurez le NAT ou le pare-feu afin d'être sûr que le port HTTP, le port TCP et le port de diffusion spécifiés dans le contrôle du service AXIS Camera Station Pro peuvent transiter par le pare-feu ou le NAT. Contactez l'administrateur réseau pour obtenir des instructions sur la configuration du NAT ou du pare-feu.

#### Consultez (Liste des ports) et

Configure the firewall to allow access to AXIS Secure Remote Access (Configurer le pare-feu pour autoriser l'accès à AXIS Secure Remote Access) dans le gu our plus d'informations.

### Configuration des ports serveur

Le serveur AXIS Camera Station Pro utilise les ports 29202 (TCP), 29204 (communication mobile) et 29205 (diffusion mobile) pour la communication entre le serveur et le client. Vous pouvez modifier les ports dans AXIS Camera Station Pro Service Control si nécessaire.

Pour en savoir plus, consultez .

### Considérations sur la sécurité

Pour éviter tout accès non autorisé aux caméras et aux enregistrements, tenez compte des éléments suivants :

- Utilisez des mots de passe forts pour tous les périphériques réseau (caméras, encodeurs vidéo et périphériques auxiliaires).
- Installez le serveur AXIS Camera Station Pro, les caméras, les encodeurs vidéo et les périphériques auxiliaires sur un réseau sécurisé séparé du réseau du bureau. Vous pouvez installer le client AXIS Camera Station Pro sur un ordinateur sur un autre réseau, par exemple un réseau avec un accès Internet.
- Assurez-vous que tous les utilisateurs ont des mots de passe forts. Windows Active Directory offre un niveau élevé de sécurité.

## À propos de AXIS Camera Station Pro

## À propos de AXIS Camera Station Pro

AXIS Camera Station Pro est un système de surveillance et d'enregistrement complet pour les petites et moyennes installations.

AXIS Camera Station Pro serveur – gère toutes les communications avec les caméras, les encodeurs vidéo et les périphériques auxiliaires du système. La bande passante totale limite le nombre de caméras et d'encodeurs avec lequel chaque serveur peut communiquer.

AXIS Camera Station Pro client – donne accès aux enregistrements, à la vidéo en direct, aux journaux et à la configuration. Vous pouvez installer le client sur n'importe quel ordinateur, permettant ainsi une visualisation et une commande à distance, aussi bien depuis Internet que depuis le réseau de l'entreprise.

**Client Web pour AXIS Camera Station** – permet d'accéder aux enregistrements d'AXIS Camera Station Pro et à la vidéo en direct dans votre navigateur Web. Choisissez d'accéder au système sur un réseau privé via le client Web AXIS Camera Station Pro ou d'accéder à votre système depuis n'importe quel endroit avec le client Web Cloud AXIS Camera Station. Pour plus d'informations, reportez-vous au *manuel d'utilisation du client Web pour AXIS Camera Station*.

**Application de visualisation mobile Axis** – donne accès aux enregistrements et à la vidéo en direct sur plusieurs systèmes. Vous pouvez installer l'application sur des périphériques Android et iOS pour une visualisation à distance depuis d'autres emplacements. Elle utilise le protocole HTTPS pour communiquer avec le serveur AXIS Camera Station Pro. Configurez les ports de communication mobile et de streaming mobiles comme décrit dans la section Paramètres du serveur dans . Pour plus d'informations sur l'utilisation de l'application, consultez le *Manuel d'utilisation de l'application mobile AXIS Camera Station*.

Plusieurs clients peuvent se connecter au même serveur et chaque client peut se connecter à plusieurs serveurs.

#### Se connecter au serveur

### Se connecter au serveur

À l'aide du client AXIS Camera Station Pro, vous pouvez vous connecter à plusieurs serveurs ou à un serveur unique installé sur l'ordinateur local ou ailleurs sur le réseau. Vous pouvez vous connecter aux serveurs AXIS Camera Station Pro de différentes manières :

Derniers serveurs utilisés - Connectez-vous aux serveurs utilisés lors de la session précédente.

Cet ordinateur - Connectez-vous au serveur installé sur le même ordinateur que le client.

Serveur distant - Cf. .

AXIS Secure Remote Access - Cf. .

#### Remarque

Lorsque vous essayez de vous connecter à un serveur pour la première fois, le client vérifie l'ID du certificat du serveur. Pour vous assurer que vous vous connectez au bon serveur, vérifiez manuellement l'ID du certificat par rapport à celui affiché dans AXIS Camera Station Pro Service Control. Cf. .

Nous vous recommandons d'utiliser **Kerberos** pour authentifier les utilisateurs du client AXIS Camera Station Pro. Pour plus d'informations, reportez-vous à la section sur *l'authentification avec Kerberos dans le quide de renforcement du système AXIS Camera Station Pro.* 

| Liste des serveurs                      | Pour vous connecter aux serveurs d'une liste de serveurs,<br>sélectionnez-en un dans le menu déroulant Liste de serveurs.<br>Cliquez sur pour créer ou modifier les listes de serveurs.<br>Cf     |
|-----------------------------------------|----------------------------------------------------------------------------------------------------|
| Importer Liste Serveur                  | Pour importer une liste de serveurs exportée depuis AXIS Camera<br>Station Pro, cliquez sur <b>Import server list (Importer la liste de</b><br><b>serveurs)</b> et recherchez un fichier .msl. Cf |
| Supprimer les mots de passe enregistrés | Pour supprimer les noms d'utilisateur et les mots de passe<br>enregistrés de tous les serveurs connectés, cliquez sur<br>Supprimer les mots de passe enregistrés.                                 |
| Changer paramétrage Proxy Client        | Vous devrez peut-être modifier les paramètres proxy du client<br>pour vous connecter à un serveur, cliquez sur Modifier les<br>paramètres proxy du client. Cf                                     |

#### Se connecter à un serveur distant

- 1. Sélectionnez Serveur distant.
- 2. Sélectionnez un serveur dans la liste déroulante Serveur distant ou saisissez l'adresse IP ou DNS dans le champ. Si le

serveur n'est pas répertorié, cliquez sur sour recharger tous les serveurs distants disponibles. Si la configuration du serveur accepte des clients sur un autre port que le 29202 (port par défaut), entrez l'adresse IP suivie du numéro de port, par exemple : 192.168.0.5:46001.

- 3. Vous pouvez effectuer les opérations suivantes :
  - Sélectionnez Log in as current user (Se connecter en tant qu'utilisateur actuel) pour vous connecter en tant qu'utilisateur Windows actuel.
  - Désélectionnez Log in as current user (Se connecter en tant qu'utilisateur actuel) et cliquez sur Log in (Connexion). Sélectionnez Other user (Autre utilisateur), puis saisissez un nouveau nom d'utilisateur et mot de passe pour vous connecter avec un nom d'utilisateur et mot de passe différents.

### Se connecter au serveur

### Se connecter à AXIS Secure Remote Access

#### Remarque

- Lorsque vous essayez de vous connecter à un serveur à l'aide d'Axis Secure Remote Access, le serveur ne peut pas être mettre à niveau le client automatiquement.
- Si le serveur proxy se trouve entre le périphérique réseau et le AXIS Camera Station Pro serveur, vous devez configurer les paramètres proxy dans Windows sur le AXIS Camera Station Pro serveur pour accéder au serveur à l'aide d'AXIS Secure Remote Access.
- 1. Cliquez sur le lien Se connecter à AXIS Secure Remote Access.
- 2. Saisissez vos identifiants de Mon compte Axis. Cf. .
- 3. Cliquez sur Se connecter.
- 4. Cliquez sur Accorder.

### Paramètres proxy du client

Si le serveur proxy se trouve entre le AXIS Camera Station Pro client et le AXIS Camera Station Pro serveur, vous devez configurer les paramètres du proxy dans Windows sur l'ordinateur client.

## **AXIS Camera Station Pro client**

## **AXIS Camera Station Pro client**

La page Add devices (Ajouter des périphériques) dans l'onglet Configuration s'ouvre à la première utilisation d' AXIS Camera Station Pro. Cf. .

Onglets

| 🖵 Vidéo en direct                            | Affichez la vidéo en direct des caméras connectées. Cf                                                                                                    |
|----------------------------------------------|----------------------------------------------------------------------------------------------------|
| Enregistrements                              | recherche, lecture et exportation d'enregistrements. Cf                                                                                                    |
| Recherche intelligente 1                     | Localisez des événements importants dans la vidéo enregistrée avec la recherche de mouvement. Cf                                                                                                    |
| Q Recherche de données                       | Recherchez des données provenant d'une source ou d'un<br>système externe et suivez ce qui s'est passé à l'heure de chaque<br>événement. Cf                                                                                                  |
| Configuration                                | administration et maintenance des périphériques connectés<br>ainsi que des paramètres du client et des serveurs. Cf                                                                                                    |
| Touches de raccourci                         | liste des touches de raccourci pour des actions. Cf                                                                                                    |
| Journaux                                     | journaux d'alarmes, d'événements et d'audits. Cf                                                                                                    |
| Gestion des accès                            | Configurez et gérez les titulaires de carte, les groupes, les portes, les zones et les règles d'accès du système. Cf                                                                                                    |
| Q Recherche intelligente 2                   | Utilisez des filtres avancés pour trouver les véhicules et les personnes en fonction de leurs caractéristiques. Cf                                                                                                    |
| - Surveillance de l'état de santé du système | Surveillez les données d'intégrité depuis un ou plusieurs systèmes AXIS Camera Station Pro. Cf                                                                                                    |
| Alertes Vidéo en direct                      | renvoie automatiquement vers l'onglet des alertes Vidéo en<br>direct de la caméra ou de la vue lorsque l'action de vidéo en<br>direct est déclenchée. Cf                                                                                    |
| Alertes d'enregistrement                     | dans l'onglet Alarms (Alarmes) ou Logs (Journaux), sélectionnez<br>une alarme et cliquez sur <b>Go to recordings (Accédez aux</b><br><b>enregistrements)</b> pour ouvrir l'onglet Recording alerts (Alertes<br>d'enregistrement). Voir et . |

Menu principal

|             | Ouvrez le menu principal.                                                                                                    |
|-------------|----------------------------------------------------------------------------------------------------|
| de sécurité | Connectez-vous à un nouveau serveur AXIS Camera Station<br>Pro et visualisez les listes de serveurs ainsi que l'état de la<br>connexion de tous les serveurs. Cf |
| Actions     | Démarrez ou arrêtez manuellement un enregistrement et modifier le statut des ports d'E/S. Voir et .                                                              |
| Aide        | Ouvrez les options liées à l'aide. Allez à Help (Aide) > About (À propos de) pour voir la version du client AXIS Camera Station Pro que vous utilisez.           |

## **AXIS Camera Station Pro client**

| Déconnexion | Déconnectez-vous du serveur et déconnectez-vous du client<br>AXIS Camera Station Pro. |
|-------------|---------------------------------------------------------------------------------------|
| Quitter     | Quittez et fermez le client AXIS Camera Station Pro.                                  |

#### Barre de titre

| <b>?</b> ou F1 | Ouvrez l'aide.               |
|----------------|------------------------------|
| к х<br>Х       | Passez en mode plein écran.  |
| ou ÉCHAP       | Quittez le mode plein écran. |

#### Barre d'état

La barre d'état inclut les informations suivantes :

- Une icône d'avertissement s'affiche si un décalage de temps s'est produit entre le client et le serveur. Assurez-vous systématiquement que l'heure du client est synchronisée avec celle du serveur pour éviter les problèmes de visualisation chronologique.
- L'état de la connexion du serveur indique le nombre de serveurs connectés. Cf. .
- L'état de la licence indique le nombre de périphériques sans licence. Cf. .
- L'utilisation de l'accès distant sécurisé indique la quantité de données restantes ou la quantité de données supplémentaires que vous avez utilisées pendant le mois par rapport à la quantité incluse dans votre niveau de service. Cf. .
- AXIS Camera Station Pro mise à jour disponible s'affiche lorsqu'une nouvelle version est disponible si vous êtes connecté en tant qu'administrateur. Cf. .

#### Alarmes et tâches

Les onglets Alarmes et Tâches indiquent les événements déclenchés et les alarmes système. Voir et .

## Vidéo en direct

## Vidéo en direct

La vidéo en direct affiche les vues et les caméras ainsi que les vidéos en direct provenant des caméras connectées, et affiche toutes les vues et toutes les caméras des serveurs connectés regroupés par nom du serveur lors de la connexion à plusieurs serveurs AXIS Camera Station Pro.

Les vues donnent accès à l'ensemble des caméras et périphériques ajoutés à AXIS Camera Station Pro. Une vue peut consister en une ou plusieurs caméras, une séquence d'articles, une carte ou une page Web. La vue en direct met à jour les vues automatiquement lorsque vous ajoutez ou supprimez des périphériques du système.

Tous les utilisateurs peuvent accéder aux vues. Pour plus d'informations sur les droits d'accès des utilisateurs, voir .

Pour obtenir de l'aide sur la configuration de la vue en direct, voir

## Multi-affichage

Pour ouvrir une vue sur un autre écran :

- 1. Ouvrez un onglet Live view (Vidéo en direct).
- 2. Sélectionnez une ou plusieurs caméras, vues ou séquences.
- 3. Glissez et déplacez-les sur l'autre écran.

Pour ouvrir une vue sur un moniteur connecté à un décodeur vidéo Axis :

- 1. Ouvrez un onglet Live view (Vidéo en direct).
- 2. Sélectionnez une ou plusieurs caméras, vues ou séquences.
- 3. Cliquez avec le bouton droit sur vos caméras, vues ou séquences et sélectionnez Afficher sur AXIS T8705 ou Afficher sur AXIS D1110, selon le décodeur vidéo que vous utilisez.

#### Remarque

- L'AXIS T8705 prend en charge uniquement les caméras Axis.
- L'AXIS D1110 prend en charge jusqu'à 9 flux dans une vue partagée.

### Gérer les vues dans la vidéo en direct

| + | Ajoutez une nouvelle vue partagée, une nouvelle vue de caméra,<br>une nouvelle carte, une nouvelle page Web ou un nouveau<br>dossier.                                                                                                    |
|---|----------------------------------------------------------------------------------------------------|
|   | Modifier une vue ou un nom de caméra. Pour plus d'informations sur la modification des paramètres de la caméra, consultez                                                                                                    |
|   | Supprimer une vue. Vous devez avoir les autorisations<br>nécessaires pour modifier la vue et toutes les vues secondaires<br>pour la supprimer. Pour plus d'informations sur la suppression<br>des caméras de AXIS Camera Station Pro, reportez-vous à . |
| 6 | En tant qu'administrateur, vous pouvez verrouiller la vue et<br>empêcher les opérateurs ou les vues de déplacer ou de modifier<br>la vue.                                                                                                    |

## Vidéo en direct

| Naviguer                               | Pour accéder à la vue de la caméra, effectuez un clic droit sur une image dans une vue partagée et sélectionnez <b>Naviguer</b> .                                                                                                    |
|----------------------------------------|----------------------------------------------------------------------------------------------------|
| Afficher sur                           | Pour ouvrir une vue sur un autre écran, effectuez un clic droit<br>sur l'image et sélectionnez <b>Afficher sur</b> .                                                                                                    |
| Faire une capture d'écran              | Pour faire une capture d'image, effectuez un clic droit sur une<br>image et sélectionnez Faire une capture d'image. Le système<br>enregistre la capture d'image dans le dossier de capture d'image<br>spécifié sous Configuration > Client > Paramètres.                                                                                                    |
| Ajouter une capture d'image à exporter | Pour ajouter une capture d'image à la liste d'exportation de<br>l'onglet Exporter, effectuez un clic droit sur une image et<br>sélectionnez Ajouter une capture d'image à exporter.                                                                                                    |
| Profil de flux                         | Pour définir le profil de flux, effectuez un clic droit sur une image et sélectionnez Profil de flux. Cf                                                                                                    |
| Zoom                                   | utilisez la molette de la souris pour effectuer un zoom avant ou<br>arrière. Vous pouvez également cliquer sur CTRL + (+) pour faire<br>un zoom avant et sur CTRL + (-) pour faire un zoom arrière.                                                                                                    |
| Utiliser PTZ mécanique                 | les commandes PTZ mécanique sont disponibles sur les<br>caméras PTZ et les caméras pour lesquelles les commandes PTZ<br>numérique sont activées dans l'interface web de la caméra. Pour<br>utiliser le PTZ mécanique, effectuez un clic droit sur l'image,<br>puis sélectionnez Utiliser le PTZ mécanique. Utilisez la souris<br>pour les actions de panoramique, d'inclinaison et de zoom.                                                                                                    |
| Zoom par zone                          | Pour agrandir une zone de l'image, tracez un rectangle dans<br>la zone que vous souhaitez agrandir. Pour effectuer un zoom<br>arrière, utilisez la molette de la souris. Pour agrandir une zone<br>proche du centre de l'image, utilisez le bouton droit de la souris<br>et faites-la glisser pour dessiner un rectangle.                                                                                                    |
| Panoramique et inclinaison             | Cliquez sur l'image où vous souhaitez pointer avec la caméra.<br>Pour faire un panoramique ou incliner de façon continue dans<br>l'image de la vidéo en direct, déplacez le curseur au centre<br>de l'image pour afficher la flèche de navigation. Puis cliquez<br>et maintenez appuyé pour que le panoramique se fasse dans<br>la direction de la flèche de navigation. Pour augmenter la<br>vitesse du panoramique et de l'inclinaison, cliquez et maintenez<br>appuyée plus longtemps la flèche de navigation.                            |
| Préréglages                            | Pour aller à une position préréglée, effectuez un clic droit<br>sur l'image, sélectionnez <b>Préréglages</b> , puis sélectionnez un<br>préréglage. Pour créer des préréglages, voir .                                                                                                    |
| Ajouter le préréglage                  | Pour ajouter un préréglage, faites glisser la vue de l'image<br>jusqu'à la position souhaitée, faites un clic droit et sélectionnez<br>Préréglages > Ajouter un préréglage.                                                                                                    |
| Définir la mise au point               | Pour régler la mise au point de la caméra, faites un clic droit sur<br>l'image et sélectionnez <b>Régler la mise au point</b> . Cliquez sur <b>AF</b><br>pour activer la mise au point de la caméra automatiquement.<br>Pour régler manuellement la mise au point, cliquez sur les<br>boutons <b>Rapproché</b> et <b>Éloigné</b> . Le bouton <b>Rapproché</b> permet de<br>faire la mise au point sur les objets proches de la caméra. Le<br>bouton <b>Éloigné</b> permet de faire la mise au point sur les objets<br>éloignés de la caméra. |

# Gestion d'images dans la vidéo en direct

## Vidéo en direct

| Zone de rappel de mise au point    | Pour ajouter ou supprimer une zone de rappel de mise au point,<br>effectuez un clic droit sur l'image, sélectionnez Zone de rappel<br>de mise au point.                                                                           |
|------------------------------------|----------------------------------------------------------------------------------------------------|
| Suivi automatique activé/désactivé | Pour activer ou désactiver le suivi automatique pour une caméra<br>PTZ Axis dont le suivi automatique AXIS PTZ est configuré,<br>effectuez un clic droit sur l'image, sélectionnez Activer ou<br>désactiver le suivi automatique. |

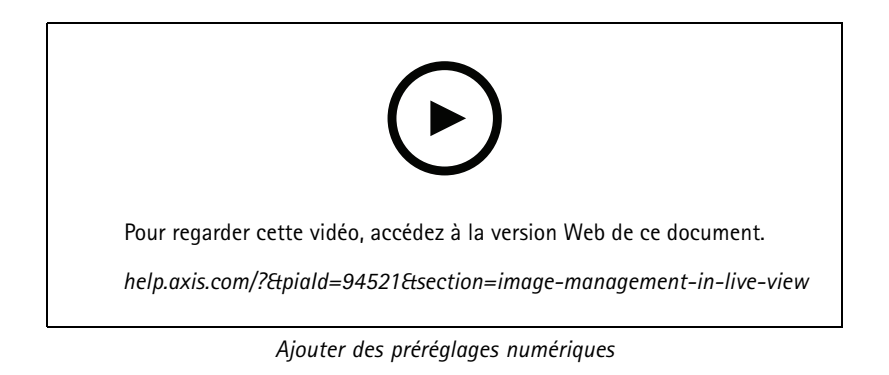

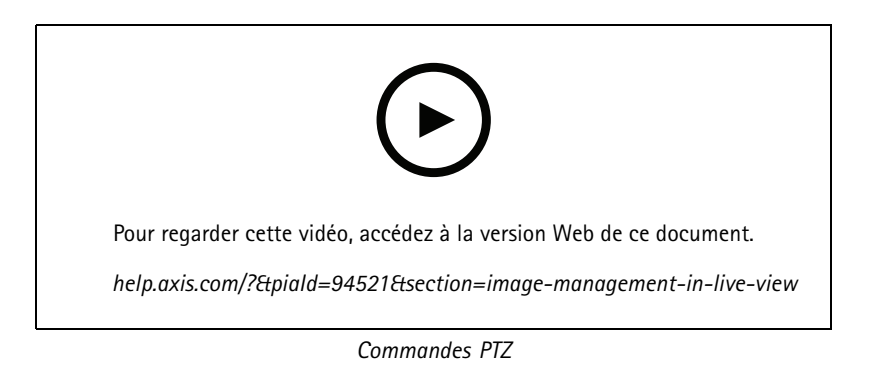

#### Remarque

En tant qu'administrateurs, vous pouvez désactiver le PTZ mécanique pour les utilisateurs. Cf. .

## Enregistrement et rediffusion instantanée dans la vidéo en direct

| € <u>₽</u>   | Pour accéder à l'onglet Recordings (Enregistrements),<br>sélectionnez une caméra ou une vue partagée et cliquez sur<br>& |
|--------------|----------------------------------------------------------------------------------------------------|
|              | Indique un enregistrement en cours dans la vidéo en direct.                                                              |
| ( <b>大</b> ) | Indique que le mouvement est détecté.                                                                                    |

## Vidéo en direct

| $(\mathbf{b})$ | Pour lire un enregistrement en cours, survolez l'image avec<br>le curseur et cliquez sur Instant replay (Reproduction<br>instantanée). L'onglet Recordings (Enregistrements) s'ouvre et<br>lit les 5 dernières secondes de l'enregistrement.                                              |
|----------------|----------------------------------------------------------------------------------------------------|
| ENR            | Pour enregistrer manuellement à partir de la vidéo en direct,<br>placez le curseur sur l'image et cliquez sur le bouton REC (ENR).<br>Le bouton s'allume en jaune pour indiquer que l'enregistrement<br>est en cours. Pour arrêter l'enregistrement, cliquez de nouveau<br>sur REC (ENR). |

Pour configurer les paramètres d'enregistrement manuel tels que la résolution, la compression ou la fréquence d'image, voir . Pour en savoir plus sur l'enregistrement et la lecture, voir .

#### Remarque

Les administrateurs peuvent désactiver la fonction d'enregistrement manuel pour les utilisateurs. Cf. .

### Audio dans Vidéo en direct

L'audio est disponible si la caméra le permet et si vous avez activé l'audio dans le profil utilisé pour la vidéo en direct.

Allez à Configuration > Périphériques > Profils de flux et configurez l'audio pour la caméra. Cf. .

| Volume                                 | Pour modifier le volume dans une vue, survolez l'image, puis le<br>bouton du haut-parleur, puis utilisez le curseur pour modifier le<br>volume. Pour désactiver ou activer l'audio, cliquez sur                                                                                                    |
|----------------------------------------|----------------------------------------------------------------------------------------------------|
| <b>o</b> Écouter uniquement cette vue  | Pour couper le son des autres vues et écouter uniquement cette vue, survolez l'image et cliquez sur <b>o</b> .                                                                                                    |
| Parler dans le haut-parleur            | Pour parler dans le haut-parleur configuré en mode full-duplex,<br>survolez l'image et cliquez sur ♀ .                                                                                                    |
| Bouton de communication (Push-to-talk) | Pour parler dans le haut-parleur configuré en modes simplex et<br>half-duplex, survolez l'image et maintenez enfoncé . Pour<br>afficher le bouton Push-to-talk pour tous les modes duplex,<br>activez Utiliser Push-to-talk pour tous les modes duplex dans<br>Configuration > Client > Flux > Audio. Cf |

Remarque

En tant qu'administrateur, vous pouvez désactiver l'audio pour les utilisateurs. Cf. .

## Commande à l'écran dans la vidéo en direct

#### Remarque

La commande à l'écran nécessite la version 7.40 ou ultérieure du firmware.

| ( <b>0</b> ) | Pour accéder aux fonctionnalités de caméra disponibles dans la |
|--------------|----------------------------------------------------------------|
|              | vidéo en direct, cliquez sur                                   |

## Vidéo en direct

## Vue partagée

Une vue partagée affiche plusieurs vues dans la même fenêtre. Vous pouvez utiliser des vues de caméra, séquences, pages web, cartes, ainsi que d'autres vues partagées dans une vue partagée.

#### Remarque

Lors de la connexion à plusieurs serveurs AXIS Camera Station Pro, vous pouvez ajouter n'importe quelle vue, caméra ou périphérique d'autres serveurs à votre vue partagée.

Pour ajouter une vue partagée :

- 1. Dans l'onglet Vidéo en direct, cliquez sur 🕂 .
- 2. Sélectionnez Nouvelle vue partagée.
- 3. Entrez le nom de la vue partagée.
- 4. Sélectionnez le modèle que vous souhaitez utiliser dans le menu déroulant Modèle.
- 5. Faites glisser et déplacez une ou plusieurs vues ou caméras sur la grille.
- 6. Cliquez sur Enregistrer la vue pour enregistrer la vue partagée sur le serveur actuel.

| Définir une zone à risque | Pour définir une image dans la zone à risque, faites un clic<br>droit dessus et sélectionnez <b>Définir une zone à risque</b> . Lorsque<br>vous cliquez sur une autre image, elle s'ouvre dans la zone à<br>risque. Les zones à risque sont pratiques pour les vues partagées<br>asymétriques avec une image en gros plan et plusieurs images<br>de petite taille. La plus grande image est généralement la zone<br>à risque. |
|---------------------------|----------------------------------------------------------------------------------------------------|
| Profil de flux            | Pour définir le profil de flux de la caméra, effectuez un clic droit<br>sur une caméra dans la grille et sélectionnez <b>Profil de flux</b> . Voir .                                                                                                    |

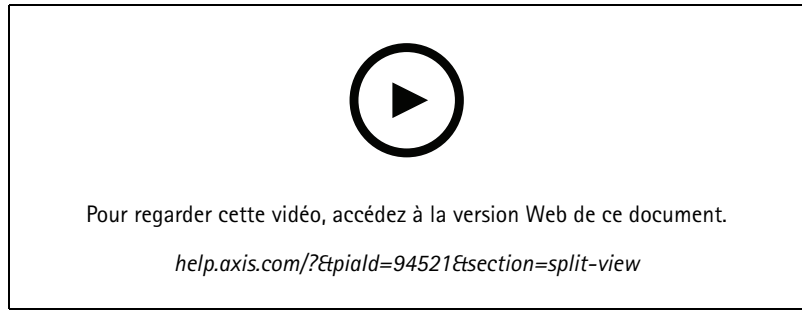

Ajouter une vue partagée

#### Tableau de bord de la porte en vue partagée

Si vous avez configuré une porte, vous pouvez aider les titulaires de carte et surveiller l'état de la porte et les transactions récentes dans une vue partagée.

- 1. Ajoutez une porte. Cf. .
- 2. Pour ajouter le tableau de bord de la porte à une vue partagée, reportez-vous à .

## Vidéo en direct

| Tableau de bord | <ul> <li>Pour afficher les détails de la porte, l'état de la porte et l'état des verrous, ouvrez l'onglet Tableau de bord.Le tableau de bord affiche les informations suivantes : <ul> <li>Les événements de contrôle d'accès avec les détails du titulaire de carte, y compris la photo, par exemple, lorsque le titulaire de carte fait glisser la carte.</li> <li>Les alarmes avec les informations de déclenchement d'alarme, par exemple, lorsqu'une porte est ouverte trop longtemps.</li> <li>La dernière transaction.</li> </ul> </li> </ul> |
|-----------------|----------------------------------------------------------------------------------------------------|
|                 | Pour marquer un événement et le rendre disponible dans l'onglet<br>Transactions, cliquez sur                                                                                                    |
| Accès           | Pour accorder manuellement l'accès, cliquez sur Accès. La porte<br>est déverrouillée de la même façon que si quelqu'un présentait<br>ses identifiants, ce qui signifie normalement qu'elle se verrouille<br>automatiquement après un délai défini.                                                                                                    |
| Verrou          | Pour verrouiller manuellement la porte, cliquez sur Verrouiller.                                                                                                    |
| Déverrouiller   | Pour déverrouiller manuellement la porte, cliquez sur<br>Déverrouiller. La porte reste déverrouillée jusqu'à ce qu'elle soit<br>verrouillée manuellement à nouveau.                                                                                                    |
| Verrouillage    | Pour empêcher l'accès à la porte, cliquez sur Confinement.                                                                                                    |
| Transactions    | Pour afficher les transactions récentes et les transactions<br>enregistrées, ouvrez l'onglet Transactions.                                                                                                    |

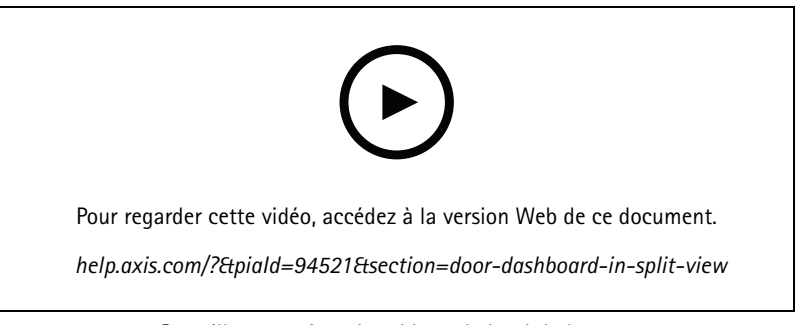

Surveiller et assister le tableau de bord de la porte

#### Tableau de bord des données Axis dans une vue partagée

Le tableau de bord des données Axis présente les données analytiques de vos périphériques sous forme de graphiques et de tableaux. Pour ajouter un tableau de bord à une vue partagée :

- 1. Configurer un tableau de bord. Cf. .
- 2. Dans l'onglet Live view (Vidéo en direct), cliquez sur + .
- 3. Sélectionnez Nouvelle vue partagée.
- 4. Développez le dossier Dashboards (Tableaux de bord).
- 5. Glissez-déplacez un tableau de bord sur la grille.
- 6. Cliquez sur Save view (Sauvegarder la vue).

### Vidéo en direct

### Séquence

Une séquence bascule entre plusieurs vues.

#### Remarque

Lors de la connexion à plusieurs serveurs AXIS Camera Station Pro, vous pouvez ajouter n'importe quelle vue, caméra ou périphérique d'autres serveurs à votre séquence.

Pour ajouter une séquence :

- 1. Dans l'onglet Vidéo en direct, cliquez sur  $m{+}$  .
- 2. Sélectionnez Nouvelle séquence.
- 3. Entrez le nom de la séquence.
- 4. Faites glisser et déplacez une ou plusieurs vues ou caméras sur la vue de la séquence.
- 5. Disposez les vues dans l'ordre souhaité pour la séquence.
- 6. Définissez éventuellement des temps de passage individuels pour chaque vue.
- 7. Pour les caméras dotées de fonctions PTZ, sélectionnez un préréglage PTZ dans la liste déroulante Préréglage PTZ. Cf. .
- 8. Cliquez sur Enregistrer la vue pour enregistrer la séquence sur le serveur actuel.

| Temps d'attente | Il s'agit du nombre de secondes pendant lesquelles une vue   |
|-----------------|--------------------------------------------------------------|
|                 | s'affiche avant de basculer vers la suivante. Vous pouvez le |
|                 | définir individuellement pour chaque vue.                    |

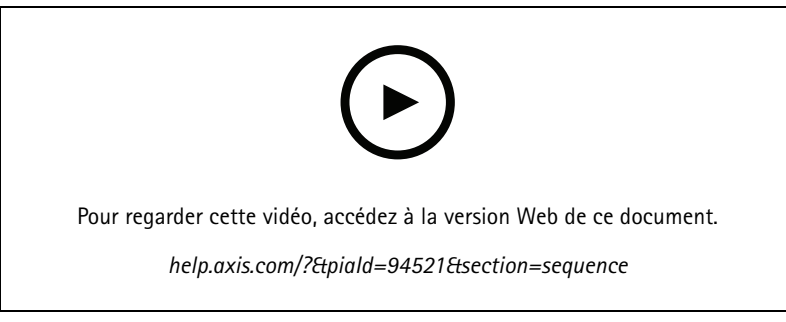

Ajouter une séquence

### Vue de caméra

Une vue de caméra affiche la vidéo en direct provenant d'une caméra. Ce type de vue peut être utilisé dans des vues partagées, des séquences et des cartes.

#### Remarque

Lors d'une connexion à plusieurs serveurs AXIS Camera Station Pro, la liste présente toutes les caméras de tous les serveurs connectés.

Pour ajouter une vue de la caméra :

- 1. Dans l'onglet Vidéo en direct ou Enregistrements, cliquez sur  $extsf{+}$  .
- 2. Sélectionnez Nouvelle vue de caméra.

## Vidéo en direct

3. Sélectionnez la caméra dans le menu déroulant et cliquez sur OK.

### Carte

Une carte est une image importée sur laquelle vous pouvez placer des vues de caméra, des vues partagées, des séquences, des pages Web, d'autres cartes et des portes. La carte offre un aperçu visuel et offre un moyen de localiser rapidement et d'accéder facilement à chaque périphérique. Vous pouvez créer plusieurs cartes et les organiser sur une carte de vue d'ensemble pour les grandes installations.

Tous les boutons d'action sont également disponibles dans la vue de carte. Cf. .

#### Remarque

Lors de la connexion à plusieurs serveurs AXIS Camera Station Pro, vous pouvez ajouter n'importe quelle vue, caméra ou périphérique d'autres serveurs à votre vue de carte.

Pour ajouter une carte :

- 1. Dans l'onglet Vidéo en direct, cliquez sur 🕇 .
- 2. Sélectionnez Nouvelle carte.
- 3. Entrez le nom de la carte.
- 4. Cliquez sur Choisir une image et identifiez votre fichier de carte. La taille maximale du fichier est de 20 Mo et les formats BMP, JPG, PNG et GIF sont pris en charge.
- 5. Faites glisser les vues, les caméras, les autres périphériques et les portes sur la carte.
- 6. Cliquez sur une icône sur la carte pour modifier les paramètres.
- 7. Cliquez sur Ajouter une étiquette, donnez un nom à l'étiquette et définissez la taille, la rotation, le style et la couleur de l'étiquette.

#### Remarque

Vous pouvez modifier certains paramètres pour plusieurs icônes et étiquettes en même temps.

8. Cliquez sur Enregistrer la vue pour enregistrer la carte sur le serveur actuel.

|         | L'état physique de la porte si la porte est configurée avec un moniteur de porte.                                              |
|---------|----------------------------------------------------------------------------------------------------|
| (•      | L'état physique du verrou si la porte est configurée sans moniteur de porte.                                                   |
| lcône   | sélectionnez l'icône à utiliser. Cette option est uniquement<br>disponible pour les caméras et les autres périphériques.       |
| Taille  | réglez le curseur pour modifier la taille de l'icône.                                                                          |
| Couleur | cliquez sur 🔷 pour modifier la couleur de l'icône.                                                                             |
| Nom     | activez cette option pour afficher le nom de l'icône. Sélectionnez<br>Bas ou Haut pour modifier la position du nom de l'icône. |

### Vidéo en direct

| Zone de couverture | Cette option est uniquement disponible pour les caméras et les<br>autres périphériques. activez cette option pour afficher la zone<br>de couverture du périphérique sur la carte. Vous pouvez modifier<br>la plage, la largeur, la direction, ainsi que la couleur de la zone<br>de couverture. Activez l'option Clignotant si vous souhaitez<br>que la zone de couverture clignote lorsque l'enregistrement<br>de la caméra est déclenché par la détection de mouvements |
|--------------------|----------------------------------------------------------------------------------------------------|
|                    | ou d'autres règles d'action. Sur la page des réglages du client,<br>vous pouvez désactiver les zones de couverture clignotantes de<br>manière globale pour tous les périphériques, voir .                                                                                                    |
| Supprimer          | cliquez sur 🔳 pour supprimer l'icône de la carte.                                                                                                    |

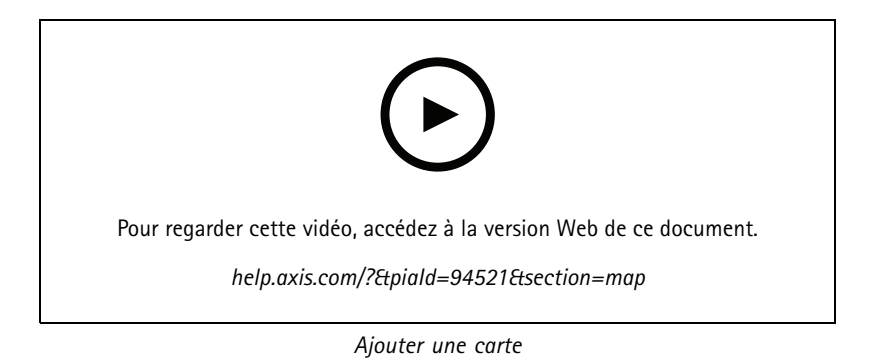

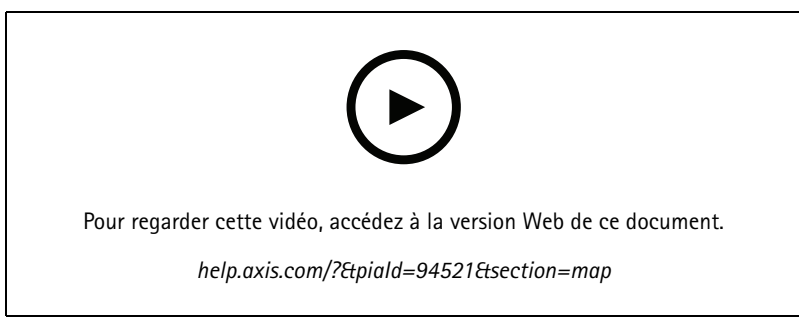

Déclenchement audio depuis une carte

## Page Web

Une page Web s'affiche depuis Internet. Vous pouvez ajouter une page Web dans une vue partagée ou une séquence, par exemple. Pour ajouter une page Web :

- 1. Dans l'onglet Vidéo en direct, cliquez sur + .
- 2. Sélectionnez New webpage (Nouvelle page Web).
- 3. Saisissez le nom de la page Web.
- 4. Saisissez l'URL complète de la page Web.
- 5. Cliquez sur OK.

## Vidéo en direct

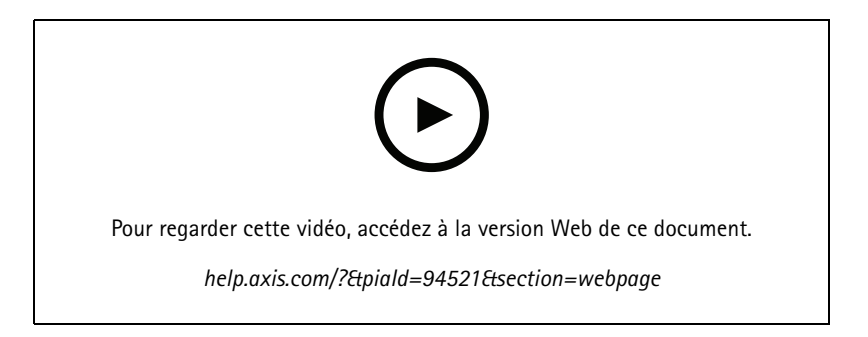

## Dossiers

Utilisez les dossiers pour classer les éléments dans un système de navigation à vue arborescente. Les dossiers peuvent contenir des vues partagées, des séquences, des vues de caméra, des cartes, des pages Web et d'autres dossiers.

Pour ajouter un dossier :

- 1. Dans l'onglet Vidéo en direct ou Enregistrements, cliquez sur + .
- 2. Sélectionnez Nouveau dossier.
- 3. Entrez un nom pour le dossier et cliquez sur OK.

## **Enregistrements**

### **Enregistrements**

Depuis l'onglet Recordings (Enregistrements), vous pouvez gérer la recherche, la lecture et l'exportation d'enregistrements. L'onglet contient une vue de l'enregistrement et deux panneaux qui contiennent des vues, des images, des outils de lecture et des caméras des serveurs connectés regroupés par nom de serveur. Reportez-vous à .

Depuis la vue principale de l'enregistrement, vous pouvez gérer l'image de la même manière que dans la vidéo en direct. Pour obtenir davantage d'informations, accédez à .

Pour changer de méthode d'enregistrement et modifier les paramètres d'enregistrement tels que la résolution, la compression et la fréquence d'image, voir .

#### Remarque

Vous ne pouvez pas supprimer manuellement des enregistrements de AXIS Camera Station Pro. Vous devez modifier la durée de conservation dans **Configuration > Storage (Stockage) > Selection (Sélection)** pour supprimer les anciens enregistrements.

## Lire des enregistrements

Il est possible de lire simultanément des enregistrements provenant de plusieurs caméras lorsque vous positionnez le marqueur de lecture sur ces enregistrements dans la visualisation chronologique.

L'utilisation de plusieurs moniteurs permet d'afficher des vidéos en direct et enregistrées en même temps.

#### Barre chronologique de lecture

Utilisez la visualisation chronologique pour naviguer dans la fenêtre de lecture et trouver la date d'un enregistrement. Une ligne rouge dans la visualisation chronologique symbolise un enregistrement de détection de mouvement. Une ligne bleue symbolise un enregistrement déclenché par une règle d'action. Survolez un enregistrement dans la visualisation chronologique pour afficher le type et l'heure d'enregistrement. Pour obtenir une meilleure vue et rechercher des enregistrements, vous pouvez effectuer un zoom avant, un zoom arrière et faire glisser la visualisation chronologique. La lecture s'interrompt temporairement lorsque vous faites glisser la visualisation chronologique et reprend lorsque vous relâchez la pression. Dans un enregistrement, déplacez la visualisation chronologique (nettoyage ou balayage) pour afficher un aperçu du contenu et trouver des occurrences spécifiques.

#### Trouver des enregistrements

| Ĩ                        | Cliquez pour sélectionner une date et une heure dans la visualisation chronologique.                                                                                                    |
|--------------------------|----------------------------------------------------------------------------------------------------|
| F                        | Utilisez le filtre pour configurer le type d'enregistrements à afficher dans la visualisation chronologique.                                                                                                    |
|                          | Pour en savoir plus sur la recherche de signets enregistrés, voir .                                                                                                    |
| 3                        | Cliquez pour ouvrir la liste des enregistrements et des signets<br>créés avec la caméra-piéton d'Axis. Vous pouvez rechercher ici<br>la date et l'heure, la méthode d'activation des enregistrements,<br>ainsi que toutes les catégories et notes que l'utilisateur de la<br>caméra a ajoutées dans AXIS Body Worn Assistant. |
| Recherche intelligente 1 | Utilisez la recherche intelligente pour rechercher des enregistrements. Pour en savoir plus, reportez-vous à .                                                                                                    |

#### Lire des enregistrements

|    | Lire l'enregistrement.        |
|----|-------------------------------|
| 11 | Interrompre l'enregistrement. |

## Enregistrements

|                                                               | Aller directement au début de l'enregistrement/événement en<br>cours ou à l'enregistrement/événement précédent. Cliquez<br>avec le bouton droit pour accéder aux enregistrements, aux<br>événements ou aux deux.                                                                                                    |
|---------------------------------------------------------------|----------------------------------------------------------------------------------------------------|
|                                                               | Aller directement au début de l'enregistrement ou l'événement<br>suivant. Cliquez avec le bouton droit pour accéder aux<br>enregistrements, aux événements ou aux deux.                                                                                                    |
|                                                               | Passer à l'image précédente d'un enregistrement. Interrompez<br>l'enregistrement pour utiliser cette fonctionnalité. Cliquez<br>avec le bouton droit pour définir le nombre d'images à ignorer<br>(jusqu'à 20 images).                                                                                                    |
|                                                               | Passer à l'image suivante d'un enregistrement. Interrompez<br>l'enregistrement pour utiliser cette fonctionnalité. Cliquez<br>avec le bouton droit pour définir le nombre d'images à ignorer<br>(jusqu'à 20 images).                                                                                                    |
| 1x •                                                          | Modifier la vitesse de lecture en utilisant les multiplicateurs du menu déroulant.                                                                                                    |
|                                                               | Désactivation du son. Seuls les enregistrements avec audio disposent de cette fonctionnalité.                                                                                                    |
| Curseur audio                                                 | Faites glisser pour régler le volume audio. Seuls les enregistrements avec audio disposent de cette fonctionnalité.                                                                                                    |
| Afficher toutes les métadonnées du système de caméras-piétons | Affichez les métadonnées pour un système de caméras-piétons et affichez les notes et les catégories AXIS Body Worn Assistant.                                                                                                    |
| Panoramique, inclinaison et zoom                              | Cliquez sur l'image et faites défiler vers le haut ou vers le bas<br>pour effectuer un zoom avant ou arrière sur l'image, et déplacez<br>la vue pour visualiser d'autres parties de l'image. Pour zoomer<br>vers l'avant ou vers l'arrière sur une zone, placez le curseur sur<br>la zone en question et utilisez la molette. |

# Signets

Remarque

- Il est nécessaire de déverrouiller manuellement un enregistrement verrouillé pour pouvoir le supprimer.
- Le système supprime les enregistrements verrouillés lors de la suppression de la caméra sur AXIS Camera Station Pro.

|                                           | Cliquez pour afficher tous les signets. Pour filtrer les signets, cliquez sur l'icône.                                                     |
|-------------------------------------------|----------------------------------------------------------------------------------------------------|
| Ħ                                         | Ajouter un nouveau signet.                                                                                                    |
|                                           | Signifie qu'il s'agit d'un enregistrement verrouillé.<br>L'enregistrement comprend une vidéo 2,5 minutes avant et<br>après le signet.      |
| 1                                         | Modifier le nom du signet, la description et déverrouiller ou verrouiller l'enregistrement.                                                |
|                                           | Supprimer un signet. Pour supprimer plusieurs signets,<br>sélectionnez plusieurs signets et maintenez la touche CTRL ou<br>SHIFT enfoncée. |
| Empêcher la suppression d'enregistrements | Pour verrouiller ou déverrouiller l'enregistrement, sélectionnez<br>ou désélectionnez la case correspondante.                              |

## **Enregistrements**

#### Ajouter des signets

- 1. Accédez à l'enregistrement.
- 2. Dans la visualisation chronologique de la caméra, effectuez un zoom avant et arrière et déplacez le marqueur sur la position voulue.
- 3. Cliquez sur 본 .
- 4. Saisissez le nom et la description du signet. Utilisez des mots-clés dans la description pour faciliter la recherche et la reconnaissance du signet.
- 5. Sélectionnez Empêcher la suppression d'enregistrements pour verrouiller l'enregistrement.

#### Remarque

Il est impossible de supprimer un enregistrement verrouillé. Pour déverrouiller l'enregistrement, désélectionnez l'option ou supprimez le signet.

6. Cliquez sur Enregistrer pour enregistrer le signet.

### Exporter des enregistrements

L'onglet **Exporter** vous permet d'exporter des enregistrements vers un emplacement de stockage local ou réseau. Vous pouvez également y trouver des informations et un aperçu de l'enregistrement. Il est possible d'exporter plusieurs fichiers en même temps au format .asf, .mp4 et .mkv. Pour lire vos enregistrements, utilisez Windows Media Player (.asf) ou AXIS File Player (.asf, .mp4, .mkv). AXIS File Player est un logiciel de lecture vidéo et audio gratuit qu'il n'est pas nécessaire d'installer.

#### Remarque

Dans AXIS File Player, vous pouvez modifier la vitesse de lecture des enregistrements aux formats .mp4 et .mkv, mais pas au format .asf.

Avant de commencer, vérifiez que vous disposez des droits pour exporter. Cf. .

#### Exporter des enregistrements

- 1. Sélectionnez une caméra ou une vue dans l'onglet Recordings (Enregistrements).
- 2. Ajoutez les enregistrements à la liste des exportations. Les enregistrements de la visualisation chronologique qui ne sont pas inclus dans l'exportation sont associés à un motif de couleur rayée.
  - 2.1 Cliquez sur **E...** pour afficher les marqueurs de sélection.
  - 2.2 Déplacez les marqueurs pour inclure les enregistrements que vous souhaitez exporter.

2.3 Cliquez sur 🖾 pour ouvrir l'onglet Export (Exporter).

- 3. Cliquez sur Export... (Exporter...).
- 4. Sélectionnez un dossier vers lequel exporter les enregistrements.
- 5. Cliquez sur OK. La tâche d'exportation des enregistrements apparaît dans l'onglet Tasks (Tâches).

Le dossier des exportations comprend :

- Les enregistrements au format sélectionné.
- AXIS File Player si vous sélectionnez Inclure AXIS File Player.

## Enregistrements

• Un fichier .asx avec une liste de lecture si vous sélectionnez Create playlist(.asx) (Créer une liste de lecture (.asx)).

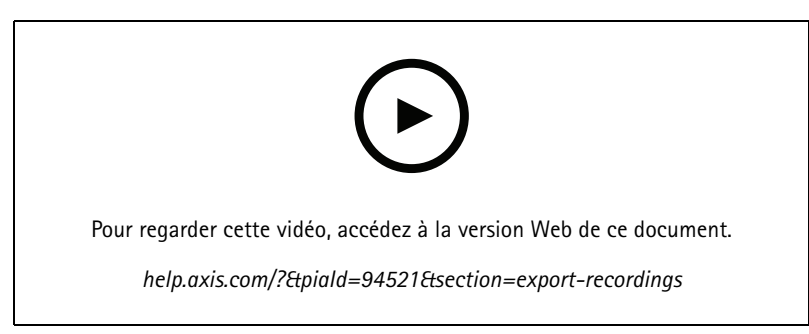

Exporter des enregistrements

| Onglet Recordings (Enregistrements)     |                                                                                                    |
|-----------------------------------------|----------------------------------------------------------------------------------------------------|
| <b>II</b> *                             | Pour sélectionner plusieurs enregistrements, cliquez sur<br>et déplacez les marqueurs de sélection vers le début et la fin<br>de votre choix.                                                                                                    |
|                                         | Pour exporter des enregistrements dans les marqueurs de section, cliquez sur                                                                                                    |
| Ajouter des enregistrements             | Pour exporter un seul enregistrement, cliquez avec le bouton droit sur l'enregistrement souhaité et sélectionnez Exporter > Ajouter des enregistrements.                                                                                                    |
| Ajouter des enregistrements d'événement | Pour ajouter tous les enregistrements ayant eu lieu pendant<br>la durée d'un événement, cliquez avec le bouton droit sur<br>un enregistrement et sélectionnez Exporter > Ajouter des<br>enregistrements d'événement.                                            |
| Supprimer des enregistrements           | Pour supprimer un enregistrement de la liste d'exportation,<br>cliquez avec le bouton droit sur l'enregistrement souhaité et<br>sélectionnez Exporter > Supprimer les enregistrements.                                                                          |
| Supprimer des enregistrements           | Pour supprimer plusieurs enregistrements qui se trouvent<br>entre les marqueurs de sélection de la liste des exportations,<br>cliquez sur le bouton droit en dehors d'un enregistrement et<br>sélectionnez <b>Exporter &gt; Supprimer les enregistrements</b> . |
| Γ                                       |                                                                                                    |

| Onglet Exporter |                                                                                                    |
|-----------------|----------------------------------------------------------------------------------------------------|
| Audio           | Pour exclure l'audio dans l'enregistrement exporté,<br>désélectionnez la case de la colonne Audio. Pour inclure<br>systématiquement l'audio dans les enregistrements exportés,<br>allez à Configuration > Server (Serveur) > Paramètres ><br>Exporter et sélectionnez Inclure l'audio lors de l'ajout<br>d'enregistrements à exporter. |
| *               | Pour modifier l'enregistrement, sélectionnez un enregistrement<br>et cliquez sur 🖤 . Cf                                                                                                    |
|                 | Pour modifier les notes de l'enregistrement, sélectionnez un enregistrement et cliquez sur                                                                                                    |

# Enregistrements

| Onglet Exporter                   |                                                                                                    |
|-----------------------------------|----------------------------------------------------------------------------------------------------|
| <b></b>                           | Pour supprimer l'enregistrement de la liste des exportations,                                                                                                    |
| -                                 | sélectionnez un enregistrement et cliquez sur                                                                                                    |
| Basculer vers l'export            | Pour passer à l'onglet Exporter si l'onglet Rapport d'incident est ouvert, cliquez sur Basculer vers l'exportation.                                                                                                    |
| Profil de flux préféré            | Sélectionnez le profil de flux dans le champ Profil de flux préféré.                                                                                                    |
| Aperçu                            | Pour afficher l'aperçu d'un enregistrement, cliquez dessus dans<br>la liste exportée pour lancer sa lecture. Vous pouvez afficher<br>un aperçu de plusieurs enregistrements uniquement s'ils<br>proviennent de la même caméra.                                                                   |
| Enregistrer                       | Si vous souhaitez sauvegarder la liste d'exportation dans un fichier, cliquez sur <b>Save</b> (Enregistrer).                                                                                                    |
| Charger                           | Pour inclure une liste d'exportations précédemment enregistrée, cliquez sur Charger.                                                                                                    |
| Inclure les remarques             | Pour inclure les remarques associées aux enregistrements,<br>sélectionnez <b>Inclure les remarques</b> . Les remarques sont<br>disponibles sous forme de fichier .txt dans le dossier exporté et<br>sous forme de signet dans l'enregistrement dans AXIS File Player.                            |
| Régler l'heure de début et de fin | Pour régler l'heure de début et de fin de l'enregistrement,<br>accédez à la visualisation chronologique dans l'aperçu et ajustez<br>les heures de début et de fin. La visualisation chronologique<br>affiche jusqu'à 30 minutes d'enregistrement avant et après<br>l'enregistrement sélectionné. |
| Ajouter un instantané             | Pour ajouter des instantanés, faites glisser la visualisation<br>chronologique dans l'aperçu vers un emplacement spécifique.<br>Cliquez avec le bouton droit sur l'aperçu et sélectionnez Ajouter<br>un instantané.                                                                              |
|                                   |                                                                                                    |

| Paramètres avancés                |                                                                                                    |
|-----------------------------------|----------------------------------------------------------------------------------------------------|
| Inclure AXIS File Player          | Pour inclure AXIS File Player aux enregistrements exportés, sélectionnez Inclure Axis File Player.                                                                                                    |
| Créer une liste de lecture (.asx) | Pour créer une liste de lecture au format .asx utilisé par le<br>Lecteur Windows Media, sélectionnez Créer une liste de lecture<br>(.asx). Les enregistrements sont lus dans l'ordre dans lequel<br>ils ont été enregistrés.                   |
| Ajouter une signature numérique   | Pour empêcher le sabotage de l'image, sélectionnez Ajouter une signature numérique. Cette option est uniquement disponible pour les enregistrements au format .asf. Consultez (Créer un événement système et des déclenchements d'erreurs />). |
| Exporter vers un fichier Zip      | Pour exporter vers un fichier ZIP, sélectionnez Exporter vers un fichier Zip et, si vous le souhaitez, saisissez un mot de passe pour le fichier ZIP exporté.                                                                                  |
| Format d'exportation              | Dans le menu déroulant <b>Export format (Format d'exportation)</b> ,<br>sélectionnez le format d'exportation des enregistrements. Les<br>enregistrements exportés n'incluent pas d'audio au format<br>G.711 ou G.726 si vous sélectionnez MP4. |
| Encodage vidéo modifié            | Pour les vidéos éditées, vous pouvez définir le format d'encodage vidéo sur Automatique, H.264 ou M-JPEG dans Encodage de la vidéo éditée. Choisissez Automatique pour utiliser M-JPEG pour le format M-JPEG et H.264 pour les autres formats. |

## Enregistrements

### Autorisation utilisateur pour les exportations

Pour exporter des enregistrements ou générer des rapports d'incident, vous devez disposer d'une autorisation. Elle peut s'appliquer

à l'une de ces deux actions ou aux deux. Lorsque vous cliquez sur  $\square$  dans l'onglet **Recordings (Enregistrements)**, l'onglet de l'exportation connectée s'ouvre.

Pour configurer les autorisations, reportez-vous à .

#### Éditez les enregistrements (rédaction) avant l'exportation

- 1. Dans l'onglet Export (Exporter) ou Incident report (Rapport d'incident), sélectionnez un enregistrement et cliquez sur
- 2. Déplacez la visualisation chronologique jusqu'à la première occurrence de l'objet en mouvement que vous souhaitez couvrir.
- 3. Cliquez sur Bounding boxes > Add (Zones de délimitation > Ajouter) pour ajouter une nouvelle zone de délimitation.
- 4. Accédez à Bounding box options > Size (Options de zone de délimitation > Taille) pour ajuster la taille.
- 5. Déplacez la zone de délimitation et placez-la sur l'objet.
- 6. Accédez à Options de zone de délimitation > Remplissage et réglez-le sur Pixellisé ou Noir.
- 7. Lors de la lecture de l'enregistrement, cliquez avec le bouton droit sur l'objet et sélectionnez Ajouter une image clé.
- 8. Pour ajouter des images clés en continu, déplacez la matrice de caractères pour couvrir l'objet lors de la lecture de l'enregistrement.
- 9. Déplacez la visualisation chronologique et assurez-vous que la matrice de caractères couvre l'objet tout au long de l'enregistrement.
- 10. Pour définir une fin, cliquez avec le bouton droit sur le losange dans la dernière image clé et sélectionnez Définir la fin. Les images clés après le point final sont supprimées.

#### Remarque

Vous pouvez ajouter plusieurs zones de délimitation dans la vidéo. Si les zones de délimitation se chevauchent, le fond de la partie chevauchée est rempli dans l'ordre suivant : noir, pixellisé et clair.

| Supprimer tout        | Pour supprimer toutes les zones de délimitation, cliquez sur<br>Zones de délimitation > Supprimer tout.                      |
|-----------------------|----------------------------------------------------------------------------------------------------|
| Supprimer l'image clé | Pour supprimer une image clé, faites un clic droit sur l'image clé et sélectionnez Remove key frame (Supprimer l'image clé). |

- 1. Créez une zone de délimitation. Pour en savoir plus, reportez-vous à .
- 2. Accédez à Bounding box options > Fill (Options de zone de délimitation > Remplissage) et réglez-le sur Clear (Clair).
- 3. Accédez à Video background (Arrière-plan vidéo) et réglez-le sur Pixelated (Pixellisé) ou Black (Noir).

| Pixelliser tout sauf ceci | Sélectionnez plusieurs zones de délimitation dans la liste, faites |
|---------------------------|--------------------------------------------------------------------|
|                           | un clic droit et sélectionnez Pixelliser tout sauf ceci. Les zones |
|                           | de délimitation sélectionnées ont un fond Clair et les zones non   |
|                           | sélectionnées ont un fond Pixellisé.                               |

Pour générer des zones de délimitation à partir des données analytiques, activez les données analytiques de la caméra. Cf. .

- 1. Dans l'onglet Export (Exporter) ou Incident report (Rapport d'incident), cliquez sur 🥙 .
- 2. Cliquez sur Générer des zones de délimitation.

## **Enregistrements**

- 3. Assurez-vous que les zones de délimitation couvrent l'objet en mouvement. Ajustez-les si nécessaire.
- 4. Sélectionnez un type de remplissage des zones de délimitation ou de l'arrière-plan vidéo.

Pour améliorer l'édition vidéo, installez l'application AXIS Video Content Stream 1.0 sur les caméras équipées du firmware version 5.50 à 9.60. AXIS Camera Station Pro démarre l'installation automatiquement lorsque vous ajoutez une caméra au système. Cf. .

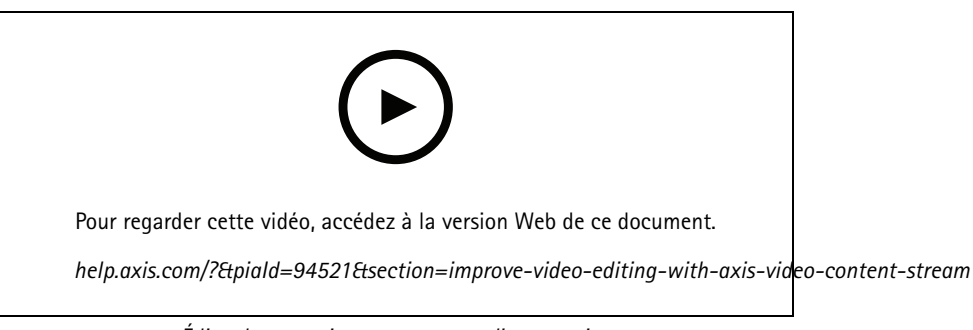

Éditer les enregistrements avant l'exportation

#### Lire et vérifier les enregistrements exportés

Pour éviter le sabotage des images, vous pouvez ajouter une signature numérique aux enregistrements exportés avec ou sans mot de passe. Utilisez AXIS File Player pour vérifier la signature numérique ainsi que les modifications éventuelles de l'enregistrement.

- 1. Allez au dossier contenant les enregistrements exportés. Si le fichier Zip exporté est protégé par mot de passe, saisissez le mot de passe correspondant pour ouvrir le dossier.
- 2. Ouvrez AXIS File Player, les enregistrements exportés sont automatiquement lus.
- 3. Dans AXIS File Player, cliquez sur 📕 pour afficher les remarques intégrées aux enregistrements.
- 4. Dans AXIS File Player, vérifiez la signature numérique des enregistrements avec Ajouter une signature numérique.
  - 4.1 Accédez à Outils > Vérifier la signature numérique.
  - 4.2 Sélectionnez Valider avec le mot de passe et saisissez votre mot de passe si l'enregistrement est protégé par mot de passe.
  - 4.3 Pour afficher les résultats de la vérification, cliquez sur Vérifier.

### Exporter les rapports d'incident

À partir de l'onglet Rapport d'incident, vous pouvez exporter des rapports d'incident vers un emplacement de stockage local ou réseau. Dans ces rapports, il est possible d'inclure des enregistrements, des instantanés et des notes.

Avant de commencer, vérifiez que vous disposez des droits pour exporter. Cf. .

## **Enregistrements**

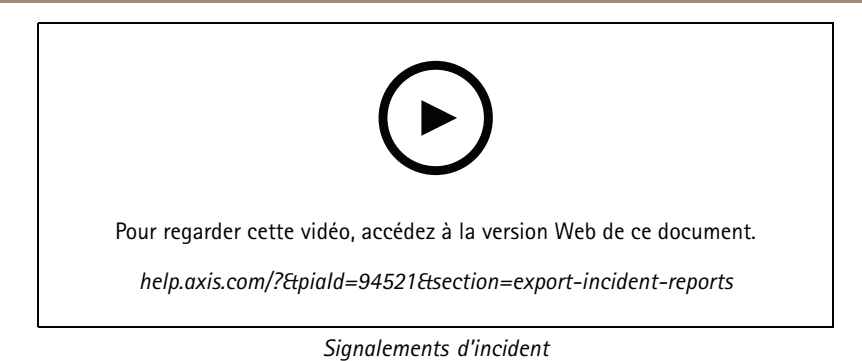

#### Générer des rapports d'incident

- 1. Sélectionnez une caméra ou une vue dans l'onglet Recordings (Enregistrements).
- 2. Ajoutez les enregistrements à la liste des exportations. Cf. .
- 3. Cliquez sur Basculer vers le rapport d'incident pour accéder à l'onglet Rapport d'incident.
- 4. Cliquez sur Create report (Créer un rapport).
- 5. Sélectionnez le dossier dans lequel le rapport d'incident doit être enregistré.
- 6. Cliquez sur OK. La tâche d'exportation du rapport d'incident apparaît dans l'onglet Tasks (Tâches).

Le dossier des exportations comprend :

- AXIS File Player.
- Les enregistrements au format sélectionné.
- Un fichier .txt si vous sélectionnez l'option Inclure les remarques.
- Le rapport d'incident.
- La liste de lecture si vous exportez plusieurs enregistrements.

| Audio                               | Pour exclure l'audio dans l'enregistrement exporté,<br>désélectionnez la case de la colonne Audio. Pour inclure<br>systématiquement l'audio dans les enregistrements exportés,<br>allez à Configuration > Server (Serveur) > Paramètres ><br>Exporter et sélectionnez Inclure l'audio lors de l'ajout<br>d'enregistrements à exporter. |
|-------------------------------------|----------------------------------------------------------------------------------------------------|
| *                                   | Pour modifier l'enregistrement, sélectionnez un enregistrement<br>et cliquez sur 🍄 . Cf                                                                                                    |
|                                     | Pour modifier les notes de l'enregistrement, sélectionnez un enregistrement et cliquez sur 🗎 .                                                                                                    |
| Î                                   | Pour supprimer l'enregistrement de la liste des exportations, sélectionnez un enregistrement et cliquez sur                                                                                                    |
| Basculer vers le rapport d'incident | Pour passer à l'onglet Rapport d'incident si l'onglet Exporter est ouvert, cliquez sur Basculer vers le rapport d'incident.                                                                                                    |
| Profil de flux préféré              | Sélectionnez le profil de flux dans la liste déroulante Profil de flux préféré.                                                                                                    |

## **Enregistrements**

| Aperçu                            | Pour afficher l'aperçu d'un enregistrement, cliquez dessus dans<br>la liste exportée. La lecture démarre. Vous pouvez afficher<br>un aperçu de plusieurs enregistrements uniquement s'ils<br>proviennent de la même caméra.                                                                                        |
|-----------------------------------|----------------------------------------------------------------------------------------------------|
| Enregistrer                       | Pour sauvegarder le rapport d'incident dans un fichier, cliquez sur Save (Enregistrer).                                                                                                    |
| Charger                           | Pour inclure un rapport d'incident précédemment enregistré,<br>cliquez sur Charger.                                                                                                    |
| Description                       | Le champ <b>Description</b> se remplit automatiquement avec les<br>données prédéfinies du modèle Description. Vous pouvez<br>également ajouter des informations complémentaires à inclure<br>dans le rapport d'incident.                                                                                           |
| Catégorie                         | Sélectionnez une catégorie à laquelle appartient le rapport.                                                                                                    |
| ID de référence                   | Un <b>ID de référence</b> est généré automatiquement. Vous pouvez<br>le modifier manuellement si nécessaire. L'ID de référence est<br>unique et identifie le rapport d'incident.                                                                                                    |
| Inclure les remarques             | Pour inclure les remarques associées aux enregistrements<br>ou aux instantanés, sélectionnez <b>Include notes (Inclure les</b><br><b>remarques)</b> . Les remarques sont disponibles sous forme de<br>fichier .txt dans le dossier exporté et sous forme de signet dans<br>l'enregistrement dans AXIS File Player. |
| Encodage vidéo modifié            | Pour les vidéos éditées, vous pouvez définir le format d'encodage vidéo sur Automatique, H.264 ou M-JPEG dans Encodage de la vidéo éditée. Choisissez Automatique pour utiliser M-JPEG pour le format M-JPEG et H.264 pour les autres formats.                                                                     |
| Régler l'heure de début et de fin | Pour régler l'heure de début et de fin de l'enregistrement,<br>accédez à la visualisation chronologique dans l'aperçu et ajustez<br>les heures de début et de fin. La visualisation chronologique<br>affiche jusqu'à 30 minutes d'enregistrement avant et après<br>l'enregistrement sélectionné.                   |
| Ajouter un instantané             | Pour ajouter des instantanés, déplacez la visualisation<br>chronologique dans l'aperçu vers un emplacement spécifique.<br>Cliquez avec le bouton droit sur l'aperçu et sélectionnez Ajouter<br>un instantané.                                                                                                    |

## **Enregistrer manuellement**

### Remarque

En cas de connexion à plusieurs serveurs AXIS Camera Station Pro, vous pouvez démarrer et arrêter manuellement un enregistrement sur n'importe quel serveur connecté. Pour ce faire, sélectionnez le serveur dans le menu déroulant **Selected serveur (Serveur sélectionné)**.

Pour démarrer et arrêter manuellement un enregistrement à partir du menu principal :

- 1. Allez à > Actions > Record manually (Enregistrer manuellement).
- 2. Sélectionnez une ou plusieurs caméras.
- 3. Cliquez sur Démarrer pour démarrer l'enregistrement.
- 4. Cliquez sur Stop (Arrêt) pour mettre fin à l'enregistrement.

Pour démarrer et arrêter manuellement un enregistrement depuis l'onglet Live view (Vidéo en direct) :

## Enregistrements

- 1. Accédez à la Live view (Vidéo en direct).
- 2. Déplacez le pointeur de la souris vers le cadre de la vidéo en direct de la caméra.
- 3. Cliquez sur le bouton REC pour démarrer l'enregistrement. Un indicateur rouge apparaît dans le cadre de la vidéo pendant l'enregistrement.
- 4. Cliquez sur REC pour mettre fin à l'enregistrement.

## Recherche intelligente 1

## Recherche intelligente 1

Utilisez smart search 1 (recherche intelligente 1) pour détecter les parties d'un enregistrement comportant des mouvements dans une zone d'image définie.

Pour augmenter la vitesse de recherche, sélectionnez Collecter des données analytiques dans les profils de flux. Cf. .

Pour utiliser smart search 1 (recherche intelligente 1) :

- 1. Cliquez sur + et ouvrez un onglet Smart search 1 (Recherche intelligente 1).
- 2. Sélectionnez la caméra à rechercher.
- 3. Réglez le domaine d'intérêt. Vous pouvez ajouter jusqu'à 20 points à la forme. Pour retirer un point, effectuez un clic droit dessus.
- 4. Utilisez le filtre Objets passagers et le filtre Petits objets pour filtrer les résultats indésirables.
- 5. Sélectionnez l'heure de début et l'heure de fin ainsi que la date de la recherche. Utilisez la touche SHIFT pour sélectionner une plage de dates.
- 6. Cliquez sur Rechercher.

Les résultats de la recherche apparaissent dans l'onglet **Résultats**. Ici, vous pouvez cliquer avec le bouton droit de la souris sur un ou plusieurs résultats pour exporter les enregistrements.

| Filtre des objets passagers : | Durée minimale pendant laquelle un objet doit se trouver<br>dans la zone d'intérêt pour être inclus dans les résultats d'une<br>recherche. |
|-------------------------------|----------------------------------------------------------------------------------------------------|
| Filtre des petits objets :    | Taille minimale d'un objet pour être inclus dans les résultats<br>d'une recherche.                                                         |

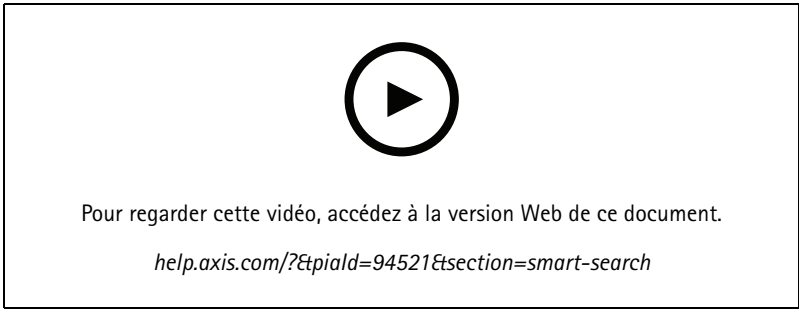

Recherche intelligente 1

## Recherche intelligente 2

## Recherche intelligente 2

Utilisez Smart search 2 (Recherche intelligente 2) pour rechercher des personnes et des véhicules en mouvement dans les enregistrements.

Lorsque Smart search 2 (Recherche intelligente 2) est activée pour une caméra Axis, AXIS Camera Station Pro commence à enregistrer les métadonnées provenant de cette caméra. Smart search 2 (Recherche intelligente 2) utilise les métadonnées pour classer les objets de la scène et vous permet d'utiliser des filtres pour trouver des éléments d'intérêt.

#### Remarque

La recherche intelligente 2 nécessite les éléments suivants :

- Métadonnées d'analyse de flux sur RTSP.
- AXIS Video Content Stream sur les caméras équipées de la version inférieure à AXIS OS 9.60. Consultez la section .
- Synchronisation temporelle entre le serveur AXIS Camera Station Pro et les caméras.

#### Remarque

Recommandations générales :

- Nous recommandons d'utiliser le mode d'enregistrement continu. L'utilisation de la détection de mouvement peut générer des détections sans vidéo.
- Nous vous recommandons d'utiliser le format H.264 pour prévisualiser les enregistrements dans les résultats de la recherche.
- Assurez-vous que les conditions d'éclairage correspondent aux spécifications de la caméra pour une classification optimale des couleurs. Utilisez un éclairage supplémentaire si nécessaire.

### Flux de travail

1.

- 2. Configurez la synchronisation temporelle entre le serveur AXIS Camera Station Pro et les caméras. Cf. .
- 3. Créez un filtre ou chargez un filtre existant. Cf. .
- 4. Gérer les résultats de la recherche. Cf. .

### Rechercher

Pour créer un filtre :

- 1. Accédez à Configuration > Smart search 2 > Settings (Configuration > Recherche intelligente 2 > Paramètres) et sélectionnez les caméras que vous souhaitez utiliser dans Smart search 2 (Recherche intelligente 2).
- 2. Cliquez sur 🕇 et ouvrez l'onglet Smart search 2 (Recherche intelligente 2).
- 3. Définissez vos critères de recherche.
- 4. Cliquez sur Rechercher.
# Recherche intelligente 2

| <ul> <li>(?)</li> </ul> | Pour les caméras avec classification de serveur en arrière-plan,<br>apparaît sur l'image, indiquant l'état de la classification au<br>cours de la dernière heure, lorsque Smart search 2 (Recherche<br>intelligente 2) a classé moins de 95 % des détections.                                                                                                    |
|-------------------------|----------------------------------------------------------------------------------------------------|
| <ul><li>(?)</li></ul>   | Pour les caméras avec classification de serveur en arrière-plan,<br>apparaît sur l'image, indiquant l'état de la classification au<br>cours de la dernière heure, lorsque Smart search 2 (Recherche<br>intelligente 2) a classé moins de 50 % des détections.                                                                                                    |
| Caméras                 | Pour limiter la recherche par caméra, cliquez sur <b>Caméras</b> et sélectionnez les caméras à inclure dans la recherche.                                                                                                    |
| Chercher intervalle     | Pour limiter la recherche dans la durée, cliquez sur <b>Intervalle</b><br><b>de recherche</b> et sélectionnez une plage de temps ou créez un<br>intervalle personnalisé.                                                                                                    |
| Personne                | Pour détecter des personnes, cliquez sur <b>Caractéristiques de</b><br>l'objet > Pré-classifié, sélectionnez Personne et les couleurs de<br>vêtement. Vous pouvez sélectionner plusieurs couleurs.                                                                                                    |
| Véhicule                | Pour détecter des véhicules, cliquez sur <b>Caractéristiques de</b><br>l'objet > Pré-classifié et sélectionnez les types et les couleurs<br>des véhicules. Vous pouvez sélectionner plusieurs types et<br>couleurs de véhicule.                                                                                                    |
| Similarité visuelle     | Vous pouvez utiliser un résultat de recherche avec une personne<br>dans l'image pour rechercher des personnes visuellement<br>similaires. Ouvrez le menu contextuel dans un élément de<br>résultat de recherche et sélectionnez Use as visual similarity<br>reference (Utiliser comme référence de similarité visuelle).<br>Cliquez ensuite sur Search (Rechercher).<br>Remarque<br>La recherche de similitudes crée des représentations<br>abstraites à partir d'images de personnes recadrées<br>en basse résolution et les compare à d'autres<br>représentations. Lorsque deux représentations sont<br>similaires, votre recherche aboutit. La recherche de<br>similitudes n'utilise pas de données biométriques<br>pour identifier une personne, mais peut, par exemple,<br>reconnaître la forme générale et la couleur des<br>vêtements d'une personne à un moment donné. |
| Zone                    | Pour filtrer par zone, cliquez sur <b>Zone</b> , sélectionnez une caméra<br>et activez <b>Filtrer par zone sur cette caméra</b> . Ajustez la zone<br>d'intérêt dans l'image et ajoutez ou supprimez les points dont<br>vous avez besoin.                                                                                                    |
| Franchissement de ligne | Pour filtrer par franchissement de ligne, cliquez sur<br>Franchissement de ligne, sélectionnez une caméra et activez<br>Filtrer par franchissement de ligne sur cette caméra. Ajustez<br>la ligne dans l'image et ajoutez ou supprimez les points dont<br>vous avez besoin.                                                                                                    |
| Taille et durée         | Pour filtrer par taille et durée, cliquez sur Taille et durée,<br>sélectionnez la caméra et activez Filtrer par taille et durée<br>sur cette caméra. Réglez la largeur et la hauteur minimum en<br>pourcentage de la totalité de l'image. Réglez la durée minimum<br>en secondes.                                                                                                    |

# Recherche intelligente 2

|                              | r                                                                                                    |
|------------------------------|----------------------------------------------------------------------------------------------------|
| Vitesse                      | Pour filtrer par vitesse, cliquez sur Vitesse, sélectionnez la caméra et activez Filtrer par vitesse sur cette caméra. Spécifiez la plage de vitesse que vous souhaitez inclure dans le filtre.<br>Remarque                                                                                                    |
|                              | Le filtre de vitesse est disponible pour les produits tels<br>que les radars et les caméras de fusion qui peuvent<br>détecter la vitesse.                                                                                                    |
| Détections d'objets inconnus | Pour inclure les détections que Smart search 2 (Recherche<br>intelligente 2) classe comme inconnues, sélectionnez<br>Caractéristiques de l'objet, puis Détections d'objets inconnus.                                                                                                    |
| €<br>€                       | Pour les périphériques dotés d'une fonction de deep learning,<br>vous pouvez définir la stratégie de classification de serveur pour<br>décider comment utiliser la classification sur le périphérique et<br>la classification sur le serveur. Pour sélectionner la stratégie de<br>classification de serveur, cliquez sur . La classification de<br>serveur vous donne des résultats de recherche plus détaillés,<br>y compris les détections que le périphérique n'a pas classées.<br>La non-utilisation de la classification de serveur vous permet<br>d'obtenir des résultats de recherche plus rapides. |
| Ê₽                           | Pour sauvegarder un filtre, cliquez sur<br>pour le filtre et cliquez sur Save (Sauvegarder).Sélectionnez<br>Share with other users (Partager avec d'autres utilisateurs)<br>pour partager le filtre avec d'autres utilisateurs.Pour remplacer<br>un filtre existant, cliquez sur<br>sélectionnez un filtre<br>existant et cliquez sur Replace (Remplacer).                                                                                                    |
| Ê                            | Pour charger une recherche récente, cliquez sur<br>Recent searches (Recherches récentes) et sélectionnez une<br>recherche.Pour charger un filtre sauvegardé, cliquez sur<br>Saved filters (Filtres sauvegardés) et sélectionnez un filtre.Pour<br>charger un filtre partagé avec un autre utilisateur, cliquez sur<br>Shared filters (Filtres partagés) et sélectionnez un filtre.                                                                                                    |
| $\Diamond$                   | Pour réinitialiser un filtre, cliquez sur & et sur Reset<br>(Réinitialiser).                                                                                                    |

## Résultats de la recherche intelligente

| $\Im$                          | Vous pouvez regrouper les détections susceptibles d'être<br>rattachées au même événement par intervalles de temps.<br>Sélectionnez un intervalle dans le menu déroulant.                                                                                                    |
|--------------------------------|----------------------------------------------------------------------------------------------------|
| Les plus récentes en dernier 🗸 | Smart search 2 (Recherche intelligente 2) affiche les résultats<br>de la recherche par ordre décroissant, les dernières détections<br>étant placées en premier. Cliquez sur Oldest first (La<br>plus ancienne en premier) pour afficher d'abord les détections<br>les plus anciennes. |
| Niveau de confiance            | Pour filtrer davantage les résultats de la recherche, cliquez sur<br>Niveau de confiance et définissez le niveau de confiance. Une<br>confiance élevée ignore les classifications non aléatoires.                                                                                     |

## Recherche intelligente 2

| Colonnes             | Pour ajuster la taille des miniatures dans le résultat de recherche, cliquez sur <b>Colonnes</b> et modifiez le nombre de colonnes.                                                                                                    |
|----------------------|----------------------------------------------------------------------------------------------------|
| Vue de détection     | Pour afficher une vue recadrée de l'objet détecté en miniature, sélectionnez <b>Vue de détection</b> .                                                                                                    |
| Rapport de détection | Pour générer un rapport de détection, développez les détails<br>de la classification et faites-les défiler vers le bas. Cliquez<br>sur <b>Detection report (Rapport de détection)</b> et choisissez<br>un emplacement pour y enregistrer le rapport. Le rapport de<br>détection contient l'enregistrement, les captures d'écran et les<br>détails du suivi. |

### Limites

- La Recherche intelligente 2 ne prend en charge que la zone de visualisation primaire (non recadrée).
- La Recherche intelligente 2 ne prend en charge que les modes de capture non recadrés.
- L'utilisation de la Recherche intelligente 2 avec des flux de données de caméra en miroir et en rotation pour les périphériques équipés d'ARTPEC-7 ou d'une version ultérieure et d'une version de firmware antérieure à 10.6 peut causer certains problèmes.
- Une latence réseau élevée ou très variable peut entraîner des problèmes de synchronisation de l'heure et affecter la classification des détections basée sur les métadonnées d'analyse.
- La classification des types d'objets et la précision de détection sont affectées négativement par une qualité d'image faible à cause des niveaux de compression élevés, des conditions météorologiques telles qu'une forte pluie ou de la neige, et pour les caméras à faible résolution, forte distorsion, grand champ de vision ou vibrations excessives.
- Il est possible que Smart search 2 (Recherche intelligente 2) ne détecte pas les objets petits et éloignés.
- La classification des couleurs ne fonctionne pas dans l'obscurité ou avec l'éclairage infrarouge.
- Les caméras-piétons ne sont pas prises en charge.
- Le radar ne peut détecter que la personne et les autres véhicules. Il est impossible d'activer la classification de serveur en arrière-plan pour le radar.
- La classification des objets présente un comportement inconnu pour les caméras thermiques.
- Smart search 2 (Recherche intelligente 2) ne détecte pas les objets en mouvement quand une position PTZ préréglée change et pendant une courte période de recalibrage après le changement de la position.
- Le franchissement de ligne et les filtres de zone ne suivent pas les changements de position PTZ.

### Recherche de données

### Recherche de données

La recherche de données vous permet de trouver des données provenant d'une source externe. Une source est un système ou un périphérique qui génère des données permettant d'en savoir plus sur un événement donné. Consultez pour plus d'informations. Voici quelques exemples :

- Un événement généré par un système de contrôle d'accès.
- Une plaque d'immatriculation capturée par AXIS License Plate Verifier.
- Une vitesse capturée par AXIS Speed Monitor.

Pour modifier la durée de conservation des données externes par AXIS Camera Station Pro, accédez à Configuration > Server > Settings > External data (Configuration > Serveur > Paramètres > Données externes).

Pour rechercher des données :

- 1. Cliquez sur + et sélectionnez Recherche de données.
- 2. Sélectionnez un intervalle de recherche  $\Box$  .
- 3. Sélectionnez un type de source de données dans la liste déroulante.
- 4. Cliquez sur les options de recherche et appliquez des filtres supplémentaires. Les filtres peuvent varier en fonction du type de source de données.
- 5. Saisissez des mots-clés dans le champ de recherche. Cf. .
- 6. Cliquez sur Rechercher.

La recherche de données crée un signet pour les données générées à partir de la source si vous les avez configurées avec une vue. Cliquez sur les données de la liste pour accéder à l'enregistrement associé à l'événement.

| Intervalle de temps |                                                                                                    |
|---------------------|----------------------------------------------------------------------------------------------------|
| Direct              | Pour rechercher des données en temps réel, sélectionnez <b>Direct</b> comme intervalle de temps. La recherche de données permet d'afficher un maximum de 3 000 événements de données en direct. Le mode Direct ne prend pas en charge les opérateurs de recherche. |

Vous pouvez filtrer les résultats de recherche sur différents types de sources :

| Type de source de données     |                                                                                                    |
|-------------------------------|----------------------------------------------------------------------------------------------------|
| All data (Toutes les données) | Cette option inclut des données provenant de sources aussi bien en composantes qu'en externe.                                                                                                    |
| Contrôle d'accès              | Le contrôle d'accès est un exemple de composant qui produit<br>des données. Utilisez cette option si vous souhaitez inclure<br>des données uniquement à partir de ce composant spécifique.<br>Le contrôle d'accès vous permet d'appliquer un filtrage sur<br>les portes et les zones, les titulaires de carte et les types<br>d'événements. |
| Third party (Un tiers)        | Utilisez cette option si vous souhaitez inclure des données provenant de sources tierces autres que les composants configurés.                                                                                                    |

## Recherche de données

Selon la source de données, vous pouvez obtenir divers éléments dans votre résultat de recherche. Voici quelques exemples :

| Résultats de recherche |                                                                                                    |
|------------------------|----------------------------------------------------------------------------------------------------|
| Serveur                | Le serveur auquel les données des événements sont envoyées. Disponible uniquement lors d'une connexion à plusieurs serveurs.      |
| Lieu                   | Le nom de la porte et le nom du contrôleur de porte avec l'adresse IP.                                                            |
| Vitesse d'entrée       | La vitesse (kilomètres par heure ou miles par heure) à laquelle l'objet entre dans la zone de détection de mouvement radar (RMD). |
| Classification         | Classification des objets. Par exemple : Véhicule.                                                                                |

Pour exporter les résultats d'une recherche dans un fichier PDF ou texte, cliquez sur Télécharger les résultats de recherche. Cette fonctionnalité n'exporte que les informations sur les événements, et non pas les enregistrements ou les images.

### Optimiser votre recherche

Les opérateurs de recherche suivants permettent d'obtenir des résultats plus précis :

| Utilisez des guillemets " " pour trouver des correspondances exactes pour les mots clés. | <ul> <li>Une recherche sur "porte 1" renvoie les résultats contenant « porte 1 ».</li> <li>Une recherche sur porte 1 renvoie les résultats contenant « porte » et « 1 ».</li> </ul>                                                                                                    |
|------------------------------------------------------------------------------------------|----------------------------------------------------------------------------------------------------|
| Utilisez AND (ET) pour trouver des correspondances contenant<br>tous les mots-clés.      | <ul> <li>Une recherche sur porte AND 1 renvoie les résultats contenant « porte » et « 1 ».</li> <li>Une recherche sur "porte 1" AND "ouverture forcée d'une porte" renvoie les résultats contenant « porte 1 » et « ouverture forcée d'une porte ».</li> </ul>                                                                                                    |
| Utilisez OR (OU) ou   pour trouver des correspondances contenant des mots clés.          | <ul> <li>Une recherche sur "porte 1" OR<br/>"porte 2" renvoie les résultats contenant<br/>« porte 1 » ou « porte 2 ».</li> <li>Une recherche sur porte 1 OR porte 2<br/>renvoie les résultats contenant « porte » ou « 1 »<br/>ou « 2 ».</li> </ul>                                                                                                    |
| Utilisez des parenthèses ( ) avec AND ou OR.                                             | <ul> <li>Une recherche sur (porte 1 OR porte 2)<br/>AND "ouverture forcée d'une<br/>porte" renvoie les résultats suivants :         <ul> <li>« porte 1 » et « ouverture forcée d'une<br/>porte »</li> <li>« porte 2 » et « ouverture forcée d'une<br/>porte »</li> </ul> </li> <li>Une recherche sur porte 1 AND<br/>(porte (forcée OR ouverte trop<br/>longtemps)) renvoie les résultats suivants :         <ul> <li>« porte 1 » et « ouverture forcée d'une<br/>porte »</li> <li>« porte 1 » et « porte ouverte trop<br/>longtemps)</li> </ul> </li> </ul> |

## Recherche de données

|                                                                                             | -                                                                                                    |
|---------------------------------------------------------------------------------------------|----------------------------------------------------------------------------------------------------|
| Utilisez >, > =, < ou < = pour filtrer les nombres dans une colonne spécifique.             | <ul> <li>Une recherche sur [Vitesse maximale] &gt; 28 génère des résultats contenant un nombre supérieur à 28 dans la colonne Max speed (Vitesse maximale).</li> <li>Une recherche sur [Vitesse moyenne] &lt; = 28 génère des résultats contenant un nombre inférieur ou égal à 28 dans la colonne Average speed (Vitesse moyenne).</li> </ul> |
| Utilisez CONTAINS pour rechercher du texte dans une colonne spécifique.                     | <ul> <li>Une recherche sur [Titulaire de carte]<br/>CONTAINS Oscar retourne des données où<br/>« Oscar » est dans la colonne Titulaire de carte.</li> <li>Une recherche sur [Porte] CONTAINS<br/>« porte 1 retourne des données où « porte 1 »<br/>se trouve dans la colonne Porte.</li> </ul>                                                 |
| Utilisation du signe = pour obtenir des correspondances exactes dans une colonne spécifique | Recherche de [ID de titulaire de carte] =<br>ABC123 retourne des résultats correspondant à « ABC123 »<br>dans la colonne « Titulaire de carte » uniquement.                                                                                                    |

### Configuration

### Configuration

Dans l'onglet Configuration, vous pouvez gérer les périphériques connectés ainsi que les paramètres du client et des serveurs. Cliquez

sur 🕇 et sélectionnez Configuration pour ouvrir l'onglet Configuration.

### Configuration des dispositifs

Dans AXIS Camera Station Pro, un périphérique désigne un produit réseau disposant d'une adresse IP. Une caméra désigne une source vidéo, telle qu'une caméra réseau ou un port vidéo (avec une caméra analogique connectée) sur un encodeur vidéo multiport. Par exemple, un encodeur vidéo à quatre ports est un périphérique à quatre caméras.

#### Remarque

- AXIS Camera Station Pro prend en charge uniquement les périphériques avec des adresses IPv4.
- Certains encodeurs vidéo ont une seule adresse IP pour chaque port vidéo. Dans ce cas, AXIS Camera Station Pro considère chaque port vidéo comme un périphérique équipé d'une caméra.

Dans AXIS Camera Station Pro, un périphérique peut être :

- une caméra réseau
- un encodeur vidéo avec un ou plusieurs ports vidéo
- un périphérique auxiliaire autre qu'une caméra, tel qu'un périphérique audio d'E/S, un haut-parleur réseau ou un contrôleur de porte ;
- un interphone

Vous pouvez effectuer les actions suivantes sur les périphériques :

- Ajouter des caméras et des périphériques ne disposant pas de fonction vidéo. Cf. .
- Modifier les préférences des caméras connectées. Cf. .
- Modifier les préférences des périphériques autres que les caméras. Cf. .
- Modifier les profils de flux en ce qui concerne la résolution, le format, etc. Cf. .
- Régler les paramètres d'image en temps réel. Cf. .
- Ajouter ou supprimer des préréglages PTZ. Cf. .
- Gérer et maintenir les appareils connectés. Cf. .
- Gérez des sources de données externes. Cf. .

#### Ajout de dispositifs

### Remarque

- Le système considère les zones de visualisation comme des caméras individuelles. Vous devez créer des zones de visualisation dans la caméra avant de les utiliser. Cf. .
- Lorsque vous ajoutez un périphérique, celui-ci synchronise son heure avec le serveur AXIS Camera Station Pro.
- Nous vous recommandons de ne pas utiliser de caractères spéciaux tels que Å, Ä et Ö dans le nom d'hôte d'un périphérique.
- 1. Trouvez vos périphériques, flux vidéos ou vidéos préenregistrées.
  - -
  - -

## Configuration

#### 2.

\_

Avant de pouvoir ajouter un périphérique, vous devez résoudre tous les problèmes affichés dans la colonne d'état du périphérique.

| (vide)                                           | Si la colonne d'état est vide, vous pouvez ajouter le périphérique<br>à AXIS Camera Station Pro.                                                                                                    |
|--------------------------------------------------|----------------------------------------------------------------------------------------------------|
| En communication                                 | AXIS Camera Station Pro essaie d'accéder au périphérique.                                                                                                    |
| Certificat HTTPS non approuvé                    | AXIS Camera Station Pro ne peut pas vérifier que le certificat<br>HTTPS du périphérique est signé par un émetteur de confiance.                                                                                                    |
| Erreur de communication                          | AXIS Camera Station Pro ne peut pas contacter le périphérique.                                                                                                    |
| Saisir votre mot de passe                        | AXIS Camera Station Pro ne sait pas quels identifiants utiliser<br>pour accéder au périphérique. Cliquez sur le lien pour entrer un<br>nom d'utilisateur et un mot de passe correspondant à un compte<br>administrateur sur le périphérique. Par défaut, AXIS Camera<br>Station Pro utilise ce nom d'utilisateur et ce mot de passe pour<br>tous les périphériques sur lesquels cet utilisateur est présent.                                                                                                    |
| Définir le mot de passe                          | <ul> <li>Le compte racine et le mot de passe ne sont pas configurés ou le périphérique utilise toujours le mot de passe par défaut. Cliquez sur le lien pour définir le mot de passe de l'utilisateur racine.</li> <li>Saisissez votre mot de passe ou cliquez sur Générer pour obtenir un mot de passe. Nous vous conseillons d'afficher le mot de passe généré et d'en faire une copie.</li> <li>Choisissez d'utiliser ce mot de passe pour tous les périphériques avec le statut Set password (Définir le mot de passe).</li> </ul> |
| Le modèle n'est pas pris en charge               | AXIS Camera Station Pro ne prend pas en charge le modèle du<br>périphérique.                                                                                                    |
| Microcode obsolète                               | Le firmware du périphérique est ancien et vous devez le mettre<br>à jour avant de pouvoir ajouter le périphérique.                                                                                                    |
| Appareil défectueux                              | Les paramètres du périphérique récupérés par AXIS Camera<br>Station Pro sont corrompus.                                                                                                    |
| Définir l'orientation du tilt                    | Cliquez sur le lien pour sélectionner l'inclinaison Plafond, Mur ou<br>Bureau selon la façon dont la caméra est montée. L'inclinaison<br>est un paramètre nécessaire pour certains modèles de caméra.                                                                                                    |
| Appareil d'un autre fabricant non pris en charge | AXIS Camera Station Pro ne prend pas en charge cet appareil<br>d'un autre fabricant.                                                                                                    |
| Ne peut être utilisé qu'avec AXIS Companion      | Le périphérique est dédié à AXIS Companion.                                                                                                    |

#### Rechercher vos périphériques

Pour rechercher les périphériques non répertoriés :

- 1. Accédez à Configuration > Périphériques > Ajout de périphériques.
- 2. Cliquez sur Annuler pour interrompre la recherche en cours sur le réseau.
- 3. Cliquez sur Manual search (Recherche manuelle).
- 4. Pour trouver plusieurs périphériques dans une ou plusieurs plages IP :
  - 4.1 Sélectionnez Search one or more IP ranges (Rechercher une ou plusieurs plages IP).

### Configuration

- 4.2 Saisissez la plage IP. Par exemple : 192.168.10.\*, 192.168.20-22.\*, 192.168.30.0-50
- Utilisez un caractère générique pour toutes les adresses d'un groupe.
- Utilisez un tiret pour une plage d'adresses.
- Utilisez une virgule pour séparer plusieurs plages.
- 4.4 Pour modifier le port 80 par défaut, saisissez la plage de ports. Par exemple : 80, 1080-1090
- Utilisez un tiret pour une plage de ports.
- Utilisez une virgule pour séparer plusieurs plages.
- 4.3 Cliquez sur Rechercher.
- 5. Pour trouver un ou plusieurs périphériques spécifiques :
  - 5.1 Sélectionnez Enter one or more hostnames or IP addresses (Saisir un ou plusieurs noms d'hôtes ou adresses IP).
  - 5.2 Saisissez les noms d'hôtes ou les adresses IP séparé(e)s par une virgule.
  - 5.3 Cliquez sur Rechercher.
- 6. Cliquez sur OK.

#### Trouver vos flux vidéo

Vous pouvez ajouter les flux vidéo qui prennent en charge ce qui suit :

- Protocole : RTSP, HTTP, HTTPS
- Codage vidéo : M-JPEG pour HTTP et HTTPS, H.264 pour RTSP
- Encodage audio : AAC et G.711 pour RTSP

Schémas d'URL de flux vidéo pris en charge :

• rtsp://<address (adresse)> : <port (port)>/<path (chemin)>

Par exemple: rtsp://<address (adresse) >: 554/axis-media/media.amp

http://<address>:80/<path>

Par exemple : rtsp://<address (adresse) >: 80/axis-cgi/mjpg/video.cgi?date=1&clock=1 &resolution=1920x1080

https://<address>:443/<path>

Par exemple : https://<address (adresse) >: 443/axis-cgi/mjpg/video.cgi?date=1&clock=1
&resolution=1920x1080

- 1. Accédez à Configuration > Périphériques > Ajout de périphériques.
- 2. Cliquez sur Enter stream URLs (Saisir les URL de flux) et saisissez une ou plusieurs URL de flux séparées par une virgule.
- 3. Cliquez sur Ajouter.

#### Rechercher des vidéos préenregistrées

Vous pouvez ajouter des vidéos préenregistrées au format .mkv dans AXIS Camera Station Pro.

Exigences relatives aux fichiers .mkv :

### Configuration

- Codage vidéo : M-JPEG, H.264, H.265
- Encodage audio : AAC
- 1. Créez un dossier PrerecordedVideos sous C:\ProgramData\Axis Communications\AXIS Camera Station Server.
- 2. Ajoutez un fichier .mkv dans le dossier.
- 3. Pour désentrelacer la vidéo préenregistrée, ajoutez un fichier .dewarp ayant le même nom que le fichier .mkv dans le dossier. Consultez pour plus d'informations.
- 4. Accédez à Configuration > Devices > Add devices (Configuration > Périphériques > Ajouter des périphériques) et allumez Include prerecorded video (Inclure la vidéo préenregistrée).

Vous pouvez trouver votre vidéo préenregistrée et plusieurs vidéos préenregistrées fournies par le système.

#### Ajouter des périphériques, flux vidéo ou vidéos préenregistrées

- 1. Dans un système multiserveur, sélectionnez un serveur dans la liste déroulante Serveur sélectionné.
- 2. Accédez à Configuration > Périphériques > Ajout de périphériques.
- 3. Si vous souhaitez modifier le nom du périphérique, cliquez sur son nom dans la liste et saisissez un nouveau nom.
- 4. Sélectionnez les périphériques, flux vidéo ou vidéos préenregistrées. Cliquez sur Ajouter.
- 5. Si possible, choisissez d'utiliser des noms d'hôtes, plutôt que l'adresse IP pour les périphériques.
- 6. Choisissez **Configuration rapide** si vous souhaitez ne configurer que les paramètres de base.

Si vous importez un projet Site Designer, reportez-vous à .

7. Cliquez sur Install (Installer). AXIS Camera Station Pro active automatiquement le protocole HTTPS sur les périphériques qui le prennent en charge.

#### Importer des projets du Concepteur de site

AXIS Site Designer est un outil de conception en ligne qui vous aide à concevoir un site avec les produits et accessoires Axis.

Si vous avez créé un site avec AXIS Site Designer, vous pouvez importer les paramètres du projet dans AXIS Camera Station Pro. Vous pouvez accéder au projet via un code d'accès ou un fichier d'installation de Site Designer téléchargé.

Pour importer un projet du Concepteur de site dans AXIS Camera Station Pro :

- 1. Générez un code d'accès au projet du Concepteur de site ou téléchargez un fichier de projet.
  - 1.1 Connectez-vous à *http://sitedesigner.axis.com* à l'aide de votre compte MyAxis.
  - 1.2 Sélectionnez un projet et accédez à la page du projet.
  - 1.3 Cliquez sur Share (Partager).
  - 1.4 Cliquez sur Generate code (Générer un code) si votre serveur AXIS Camera Station Pro a une connexion Internet. Ou cliquez sur Download settings file (Télécharger le fichier de paramètres) si votre serveur n'a pas de connexion Internet.
- 2. Dans le client AXIS Camera Station Pro, accédez à Configuration > Devices > Add devices (Configuration > Périphériques > Ajouter des périphériques).
- 3. Sélectionnez les caméras et cliquez sur Ajouter.
- 4. Sélectionnez Configuration du concepteur de site, puis cliquez sur Suivant.

## Configuration

- 5. Sélectionnez **Code d'accès** et entrez le code d'accès. Vous pouvez également sélectionner **Choisir un fichier** et identifier le fichier de configuration de Site Designer téléchargé.
- 6. Cliquez sur Importer. Lors de l'importation, AXIS Camera Station Pro tente de faire correspondre le projet Site Designer avec les caméras sélectionnées par adresse IP ou nom de produit. Vous pouvez sélectionner la bonne caméra dans le menu déroulant si la correspondance échoue.
- 7. Cliquez sur Installer.

AXIS Camera Station Pro importe les paramètres suivants du projet Site Designer :

|                                                                                                    | Encodeurs, décodeurs vidéo, contrôleurs<br>de porte, détecteurs radar et<br>haut-parleurs | Caméras, interphones et série F/FA |
|----------------------------------------------------------------------------------------------------|-------------------------------------------------------------------------------------------|------------------------------------|
| Calendriers avec nom et créneaux horaires                                                                                                    | 1                                                                                         | 1                                  |
| Cartes avec nom, couleur d'icône,<br>emplacement d'icône et nom d'élément                                                                                                   | ✓                                                                                         | ~                                  |
| Nom                                                                                                    | 1                                                                                         | 1                                  |
| Description                                                                                                    | 1                                                                                         | 1                                  |
| Enregistrement déclenché par<br>mouvements : calendrier et profil<br>d'enregistrement incluant la fréquence<br>d'image, la résolution, le codage vidéo et<br>la compression |                                                                                           | ~                                  |
| Enregistrement continu : calendrier<br>et profil d'enregistrement incluant la<br>fréquence d'image, la résolution, le<br>codage vidéo, et la compression                    |                                                                                           | 1                                  |
| Intensité Zipstream                                                                                                    |                                                                                           | 1                                  |
| Paramètres audio pour la vidéo en direct<br>et les enregistrements                                                                                                    |                                                                                           | 1                                  |
| Durée de conservation des enregistrements                                                                                                    |                                                                                           | 1                                  |

Remarque

- Si vous avez défini un seul des profils d'enregistrement ou si deux profils d'enregistrement sont identiques dans le projet Site Designer, AXIS Camera Station Pro définit le profil sur moyen.
- Si vous avez défini les deux profils d'enregistrement dans le projet Site Designer, AXIS Camera Station Pro définit le profil d'enregistrement continu sur moyen et l'enregistrement déclenché par le mouvement sur élevé.
- AXIS Camera Station Pro optimise le rapport d'aspect, ce qui signifie que la résolution peut varier entre l'importation et le projet Site Designer.
- AXIS Camera Station Pro peut définir les paramètres audio si le périphérique dispose d'un microphone ou d'un haut-parleur intégré. Pour utiliser un périphérique audio externe, vous devez l'activer manuellement après son installation.
- AXIS Camera Station Pro n'applique pas les paramètres audio aux interphones même si les paramètres dans Site Designer diffèrent. Sur les interphones, l'audio n'est toujours activé qu'en mode vidéo en direct.

## Configuration

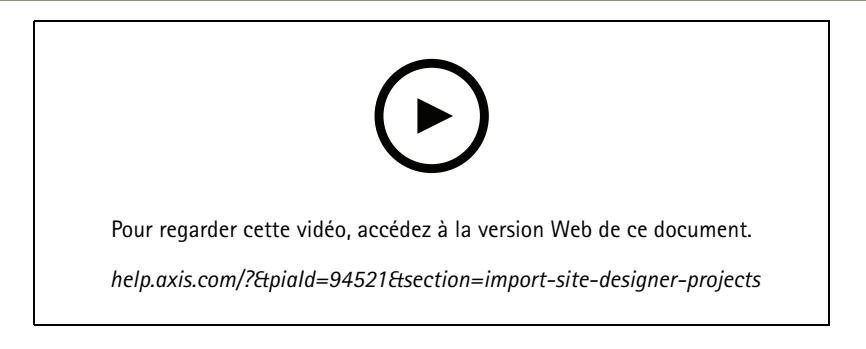

#### Ajouter des périphériques d'autres fabricants

Vous pouvez ajouter des appareils d'autres fabricants au logiciel AXIS Camera Station Pro de la même manière que pour ajouter des produits Axis. Cf. .

#### Remarque

Vous pouvez également ajouter des appareils d'autres fabricants sous forme de flux vidéo dans AXIS Camera Station Pro. Cf. .

Pour plus de détails sur la prise en charge de périphériques d'autres fabricants, voir la dernière note technique.

AXIS Camera Station Pro prend en charge les fonctions suivantes pour les périphériques tiers, conformément aux normes IEC62676-2-31 et IEC62676-2-32 :

- Détection de la caméra
- Codage vidéo : M-JPEG, H.264
- Codage audio : G.711 (unidirectionnel, du périphérique vers AXIS Camera Station Pro)
- Un profil vidéo par caméra
- Vidéo en direct
- Enregistrements continus et manuels
- Lecture
- Exports des enregistrements
- Déclencheurs d'événement de périphérique
- PTZ

#### Utiliser des zones de visualisation

Certains modèles de caméras prennent en charge des zones de visualisation. AXIS Camera Station Pro répertorie les zones de visualisation en tant que caméras individuelles sur la page Add devices (Ajouter des périphériques). Cf. .

#### Remarque

- Toutes les zones de visualisation d'une caméra réseau sont comptabilisées comme une seule caméra dans le nombre total de caméras autorisées par la licence AXIS Camera Station Pro.
- Le nombre de caméras pouvant être ajoutées dépend de la licence dont vous disposez.
- Chaque licence AXIS Camera Station Pro permet d'utiliser un certain nombre de caméras.

Pour utiliser les zones de visualisation dans AXIS Camera Station Pro, vous devez d'abord les activer dans la caméra :

- 1. Accédez à Configuration > Périphériques > Caméras.
- 2. Sélectionnez la caméra et cliquez sur le lien dans la colonne Adresse.

## Configuration

- 3. Dans la page de configuration de la caméra, saisissez le nom d'utilisateur et le mot de passe pour vous connecter.
- 4. Cliquez sur Aide pour obtenir des instructions sur l'emplacement du paramètre qui varie selon le modèle de la caméra et le firmware.

#### Remplacer un périphérique

Vous pouvez remplacer un périphérique et conserver la configuration et les enregistrements existants. Le nombre de flux vidéo configurés sur la nouvelle caméra doit être le même que pour l'ancienne caméra. Pour remplacer un périphérique :

- 1. Ouvrez un onglet Configuration et allez à Devices (Périphériques) > Management (Gestion).
- 2. Sélectionnez le périphérique à remplacer et cliquez sur 6.
- 3. Dans la boîte de dialogue **Replace device (Remplacer le périphérique)**, sélectionnez le périphérique qui doit remplacer l'ancien.
- 4. Cliquez sur Finish (Terminer).
- 5. La boîte de dialogue **Replaced device (Périphérique remplacé)** s'affiche pour confirmer que le périphérique a bien été remplacé. Cliquez sur **OK**.
- 6. Vérifiez la configuration du nouveau périphérique pour vous assurer que les paramètres sont corrects et que le périphérique fonctionne normalement. Le cas échéant :
  - 6.1 Reconfigurer les préréglages PTZ sur le périphérique.
  - 6.2 Ajoutez les ports d'E/S supprimés et mettez à jour les règles d'action correspondantes.
  - 6.3 Reconfigurez les paramètres de mouvement si l'ancienne caméra utilisait la détection de mouvement vidéo intégrée au lieu de l'application ACAP de détection de mouvement vidéo.
  - 6.4 Insérez une carte SD ou éteignez Failover recording (Enregistrement de secours) dans les paramètres de sélection du stockage si l'ancienne caméra utilisait l'enregistrement de secours.

#### Caméras

Accédez à **Configuration > Devices > Cameras (Configuration > Périphériques > Caméras)** pour afficher la liste de toutes les caméras ajoutées au système.

Sur cette page, vous pouvez effectuer les opérations suivantes :

- Cliquez sur l'adresse d'une caméra pour ouvrir son interface Web. Il faut pour cela qu'il n'y ait pas de NAT ou de pare-feu entre le client AXIS Camera Station Pro et le périphérique.
- Modifiez les paramètres de la caméra. Cf. .
- Retirez les caméras. Pour ce faire, AXIS Camera Station Pro supprime tous les enregistrements, y compris ceux qui sont verrouillés, associés aux caméras supprimées.

#### Modifier les paramètres de la caméra

Pour modifier les paramètres d'une caméra :

- 1. Accédez à Configuration > Périphériques > Caméras.
- 2. Sélectionnez une caméra et cliquez sur Modifier.

### Configuration

| Activé             | Pour empêcher l'enregistrement et la visualisation du flux<br>vidéo, désélectionnez <b>Activé</b> . Vous pouvez toujours configurer<br>l'enregistrement et la vidéo en direct.                                                                                       |
|--------------------|----------------------------------------------------------------------------------------------------|
| Canal de diffusion | Lorsque le <b>Canal</b> est disponible pour des encodeurs vidéo<br>multiports, sélectionnez le numéro de port.Lorsque le <b>Canal</b><br>est disponible pour des zones de visualisation, sélectionnez le<br>numéro de port correspondant à la zone de visualisation. |

#### Autres périphériques

Accédez à Configuration > Devices > Other devices (Configuration > Périphériques > Autres périphériques) pour afficher la liste des périphériques sans fonctionnalités vidéo. La liste comprend les contrôleurs de porte, les périphériques audio et les modules d'E/S.

Pour plus d'informations sur les produits pris en charge, visitez www.axis.com. Voir .

Sur cette page, vous pouvez effectuer les opérations suivantes :

- Cliquez sur l'adresse d'un périphérique pour ouvrir son interface Web. Il faut pour cela qu'il n'y ait pas de NAT ou de pare-feu entre le client AXIS Camera Station Pro et le périphérique.
- Modifiez les paramètres du périphérique tels que son nom, son adresse et son mot de passe.
- Supprimez les périphériques.

#### Modifier les paramètres des autres périphériques

Pour modifier le nom d'un périphérique autre qu'une caméra :

- 1. Accédez à Configuration > Périphériques > Autres périphériques.
- 2. Sélectionnez un périphérique et cliquez sur Modifier.
- 3. Saisissez le nouveau nom du périphérique.

#### Profils de flux

Un profil de flux est un groupe de paramètres qui affectent le flux vidéo, notamment la résolution, le format vidéo, la fréquence d'image et la compression. Allez à **Configuration > Périphériques > Profils de flux** pour ouvrir la page Profils de flux. La page affiche la liste complète des caméras.

Les profils suivants sont disponibles dans les paramètres de vidéo en direct et d'enregistrements :

Élevé - optimisé pour les meilleures qualité et résolution.

Moyen - optimisé pour équilibrer la haute qualité avec les performances.

Faible – optimisé pour les performances.

#### Remarque

Le profil de flux est défini sur **Automatique** dans la vidéo en direct et les enregistrements par défaut, ce qui signifie que le profil de flux passe automatiquement à **Élevé**, **Moyen** ou **Faible** en fonction de la taille disponible pour le flux vidéo.

#### Modifier les profils de flux

- 1. Accédez à Configuration > Devices > Stream profiles (Configuration > Périphériques > Profils de flux) et sélectionnez les caméras que vous souhaitez configurer.
- 2. Sous Profils vidéo, configurez la résolution, le format vidéo, la fréquence d'image et la compression.
- 3. Sous Audio, configurez le microphone et le haut-parleur.

## Configuration

4. Sous Avancé, configurez les données d'analyse, la diffusion FFmpeg, les indicateurs d'objet de suivi automatique PTZ et les paramètres de flux personnalisés. Ces paramètres sont disponibles uniquement sur certains produits.

#### 5. Cliquez sur Appliquer.

#### Profils vidéo

| Encodeur          | <ul> <li>Les options disponibles dépendent des configurations de l'encodeur vidéo sur le périphérique. Cette option est uniquement disponible pour les périphériques tiers.</li> <li>Une configuration d'encodeur vidéo ne doit être utilisée que pour un seul profil vidéo.</li> <li>Si le périphérique n'a qu'une configuration d'encodeur, seul le profil Moyen est disponible.</li> </ul> |
|-------------------|----------------------------------------------------------------------------------------------------|
| Résolution        | Les options disponibles dépendent du modèle de caméra. Une<br>résolution supérieure produit une image plus détaillée, mais<br>nécessite davantage de bande passante et d'espace de stockage.                                                                                                    |
| Format            | Les options disponibles dépendent du modèle de caméra.<br>La plupart des modèles de caméras prennent en charge le<br>format H.264, qui nécessite moins de bande passante et<br>d'espace de stockage que le format M-JPEG, par exemple. Les<br>caméras ne peuvent avoir qu'un profil vidéo avec le format<br>MPEG-4 à la fois.                                                                 |
| Fréquence d'image | La fréquence d'image réelle dépend du modèle de caméra, de<br>l'état du réseau et de la configuration de l'ordinateur.                                                                                                    |
| Compression       | la diminution du taux de compression améliore la qualité<br>d'image, mais nécessite davantage de bande passante et<br>d'espace de stockage.                                                                                                    |

#### Zipstream

| Paramètre de<br>force                                                         | Paramètre de L'intensité Zipstream détermine le niveau de réduction du débit binaire dans un flux                                                                 | Paramètres d'usine                                                                                                    | Utilisez le paramétrage Zipstream configuré via la page de l'interface Web du périphérique.                                       |
|-------------------------------------------------------------------------------|----------------------------------------------------------------------------------------------------|----------------------------------------------------------------------------------------------------|----------------------------------------------------------------------------------------------------|
|                                                                               |                                                                                                    | Éteint                                                                                                    | Aucun                                                                                                    |
|                                                                               | H.264 ou H.265 en temps<br>réel. Cette option est                                                                                                    | Faible                                                                                                    | Pas d'effet visible dans la plupart des scènes                                                                                    |
| uniquement disponible<br>sur les périphériques Axis<br>qui prennent en charge | Moyen                                                                                                    | Effet visible dans certaines scènes : moins de bruit<br>et niveau de détail légèrement inférieur dans des<br>régions de faible intérêt |                                                                                                    |
|                                                                               | Zipstream.                                                                                                    | Élevé                                                                                                    | Effet visible dans de nombreuses scènes : moins de<br>bruit et niveau de détail inférieur dans des régions<br>de faible intérêt   |
|                                                                               |                                                                                                    | Plus élevé                                                                                                    | Effet visible dans encore plus de scènes : moins de<br>bruit et niveau de détail inférieur dans des régions<br>de faible intérêt  |
|                                                                               |                                                                                                    | Extrême                                                                                                    | Effet visible dans la majorité des scènes : moins de<br>bruit et niveau de détail inférieur dans des régions<br>de faible intérêt |
| Optimiser pour le<br>stockage                                                 | Zipstream optimise le flux<br>vidéo pour le stockage à<br>l'aide du profil Optimize<br>for storage (Optimiser<br>pour le stockage).<br>L'optimisation du stockage |                                                                                                    |                                                                                                    |

# Configuration

#### Audio

| Microphone :                  | Pour associer un microphone à la caméra, sélectionnez<br>Microphone intégré ou entrée de ligne ou le microphone d'un<br>autre périphérique. Cf                                                                                                    |
|-------------------------------|----------------------------------------------------------------------------------------------------|
| Haut-parleur :                | Pour associer un haut-parleur à la caméra, sélectionnez Built-in<br>speaker or line out (Haut-parleur intégré ou sortie de ligne)<br>ou le haut-parleur d'un autre périphérique. Pour faire des<br>annonces par haut-parleur, utilisez un microphone connecté à<br>l'ordinateur. Cf. |
| Utiliser le microphone pour : | activez l'audio du microphone pour un ou deux flux. Vous pouvez<br>activer l'audio pour la vidéo en direct et les enregistrements, la<br>vidéo en direct uniquement ou les enregistrements uniquement.                                                                               |

Options avancées

## Configuration

| Inclure les données d'analyse                             | Afin d'autoriser la collecte de données pour la recherche<br>intelligente (smart search) dans le cadre du flux vidéo,<br>sélectionnez <b>Inclure les données d'analyse</b> . Cette option est<br>uniquement disponible sur les périphériques Axis qui prennent<br>en charge les données analytiques. La collecte de données pour<br>peut occasionner une latence de la diffusion vidéo en direct.                                                                                                    |
|-----------------------------------------------------------|----------------------------------------------------------------------------------------------------|
| Utiliser FFmpeg                                           | Afin d'améliorer la compatibilité avec les périphériques tiers,<br>sélectionnez <b>Use FFmpeg (Utiliser FFmpeg)</b> pour activer la<br>diffusion FFmpeg. Cette option n'est disponible que pour les<br>périphériques tiers.                                                                                                    |
| Afficher les indicateurs d'objet de suivi automatique PTZ | Pour afficher les indicateurs d'objet détectés par une caméra PTZ<br>en vidéo en direct, sélectionnez Show PTZ autotracking object<br>indicators (Afficher les indicateurs d'objet suivi automatique<br>PTZ) et définissez la durée tampon du flux vidéo jusqu'à<br>2 000 millisecondes. Cette option est uniquement disponible<br>pour une caméra PTZ Axis dotée d'AXIS PTZ Autotracking. Pour<br>un flux de travail complet permettant de configurer AXIS PTZ<br>Autotracking dans AXIS Camera Station Pro, reportez-vous à<br><i>Configurer AXIS PTZ Autotracking.</i> |
| Personnalisation des flux                                 | Pour personnaliser les paramètres de flux d'un profil spécifique,<br>saisissez les paramètres séparés par un signe & pour le profil. Par<br>exemple, saisissez des incrustations=off&color=0<br>pour masquer les incrustations de cette caméra.Les paramètres<br>personnalisés remplacent tous les paramètres existants.<br>N'incluez pas les informations sensibles dans les paramètres<br>personnalisés.                                                                                                    |

Pour personnaliser les paramètres du profil pour la résolution, la fréquence d'image, la compression, le format vidéo et audio, sélectionnez la caméra à configurer. Lorsque des caméras de même modèle ont les même capacités de configuration, il est possible d'en configurer plusieurs en même temps. Cf. .

Pour personnaliser les paramètres du profil des enregistrements, voir .

Vous pouvez limiter la résolution et la fréquence d'image de la vidéo en direct pour réduire la consommation de bande passante, par exemple, si la connexion entre le client AXIS Camera Station Pro et le serveur AXIS Camera Station Pro est lente. Voir Utilisation de la bande passante dans .

#### Utiliser les données audio provenant d'autres périphériques

Vous pouvez utiliser l'audio provenant de périphériques auxiliaires autres que des caméras avec la vidéo provenant d'une caméra réseau ou d'un encodeur vidéo pour le visionnage en direct ou pour l'enregistrement.

- 1. Ajouter un périphérique autre qu'une caméra à AXIS Camera Station Pro. Cf. .
- 2. Configurer la caméra pour utiliser les données audio provenant du périphérique. Cf. .
- 3. Activer la fonction audio pour la vidéo en direct ou l'enregistrement. Cf. .

Vous pouvez trouver les exemples suivants dans les *tutoriels vidéo d'AXIS Camera Station Pro* :

- Configurer des périphériques audio et faire des annonces en direct
- Créer un bouton d'action pour lire manuellement un clip audio lorsqu'un mouvement est détecté
- Lire automatiquement un clip audio lorsqu'un mouvement est détecté
- Ajouter un clip audio au haut-parleur et à AXIS Camera Station Pro

### Configuration

#### Configuration d'image

Vous pouvez configurer les paramètres d'image des caméras connectées à AXIS Camera Station Pro.

#### Remarque

Les modifications de la configuration d'image s'appliquent instantanément.

Pour configurer les paramètres d'image :

- 1. Accédez à Configuration > Devices > Image configuration (Configuration > Périphériques > Configuration d'image) pour afficher la liste de toutes les caméras ajoutées à AXIS Camera Station Pro.
- 2. Sélectionnez la caméra ; le flux vidéo apparaît sous la liste en temps réel. Utilisez le champ **Tapez pour effectuer une** recherche pour rechercher une caméra spécifique dans la liste.
- 3. Configurez les paramètres d'image.

#### Paramètres d'image

Luminosité : réglez la luminosité de l'image. Une valeur plus élevée donne une image plus lumineuse.

Niveau de couleur : réglez la saturation des couleurs. Une valeur plus faible réduira la saturation des couleurs. Si vous sélectionnez le niveau de couleur 0, l'image sera en noir et blanc. La valeur la plus élevée donne la saturation maximum.

**Définition :** réglez le niveau de netteté de l'image. L'augmentation de la netteté peut accroître le niveau de bruit, surtout si l'éclairage est faible. Une définition élevée peut également introduire des artéfacts sur des zones de fort contraste, tels que des angles vifs. Réduire la définition de l'image diminue le bruit mais la rend moins nette.

**Contraste :** réglez le contraste de l'image.

**Balance des blancs :** Sélectionnez l'option de balance des blancs dans la liste déroulante. La balance des blancs sert à uniformiser les couleurs de l'image indépendamment de la température de couleur de la source lumineuse. Lorsque vous sélectionnez **Automatique** ou **Auto**, la caméra identifie la source de lumière et compense sa coloration automatiquement. Si le résultat n'est pas satisfaisant, choisissez une option correspondant à la source de lumière. Les options disponibles dépendent du modèle de caméra.

Rotation de l'image : définissez la rotation de l'image en degrés.

Rotation automatique de l'image : activez cette fonction pour ajuster la rotation de l'image automatiquement.

Mise en miroir de l'image : activez cette fonction pour mettre en miroir l'image.

**Compensation de contre-jour :** activez cette fonction dans le cas d'un éclairage puissant qui rend les autres zones de l'image plus sombres, par exemple, une ampoule.

**Contraste dynamique (plage dynamique étendue) :** activez cette fonction pour utiliser la plage dynamique étendue et améliorer l'exposition lorsqu'il existe un contraste marqué entre les zones d'ombre et de lumière de l'image. Utilisez le curseur pour régler le contraste dynamique. Activez le contraste dynamique en cas de très fort contre-jour. Désactivez le contraste dynamique en cas d'éclairage faible.

Paramètres de rectification personnalisés : vous pouvez importer un fichier .dewarp qui contient les paramètres de l'objectif, les centres optiques et l'inclinaison de la caméra. Cliquez sur Reset (Réinitialiser) pour réinitialiser les paramètres à leurs valeurs d'origine.

- 1. Créez un fichier .dewarp contenant les paramètres suivants :
  - **Obligatoire**: Distorsion radiale X, Distorsion radiale Y, Distorsion radiale Z et Inclinaison. Les valeurs possibles pour Inclinaison sont mur, bureau et plafond.
  - En option : Centre optique X et Centre optique Y. Si vous souhaitez définir les centres optiques, vous devez inclure les deux paramètres.
- 2. Cliquez sur Import (Importer) et accédez au fichier .dewarp.

Voici un exemple de fichier .dewarp :

### Configuration

Distorsion radiale X =-43,970703 Distorsion radiale Y = 29,148499 Distorsion radiale Z = 715,732193 Inclinaison = Bureau Centre optique X = 1296 Centre optique Y = 972

#### Préréglages PTZ

L'abréviation PTZ (panoramique, inclinaison, zoom) correspond à la possibilité d'afficher en panoramique (déplacer vers la gauche et la droite), d'incliner (déplacer vers le haut et le bas) et de réaliser des zooms avant et arrière.

Accédez à **Configuration > Périphériques > Préréglages PTZ** pour afficher la liste des caméras compatibles avec la fonctionnalité PTZ. Cliquez sur une caméra pour afficher toutes les préréglages disponibles pour la caméra. Cliquez sur **Actualiser** pour mettre à jour la liste des préréglages.

Vous pouvez utiliser la fonctionnalité PTZ avec :

- Les caméras PTZ, c'est-à-dire les caméras dotées d'une fonction PTZ mécanique intégrée
- Les caméras fixes pour lesquelles la fonction PTZ numérique a été activée

La fonction PTZ numérique est activée à partir de la page de configuration intégrée de la caméra. Pour plus d'informations, consultez le manuel de l'utilisateur de la caméra. Pour ouvrir la page de configuration, accédez à la page de gestion des périphériques, sélectionnez la caméra et cliquez sur le lien dans la colonne Adresse.

Les préréglages PTZ peuvent être configurés dans AXIS Camera Station Pro et dans la page de configuration de la caméra. Nous vous recommandons de configurer les préréglages PTZ dans AXIS Camera Station Pro.

- Lorsqu'un préréglage PTZ est configuré dans la page de configuration de la caméra, vous pouvez uniquement visualiser le flux dans le préréglage. Les mouvements PTZ de la vidéo en direct peuvent être vus et sont enregistrés.
- Lorsqu'un préréglage PTZ est configuré dans AXIS Camera Station Pro, vous pouvez visualiser le flux complet de la caméra. Les mouvements PTZ de la vidéo en direct ne peuvent pas être vus et ne sont pas enregistrés.

#### Remarque

La fonctionnalité PTZ ne peut pas être utilisée si la file d'attente de commandes de la caméra est activée. Pour plus d'informations sur la file d'attente de commandes et sur son activation et sa désactivation, consultez le manuel utilisateur de la caméra.

Pour ajouter une position prédéfinie :

- 1. Accédez à Configuration > Périphériques > Préréglages PTZ et sélectionnez une caméra dans la liste.
- 2. Pour les caméras avec PTZ mécanique, utilisez les commandes panoramique/inclinaison/zoom pour déplacer la vue de la caméra vers la position souhaitée. Pour les caméras avec PTZ numérique, utilisez la molette de la souris pour faire un zoom avant et faites glisser la vue de la caméra vers la position souhaitée.
- 3. Cliquez sur Ajouter et entrez le nom du nouveau préréglage.
- 4. Cliquez sur OK.

Pour supprimer une position prédéfinie, sélectionnez la position et cliquez sur **Supprimer**. Le préréglage sera supprimé du système AXIS Camera Station Pro et de la caméra.

#### Gestion des périphériques

La gestion des périphériques fournit des outils permettant une administration et une maintenance efficaces des périphériques connectés à AXIS Camera Station Pro.

Pour ouvrir la page Gérer les périphériques, accédez à **Configuration > Périphériques > Gestion**.

Si vous avez configuré la recherche automatique de nouvelles versions de firmware dans , un lien s'affiche lorsque de nouvelles versions sont disponibles pour les périphériques. Cliquez sur le lien pour mettre le firmware à niveau. Cf. .

Si vous avez configuré la recherche automatique de nouvelles versions du logiciel dans , un lien s'affiche lorsqu'une nouvelle version d' AXIS Camera Station Pro est disponible. Cliquez sur le lien pour installer une nouvelle version de AXIS Camera Station Pro.

### Configuration

La liste des périphériques ajoutés à AXIS Camera Station Pro s'affiche. Utilisez le champ Élément à rechercher pour trouver des périphériques dans la liste. Pour masquer ou afficher des colonnes, effectuez un clic droit sur la ligne d'en-tête et sélectionnez les colonnes à afficher. Glissez-déposez les en-têtes pour organiser les colonnes dans un ordre différent.

La liste des périphériques comprend les informations suivantes :

- Nom : nom du périphérique ou liste des noms de caméra associés lorsque le périphérique est un encodeur vidéo auquel plusieurs caméras sont connectées ou une caméra réseau avec plusieurs zones de visualisation.
- Adresse MAC : adresse MAC du périphérique.
- État : statut du périphérique.
  - **OK :** état normal d'une connexion établie avec un périphérique.
  - Maintenance : le périphérique est en cours de maintenance et temporairement inaccessible.
  - **Inaccessible :** aucune connexion ne peut être établie avec le périphérique.
  - Non accessible via le nom d'hôte défini : aucune connexion ne peut être établie avec le périphérique via son nom d'hôte.
  - Serveur inaccessible : aucune connexion ne peut être établie avec le serveur auquel le périphérique est connecté.
  - Saisir le mot de passe : la connexion au périphérique est possible uniquement si des identifiants valides ont été entrés. Cliquez sur le lien pour fournir des identifiants d'utilisateur valides. Si le périphérique prend en charge les connexions cryptées, le mot de passe est envoyé crypté, par défaut.
  - **Définir le mot de passe :** Le compte racine et le mot de passe ne sont pas configurés ou le périphérique utilise toujours le mot de passe par défaut. Cliquez sur le lien pour définir le mot de passe de l'utilisateur racine.
  - Saisissez votre mot de passe ou cliquez sur Generate (Générer) pour générer automatiquement un mot de passe jusqu'à la longueur autorisée par le périphérique. Nous vous conseillons d'afficher le mot de passe généré automatiquement et d'en faire une copie.
  - Choisissez d'utiliser ce mot de passe pour tous les périphériques avec le statut Set password (Définir le mot de passe).
  - Sélectionnez Enable HTTPS (Activer HTTPS) pour activer HTTPS si le périphérique le prend en charge.
  - Type de mot de passe : non crypté: aucune connexion n'est établie avec le périphérique, car celui-ci s'est déjà connecté avec un mot de passe crypté. Pour des raisons de sécurité, AXIS Camera Station Pro n'autorise pas l'utilisation d'un mot de passe non crypté pour des périphériques qui se sont déjà connectés avec un mot de passe crypté. Sur les périphériques prenant en charge le cryptage, le type de connexion est configuré sur la page de configuration du périphérique.
  - Erreur de certificat : Une erreur de certificat est présente sur le périphérique.
  - Le certificat est sur le point d'expirer : le certificat du périphérique est sur le point d'expirer.
  - Le certificat n'est plus valide : le certificat du périphérique a expiré.
  - Certificat HTTPS non approuvé : le certificat HTTPS du périphérique n'est pas approuvé par AXIS Camera Station Pro. Cliquer sur le lien pour émettre un nouveau certificat HTTPS.
  - Échec du protocole HTTP : aucune connexion HTTP ne peut être établie avec le périphérique.
  - Échec du protocole HTTPS : aucune connexion HTTPS ne peut être établie avec le périphérique.
  - Échec des protocoles HTTP et HTTPS (ping ou UDP OK) : aucune connexion HTTP ni HTTPS ne peut être établie avec le périphérique. Le périphérique répond à une communication ping et UDP (User Datagram Protocol).
- Adresse : adresse du périphérique. Cliquez sur le lien pour accéder à la page de configuration du périphérique. Elle indique l'adresse IP ou le nom d'hôte en fonction de l'élément utilisé lors de l'ajout du périphérique. Cf. .

### Configuration

- Nom d'hôte : nom d'hôte du périphérique, s'il est disponible. Cliquez sur le lien pour accéder à la page de configuration du périphérique. Le nom d'hôte affiché est le nom de domaine complet (FQDN). Cf. .
- Fabricant : fabricant du périphérique.
- Modèle : modèle du périphérique.
- Microcode : version du firmware utilisé par le périphérique.
- DHCP : si le périphérique est connecté au serveur via DHCP.
- HTTPS : état HTTPS du périphérique. Voir l'état HTTPS dans .
- IEEE 802.1X : état IEEE 802.1X du périphérique. Voir l'état d'IEEE 802.1X dans .
- Serveur : Le serveur AXIS Camera Station Pro auquel le périphérique est connecté.
- Étiquettes : étiquettes ajoutées au périphérique (masquées par défaut).
- Nom convivial UPnP : nom UPnP (masqué par défaut). C'est un nom qui décrit bien le périphérique pour faciliter son identification.

Vous pouvez effectuer les actions suivantes sur les périphériques :

- Attribuer une adresse IP aux périphériques. Cf. .
- Définir un mot de passe pour les périphériques. Cf. .
- Mettre à niveau le firmware des périphériques. Cf. .
- Définir la date et l'heure sur les périphériques. Cf. .
- Redémarrer les périphériques.
- Restaurer les périphériques pour rétablir la plupart des paramètres d'usine, notamment le mot de passe. Les paramètres suivants ne sont pas réinitialisés : les applications de caméra téléchargées, le protocole de boot (DHCP ou statique), l'adresse IP statique, le routeur par défaut, le masque de sous-réseau et l'horloge système.

#### Remarque

Pour éviter tout accès non autorisé, il est fortement recommandé de définir le mot de passe après avoir restauré un périphérique.

- Installer une application AXIS Camera sur les périphériques. Cf. .
- Rechargez les périphériques après la modification de paramètres à partir de la page de configuration des périphériques.
- Configurer les périphériques. Cf. .
- Gestion des utilisateurs. Cf. .
- Gérer les certificats. Cf. .
- Collecter les données du périphérique. Cf. .
- Sélectionnez cette option pour utiliser une adresse IP ou un nom d'hôte. Cf. .
- Étiqueter les périphériques. Cf. .
- Saisir les identifiants des périphériques. Effectuez un clic droit sur un périphérique et sélectionnez Avancé > Saisir les identifiants des périphériques pour saisir le mot de passe du périphérique.
- Allez dans l'onglet de configuration du périphérique et configurez votre périphérique. Cf. .

## Configuration

#### Attribution d'une adresse IP

AXIS Camera Station Pro peut attribuer des adresses IP à plusieurs périphériques. Les nouvelles adresses IP peuvent être obtenues automatiquement à partir d'un serveur DHCP ou attribuées à partir d'une plage d'adresses IP.

#### Attribution d'adresses IP

- 1. Accédez à Configuration > Périphériques > Gestion et sélectionnez les périphériques à configurer.
- 2. Cliquez sur 🕶 ou effectuez un clic droit et sélectionnez Assign IP address (Attribuer une adresse IP).
- 3. Si certains périphériques ne peuvent pas être configurés parce qu'ils sont par exemple inaccessibles, la boîte de dialogue Invalid devices (Dispositifs non valides) s'affiche. Cliquez sur **Continue (Continuer)** pour ignorer les périphériques qui ne peuvent pas être configurés.
- 4. Si vous sélectionnez un périphérique auquel attribuer une adresse IP, cliquez sur Avancé pour ouvrir la page Attribuer une adresse IP.
- 5. Pour obtenir automatiquement l'adresse IP à partir du serveur DHCP, sélectionnez **Obtenir une adresse IP automatiquement** (DHCP).
- 6. Sélectionnez Attribuer la plage d'adresses IP suivante et indiquez la plage d'adresses IP, le masque de sous-réseau et le routeur par défaut.

Pour spécifier la plage d'IP :

- Utilisez des caractères génériques. Par exemple : 192.168.0.\* ou 10.\*.1.\*
- Saisissez les première et dernière adresses IP, séparées par un tiret. Par exemple : 192.168.0.10-192.168.0.20 (cette plage d'adresses peut aussi être raccourcie en 192.168.0.10-20) ou 10.10-30.1.101
- Associez caractères génériques et plage. Par exemple : 10.10-30.1.\*
- Utilisez une virgule pour séparer plusieurs plages. Par exemple : 192.168.0.\*,192.168.1.10-192.168.1.20

#### Remarque

Pour l'attribution d'une plage d'adresses IP, les périphériques doivent être connectés au même serveur AXIS Camera Station Pro.

- 7. Cliquez sur Next (Suivant).
- 8. Vérifiez les adresses IP actuelles et les nouvelles adresses IP. Pour modifier l'adresse IP d'un périphérique, sélectionnez le périphérique et cliquez sur Modifier l'adresse IP.
  - L'adresse IP actuelle, le masque de sous-réseau et le routeur par défaut s'affichent dans la section Adresse IP actuelle.
  - Modifiez les options dans la section Nouvelle adresse IP et cliquez sur OK.
- 9. Cliquez sur Terminer lorsque les nouvelles adresses IP sont satisfaisantes.

#### Configuration des dispositifs

Vous pouvez configurer certains paramètres sur plusieurs périphériques en même temps en copiant les paramètres d'un périphérique ou en appliquant un fichier de configuration.

#### Remarque

Pour configurer tous les paramètres d'un seul périphérique, accédez à la page de configuration du périphérique. Cf. .

- Pour plus d'informations sur la configuration de périphériques, voir .
- Pour plus d'informations sur la création d'un fichier de configuration, voir .

### Configuration

• Pour plus d'informations sur les paramètres qui peuvent être copiés, voir .

#### Méthodes de configuration

Différentes méthodes permettent de configurer des périphériques. AXIS Device Management tentera de configurer tous les périphériques selon les paramètres de la méthode. Cf. .

#### Utiliser la configuration du périphérique sélectionné

#### Remarque

Cette méthode sert uniquement à configurer un seul périphérique, en réutilisant certains des paramètres existants.

- 1. Accédez à Configuration > Périphériques > Gestion.
- 2. Effectuez un clic droit sur un périphérique et sélectionnez Configurer les périphériques > Configurer.
- 3. Sélectionnez les paramètres à appliquer. Cf. .
- 4. Cliquez sur Suivant pour vérifier les paramètres à appliquer.
- 5. Cliquez sur Terminer pour appliquer les paramètres au périphérique.

#### Copier la configuration d'un autre périphérique

- 1. Accédez à Configuration > Périphériques > Gestion.
- 2. Effectuez un clic droit sur les périphériques et sélectionnez **Configurer les périphériques > Configurer**. Vous pouvez sélectionner des périphériques de modèles et de microcodes différents.
- 3. Cliquez sur Périphériques pour afficher les périphériques dont les configurations peuvent être réutilisées.
- 4. Sélectionnez un périphérique à partir duquel copier des paramètres et cliquez sur OK.
- 5. Sélectionnez les paramètres à appliquer. Cf. .
- 6. Cliquez sur Suivant pour vérifier les paramètres à appliquer.
- 7. Cliquez sur Terminer pour appliquer les paramètres aux périphériques.

#### Utiliser un fichier de configuration

Un fichier de configuration contient les paramètres d'un périphérique. Il est possible de l'utiliser pour configurer plusieurs périphériques simultanément ou pour reconfigurer un périphérique, par exemple si les paramètres d'usine du périphérique ont été restaurés. Un fichier de configuration créé à partir d'un périphérique peut être appliqué à des périphériques de modèle ou de firmware différent, même si tous les paramètres ne sont pas présents sur tous les périphériques.

Si certains paramètres sont absents ou ne peuvent pas être appliqués, la mention Erreur apparaît dans l'onglet Tâches, dans la partie inférieure du client AXIS Camera Station Pro. Cliquez-droit et sélectionnez Afficher pour afficher les informations concernant les paramètres qui n'ont pas pu être appliqués.

#### Remarque

Cette méthode est réservée aux utilisateurs expérimentés.

- 1. Accédez à Configuration > Périphériques > Gestion.
- 2. Effectuez un clic droit sur les périphériques et sélectionnez Configurer les périphériques > Configurer.
- 3. Cliquez sur Fichier de configuration pour accéder au fichier de configuration. Pour savoir comment créer un fichier de configuration, voir .
- 4. Naviguez jusqu'au fichier .cfg, puis cliquez sur Ouvrir.
- 5. Cliquez sur Suivant pour vérifier les paramètres à appliquer.

## Configuration

6. Cliquez sur Terminer pour appliquer les paramètres aux périphériques.

#### Créer un fichier de configuration

Un fichier de configuration contient les paramètres d'un périphérique. Ces paramètres peuvent ensuite être appliqués à d'autres périphériques. Pour plus d'informations sur l'utilisation du fichier de configuration, voir .

Les paramètres affichés sont ceux des périphériques accessibles avec AXIS Device Management. Pour trouver un paramètre particulier, utilisez le champ Élément à rechercher.

Pour créer un fichier de configuration :

- 1. Accédez à Configuration > Périphériques > Gestion.
- 2. Sélectionnez le périphérique à partir duquel créer le fichier de configuration.
- 3. Cliquez-droit et sélectionnez Configurer les périphériques > Créer un fichier de configuration.
- 4. Sélectionnez les paramètres à inclure et modifiez leurs valeurs selon les besoins. Cf. .
- 5. Cliquez sur Suivant pour vérifier les paramètres.
- 6. Cliquez sur Terminer pour créer le fichier de configuration.
- 7. Cliquez sur Sauvegarder pour sauvegarder les paramètres dans un fichier .cfg.

#### Paramètres de configuration

Lorsque vous configurez des périphériques, vous pouvez configurer les paramètres, les règles d'action, mais aussi certains paramètres supplémentaires des périphériques.

#### Paramètres

Les paramètres sont des paramètres internes au périphérique utilisés pour contrôler son comportement. Pour plus d'informations sur les paramètres, reportez-vous au Manuel d'utilisation disponible sur *www.axis.com* 

#### Remarque

- Les paramètres ne doivent être modifiés que par des utilisateurs expérimentés.
- Les paramètres de périphérique ne sont pas tous accessibles via AXIS Device Management.

Vous pouvez insérer des variables dans certains champs de texte. Les variables seront remplacées par du texte avant d'être appliquées à un périphérique. Pour insérer une variable, effectuez un clic droit sur le champ de texte et sélectionnez :

- Entrer le numéro de série du périphérique : cette variable sera remplacée par le numéro de série du périphérique auquel le fichier de configuration est appliqué.
- Entrer le nom du périphérique : cette variable sera remplacée par le nom du périphérique utilisé lors de l'application du fichier de configuration. Le nom du périphérique se trouve dans la colonne Nom de la page Gestion des périphériques. Pour renommer un périphérique, accédez à la page Caméras ou Autres périphériques.
- Entrer le nom du serveur : cette variable sera remplacée par le nom du serveur utilisé lors de l'application du fichier de configuration. Le nom du serveur se trouve dans la colonne Serveur de la page Gestion des périphériques. Pour renommer un serveur, accédez au contrôle du service AXIS Camera Station Pro.
- Entrer le fuseau horaire du serveur : cette variable sera remplacée par le fuseau horaire POSIX du serveur utilisé lors de l'application du fichier de configuration. Cette variable peut être utilisée avec le paramètre de fuseau horaire POSIX pour définir le fuseau horaire de l'ensemble des périphériques d'un réseau utilisant des serveurs dans différents fuseaux horaires.

#### **Règles d'action**

Il est possible de copier des règles d'action entre périphériques. La modification de règles d'action est réservée aux utilisateurs expérimentés. Pour obtenir des informations générales sur les règles d'action, voir .

## Configuration

#### Paramètres supplémentaires

- **Profils de flux :** un profil de flux est un profil de configuration de vidéo en direct préprogrammé, utilisé pour les paramètres d'encodage vidéo ainsi que pour les paramètres d'image et les paramètres audio. Il est possible de copier des profils de flux entre des périphériques.
- Fenêtres de détection de mouvement : les fenêtres de détection de mouvement sont utilisées pour définir des zones spécifiques du champ de vision de la caméra. D'une façon générale, des alarmes sont générées chaque fois qu'un mouvement se produit (ou s'arrête) à l'intérieur des zones spécifiques. Il est possible de copier des fenêtres de détection de mouvement entre périphériques.

#### Gestion des utilisateurs

Accédez à **Configuration > Périphériques > Gestion** pour ouvrir la page Gérer les appareils, dans laquelle vous pouvez gérer les utilisateurs des périphériques.

Lorsque vous définissez un mot de passe ou que vous supprimez des utilisateurs sur plusieurs périphériques, les utilisateurs qui ne

sont pas présents sur tous les périphériques sont signalés par le symbole 🐣 . Chaque utilisateur n'apparaît qu'une fois, même s'il est présent sur plusieurs périphériques avec des rôles différents.

#### Remarque

Les comptes sont spécifiques aux périphériques et ne sont pas liés aux comptes utilisateur de AXIS Camera Station Pro.

#### Définir le mot de passe

#### Remarque

- Les périphériques équipés d'un firmware 5.20 ou ultérieur prennent en charge des mots de passe à 64 caractères. Les périphériques équipés d'un firmware d'une version antérieure prennent en charge des mots de passe à 8 caractères. Nous vous conseillons de définir séparément les mots de passe sur les périphériques dotés d'un ancien firmware.
- Si vous définissez un mot de passe sur plusieurs périphériques qui prennent en charge différentes longueurs de mot de passe, le mot de passe doit être adapté à la plus courte des longueurs prises en charge.
- Pour éviter tout accès non autorisé et renforcer la sécurité, il est vivement recommandé de protéger par un mot de passe tous les périphériques ajoutés à AXIS Camera Station Pro.

Il est possible d'utiliser les caractères suivants dans les mots de passe :

- Lettres A à Z, a à z.
- Nombres de 0 à 9
- espace, virgule (,), point (.), deux points (:), point-virgule (;)
- !, ", #, \$, %, Et, ', (, +, \*, -, ), /, <, >, =, ?, [, \, ^, -, `, {, |, ~, @, ], }

Pour définir un mot de passe pour les utilisateurs sur les périphériques :

- 1. Accédez à Configuration > Devices > Management > Manage devices (Configuration > Périphériques > Gestion > Gérer les périphériques).
- 2. Sélectionnez les périphériques et cliquez sur 🖤 . Vous pouvez également faire un clic droit sur les périphériques et sélectionner User Management > Set password (Gestion des utilisateurs > Définir le mot de passe).
- 3. Sélectionnez un utilisateur.
- 4. Saisissez votre mot de passe ou cliquez sur Generate (Générer) pour générer un mot de passe fort.
- 5. Cliquez sur OK.

#### Ajouter un utilisateur

## Configuration

Pour ajouter des utilisateurs locaux ou Active Directory à AXIS Camera Station Pro :

- 1. Accédez à Configuration > Devices > Management > Manage devices (Configuration > Périphériques > Gestion > Gérer les périphériques).
- 2. Faites un clic droit sur les périphériques et sélectionnez User Management > Add user (Gestion des utilisateurs > Ajouter un utilisateur).
- 3. Entrez un nom d'utilisateur et un mot de passe, puis confirmez le mot de passe. Les caractères valides sont indiqués à la section Définir le mot de passe ci-dessus.
- 4. Sélectionnez les droits d'accès des utilisateurs dans la liste déroulante du champ Rôle :
  - Administrateur : accès sans restriction au périphérique.
  - Opérateur ; : accès au flux vidéo, aux événements et à tous les paramètres à l'exception des Options système.
  - Observateur : accès au flux vidéo.
- 5. Sélectionnez Activer la commande PTZ pour permettre à l'utilisateur d'utiliser les fonctions de panoramique, d'inclinaison et de zoom dans la vidéo en direct.
- 6. Cliquez sur **OK**.

#### Supprimer l'utilisateur

Pour supprimer des utilisateurs des périphériques :

- 1. Accédez à Configuration > Devices > Management > Manage devices (Configuration > Périphériques > Gestion > Gérer les périphériques).
- 2. Faites un clic droit sur les périphériques et sélectionnez User Management > Remove user (Gestion des utilisateurs > Supprimer un utilisateur).
- 3. Sélectionnez l'utilisateur à supprimer dans la liste déroulante du champ Utilisateur.
- 4. Cliquez sur OK.

#### Liste des utilisateurs

Pour répertorier tous les utilisateurs sur les périphériques et leurs droits d'accès :

- 1. Accédez à Configuration > Devices > Management > Manage devices (Configuration > Périphériques > Gestion > Gérer les périphériques).
- 2. Faites un clic droit sur les périphériques et sélectionnez User Management > List users (Gestion des utilisateurs > Répertorier les utilisateurs).
- 3. Utilisez le champ Tapez pour effectuer une recherche pour trouver les utilisateurs spécifiques dans la liste.

#### Mettre à niveau le microprogramme

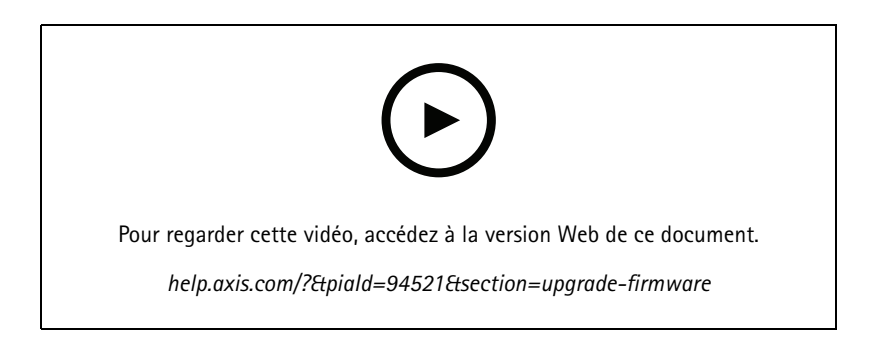

## Configuration

Le microcode est un logiciel déterminant les fonctions du produit Axis. L'utilisation du microcode le plus récent garantit que votre périphérique dispose des fonctions et des améliorations les plus récentes.

Le nouveau firmware peut être téléchargé à l'aide d' AXIS Camera Station Pro ou importé à partir d'un fichier stocké sur un disque dur ou une carte mémoire. Les versions du firmware disponibles au téléchargement s'affichent avec le texte (Télécharger) à la suite de leur numéro de version. Les versions du firmware disponibles sur le client local s'affichent avec le texte (Fichier) à la suite de leur numéro de version.

Lorsque vous mettez à niveau le firmware, vous pouvez sélectionner le type de mise à niveau :

- Standard : Mettre à niveau vers la version de firmware sélectionnée et conserver les valeurs existantes des paramètres.
- Factory default (Valeurs par défaut) : Mettre à niveau vers la version de firmware sélectionnée et réinitialiser tous les paramètres aux valeurs par défaut.

Pour mettre à niveau le firmware :

- 1. Accédez à Configuration > Périphériques > Gestion et sélectionnez les périphériques à configurer.
- 2. Cliquez sur an ou effectuez un clic droit et sélectionnez Upgrade firmware (Mettre à niveau le firmware).
- 3. Si certains périphériques ne peuvent pas être configurés parce qu'ils sont par exemple inaccessibles, la boîte de dialogue Invalid devices (Dispositifs non valides) s'affiche. Cliquez sur **Continue (Continuer)** pour ignorer les périphériques qui ne peuvent pas être configurés.
- 4. Le périphérique n'est pas accessible pendant la procédure de mise à niveau du firmware. Cliquez sur **Oui** pour continuer. Si vous avez pris connaissance du message et que vous ne souhaitez pas que la fenêtre s'affiche à nouveau, sélectionnez **Ne** pas réafficher cette boîte de dialogue et cliquez sur **Oui**.
- 5. La boîte de dialogue Mettre à niveau le firmware répertorie les modèles de périphériques, le nombre de périphériques de chaque modèle, la version du firmware existant, les versions du firmware disponibles pour la mise à niveau et le type de mise à niveau. Par défaut, les périphériques de la liste sont présélectionnés lorsque de nouvelles versions du firmware sont disponibles au téléchargement, et la version du firmware la plus récente est présélectionnée pour chaque périphérique.
  - 5.1 Pour mettre à jour la liste des firmwares disponibles au téléchargement, cliquez sur le bouton Rechercher les mises à jour. Pour rechercher un ou plusieurs fichiers de firmware stockés sur le client local, cliquez sur Parcourir.
  - 5.2 Sélectionnez les périphériques, les versions de firmware que vous souhaitez mettre à niveau et le type de mise à niveau.
  - 5.3 Cliquez sur **OK** pour commencer la mise à niveau des périphériques de la liste.

#### Remarque

Par défaut, les mises à niveau du micrologiciel s'effectuent pour tous les périphériques sélectionnés à la fois. L'ordre de mise à jour peut être modifié. Cf. .

#### Définir la date et l'heure

Les paramètres de date et d'heure de vos périphériques Axis peuvent être synchronisés avec l'heure de l'ordinateur serveur ou d'un serveur NTP ou être définis manuellement.

Pour définir la date et l'heure sur les périphériques :

- 1. Accédez à Configuration > Périphériques > Gestion.
- 2. Sélectionnez le périphérique et cliquez sur 🖾 ou effectuez un clic droit et sélectionnez Définir la date et l'heure.
- 3. **Paramètres temporels du périphérique** indique la date et l'heure actuelles de votre périphérique Axis. Si vous avez sélectionné plusieurs périphériques, **Paramètres temporels du périphérique** n'est pas disponible.
- 4. Sélectionnez le fuseau horaire.

### Configuration

- Sélectionnez le fuseau horaire que vous souhaitez utiliser avec votre produit Axis dans la liste déroulante Fuseau horaire.
- Sélectionnez Régler automatiquement l'heure d'été/d'hiver si votre produit se trouve dans une région dans laquelle les heures d'été et d'hiver sont appliquées.

#### Remarque

Vous pouvez régler le fuseau horaire lorsque vous sélectionnez Synchroniser avec un serveur NTP ou Configurer manuellement.

- 5. Dans la section Synchronisation :
  - Sélectionnez Synchronize with server computer time (Synchroniser avec l'heure du PC serveur) pour synchroniser la date et l'heure de votre produit avec l'horloge de l'ordinateur serveur, c'est-à-dire l'ordinateur sur lequel le serveur AXIS Camera Station Pro est installé.
  - Sélectionnez **Synchroniser avec un serveur NTP** pour synchroniser la date et l'heure de votre produit avec un serveur NTP. Entrez l'adresse IP, le DNS ou le nom d'hôte du serveur NTP dans le champ prévu à cet effet.
  - Sélectionnez **Configurer manuellement** pour définir manuellement la date et l'heure.
- 6. Cliquez sur OK.

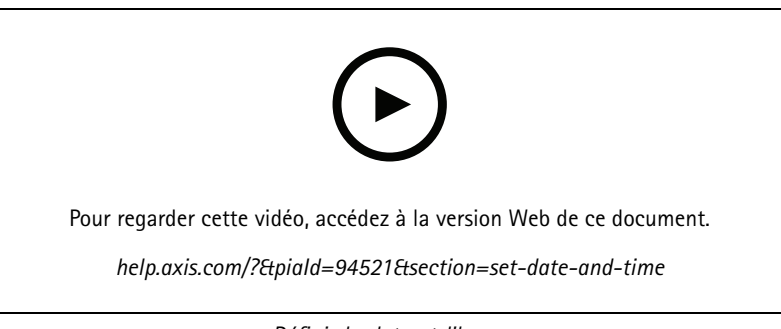

Définir la date et l'heure

#### Installer une application AXIS Camera

Une application de caméra est un logiciel qui peut être téléchargé et installé sur les produits de vidéo sur IP Axis. Les applications ajoutent des fonctions au périphérique, par exemple des fonctions de détection, de reconnaissance, de suivi et de comptage.

Certaines applications peuvent être installées directement depuis AXIS Camera Station Pro. D'autres applications doivent d'abord être téléchargées depuis le site *www.axis.com/global/en/products/analytics-and-other-applications* ou le site Web de leur fournisseur.

Les applications peuvent être installées sur des périphériques qui prennent en charge la plateforme des applications AXIS Camera. Certaines applications requièrent également une version de microcode ou un modèle de caméra spécifique.

Si l'application requiert une licence, le fichier de code de licence peut être installé en même temps que l'application ou ultérieurement grâce à la page de configuration des périphériques.

Afin d'obtenir le fichier de code de licence, le code de licence contenu dans l'application doit être enregistré sur www.axis.com/se/sv/products/camera-applications/license-key-registration#/registration

Si vous ne parvenez pas à installer une application, rendez-vous sur le site *www.axis.com* et vérifiez que le modèle du périphérique et la version du firmware prennent en charge AXIS Camera Application Platform.

Application AXIS Camera disponibles :

### Configuration

AXIS Video Motion Detection 4 – Application qui détecte les objets en mouvement dans une zone d'intérêt. L'application ne requiert pas de licence et peut être installée sur les caméras avec micrologiciel de version 6.50 et ultérieure. Vous pouvez également consulter les notes de version du firmware de votre produit pour vérifier s'il prend en charge AXIS Video Motion Detection 4.

AXIS Video Motion Detection 2 – Application qui détecte les objets en mouvement dans une zone d'intérêt. L'application ne requiert pas de licence et peut être installée sur les caméras avec microcode de version 5.60 et ultérieure.

AXIS Video Content Stream – Application qui permet aux caméras Axis d'envoyer des données de suivi des objets en mouvement à AXIS Camera Station Pro. Elle peut être installée sur les caméras dotées d'un firmware entre les versions 5.50 et 9.59. L'utilisation d'AXIS Video Content Stream n'est autorisée qu'en association avec AXIS Camera Station Pro.

Autres applications – Toute application que vous souhaiterez installer. Téléchargez l'application sur votre ordinateur local avant de lancer l'installation.

Pour installer des applications AXIS Camera :

- 1. Accédez à Configuration > Périphériques > Gestion.
- 2. Sélectionnez les caméras sur lesquelles vous souhaitez installer les applications. Cliquez sur 🔁 ou effectuez un clic droit et sélectionnez Installer l'application AXIS Camera.
- 3. Sélectionnez l'application Axis Camera que vous souhaitez installer sur les caméras. Si vous souhaitez installer d'autres applications, cliquez sur **Parcourir** et accédez au fichier d'application local. Cliquez sur **Next** (Suivant).
- 4. Si l'application est installée, vous pouvez sélectionner Autoriser l'écrasement de l'application pour la réinstaller ou Autoriser la mise à niveau de l'application vers une version antérieure pour installer une version précédente.

#### Remarque

La mise à niveau à une version antérieure ou l'écrasement de l'application réinitialise les paramètres de l'application sur les périphériques.

- 5. Si l'application nécessite une licence, la boîte de dialogue Installer des licences s'affiche.
  - 5.1 Cliquez sur Oui pour démarrer l'installation d'une licence, puis cliquez sur Suivant.
  - 5.2 Cliquez sur Parcourir, accédez au fichier de licence et cliquez sur Suivant.

#### Remarque

L'installation d'AXIS Video Motion Detection 2, d'AXIS Video Motion Detection 4 ou d'AXIS Video Content Stream ne nécessite pas de licence.

6. Vérifiez les informations et cliquez sur Terminer. L'état de la caméra passe de OK à Maintenance, puis revient à OK une fois l'installation terminée.

#### Sécurité

L'autorité de certification (CA) de AXIS Camera Station Pro signe et distribue automatiquement les certificats client et serveur aux périphériques lorsque vous activez HTTPS ou IEE 802.1X. L'autorité de certification ignore les certificats préinstallés. Pour en savoir plus sur la configuration des certificats, voir .

#### Gérer les certificats HTTPS ou IEEE 802.1X

#### Remarque

Avant d'activer IEEE 802.1X, vérifiez que l'heure des périphériques Axis est synchronisée dans AXIS Camera Station Pro.

- 1. Accédez à Configuration > Périphériques > Gestion.
- 2. Effectuez un clic droit sur les périphériques :

## Configuration

- Sélectionnez Sécurité > HTTPS > Activer/Mettre à jour pour activer HTTPS ou mettre à jour ses paramètres pour les périphériques.
- Sélectionnez Sécurité > IEEE 802.1X > Activer/Mettre à jour pour activer IEEE 802.1X ou mettre à jour ses paramètres pour les périphériques.
- Sélectionnez Sécurité > HTTPS > Désactiver pour désactiver HTTPS pour les périphériques.
- Sélectionnez Sécurité > IEEE 802.1X > Désactiver pour désactiver IEEE 802.1X pour les périphériques.
- Sélectionnez Certificats... pour obtenir un aperçu, supprimer des certificats ou obtenir des informations détaillées sur un certificat spécifique.

#### Remarque

Lorsque le même certificat est installé sur plusieurs périphériques, il s'affiche comme un élément unique. Lorsqu'un certificat est supprimé, il est retiré de tous les périphériques sur lesquels il est installé.

#### État de HTTPS et d'IEEE 802.1X

L'état de HTTPS et d'IEEE 802.1X est indiqué sur la page Gestion des périphériques.

|             | État                            | Description                                                                              |
|-------------|---------------------------------|------------------------------------------------------------------------------------------|
| HTTPS       | Activé                          | AXIS Camera Station Pro Utilise le protocole HTTPS pour se connecter<br>au périphérique. |
|             | Éteint                          | AXIS Camera Station Pro utilise le protocole HTTP pour se connecter<br>au périphérique.  |
|             | Inconnu                         | Le périphérique est inaccessible.                                                        |
|             | Firmware non pris en charge     | HTTPS n'est pas pris en charge, car le firmware du périphérique est trop ancien.         |
|             | Périphérique non pris en charge | HTTPS n'est pas pris en charge sur ce modèle de périphérique.                            |
| IEEE 802.1X | Activé                          | IEEE 802.1X est actif sur le périphérique.                                               |
|             | Désactivé                       | IEEE 802.1X n'est pas actif, mais il est prêt à être activé sur le périphérique.         |
|             | Firmware non pris en charge     | IEEE 802.1X n'est pas pris en charge, car le firmware du périphérique est trop ancien.   |
|             | Périphérique non pris en charge | IEEE 802.1X n'est pas pris en charge sur ce modèle de périphérique.                      |

#### Collecte des données des appareils

Cette option sert généralement à la recherche de pannes. Vous pouvez l'utiliser pour générer un fichier .zip avec un rapport de collecte de données pour un emplacement spécifique sur vos périphériques.

Pour collecter les données du périphérique :

- 1. Accédez à Configuration > Périphériques > Gestion.
- 2. Effectuez un clic droit sur les périphériques et sélectionnez Collecter les données du périphérique.
- 3. Dans la section Sources des données sur les périphériques sélectionnés :
  - Cliquez sur Position prédéfinie et sélectionnez une entrée dans la liste déroulante des commandes couramment utilisées.

## Configuration

#### Remarque

Certaines positions prédéfinies ne fonctionnent pas sur tous les dispositifs. Par exemple, l'état PTZ ne fonctionne pas sur les périphériques audio.

- Cliquez sur Personnalisé et spécifiez l'URL de la source de collecte de données sur les serveurs sélectionnés.
- 4. Dans la section Enregistrer sous, spécifiez le nom de fichier et l'emplacement du dossier de votre fichier .zip de collecte de données.
- 5. Sélectionnez **Ouvrir automatiquement le dossier lorsque vous êtes prêt** pour ouvrir le dossier spécifié lorsque la collecte de données est terminée.
- 6. Cliquez sur OK.

#### Connexion

Pour communiquer avec des périphériques en utilisant l'adresse IP ou le nom d'hôte :

- 1. Accédez à Configuration > Périphériques > Gestion.
- 2. Sélectionnez les dispositifs, faites un clic droit et sélectionnez Connection (Connexion).
  - Pour vous connecter aux périphériques à l'aide de l'adresse IP, sélectionnez Use IP (Utiliser IP).
  - Pour vous connecter aux périphériques à l'aide du nom d'hôte, sélectionnez Use hostname (Utiliser nom d'hôte).
  - Pour modifier les identifiants, ou les paramètres d'adresse et de port, sélectionnez Edit (Modifier).

#### Étiquettes

Les étiquettes sont utilisées pour regrouper les périphériques dans la page Gestion des périphériques. Un périphérique peut avoir plusieurs étiquettes.

Vous pouvez étiqueter les périphériques selon leur modèle ou leur emplacement, par exemple. Lorsque les périphériques sont étiquetés selon le modèle de caméra, vous pouvez trouver rapidement les caméras de ce modèle et les mettre à niveau.

Pour étiqueter un périphérique :

- 1. Accédez à Configuration > Périphériques > Gestion.
- 2. Effectuez un clic droit sur un périphérique et sélectionnez Étiqueter périphériques.
- 3. Sélectionnez Utiliser une étiquette existante et la sélectionner, ou alors sélectionnez Créer une nouvelle étiquette et donnez-lui un nom.
- 4. Cliquez sur OK.

Pour supprimer une étiquette d'un périphérique :

- 1. Allez à Configuration > Devices (Périphériques) > Management (Gestion), puis cliquez sur dans la partie supérieure droite.
- 2. Sélectionnez une étiquette dans le dossier Étiquettes. Tous les périphériques associés à l'étiquette s'affichent.
- 3. Sélectionnez les périphériques. Effectuez un clic droit et sélectionnez Supprimer l'étiquetage des périphériques.
- 4. Cliquez sur OK.

Pour gérer une étiquette :

## Configuration

- 1. Allez à Configuration > Devices (Périphériques) > Management (Gestion), puis cliquez sur *d*ans la partie supérieure droite.
- 2. Sur la page Gestion des étiquettes :
  - Pour créer une étiquette, effectuez un clic droit sur Étiquettes et sélectionnez Nouvelle étiquette.
  - Pour renommer une étiquette, effectuez un clic droit sur l'étiquette, sélectionnez Renommer l'étiquette et entrez un nouveau nom.
  - Pour supprimer une étiquette, effectuez un clic droit sur l'étiquette et sélectionnez Supprimer l'étiquette.
  - Pour épingler la page Device tags (Étiquettes du périphérique), cliquez sur
  - Cliquez sur une étiquette pour afficher tous les périphériques associés à cette étiquette et sur All devices (Tous les périphériques) pour afficher tous les périphériques connectés à AXIS Camera Station Pro.
  - Cliquez sur Avertissements/Erreurs pour afficher les périphériques qui requièrent une attention particulière, comme les périphériques inaccessibles par exemple.

#### Onglet Configuration des périphériques

Pour configurer tous les paramètres sur un seul périphérique :

- 1. Accédez à Configuration > Périphériques > Gestion.
- 2. Cliquez sur l'adresse ou le nom d'hôte du périphérique pour accéder à l'onglet de configuration du périphérique.
- 3. Modifiez les paramètres. Pour plus d'informations sur la configuration de votre périphérique, consultez le manuel d'utilisation du périphérique.
- 4. Fermez l'onglet et le périphérique est rechargé pour s'assurer que les modifications sont mises en œuvre dans AXIS Camera Station Pro.

Limites

- L'authentification automatique pour les périphériques d'autres fabricants n'est pas prise en charge.
- La prise en charge générale des dispositifs tiers ne peut être garantie.
- L'onglet de configuration du périphérique avec des flux vidéo actifs augmente la charge et peut avoir un impact sur les performances de la machine serveur.

#### Sources de données externes

Une source de données externe est un système ou une source qui génère des données qui peuvent être utilisées pour suivre ce qui s'est passé lors de chaque événement. Cf. .

Accédez à Configuration > Devices > External data sources (Configuration > Périphériques > Sources de données externes) et une liste de toutes les sources de données externes est affichée. Cliquez sur l'en-tête d'une colonne pour la trier par son contenu.

| Élément    | Description                                                                                                    |
|------------|----------------------------------------------------------------------------------------------------|
| Nom        | Le nom de la source de données externe.                                                                                      |
| Clé source | L'identifiant unique de la source de données externe.                                                                        |
| Voir       | La vue à laquelle la source de données externe est liée.                                                                     |
| Serveur    | Le serveur auquel la source de données est connectée.<br>Disponible uniquement lors d'une connexion à plusieurs<br>serveurs. |

## Configuration

Une source de données externe est ajoutée automatiquement lorsque

 Une porte est créée sous Configuration > Access control > Doors and zones (Configuration > Contrôle d'accès > Portes et zones).

Pour connaître la procédure complète permettant de configurer AXIS A1601 Network Door Controller dans AXIS Camera Station Pro, consultez la section *Configurer AXIS A1601 Network Door Controller*.

Le premier événement est reçu par le périphérique qui est configuré avec AXIS License Plate Verifier.

Pour connaître la procédure complète permettant de configurer AXIS License Plate Verifier dans AXIS Camera Station Pro, consultez la section *Configurer AXIS License Plate Verifier*.

Si une source de données externe est configurée avec une vue, les données générées à partir de la source de données sont automatiquement marquées dans la chronologie de la vue dans l'onglet Recherche de données. Pour connecter une source de données à une vue :

- 1. Accédez à Configuration > Devices > External data sources (Configuration > Périphériques > Sources de données externes).
- 2. Sélectionnez une source de données externe et cliquez sur Edit (Modifier).
- 3. Sélectionnez une vue dans la liste déroulante View (Vue).
- 4. Cliquez sur OK.

#### Synchronisation date et heure

Allez à Configuration > Devices > Time synchronization (Configuration > Périphériques > Synchronisation de la durée) pour ouvrir la page Time synchronization (Synchronisation de la durée).

La liste des périphériques ajoutés à AXIS Camera Station Pro s'affiche. Cliquez avec le bouton droit de la souris sur la ligne de l'en-tête et sélectionnez les colonnes à afficher. Glissez-déposez les en-têtes pour organiser les colonnes dans un ordre différent.

La liste des périphériques comprend les informations suivantes :

- Nom : nom du périphérique ou liste des noms de caméra associés lorsque le périphérique est un encodeur vidéo auquel plusieurs caméras sont connectées ou une caméra réseau avec plusieurs zones de visualisation.
- Adresse : adresse du périphérique. Cliquez sur le lien pour accéder à la page de configuration du périphérique. Elle indique l'adresse IP ou le nom d'hôte en fonction de l'élément utilisé lors de l'ajout du périphérique. Cf. .
- Adresse MAC : adresse MAC du périphérique.
- Modèle : modèle du périphérique.
- Activé : Indique si la synchronisation de la durée est activée.
- Source NTP : La source NTP configurée pour le périphérique.
  - Statique : Les serveurs NTP du périphérique sont définis manuellement sous Primary NTP server (Serveur NTP principal) et Secondary NTP server (Serveur NTP secondaire).
  - DHCP : Le périphérique reçoit le serveur NTP dynamiquement du réseau. Le serveur NTP principal et le serveur NTP secondaire ne sont pas disponibles lorsque DHCP est sélectionné.
- Serveur NTP principal : Le serveur NTP principal configuré pour le périphérique. Disponible uniquement si Static (Statique) est sélectionné.
- Serveur NTP secondaire : Le serveur NTP secondaire configuré pour le périphérique. Disponible uniquement pour les périphériques Axis qui prennent en charge le NTP secondaire et lorsque Static (Statique) est sélectionné.
- Server time offset (Décalage de l'heure du serveur) : Différence de temps entre le périphérique et le serveur.
- Heure UTC : L'heure universelle coordonnée sur le périphérique.

## Configuration

- Synchronisé : Indique si les paramètres de synchronisation de la durée sont effectivement appliqués. Cela s'applique uniquement aux périphériques vidéo avec le firmware 9.1 ou ultérieur.
- Durée jusqu'à la prochaine synchronisation : Durée restante jusqu'à la prochaine synchronisation.

Le service Windows Time (W32Time) utilise le protocole NTP (Network Time Protocol) pour synchroniser la date et l'heure du serveur AXIS Camera Station Pro. Les informations suivantes sont affichées :

- Serveur : Le serveur AXIS Camera Station Pro sur lequel le service Windows Time est en cours d'exécution.
- État : Statut du service Windows Time. En cours d'exécution ou Arrêté.
- Serveur NTP : Le serveur NTP est configuré pour le service Windows Time.

#### Configurer la synchronisation de la durée

- 1. Allez à Configuration > Devices > Time synchronization (Configuration > Périphériques > Synchronisation de la durée).
- 2. Sélectionnez vos périphériques et l'option Enable time synchronization (Activer la synchronisation de la durée).
- 3. Sélectionnez la source NTP statique ou DHCP .
- 4. Si vous avez sélectionné Static (Statique), configurez le serveur NTP principal et secondaire.
- 5. Cliquez sur Appliquer.

| Send alarm when the time difference between server and<br>device is larger than 2 seconds (Envoyer une alarme lorsque<br>la différence de temps entre le serveur et le périphérique est<br>supérieure à 2 secondes) | Sélectionnez cette option pour recevoir une alarme si la différence de temps entre le serveur et le périphérique dépasse 2 secondes.                                                                                                    |
|----------------------------------------------------------------------------------------------------|----------------------------------------------------------------------------------------------------|
| Set the time zone manually through the device interface<br>(Définir manuellement le fuseau horaire via l'interface du<br>périphérique)                                                                              | Sélectionnez cette option si vous souhaitez utiliser le fuseau<br>horaire du lieu où se trouve le périphérique à la place du fuseau<br>horaire du serveur. Si vous choisissez cette option, vous devez<br>définir le fuseau horaire manuellement via l'interface web du<br>périphérique. |

### Configurer le stockage

Accédez à **Configuration > Stockage > Gestion** pour ouvrir la page Gérer le stockage. Dans la page Manage storage (Gérer le stockage), vous avez une vue d'ensemble du stockage local et du stockage réseau existants dans AXIS Camera Station Pro.

| Liste   |                                                                                  |
|---------|----------------------------------------------------------------------------------|
| Lieu    | Chemin et nom de l'espace de stockage.                                           |
| Alloué  | La quantité maximale de stockage alloué aux enregistrements.                     |
| Utilisé | La quantité d'espace de stockage actuellement utilisée pour les enregistrements. |

# Configuration

| Vue d'ensemble |                                                                                                    |
|----------------|----------------------------------------------------------------------------------------------------|
| Utilisé        | Espace de stockage actuellement occupé par les enregistrements indexés. Si un fichier se trouve dans le répertoire d'enregistrement mais n'est pas indexé dans la base de données, le fichier appartient à la catégorie <b>Other data (Autres données)</b> . Voir Collecter les fichiers non indexés dans . |
| Gratuit        | Espace de stockage disponible dans l'emplacement de stockage. Il s'agit du même espace<br>que « Espace libre » affiché dans les propriétés Windows de l'emplacement de stockage.                                                                                                    |
| Autres données | Espace de stockage occupé par les fichiers qui ne sont pas des enregistrements indexés et,<br>par conséquent, inconnus de AXIS Camera Station Pro.<br>Autres données = capacité totale - espace utilisé - espace libre                                                                                      |

### Configuration

| Vue d'ensemble  |                                                                                                    |
|-----------------|----------------------------------------------------------------------------------------------------|
| Capacité totale | La quantité totale d'espace de stockage. Il s'agit de la même quantité que la « taille totale »<br>indiquée dans les propriétés Windows de l'emplacement de stockage.                                 |
| Alloué          | Espace de stockage disponible que AXIS Camera Station Pro peut utiliser pour les enregistrements. Vous pouvez régler le curseur et cliquer sur <b>Apply (Appliquer)</b> pour ajuster l'espace alloué. |

| Stockage réseau   |                                                                                               |
|-------------------|-----------------------------------------------------------------------------------------------|
| Chemin :          | Chemin d'accès du stockage réseau.                                                            |
| Nom d'utilisateur | Nom d'utilisateur utilisé pour la connexion au stockage réseau.                               |
| Mot de passe      | Mot de passe correspondant au nom d'utilisateur utilisé pour la connexion au stockage réseau. |

#### Gérer le stockage

Accédez à **Configuration > Stockage > Gestion** pour ouvrir la page Gérer le stockage. Sur cette page, vous pouvez spécifier le dossier dans lequel vous souhaitez stocker les enregistrements. Pour éviter que le stockage ne soit plein, définissez un pourcentage maximum de la capacité totale que AXIS Camera Station Pro peut utiliser. Il est possible d'ajouter de l'espace de stockage et des lecteurs réseau supplémentaires pour plus de sécurité et d'espace.

#### Remarque

- En cas de connexion à plusieurs serveurs AXIS Camera Station Pro, sélectionnez le serveur dans le menu déroulant Selected server (Serveur sélectionné) pour gérer le stockage.
- Lorsque le service utilise le compte système pour se connecter, vous ne pouvez pas ajouter de lecteurs réseau qui relient des dossiers partagés sur d'autres ordinateurs. Cf. .
- Vous ne pouvez pas supprimer l'espace de stockage local ou le stockage réseau si des caméras sont configurées pour y effectuer des enregistrements ou s'il contient des enregistrements.

Ajouter un espace de stockage local ou un lecteur réseau partagé

- 1. Accédez à Configuration > Stockage > Gestion.
- 2. Cliquez sur Ajouter.
- 3. Pour ajouter un espace de stockage local, sélectionnez Local storage (Stockage local), puis choisissez un espace de stockage dans le menu déroulant.
- 4. Pour ajouter un lecteur réseau partagé, sélectionnez Lecteur réseau partagé et entrez le chemin d'accès d'un lecteur réseau partagé. Par exemple : \\adresse\_ip\partage.
- 5. Cliquez sur **OK** et saisissez le nom d'utilisateur et le mot de passe du lecteur réseau partagé.
- 6. Cliquez sur **OK**.

Supprimer un espace de stockage local ou un lecteur réseau partagé

Pour supprimer un espace de stockage local ou un lecteur réseau partagé, sélectionnez-le dans la liste des espaces de stockage et cliquez sur **Supprimer**.

Ajouter un nouveau dossier pour de nouveaux enregistrements

- 1. Accédez à Configuration > Stockage > Gestion.
- 2. Sélectionnez un espace de stockage local ou un lecteur réseau partagé dans la liste des espaces de stockage.
- 3. Sous Overview (Vue d'ensemble), saisissez un nom de dossier dans Folder for new recordings (Dossier des nouveaux enregistrements) pour modifier l'emplacement de stockage des enregistrements.
## Configuration

4. Cliquez sur Appliquer.

#### Ajuster la capacité de stockage

- 1. Accédez à Configuration > Stockage > Gestion.
- 2. Sélectionnez un espace de stockage local ou un lecteur réseau partagé dans la liste des espaces de stockage.
- 3. Dans **Overview (Vue d'ensemble)**, déplacez le curseur pour définir l'espace maximal que AXIS Camera Station Pro peut utiliser.
- 4. Cliquez sur Appliquer.

#### Remarque

- Pour garantir des performances optimales, nous vous recommandons de conserver au moins 5 % de l'espace disque libre.
- L'espace minimal requis pour un stockage ajouté à AXIS Camera Station Pro est de 32 Go, avec au moins 15 Go d'espace libre disponible.
- Si l'espace libre disponible est inférieur à 15 Go, AXIS Camera Station Pro supprime automatiquement les anciens enregistrements pour libérer de l'espace.

#### Collecter les fichiers non indexés

Les fichiers non indexés peuvent constituer une part importante du segment **Other data (Autres données)** de l'espace de stockage. Un fichier non indexé correspond à toutes les données qui se trouvent dans le dossier d'enregistrement, mais qui ne font pas partie de la base de données actuelle. Il peut contenir des enregistrements d'installations précédentes ou des données perdues lors de l'utilisation d'un point de restauration.

Le système ne supprime pas les fichiers collectés, mais il les collecte et les place dans le dossier des fichiers non indexés de l'espace de stockage des enregistrements. L'espace de stockage peut se trouver sur le même ordinateur que le client ou sur un serveur distant selon votre configuration. Pour accéder au dossier des fichiers non indexés, vous devez accéder au serveur. AXIS Camera Station Pro place les données dans les dossiers dans l'ordre où elles ont été trouvées, d'abord par serveur, puis en fonction des périphériques connectés à ce serveur spécifique.

Vous pouvez choisir de rechercher un enregistrement ou un journal particulier que vous avez perdu, ou simplement supprimer du contenu pour libérer de l'espace.

Pour collecter des fichiers non indexés en vue de les examiner ou de les supprimer :

- 1. Accédez à Configuration > Stockage > Gestion.
- 2. Sélectionnez un espace de stockage local ou un lecteur réseau partagé dans la liste des espaces de stockage.
- 3. Sous Collect non-indexed files (Collecter les fichiers non indexés), cliquez sur Collect (Collecter) pour lancer une tâche.
- 4. Une fois la tâche terminée, allez à Alarms and Tasks > Tasks (Alarmes et Tâches > Tâches) et double-cliquez sur la tâche pour afficher le résultat.

### Sélectionner les périphériques de stockage à connecter

Accédez à **Configuration > Stockage > Sélection** pour ouvrir la page Sélectionner le stockage. Cette page contient la liste de toutes les caméras dans AXIS Camera Station Pro et vous pouvez indiquer le nombre de jours de conservation des enregistrements pour des caméras spécifiques. Lorsqu'elles sont sélectionnées, les informations de stockage peuvent être consultées sous Stockage des enregistrements. Vous pouvez configurer plusieurs caméras simultanément.

| Nom     | nom du périphérique ou liste des noms de caméra associés lorsque le périphérique est un encodeur vidéo auquel plusieurs caméras sont connectées ou une caméra réseau avec plusieurs zones de visualisation.           |
|---------|----------------------------------------------------------------------------------------------------|
| Adresse | adresse du périphérique. Cliquez sur le lien pour accéder à la page de configuration du périphérique. Elle indique l'adresse IP ou le nom d'hôte en fonction de l'élément utilisé lors de l'ajout du périphérique. Cf |

## Configuration

| Adresse MAC                      | adresse MAC du périphérique.                                                       |
|----------------------------------|------------------------------------------------------------------------------------|
| Fabricant                        | fabricant du périphérique.                                                         |
| Modèle                           | modèle du périphérique.                                                            |
| Stockage utilisé                 | La quantité d'espace de stockage actuellement utilisée pour les enregistrements.   |
| Lieu                             | Chemin et nom de l'espace de stockage.                                             |
| Durée de conservation            | Durée de conservation configurée pour la caméra.                                   |
| Enregistrements les plus anciens | L'heure de l'enregistrement le plus ancien de la caméra conservé dans le stockage. |
| Enregistrement de secours        | Indique si la caméra utilise l'enregistrement de basculement.                      |
| Enregistrement de secours        | Indique si la caméra utilise l'enregistrement de secours.                          |
| Serveur                          | Serveur sur lequel se trouve l'espace de stockage local ou le stockage réseau.     |

La solution de stockage de chaque caméra a été configurée lorsque des caméras ont été ajoutées à AXIS Camera Station Pro. Pour modifier les paramètres de stockage d'une caméra :

- 1. Accédez à Configuration > Stockage > Sélection.
- 2. Sélectionnez la caméra pour modifier les paramètres de stockage.
- 3. Sous Recording storage (Stockage des enregistrements), définissez l'emplacement de stockage et la durée de conservation.
- 4. Cliquez sur Appliquer.

| Stockage des enregistrements                                |                                                                                                    |
|-------------------------------------------------------------|----------------------------------------------------------------------------------------------------|
| Store to (Stocker sur)                                      | Sélectionnez dans le menu déroulant l'espace de stockage dans<br>lequel les enregistrements seront stockés. La liste comporte<br>les espaces de stockage local et de stockage réseau qui ont<br>été créés.                                                                                                    |
| Enregistrement de secours                                   | Sélectionnez cette sélection pour stocker les enregistrements<br>sur la carte SD de la caméra lorsque AXIS Camera Station Pro et<br>la caméra perdent la connexion. Une fois la connexion rétablie,<br>les enregistrements de basculement sont transférés vers AXIS<br>Camera Station Pro.<br>Remarque<br>Cette fonctionnalité est uniquement disponible pour les<br>caméras dotées d'une carte SD et d'un firmware 5.20<br>ou version ultérieure. |
| Illimité                                                    | Sélectionnez le temps de conservation des enregistrements jusqu'à ce que l'espace de stockage soit plein.                                                                                                    |
| Limitées                                                    | Sélectionnez cette option et définissez la durée maximale de<br>conservation en jours des enregistrements.<br>Remarque<br>Si l'espace de stockage réservé à AXIS Camera Station<br>Pro est saturé le système supprime les enregistrements                                                                                                    |
|                                                             | antérieurs au nombre de jours spécifié.                                                                                                    |
| Nombre maximal de jours de conservation des enregistrements | Spécifiez la durée de stockage en jours des enregistrements.                                                                                                    |

### Configurer les enregistrements et les événements

Lorsque vous ajoutez des périphériques à AXIS Camera Station Pro, il configure automatiquement l'enregistrement sur mouvement ou l'enregistrement continu. Vous pourrez ultérieurement modifier la méthode d'enregistrement en fonction de vos besoins. Pour ce faire, accédez à .

## Configuration

### Enregistrement sur mouvement

Il est possible d'utiliser la détection de mouvements avec tous les encodeurs vidéo et toutes les caméras réseau Axis. Enregistrer uniquement le mouvement nécessite beaucoup moins d'espace de stockage que l'enregistrement continu. Dans Méthode d'enregistrement, vous pouvez activer et configurer Détection de mouvement. Vous pouvez, par exemple, configurer les paramètres si la caméra détecte trop ou peu d'objets en mouvement ou si la taille des fichiers enregistrés est trop importante par rapport à l'espace de stockage disponible.

Pour configurer l'enregistrement sur mouvement :

- 1. Allez à Configuration > Enregistrements et événements >Méthode d'enregistrement.
- 2. Sélectionnez une caméra.
- 3. Activez Détection de mouvement pour utiliser l'enregistrement sur mouvement.
- 4. Modifiez les paramètres vidéo.
- 5. Sélectionnez un calendrier ou cliquez sur New (Nouveau) pour créer un nouveau calendrier. Pour réduire l'impact sur votre espace de stockage, procédez aux enregistrements uniquement pendant des périodes spécifiques.
- 6. Définissez un intervalle de temps entre deux déclenchements successifs dans la **Période de déclenchement** pour réduire le nombre d'enregistrements successifs.

Si un déclenchement supplémentaire intervient pendant cet intervalle, l'enregistrement continue et la période de déclenchement redémarre.

- Cliquez sur Paramètres de mouvement pour configurer les paramètres de détection de mouvement tels que le nombre d'objets détectables. Les paramètres disponibles dépendent du modèle de caméra, consultez (Modifier la détection de mouvements intégrée) et .
- 8. Cliquez sur Appliquer.

#### Remarque

Vous pouvez utiliser des règles d'action pour configurer l'enregistrement sur mouvement. Veillez à désactiver Détection de mouvement dans Méthode d'enregistrement avant d'utiliser des règles d'action.

| Profil                | Sélectionnez un <b>profil</b> dans le menu déroulant ; par défaut, un<br>profil <b>Élevé</b> est sélectionné. Utilisez une résolution inférieure<br>pour réduire la taille de l'enregistrement. Pour modifier les<br>paramètres de profil, voir. |
|-----------------------|----------------------------------------------------------------------------------------------------|
| Pré-buffer            | définissez le nombre de secondes avant le mouvement détecté à<br>inclure dans un enregistrement.                                                                                                    |
| Post-tampon           | définissez le nombre de secondes après le mouvement détecté à<br>inclure dans un enregistrement.                                                                                                    |
| Déclencher une alarme | Pour déclencher une alarme lorsque la caméra détecte un mouvement, sélectionnez Déclencher une alarme.                                                                                                    |

## Configuration

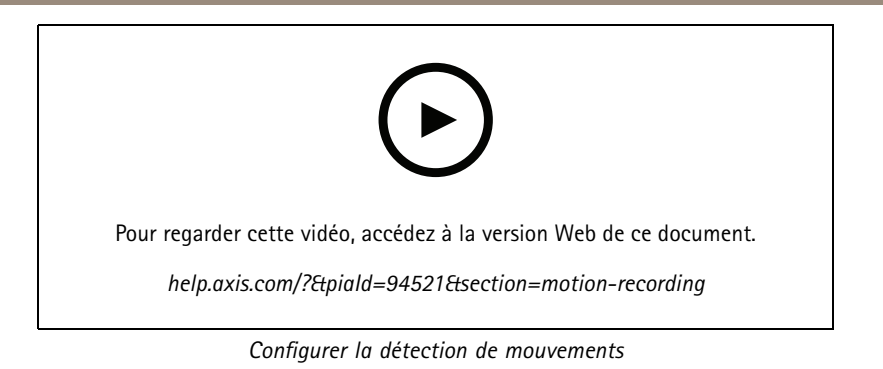

### Enregistrement continu et programmé

L'enregistrement continu permet d'enregistrer les images en continu et nécessite donc plus d'espace de stockage que les autres options d'enregistrement. Pour réduire la taille de fichier, envisagez l'enregistrement de détection de mouvement.

Pour configurer l'enregistrement continu :

- 1. Allez à Configuration > Enregistrements et événements >Méthode d'enregistrement.
- 2. Sélectionnez une caméra.
- 3. Activez Continu pour utiliser l'enregistrement continu.
- 4. Sélectionnez un profil dans le menu déroulant ; le profil par défaut est Moyen. Utilisez une résolution inférieure pour diminuer la taille de l'enregistrement. Pour modifier les paramètres de profil, voir .
- 5. Sélectionnez un calendrier ou cliquez sur **New (Nouveau)** pour créer un nouveau calendrier. Pour réduire l'impact sur votre espace de stockage, procédez aux enregistrements uniquement pendant des périodes spécifiques.
- 6. Activez **Débit binaire moyen** et définissez **Stockage maximal**. Le système affiche le débit binaire moyen estimé en fonction du stockage maximum spécifié et de la durée de conservation. Le débit binaire moyen maximal est de 50000 kbit/s. Consultez la section .
- 7. Cliquez sur Appliquer.

### **Enregistrement manuel**

Pour en savoir plus sur la procédure d'enregistrement manuel, voir .

Pour configurer les paramètres d'enregistrement manuel :

- 1. Allez à Configuration > Enregistrements et événements >Méthode d'enregistrement.
- 2. Sous Manuel, modifiez les paramètres vidéo.
- 3. Cliquez sur Appliquer.

| Profil      | Sélectionnez un <b>profil</b> dans le menu déroulant ; par défaut, un<br>profil Élevé est sélectionné. Utilisez une résolution inférieure<br>pour diminuer la taille de l'enregistrement. Pour modifier les<br>paramètres de profil, voir. |
|-------------|----------------------------------------------------------------------------------------------------|
| Pré-buffer  | définissez le nombre de secondes avant le mouvement détecté à<br>inclure dans un enregistrement.                                                                                                    |
| Post-tampon | définissez le nombre de secondes après le mouvement détecté à<br>inclure dans un enregistrement.                                                                                                    |

## Configuration

### Enregistrement déclenché par des règles

Un enregistrement déclenché par des règles démarre et s'arrête selon une règle créée dans les règles d'action. Vous pouvez utiliser des règles, par exemple, pour générer des enregistrements déclenchés par des signaux provenant de ports d'E/S ou d'événements de périphérique. Une règle peut avoir plusieurs déclencheurs.

Pour créer un enregistrement déclenché par une règle, voir .

#### Remarque

Si vous utilisez une règle pour configurer l'enregistrement sur mouvement, assurez-vous de désactiver l'enregistrement sur mouvement pour éviter les enregistrements en double.

#### Enregistrement de secours

Utilisez l'enregistrement de basculement pour vous assurer que vous pouvez sauvegarder les enregistrements en cas de perte de connexion à AXIS Camera Station Pro. La caméra enregistre les enregistrements sur la carte SD si la connexion est interrompue pendant plus de 10 secondes. La caméra doit être équipée d'une carte SD et d'un firmware version 5.20 ou ultérieure. L'enregistrement de basculement ne concerne que les enregistrements en H.264.

Pour activer l'enregistrement de basculement :

- 1. Accédez à Configuration > Stockage > Sélection.
- 2. Sélectionnez une caméra prenant en charge les enregistrements de basculement.
- 3. Sélectionnez Failover recording (Enregistrement de basculement).
- 4. Cliquez sur Appliquer.

#### Remarque

Le redémarrage du serveur AXIS Camera Station Pro ne déclenche pas les enregistrements de basculement. Par exemple, lorsque vous exécutez le dispositif de maintenance de la base de données, redémarrez le contrôle du service AXIS Camera Station Pro ou redémarrez l'ordinateur sur lequel le serveur est installé.

Lorsqu'une connexion est rétablie, AXIS Camera Station Pro importe l'enregistrement de basculement et le signale par une couleur gris foncé dans la visualisation chronologique. La caméra stocke les 10 dernières secondes d'un flux dans sa mémoire interne pour tenter de compenser ces 10 secondes de retard avant que l'enregistrement de basculement se déclenche. De petites coupures d'1 à 4 secondes environ peuvent encore apparaître. L'enregistrement de basculement fonctionne différemment selon la méthode d'enregistrement utilisée.

| Méthodes d'enregistrement                                                   |                                                                                                    |
|-----------------------------------------------------------------------------|----------------------------------------------------------------------------------------------------|
| Motion detection with prebuffer (Détection de mouvement avec pré-tampon)    | En cas de déconnexion pendant plus de 10 secondes,<br>l'enregistrement de basculement s'active. La caméra enregistre<br>en continu sur la carte SD jusqu'à ce qu'elle soit pleine ou que<br>la connexion soit rétablie.                                                                                                    |
| Motion detection without prebuffer (Détection de mouvement sans pré-tampon) | <ul> <li>En cas de déconnexion pendant plus de 10 secondes alors que l'enregistrement sur mouvement n'est pas en cours, l'enregistrement de basculement ne s'active pas même si un mouvement est détecté.</li> <li>En cas de déconnexion pendant plus de 10 secondes alors que l'enregistrement sur mouvement est en cours, l'enregistrement de basculement s'active. La caméra enregistre en continu sur la carte SD jusqu'à ce qu'elle soit pleine ou que la connexion soit rétablie.</li> </ul> |
| Enregistrement continu                                                      | En cas de déconnexion pendant plus de 10 secondes,<br>l'enregistrement de basculement s'active. La caméra enregistre<br>en continu sur la carte SD jusqu'à ce qu'elle soit pleine ou que<br>la connexion soit rétablie.                                                                                                    |

### Configuration

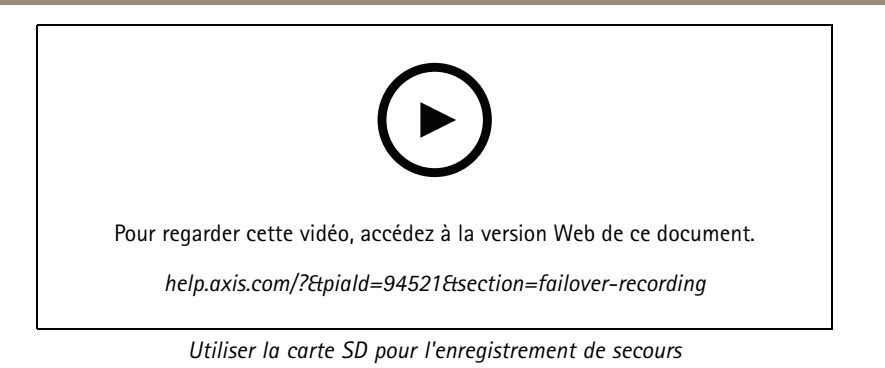

### Enregistrement de secours

Vous pouvez activer l'enregistrement de secours sur un périphérique qui utilise AXIS S3008 Recorder comme dispositif de stockage des enregistrements. Une fois que l'enregistrement de basculement est activé, le périphérique commence automatiquement un enregistrement continu si vous perdez la connexion entre AXIS Camera Station Pro et l'enregistreur. Le périphérique utilise un profil de flux moyen pour l'enregistrement de secours.

#### Remarque

- Cela nécessite AXIS Camera Station 5.36 ou version ultérieure, le firmware AXIS S3008 Recorder 10.4 ou version ultérieure, le firmware de périphérique Axis 5.50 ou version ultérieure.
- Si un enregistrement continu est en cours lors du démarrage de l'enregistrement de basculement, un nouvel enregistrement continu démarre. Le système crée des doublons du flux sur l'enregistreur.

Pour activer l'enregistrement de basculement :

- 1. Assurez-vous d'avoir ajouté AXIS S3008 Recorder et les périphériques, puis sélectionné l'enregistreur comme espace de stockage des enregistrements pour le périphérique. Voir *Configurer AXIS S3008 Recorder*.
- 2. Accédez à Configuration > Stockage > Sélection.
- 3. Sélectionnez le périphérique et sélectionnez Fallback recording (Enregistrement de secours).
- 4. Cliquez sur Appliquer.

### Méthode d'enregistrement

AXIS Camera Station Pro configure automatiquement l'enregistrement sur mouvement ou l'enregistrement continu lorsque vous ajoutez des périphériques.

Une coche dans la liste indique la méthode d'enregistrement qu'utilise le périphérique. Pour personnaliser les paramètres de profil pour la vidéo et l'audio, voir .

Pour modifier la méthode d'enregistrement :

- 1. Allez à Configuration > Enregistrements et événements >Méthode d'enregistrement.
- 2. Sélectionnez un ou plusieurs périphériques.

Vous pouvez configurer simultanément plusieurs périphériques du même modèle.

3. Sur l'écran Méthode d'enregistrement, activez ou désactivez une méthode d'enregistrement.

#### Remarque

Les zones de visualisation ne prennent pas en charge la détection de mouvement.

#### Configurer le débit binaire moyen

Avec le débit binaire moyen, le débit binaire est automatiquement réglé sur une durée plus longue. Vous pouvez ainsi atteindre le débit binaire cible et obtenir une bonne qualité vidéo en fonction du stockage spécifié.

## Configuration

#### Remarque

- Cette option est uniquement disponible pour l'enregistrement en continu ; les caméras doivent prendre en charge le débit binaire moyen et disposer du firmware version 9.40 ou ultérieure.
- Les paramètres de débit binaire moyen affectent la qualité du profil de flux sélectionné.
- 1. Accédez à Configuration > Storage > Selection (Configuration > Stockage > Sélection) et assurez-vous d'avoir défini une durée de conservation limitée pour la caméra.
- 2. Accédez à Configuration > Périphériques > Profils de flux (Configuration > Devices > Stream profiles) et assurez-vous d'utiliser H.264 ou H.265 en tant que format pour le profil utilisé pour l'enregistrement en continu.
- 3. Allez à Configuration > Enregistrements et événements >Méthode d'enregistrement.
- 4. Sélectionnez la caméra et activez le mode Continu.
- 5. Sous Paramètres vidéo, sélectionnez le profil vidéo que vous avez configuré.
- 6. Activez **Débit binaire moyen** et définissez **Stockage maximal**. Le système affiche le débit binaire moyen estimé en fonction du stockage maximum spécifié et de la durée de conservation. Le débit binaire moyen maximal est de 50000 kbit/s.

#### Remarque

Le stockage maximal désigne l'espace maximal dédié aux enregistrements pendant la durée de conservation. Il garantit seulement que la taille des enregistrements ne dépasse pas l'espace spécifié, mais pas qu'il y a suffisamment d'espace pour les enregistrements.

7. Cliquez sur Appliquer.

#### Modifier les paramètres de mouvement

Si votre périphérique utilise AXIS Object Analytics, vous pouvez modifier les paramètres d'enregistrement sur mouvement.

- 1. Ouvrez un onglet **Configuration**.
- 2. Allez à Recording and events (Enregistrement et événements) > Recording method (Méthode d'enregistrement).
- 3. Sélectionnez la caméra à rechercher afin de la configurer.
- 4. Activez Détection de mouvement.
- 5. Cliquez sur Motion settings... (Paramètres de mouvement).

Lisez le manuel d'utilisation d'AXIS Object Analytics pour plus d'informations sur la configuration d'AXIS Object Analytics sur votre périphérique.

#### Modifier AXIS Video Motion Detection 2 et 4

AXIS Video Motion Detection 2 et 4 sont des applications AXIS Camera que vous pouvez installer sur des produits prenant en charge AXIS Camera Application Platform. Si vous installez AXIS Video Motion Detection 2 ou 4 sur la caméra, la détection de mouvement détecte les objets en mouvement dans une zone d'intérêt. Motion Detection 2 requiert le firmware version 5.60 ou ultérieure, et AXIS Video Motion Detection 4 le firmware version 6.50 ou ultérieure. Vous pouvez également consulter les notes de version du firmware de votre produit pour vérifier s'il prend en charge AXIS Video Motion Detection 4.

Si vous sélectionnez l'enregistrement sur mouvement lorsque vous ajoutez des caméras à AXIS Camera Station Pro, AXIS Video Motion Detection 2 et 4 s'installent sur les caméras dotées du firmware requis. Les caméras non équipées du firmware requis utilisent la détection de mouvement intégrée. Vous pouvez installer l'application manuellement à partir de la page de gestion des périphériques. Cf.

AXIS Video Motion Detection 2 et 4 permettent de créer les éléments suivants :

## Configuration

- Zone d'intérêt : zone d'un enregistrement où la caméra détecte des objets en mouvement. La fonction ignore les objets situés en dehors de la zone d'intérêt. La zone s'affiche au-dessus de l'image vidéo sous la forme d'un polygone. Elle peut avoir 3 à 20 points (sommets).
- Zone à exclure : partie de la zone d'intérêt qui ignore les objets en mouvement.
- Ignorer filtres : créez des filtres pour ignorer les objets en mouvement détectés par l'application. Utilisez le moins de filtres possible et configurez-les avec soin pour vous assurer de ne pas ignorer les objets importants. Utilisez et configurez un seul filtre à la fois.
  - Objets passagers : ce filtre ignore les objets qui n'apparaissent que très brièvement dans l'image. Par exemple, les faisceaux lumineux d'une voiture qui passe et les ombres qui se déplacent rapidement. Réglez la durée minimale pendant laquelle les objets doivent apparaître dans l'image pour déclencher une alarme. La durée est comptée à partir du moment où l'application détecte l'objet. Le filtre retarde les alarmes et ne les déclenche pas si l'objet disparaît de l'image dans le délai spécifié.
  - Petits objets : ce filtre ignore les petits objets, par exemple, les petits animaux. Définissez la largeur et la hauteur en pourcentage de la totalité de l'image. Le filtre ignore les objets d'une taille inférieure à la largeur et à la hauteur spécifiées et ne déclenche pas d'alarmes. L'objet doit avoir une taille inférieure aux valeurs de largeur et de hauteur pour que le filtre l'ignore.
  - Objets ondulants : ce filtre ignore les objets qui ne se déplacent que sur une courte distance, par exemple, un feuillage ondulant, et des drapeaux et leur ombre. Définissez une distance en pourcentage de la totalité de l'image. Le filtre ignore les objets qui se déplacent sur une distance inférieure à la distance entre le centre de l'ellipse et l'une des têtes de flèches. L'ellipse est une mesure de mouvement qui s'applique à tous les mouvements dans l'image.

Pour configurer les paramètres de mouvement :

#### Remarque

Le paramétrage effectué ici modifie celui de la caméra.

- 1. Allez à Configuration > Enregistrements et événements >Méthode d'enregistrement.
- 2. Sélectionnez une caméra dotée d'AXIS Video Motion Detection 2 ou 4 et cliquez sur Paramètres de mouvement.
- 3. Modifiez la zone d'intérêt.
- 4. Modifiez la zone à exclure.
- 5. Créez des filtres Ignorer.
- 6. Cliquez sur Appliquer.

| Ajouter un nouveau point                      | Pour ajouter un nouveau point à votre zone d'intérêt, cliquez<br>sur la ligne entre deux points.                                                                                                    |
|-----------------------------------------------|----------------------------------------------------------------------------------------------------|
| Supprimer un point                            | Pour supprimer un point de votre zone d'intérêt, cliquez sur le point, puis sur Remove Point (Supprimer le point).                                                                                                    |
| Add Exclude Area (Ajouter une zone à exclure) | Pour créer une zone à exclure, cliquez sur Add Exclude Area<br>(Ajouter une zone à exclure) et cliquez sur la ligne entre deux<br>points.                                                                                                    |
| Supprimer la zone à exclure                   | Pour supprimer une zone à exclure, cliquez sur <b>Supprimer la</b> zone à exclure.                                                                                                    |
| Filtre des objets passagers                   | Pour utiliser un filtre des objets passagers, sélectionnez Short<br>lived objects filter (Filtre des objets passagers) et utilisez le<br>curseur Time (Durée) pour régler la durée minimale pendant<br>laquelle des objets doivent apparaître dans l'image pour<br>déclencher une alarme. |

### Configuration

| Filtre des petits objets :   | Pour utiliser un filtre des petits objets, sélectionnez Small<br>objects filter (Filtre des petits objets) et utilisez les curseurs<br>Width (Largeur) et Height (Hauteur) pour régler la taille des<br>objets ignorés. |
|------------------------------|----------------------------------------------------------------------------------------------------|
| Filtre pour objets ondulants | Pour utiliser un filtre des objets ondulants, sélectionnez Swaying<br>objects filter (Filtre des objets ondulants) et utilisez le curseur<br>Distance pour régler la taille de l'ellipse.                               |

#### Modifier la détection de mouvements intégrée

Grâce à la détection de mouvement intégrée, la caméra détecte les mouvements dans une ou plusieurs zones d'inclusion et ignore tous les autres mouvements. Une zone d'inclusion détecte les mouvements. Vous pouvez placer une zone à exclure dans une zone d'inclusion pour ignorer les mouvements. Il est possible d'utiliser plusieurs zones d'inclusion et zones à exclure.

Pour ajouter et modifier une zone d'inclusion :

#### Remarque

Le paramétrage effectué ici modifie celui de la caméra.

- 1. Allez à Configuration > Enregistrements et événements >Méthode d'enregistrement.
- 2. Sélectionnez une caméra avec détection de mouvement intégrée et cliquez sur Paramètres de mouvement.
- 3. Dans la section Window (Fenêtre), cliquez sur Add (Ajouter).
- 4. Sélectionnez Inclure.
- 5. Pour voir uniquement la zone que vous modifiez, sélectionnez Show selected window (Afficher la fenêtre sélectionnée).
- 6. Déplacez et redimensionnez la forme dans l'image vidéo. Il s'agit de la zone d'inclusion.
- 7. Réglez manuellement les paramètres Object size (Taille de l'objet), History (Historique) et Sensitivity (Sensibilité).
- 8. Pour utiliser les paramètres prédéfinis. Sélectionnez Low (Faible), Moderate (Modéré), High (Élevé) ou Very High (Très élevé). L'option Faible détecte les objets de grande taille présentant un historique court. L'option Très élevé détecte les objets plus petits dont l'historique est plus long.
- 9. Dans la section Activity (Activité), vérifiez les mouvements détectés dans la zone d'inclusion. Les pics rouges indiquent un mouvement. Utilisez le champ Activity (Activité) pour régler les paramètres Object size (Taille de l'objet), History (Historique) et Sensitivity (Sensibilité).
- 10. Cliquez sur OK.

| Taille de l'objet | taille de l'objet par rapport à la taille de la zone. La caméra<br>détecte uniquement les objets de très grande taille au niveau<br>le plus élevé. Le niveau le plus faible permet de détecter même<br>des objets de très petite taille.                                                                                                    |
|-------------------|----------------------------------------------------------------------------------------------------|
| Histoire          | La longueur de mémoire d'objet définit la durée pendant<br>laquelle un objet doit se trouver dans une zone avant d'être<br>considéré comme immobile. Au niveau le plus élevé, un objet<br>déclenche la détection de mouvements pendant une longue<br>période de temps. Au niveau le plus faible, un objet déclenche<br>la détection de mouvement pendant une courte période. Si<br>aucun objet n'est censé apparaître dans la zone, sélectionnez<br>un niveau d'historique très élevé. Cela déclenche la détection<br>de mouvement si l'objet est présent dans la zone. |
| Sensibilité       | différence de luminosité entre l'arrière-plan et l'objet. En cas de<br>haute sensibilité, la caméra détecte les objets colorés ordinaires<br>sur des arrière-plans ordinaires. En cas de faible sensibilité, elle                                                                                                    |

### Configuration

|  | ne détecte que les objets très lumineux sur fond sombre. Pour<br>détecter uniquement les flashs de lumière, sélectionnez une<br>sensibilité faible. Dans les autres cas, nous vous recommandons<br>d'utiliser un niveau de sensibilité élevé. |
|--|----------------------------------------------------------------------------------------------------|
|--|----------------------------------------------------------------------------------------------------|

Pour ajouter et modifier une zone à exclure :

- 1. À l'écran Edit Motion Detection (Modifier la détection de mouvement), cliquez sur Add (Ajouter) dans la section Window (Fenêtre).
- 2. Sélectionnez Exclude (Exclure).
- 3. Déplacez et redimensionnez la forme ombrée dans l'image vidéo.
- 4. Cliquez sur OK.

Pour supprimer une zone d'inclusion ou une zone à exclure :

- 1. À l'écran Edit Motion Detection (Modifier la détection de mouvement), sélectionnez une zone à supprimer.
- 2. Cliquez sur Remove (Supprimer).
- 3. Cliquez sur OK.

### Ports E/S

De nombreuses caméras et encodeurs vidéo sont équipés de ports E/S pour connecter des périphériques externes. Certains périphériques auxiliaires ont aussi des ports d'E/S.

Il existe deux types de ports E/S :

**Port d'entrée** – À utiliser pour la connexion de périphériques pouvant basculer entre circuit ouvert et circuit fermé. Par exemple, les contacts de portes et de fenêtres, les détecteurs de fumée ou de bris de vitres et les capteurs infrarouge passifs.

Port de sortie – Utilisez-le pour vous connecter à des périphériques (relais, portes, verrous et alarmes). AXIS Camera Station Pro peut contrôler des périphériques connectés à des ports de sortie.

#### Remarque

- Lorsque vous êtes connecté à plusieurs serveurs AXIS Camera Station Pro, vous pouvez sélectionner n'importe quel serveur connecté dans le menu déroulant Selected Server (Serveur sélectionné) pour ajouter et gérer les ports d'E/S.
- Les administrateurs peuvent désactiver des ports d'E/S pour certains utilisateurs. Cf. .

Les règles d'action utilisent les ports d'E/S comme déclencheurs ou actions. Les déclencheurs utilisent des signaux d'entrée, comme par exemple, lorsqu' AXIS Camera Station Pro reçoit un signal d'un périphérique connecté à un port d'entrée, il effectue des actions spécifiques. Les actions utilisent des ports de sortie, comme par exemple, lorsqu'une règle s'active, AXIS Camera Station Pro peut activer ou désactiver un périphérique connecté à un port de sortie. Consultez (Créer un événement système et des déclenchements d'erreurs />).

Pour plus d'informations sur la connexion de périphériques et la configuration des ports d'E/S, reportez-vous au manuel d'utilisation ou au guide d'installation du produit Axis. Certains produits sont équipés de ports qui peuvent servir de ports d'entrée ou de sortie.

Vous pouvez contrôler les ports de sortie manuellement. Cf. .

#### Ajouter des ports d'E/S

Pour ajouter des ports d'E/S :

- 1. Accédez à Configuration > Enregistrements et événements > Ports d'E/S.
- 2. Cliquez sur Add (Ajouter) pour afficher la liste des ports d'E/S que vous pouvez ajouter.
- 3. Sélectionnez le port et cliquez sur OK.

## Configuration

- 4. Passez en revue les informations dans Type et Périphérique. Modifiez les informations si nécessaire.
- 5. Saisissez un nom dans **Port, État actif** et **État inactif**. Les noms s'affichent également dans les règles d'action, les journaux et la surveillance des E/S.
- 6. Pour les ports de sortie, vous pouvez définir l'état initial lorsque AXIS Camera Station Pro se connecte au périphérique. Sélectionnez **On startup set to (Au démarrage, définir sur)** et sélectionnez l'état initial dans le menu déroulant **State** (État).

| Éditer                       | Pour modifier un port, sélectionnez-le et cliquez sur Modifier.<br>Dans la boîte de dialogue, mettez à jour les informations de<br>port et cliquez sur OK.                             |
|------------------------------|----------------------------------------------------------------------------------------------------|
| Supprimer                    | Pour supprimer un port, sélectionnez-le et cliquez sur<br>Supprimer.                                                                                                    |
| Rechargement des ports d'E/S | Si vous configurez es ports d'E/S à partir de la page de configuration des périphériques, cliquez sur <b>Reload I/O Ports</b> (Recharger les ports d'E/S) pour actualiser cette liste. |

#### Surveiller les ports d'E/S

#### Remarque

Lorsque vous êtes connecté à plusieurs serveurs AXIS Camera Station Pro, vous pouvez sélectionner n'importe quel serveur connecté dans le menu déroulant **Selected Server (Serveur sélectionné)** pour surveiller les ports d'E/S.

Pour contrôler les ports de sortie manuellement :

- 1. Allez à => Actions > I/O Monitoring (Surveillance des E/S).
- 2. Sélectionnez un port de sortie.
- 3. Cliquez sur Change state (Changer d'état).

### **Règles d'action**

AXIS Camera Station Pro utilise des règles pour configurer les actions. Une règle est un ensemble de conditions qui définissent le moment et la manière d'exécuter une action. Les règles d'action vous permettent de réduire le nombre d'enregistrements, d'interagir avec les périphériques connectés aux ports d'E/S et d'alerter les opérateurs lorsque des événements importants se produisent.

#### Remarque

- Lorsque vous êtes connecté à plusieurs serveurs AXIS Camera Station Pro, vous pouvez sélectionner n'importe quel serveur connecté dans le menu déroulant Selected Server (Serveur sélectionné) pour créer et gérer les règles d'action.
- Pour les appareils d'un autre fabricant, les actions disponibles peuvent différer selon l'appareil utilisé. Une grande partie de ces actions peut nécessiter une configuration supplémentaire du périphérique.

#### Créer une règle

- 1. Accédez à Configuration > Enregistrements et événements > Règles d'action.
- 2. Cliquez sur Nouveau.
- 3. Créez des déclencheurs pour définir à quel moment activer une règle. Cf. .
- 4. Cliquez sur Next (Suivant).
- 5. Créez des actions pour définir la marche à suivre lorsque la règle s'active. Cf. .
- 6. Cliquez sur Next (Suivant).

## Configuration

- 7. Créez un calendrier indiquant les dates d'utilisation de la règle d'action. Cette option réduit le nombre d'événements et d'enregistrements. Cf. .
- 8. Cliquez sur Next (Suivant).
- 9. Vérifiez les informations à l'écran Details (Détails).
- 10. Saisissez un nom pour la règle, puis cliquez sur Finish (Terminer) pour l'utiliser.

| Éditer                 | Pour modifier une règle existante, sélectionnez-la et cliquez sur Éditer.                                                                                                    |
|------------------------|----------------------------------------------------------------------------------------------------|
| Copier                 | Pour copier une règle existante, sélectionnez-la et cliquez sur Copy (Copier).                                                                                                    |
| Supprimer              | Pour supprimer une règle existante, sélectionnez-la et cliquez sur <b>Supprimer</b> .                                                                                                    |
| Toujours               | Sélectionnez Always (Toujours) pour que la règle soit toujours active.                                                                                                    |
| Programme personnalisé | Sélectionnez <b>Custom schedule (Calendrier personnalisé)</b> , puis choisissez un calendrier dans le menu déroulant. Vous pouvez créer un calendrier ou modifier un calendrier existant. |

### Ajouter des déclencheurs

Les déclencheurs activent les règles et une règle peut être associée à plusieurs déclencheurs. Tant que l'un des déclencheurs reste actif, la règle reste active. Si tous les déclencheurs doivent être actifs pour que la règle soit active, sélectionnez All triggers must be active simultaneously to trigger the actions (Tous les déclencheurs doivent être actifs simultanément pour déclencher les actions). Augmentez la période de déclenchement si vous utilisez ce réglage sur les déclencheurs d'impulsion. Les déclencheurs d'impulsion sont des déclencheurs qui sont actifs momentanément.

Les déclencheurs suivants sont disponibles :

Détection de mouvement - Un mouvement enregistré dans une zone définie active le déclencheur de détection de mouvement. Cf. .

**Toujours actif –** Ce déclencheur est toujours actif. Par exemple, vous pouvez combiner ce déclencheur avec un programme toujours en place et une action d'enregistrement avec un profil basse résolution pour obtenir un deuxième enregistrement continu adapté aux périphériques à performances limitées.

Vidéo en direct – Le déclencheur de vidéo en direct se déclenche lorsqu'un utilisateur ouvre le flux vidéo d'une caméra spécifique. Vous pouvez l'utiliser, par exemple, pour faire savoir aux personnes à proximité d'une caméra que quelqu'un les regarde à l'aide des voyants LED de la caméra. Consultez la section.

Événement et erreur système – Un déclencheur d'événements et d'erreurs système s'active en cas d'erreurs d'enregistrement, de saturation d'un espace de stockage, d'échec de l'accès à un stockage réseau ou de perte de la connexion à un ou plusieurs périphériques. Consultez (Créer un événement système et des déclenchements d'erreurs />).

**Entrée/Sortie** – Le déclencheur d'entrée/de sortie (E/S) s'active lorsque le port d'E/S d'un périphérique reçoit un signal, par exemple, d'une porte connectée, d'un détecteur de fumée ou d'un commutateur. Cf. . Nous vous recommandons d'utiliser, si possible, des déclenchements d'événements de périphériques plutôt que des déclenchements d'entrées/sorties.

Événement sur un dispositif – Ce déclencheur utilise les événements directement à partir de la caméra ou du périphérique auxiliaire. Utilisez-le si aucun déclencheur approprié n'est disponible dans AXIS Camera Station Pro. Consultez (Créer un événement système et des déclenchements d'erreurs />).

**Bouton Action –** Utilisez les boutons d'action pour démarrer et arrêter les actions depuis la vidéo en direct. Vous pouvez utiliser un bouton dans différentes règles. Consultez (Créer un événement système et des déclenchements d'erreurs />).

Événement AXIS Entry Manager – Ce déclencheur s'active lorsque AXIS Camera Station Pro reçoit les signaux des portes configurées dans AXIS Entry Manager. Par exemple, des portes forcées à s'ouvrir, ouvertes trop longtemps ou un accès refusé. Consultez (Créer un événement système et des déclenchements d'erreurs />).

### Configuration

**HTTPS externe –** Le déclencheur HTTPS externe permet à des applications externes de déclencher des événements dans AXIS Camera Station Pro via la communication HTTPS. Consultez (Créer un événement système et des déclenchements d'erreurs />).

#### Créer des déclencheurs sur détection de mouvement

Le déclencheur sur détection de mouvement s'active lorsque la caméra détecte un mouvement dans une zone définie. Dans la mesure où la caméra traite la détection, elle n'ajoute aucune charge de traitement à AXIS Camera Station Pro.

#### Remarque

N'utilisez pas les déclencheurs sur détection de mouvement pour démarrer des enregistrements avec l'enregistrement sur mouvement dans la caméra. Désactivez l'enregistrement sur mouvement avant d'utiliser les déclencheurs de détection de mouvement. Pour désactiver l'enregistrement sur mouvement, accédez à **Configuration > Enregistrement et événements > Méthode d'enregistrement**.

Pour créer un déclencheur sur détection de mouvement :

- 1. Accédez à Configuration > Enregistrements et événements > Règles d'action.
- 2. Cliquez sur Nouveau.
- 3. Cliquez sur Ajouter et sélectionnez Détection de mouvement.
- 4. Cliquez sur OK.
- 5. Dans la fenêtre contextuelle :
  - 5.1 Sélectionnez la caméra qui doit détecter les mouvements.
  - 5.2 Définissez un intervalle de temps entre deux déclenchements successifs pour réduire le nombre d'enregistrements successifs. Si un déclenchement supplémentaire intervient pendant cet intervalle, l'enregistrement continue et la période de déclenchement redémarre.
  - 5.3 Cliquez sur **Paramètres de mouvement** pour configurer les paramètres de détection de mouvement. Les paramètres disponibles dépendent du modèle de caméra. Voir et .
- 6. Cliquez sur OK.

#### Créer des déclencheurs de vidéo en direct

Le déclencheur de vidéo en direct se déclenche lorsqu'un utilisateur ouvre le flux vidéo d'une caméra spécifique. Vous pouvez l'utiliser, par exemple, pour faire savoir aux personnes à proximité d'une caméra que quelqu'un les regarde à l'aide des voyants LED de la caméra.

Pour créer un déclencheur de vidéo en direct :

- 1. Accédez à Configuration > Enregistrements et événements > Règles d'action.
- 2. Cliquez sur Nouveau.
- 3. Cliquez sur Ajouter et sélectionnez Vidéo en direct.
- 4. Cliquez sur OK.
- 5. Sélectionnez la caméra déclenchante.
- 6. Cliquez sur OK.

#### Créer des déclencheurs d'événements et d'erreurs système

Sélectionnez un ou plusieurs événements et erreurs système à utiliser comme déclencheurs. Voici quelques exemples d'événements système : erreurs d'enregistrement, stockage complet, échec du contact avec un stockage réseau et perte de connexion d'un ou de plusieurs périphériques.

## Configuration

Pour créer un déclencheur d'événements et d'erreurs système :

- 1. Accédez à Configuration > Enregistrements et événements > Règles d'action.
- 2. Cliquez sur Nouveau.
- 3. Cliquez sur Ajouter et sélectionnez Événement et erreur système.
- 4. Cliquez sur **OK**.
- 5. Sélectionnez un événement ou une erreur système pour créer le déclencheur.
- 6. Cliquez sur OK.

| En cas d'erreur d'enregistrement                    | Sélectionnez <b>En cas d'erreur d'enregistrement</b> , pour activer<br>le déclencheur en cas d'erreur pendant l'enregistrement,<br>par exemple, si la diffusion en continu d'une caméra est<br>interrompue.                                                                                                    |
|-----------------------------------------------------|----------------------------------------------------------------------------------------------------|
| En cas de stockage plein                            | Sélectionnez En cas de stockage plein pour activer le<br>déclencheur lorsqu'un espace de stockage d'enregistrements<br>est plein.                                                                                                    |
| En cas d'absence de contact avec le stockage réseau | Sélectionnez En cas d'absence de contact avec le stockage<br>réseau pour activer le déclencheur en cas de problème d'accès à<br>un espace de stockage réseau.                                                                                                    |
| En cas de perte de la connexion avec une caméra     | <ul> <li>Sélectionnez En cas de perte de la connexion avec une caméra pour activer le déclencheur en cas de problème de contact avec les caméras.</li> <li>Sélectionnez All (Toutes) pour inclure toutes les caméras ajoutées à AXIS Camera Station Pro.</li> <li>Choisissez Selected (Sélectionné) et cliquez sur Cameras (Caméras) pour afficher la liste de toutes les caméras ajoutées à AXIS Camera Station Pro. Utilisez Tout sélectionner pour sélectionner toutes les caméras ou Tout désélectionner pour désélectionner toutes les caméras.</li> </ul> |

#### Créer des déclencheurs d'entrée/de sortie

Le déclencheur d'entrée/de sortie (E/S) s'active lorsque le port d'E/S d'un périphérique reçoit un signal, par exemple, d'une porte connectée, d'un détecteur de fumée ou d'un commutateur.

#### Remarque

- Ajoutez le port d'E/S à AXIS Camera Station Pro avant d'utiliser un déclencheur d'E/S. Cf. .
- Dans la mesure du possible, utilisez des déclencheurs d'événements de périphériques plutôt que des déclencheurs d'entrées/sorties. Les déclenchements d'événements sur les périphériques offrent une meilleure expérience globale à l'utilisateur. Consultez pour plus d'informations.

Pour créer un déclencheur d'entrée/de sortie :

- 1. Accédez à Configuration > Enregistrements et événements > Règles d'action.
- 2. Cliquez sur Nouveau.
- 3. Cliquez sur Ajouter et sélectionnez Entrée/Sortie.
- 4. Cliquez sur OK.
- 5. Sous Port et état du déclencheur, configurez le port d'E/S et les paramètres du déclencheur.

## Configuration

6. Cliquez sur OK.

| Port et état du déclencheur |                                                                                                    |
|-----------------------------|----------------------------------------------------------------------------------------------------|
| Port E/S                    | Dans I/O port (Port d'E/S), sélectionnez un port d'entrée ou<br>de sortie.                                                                                                    |
| État du déclencheur         | Dans État du déclencheur, sélectionnez l'état du port d'E/S qui<br>doit activer le déclencheur. Les états disponibles dépendent de<br>la configuration du port.                                                                                                    |
| Période de déclenchement    | Définissez un intervalle de temps entre deux déclenchements<br>successifs dans la <b>Période de déclenchement</b> pour<br>réduire le nombre d'enregistrements successifs. Si un<br>déclenchement supplémentaire intervient pendant cet<br>intervalle, l'enregistrement continue et la période de<br>déclenchement redémarre. |

#### Créer des déclencheurs d'événement de périphérique

Ce déclencheur utilise les événements directement à partir de la caméra ou du périphérique auxiliaire. Utilisez-le si aucun déclencheur approprié n'est disponible dans AXIS Camera Station Pro. Les événements diffèrent d'une caméra à l'autre et ont un ou plusieurs filtres à définir. Les filtres sont des conditions à respecter pour que le déclencheur d'événement de périphérique soit activé. Pour plus d'informations sur les événements et les filtres destinés aux produits Axis, consultez la documentation VAPIX® sur axis.com/partners et sur axis.com/papix.

Pour créer un déclencheur d'événement de périphérique :

- 1. Accédez à Configuration > Enregistrements et événements > Règles d'action.
- 2. Cliquez sur Nouveau.
- 3. Cliquez sur Ajouter et sélectionnez Événement sur périphérique.
- 4. Cliquez sur OK.
- 5. Sous Configurer un déclencheur d'évènement de périphérique, configurez le déclencheur d'événement.

#### Remarque

Les événements disponibles dépendent du périphérique sélectionné. Pour les périphériques d'autres fabricants, une grande partie de ces événements peut nécessiter une configuration supplémentaire dans le périphérique.

- 6. Sous Filtres, sélectionnez les filtres.
- 7. Sous Activité, vérifiez l'état actuel du déclencheur d'événement de périphérique en fonction du temps. Un événement peut être avec ou sans état. Une fonction en échelon représente l'activité de l'événement avec état. Une ligne droite avec des impulsions lorsque l'événement a été déclenché représente l'activité d'un événement sans état.
- 8. Cliquez sur OK.

# Configuration

| Configurez le déclencheur d'évènement du dispositif |                                                                                                    |
|-----------------------------------------------------|----------------------------------------------------------------------------------------------------|
| Dispositif                                          | Dans <b>Périphérique</b> , sélectionnez la caméra ou le périphérique auxiliaire.                                                                                                    |
| Événement                                           | Dans Événement, sélectionnez un événement à utiliser comme déclencheur.                                                                                                    |
| Période de déclenchement                            | Définissez un intervalle de temps entre deux déclenchements<br>successifs dans la <b>Période de déclenchement</b> pour<br>réduire le nombre d'enregistrements successifs. Si un<br>déclenchement supplémentaire intervient pendant cet<br>intervalle, l'enregistrement continue et la période de<br>déclenchement redémarre. |

### Exemples d'événements de périphériques

| Catégorie                   | Événement sur un dispositif                                 |
|-----------------------------|-------------------------------------------------------------|
| Amplificateur               | Surcharge amplificateur                                     |
| Commande audio              | État du signal numérique                                    |
| Source audio                | Détection audio                                             |
| Autorisation                | Demande d'accès accordée                                    |
|                             | Demande d'accès refusée                                     |
| Appeler                     | État                                                        |
|                             | Changement d'état                                           |
|                             | Qualité du réseau                                           |
|                             | État du compte SIP                                          |
|                             | Vidéo entrante                                              |
| Boîtier                     | Ouverture du boîtier                                        |
| Dispositif                  | Protection contre les surintensités de bague d'alimentation |
| Capteurs du périphérique    | Système prêt                                                |
|                             | Capteur infrarouge passif                                   |
| Statut des appareils        | Système prêt                                                |
| Porte                       | Porte forcée                                                |
|                             | Sabotage d'installation de la porte détecté                 |
|                             | Porte verrouillée                                           |
|                             | La porte est restée ouverte trop longtemps                  |
|                             | Position de porte                                           |
|                             | Porte déverrouillée                                         |
| Tampon d'événements         | Commencer                                                   |
| Consignation des événements | Alarmes supprimées                                          |
|                             | Événements supprimés                                        |
|                             | Alarme                                                      |

# Configuration

| Ventilateur                       | État                                                                                                    |
|-----------------------------------|----------------------------------------------------------------------------------------------------|
| GlobalSceneChange                 | Service d'image                                                                                                    |
| Panne matérielle                  | Échec de stockage                                                                                                    |
|                                   | Échec du ventilateur                                                                                                    |
| Régulateur de chaleur             | État                                                                                                    |
| Ports d'entrée                    | Entrée virtuelle                                                                                                    |
|                                   | Port d'entrée numérique                                                                                                    |
|                                   | Déclencheur manuel                                                                                                    |
|                                   | Port d'entrée supervisé                                                                                                    |
|                                   | Port de sortie numérique                                                                                                    |
|                                   | Entrée externe                                                                                                    |
| Éclairage                         | État                                                                                                    |
| LightStatusChanged                | État                                                                                                    |
| Médias                            | Profil modifié                                                                                                    |
|                                   | Configuration modifiée                                                                                                    |
| Surveiller                        | Heatbeat                                                                                                    |
| MotionRegionDetector              | Mouvement                                                                                                    |
| Réseau                            | Perte du réseau<br>Uniquement applicable aux événements utilisés par le périphérique, non<br>applicable aux événements utilisés par AXIS Camera Station Pro. |
|                                   | Adresse ajoutée                                                                                                    |
|                                   | Adresse supprimée                                                                                                    |
| Mouvement PTZ                     | Mouvement PTZ sur le canal <channel name=""></channel>                                                                                                    |
| Préréglages PTZ                   | Préréglage PTZ atteint sur le canal <channel name=""></channel>                                                                                              |
| Contrôleur PTZ                    | Suivi automatique                                                                                                    |
|                                   | File d'attente de contrôle PTZ                                                                                                    |
|                                   | Erreur PTZ                                                                                                    |
|                                   | PTZ prêt                                                                                                    |
| Configuration de l'enregistrement | Créer un enregistrement                                                                                                    |
|                                   | Supprimer un enregistrement                                                                                                    |
|                                   | Configuration du suivi                                                                                                    |
|                                   | Configuration d'enregistrement                                                                                                    |
|                                   | Configuration de tâche d'enregistrement                                                                                                    |
| Caméra à distance                 | Statut VAPIX                                                                                                    |
|                                   | Position PTZ                                                                                                    |
| Calendrier                        | Impulsion                                                                                                    |
|                                   | Intervalle                                                                                                    |
|                                   | Événement programmé                                                                                                    |

# Configuration

| État                           | Actif                                                                         |
|--------------------------------|-------------------------------------------------------------------------------|
| Stockage                       | Interruption du stockage                                                      |
|                                | Enregistrement en cours                                                       |
| Message du système             | Échec de l'action                                                             |
| Sabotage                       | Inclinaison détectée                                                          |
|                                | Choc détecté                                                                  |
| Capteurs de température        | Au-dessus de la température de fonctionnement                                 |
|                                | En dessous de la température de fonctionnement                                |
|                                | Dans la plage de température de fonctionnement                                |
|                                | Au-dessus ou en dessous de la température de fonctionnement                   |
| Déclencheur                    | Relais et sorties                                                             |
|                                | Entrée numérique                                                              |
| Détection de mouvement         | VMD 4 : profile (profil) <profile (nom="" du="" name="" profil)=""></profile> |
|                                | VMD 4 : tout profil                                                           |
| Détection de mouvement vidéo 3 | VMD 3                                                                         |
| Source vidéo                   | Alarme de mouvement                                                           |
|                                | Accès au flux de données vidéo en direct                                      |
|                                | Vision jour nuit                                                              |
|                                | Détection de sabotage                                                         |
|                                | Dégradation du débit binaire moyen                                            |
|                                | Source vidéo connectée                                                        |

### Événements de périphériques AXIS A1601 Network Door Controller

| Événement sur un dispositif              | Déclencher la règle d'action                                                                                                    |
|------------------------------------------|----------------------------------------------------------------------------------------------------|
| Autorisation                             |                                                                                                    |
| Demande d'accès accordée                 | Le système accorde l'accès à un titulaire de carte lorsque celui-ci s'identifie à<br>l'aide de ses identifiants.                                                                                                    |
| Contrainte                               | Quelqu'un a utilisé son code PIN de contrainte. Vous pouvez l'utiliser pour, par exemple, déclencher une alarme silencieuse.                                                                                                    |
| Demande d'accès refusée                  | Le système a refusé l'accès à un titulaire de carte lorsque celui-ci s'identifie à<br>l'aide de ses identifiants.                                                                                                    |
| Double glissement                        | Un titulaire de carte a glissé deux fois la carte. Le double glissement permet à<br>un titulaire de carte de remplacer l'état actuel d'une porte. Par exemple, il peut<br>l'utiliser pour déverrouiller une porte en dehors du calendrier normal. |
| Détection d'anti-retour                  | Quelqu'un a utilisé un identifiant appartenant à un titulaire de carte qui est entré<br>dans une zone avant lui.                                                                                                    |
| Autorisation avec règle à deux personnes |                                                                                                    |
| Demande d'accès en cours                 | Le premier de deux titulaires de carte s'est identifié à l'aide de leurs identifiants.                                                                                                    |
| Demande d'accès accordée                 | Le système accorde l'accès au dernier titulaire de carte lorsque celui-ci s'identifie à l'aide de ses identifiants.                                                                                                    |

# Configuration

| Boîtier                                     |                                                                                                    |
|---------------------------------------------|----------------------------------------------------------------------------------------------------|
| Ouverture du boîtier                        | Quelqu'un a ouvert ou retiré le boîtier du contrôleur de porte en réseau. À utiliser,<br>par exemple, pour envoyer une notification à l'administrateur si le boîtier est<br>ouvert à des fins de maintenance ou si quelqu'un a détérioré le boîtier.                                                                                                    |
| Statut des appareils                        |                                                                                                    |
| Système prêt                                | Le système est à l'état prêt. Par exemple, le produit Axis détecte l'état du système<br>et envoie une notification à l'administrateur lorsque le système a démarré.<br>Sélectionnez le bouton radio <b>Oui</b> pour déclencher la règle d'action lorsque le<br>produit est à l'état prêt. Veuillez noter que la règle ne peut se déclencher que<br>lorsque tous les services nécessaires, tels que le système d'événement, ont démarré.                                                            |
| Porte                                       |                                                                                                    |
| Porte forcée                                | L'ouverture de la porte est forcée.                                                                                                    |
| Sabotage d'installation de la porte détecté | <ul> <li>Lorsque le système détecte ce qui suit :</li> <li>Le boîtier du périphérique est ouvert ou fermé</li> <li>Mouvement du périphérique</li> <li>Le lecteur connecté est retiré du mur</li> <li>Sabotage du moniteur de porte, du lecteur ou du périphérique REX connecté. Pour utiliser ce déclencheur, assurez-vous que l'entrée supervisée est activée et inspectez l'installation des résistances de fin de ligne sur les ports d'entrée du connecteur de porte correspondant.</li> </ul> |
| Porte verrouillée                           | Le verrouillage de la porte est activé.                                                                                                    |
| La porte est restée ouverte trop longtemps  | La porte est ouverte trop longtemps.                                                                                                    |
| Position de porte                           | Le moniteur de porte indique que la porte est ouverte ou fermée.                                                                                                    |
| Porte déverrouillée                         | La porte reste déverrouillée. Par exemple, vous pouvez utiliser cet état si des visiteurs sont autorisés à ouvrir la porte sans la nécessité de présenter leurs badges.                                                                                                    |
| Ports d'entrée                              |                                                                                                    |
| Entrée virtuelle                            | L'une des entrées virtuelles change d'état. Un client, tel qu'un client de gestion,<br>peut l'utiliser pour initier différentes actions. Sélectionnez le port d'entrée qui doit<br>déclencher la règle d'action lorsqu'il devient actif.                                                                                                    |
| Port d'entrée numérique                     | Un port d'entrée numérique change d'état. Utilisez ce déclencheur pour initier<br>différentes actions, par exemple envoyer une notification ou faire clignoter la<br>LED de statut. Sélectionnez le port d'entrée qui doit déclencher la règle d'action<br>lorsqu'il devient actif ou sélectionnez <b>Tout</b> pour déclencher la règle d'action<br>lorsque l'un des ports d'entrée devient actif.                                                                                                 |
| Déclencheur manuel                          | Active le déclencheur manuel. Utilisez ce déclencheur pour démarrer ou arrêter la règle d'action manuellement via l'API VAPIX.                                                                                                    |
| Entrée externe                              | L'entrée d'urgence est active ou inactive.                                                                                                    |
| Réseau                                      |                                                                                                    |
| Perte du réseau                             | Le réseau perd la connexion.<br>Uniquement applicable aux événements utilisés par le périphérique, non applicable<br>aux événements utilisés par AXIS Camera Station Pro.                                                                                                    |
| Adresse ajoutée                             | Une nouvelle adresse IP est ajoutée.                                                                                                    |
| Adresse supprimée                           | L'adresse IP est supprimée.                                                                                                    |
| Calendrier                                  |                                                                                                    |
| Événement programmé                         | Un calendrier prédéfini change d'état. Utilisez-le pour enregistrer des vidéos à des moments précis, par exemple pendant les heures de bureau, les week-ends, etc. Sélectionnez un calendrier dans le menu déroulant Schedule (Calendrier).                                                                                                    |

## Configuration

| Message du système |                                                                              |
|--------------------|------------------------------------------------------------------------------|
| Échec de l'action  | Une règle d'action échoue et déclenche le message système Échec de l'action. |
| Déclencheur        |                                                                              |
| Entrée numérique   | Un port d'entrée numérique physique est actif ou inactif.                    |

#### Créer des déclencheurs de bouton d'action

Utilisez les boutons d'action pour démarrer ou arrêter des actions dans Live view (Vidéo en direct). Les boutons d'action figurent au bas de la vidéo en direct ou sur une carte. Vous pouvez utiliser un seul bouton pour plusieurs caméras et plusieurs cartes, et il peut y avoir plusieurs boutons d'action pour une caméra ou une carte. Vous pouvez organiser les boutons d'une caméra lorsque vous ajoutez ou modifiez le bouton d'action.

Il existe deux types de boutons d'action :

**Boutons de commande –** Utilisé pour démarrer manuellement une action. Utilisez ce type de bouton pour les actions qui ne nécessitent pas de bouton d'arrêt. Un bouton de commande a une étiquette de bouton et une infobulle associée. L'étiquette du bouton est le texte affiché sur le bouton. Survolez le bouton à l'aide de la souris pour afficher l'infobulle. Exemple : Créez un bouton pour activer une sortie pendant une durée prédéfinie, déclencher une alarme et envoyer un e-mail.

**Boutons bascules –** Utiliser ces boutons pour démarrer et arrêter manuellement une action. Ce bouton a deux états : appuyé et relâché. Cliquer sur le bouton le fait passer d'un état à l'autre. Par défaut, les boutons à bascule démarrent l'action lorsqu'ils sont enfoncés, mais il est également possible de démarrer l'action lorsqu'ils sont relâchés.

Un bouton bascule a une étiquette pour chacun des états, enfoncé et relâché, et une infobulle. Les textes affichés sur les boutons dans chacun des états sont les étiquettes du bouton enfoncé et du bouton relâché. Survolez le bouton à l'aide de la souris pour afficher l'infobulle.

**Exemple :** Créez un bouton pour ouvrir et fermer des portes, utilisez une action de sortie avec l'impulsion d'horloge définie sur « Tant qu'un déclencheur est actif ».

Pour créer un déclencheur de bouton d'action :

- 1. Accédez à Configuration > Enregistrements et événements > Règles d'action.
- 2. Cliquez sur Nouveau.
- 3. Cliquez sur Ajouter et sélectionnez Bouton Action.
- 4. Cliquez sur OK.
- 5. Sélectionnez Créer un nouveau bouton ou Utiliser le bouton existant. Cliquez sur Next (Suivant).
- 6. Si vous sélectionnez Créer un nouveau bouton :
  - 6.1 Sélectionnez **Bouton de commande** ou **Bouton bascule**. Si vous souhaitez que l'action démarre lorsque le bouton est relâché, sélectionnez **Déclencher sur arrêter basculement**.
  - 6.2 Cliquez sur Next (Suivant).
  - 6.3 Ajoutez des étiquettes et une infobulle pour le bouton.

#### Remarque

La lettre ou le nombre figurant après le trait de soulignement dans l'étiquette d'un bouton d'action désigne la touche permettant d'accéder au bouton d'action. Appuyez sur ALTet et sur la touche d'accès pour activer le bouton d'action. Par exemple, si vous nommez un bouton d'action A\_BC, son nom apparaît comme ABC dans la vidéo en direct. Appuyez sur ALT + B et le bouton d'action s'active.

- 7. Si vous sélectionnez Utiliser le bouton existant :
  - 7.1 recherchez le bouton ou cliquez sur le bouton à utiliser.

### Configuration

- 7.2 Si vous choisissez d'utiliser un bouton à bascule existant, vous devez sélectionner Déclencher sur basculement ou Déclencher sur arrêt du basculement.
- 7.3 Cliquez sur Next (Suivant).
- 7.4 Modifiez les étiquettes et l'infobulle du bouton.
- 8. Sélectionnez la caméra ou la carte dans le menu déroulant.
- 9. Pour ajouter le bouton à plusieurs caméras ou cartes, cliquez sur Ajouter à plusieurs caméras ou Ajouter à plusieurs cartes.
- 10. Si la caméra possède plusieurs boutons d'action, cliquez sur Organiser pour modifier l'ordre des boutons. Cliquez sur OK.
- 11. Cliquez sur Next (Suivant).

#### Créer des déclencheurs d'événements pour AXIS Entry Manager

AXIS Camera Station Pro active le déclencheur lorsqu'il reçoit les signaux des portes configurées dans AXIS Entry Manager. Par exemple, des portes forcées à s'ouvrir, ouvertes trop longtemps ou un accès refusé.

#### Remarque

Le déclencheur d'événements AXIS Entry Manager est uniquement disponible lorsque vous ajoutez AXIS A1001 Network Door Controller à AXIS Camera Station Pro.

- 1. Accédez à Configuration > Enregistrements et événements > Règles d'action.
- 2. Cliquez sur Nouveau.
- 3. Cliquez sur Add (Ajouter) et sélectionnez AXIS Entry Manager event.
- 4. Cliquez sur OK.
- 5. Sélectionnez un événement et une porte pour activer le déclencheur.
- 6. Cliquez sur OK.

#### Créer des déclencheurs HTTPS externes

Le déclencheur HTTPS externe permet à des applications externes de déclencher des événements dans AXIS Camera Station Pro via la communication HTTPS. Ce déclencheur prend en charge uniquement la communication HTTPS. De ce fait, vous devez fournir le nom d'utilisateur AXIS Camera Station Pro valide (y compris le nom de domaine et le mot de passe) dans les requêtes HTTPS.

Les requêtes suivantes sont prises en charge par la méthode HTTP GET\* : Vous pouvez également utiliser POST avec les données JSON indiquées dans le corps de la requête.

#### Remarque

- Les requêtes du déclencheur HTTPS externe ne peuvent être testées que dans Google Chrome.
- Le déclencheur HTTPS externe utilise les mêmes ports que l'application de visualisation mobile, voir les sections Port de communication mobile et Port de streaming mobile décrites dans .
- Activer le déclencheur avec l'ID « trigger1 »: https://[address]:29204/Acs/Api/TriggerFacade/ActivateTrigger?{"triggerName": "trigger1"}
- Désactiver le déclencheur avec l'ID « trigger1 »: https://[address]:29204/Acs/Api/TriggerFacade/DeactivateTrigger?{"triggerName":"trigger1"}
- Activer le déclencheur avec l'ID « trigger1 », puis désactiver automatiquement le déclencheur après 30 secondes : https://[address]:29204/Acs/Api/TriggerFacade/ActivateDeactivateTrigger?{"triggerName":"trigger1", "deactivateAfterSeconds":"30"}

## Configuration

#### Remarque

Le minuteur pour la désactivation automatique est annulé si une autre commande est émise vers le même déclencheur.

 Donner un impulsion au déclencheur avec l'ID « trigger1 » (activation du déclencheur suivie par une désactivation immédiate): https://[address]:29204/Acs/Api/TriggerFacade/PulseTrigger?{"triggerName ":"trigger1"}

Pour créer un déclencheur HTTPS externe :

- 1. Accédez à Configuration > Enregistrements et événements > Règles d'action.
- 2. Cliquez sur New (Nouveau).
- 3. Cliquez sur Ajouter et sélectionnez HTTPS externe.
- 4. Cliquez sur OK.
- 5. Entrez le nom du déclencheur dans le champ Nom du déclencheur.
- 6. Vérifiez l'exemple d'URL qui utilise la même adresse de serveur que celle utilisée par le client pour se connecter. Les URL fonctionnent uniquement lorsque la règle d'action est terminée.
- 7. Cliquez sur OK.

#### Actions adaptées aux déclencheurs HTTPS externes

- Les requêtes pour activer et désactiver le déclencheur sont adaptées aux actions qui démarrent et arrêtent les enregistrements.
- Les requêtes qui donnent une impulsion au déclencheur sont adaptées aux actions telles que Déclencher une alarme ou Envoyer un e-mail.

#### Ajouter des actions

Une règle peut être associée à plusieurs actions. Les actions démarrent lorsque la règle s'active.

Les actions suivantes sont disponibles :

Enregistrer - cette action lance un enregistrement à partir de la caméra. Cf. .

Déclencher une alarme - Cette action envoie une alarme à tous les clients AXIS Camera Station Pro connectés. Cf. .

**Configurer la sortie –** Cette action de sortie définit l'état d'un port de sortie. Utilisez-la pour commander un périphérique connecté au port de sortie, tel qu'un interrupteur pour activer un éclairage ou le verrouillage d'une porte. Cf. .

Envoyer un e-mail - cette action envoie un e-mail à un ou plusieurs destinataires. Cf. .

Vidéo en direct – Cette action ouvre la vidéo en direct d'une caméra, d'une vue ou d'une position préréglée spécifique sur tous les clients AXIS Camera Station Pro connectés. Vous pouvez également utiliser l'action de vidéo en direct pour restaurer les clients AXIS Camera Station Pro ouverts à partir de la barre de tâches, ou encore les placer au premier plan, devant d'autres applications ouvertes. Cf. .

Envoyer une notification HTTP – cette action envoie une notification HTTP à une caméra, un contrôleur de porte ou un serveur web externe. Cf. .

**E/S virtuelle –** Cette action déclenche un port d'entrée virtuel spécifique sur un périphérique. Consultez (Restaurer les paramètres d'usine par défaut)

AXIS Entry Manager – Cette action permet d'accorder l'accès, de déverrouiller ou de verrouiller une porte connectée à un contrôleur de porte configuré par AXIS Entry Manager. Cf. .

**Envoyer une notification à l'application mobile –** L'action envoie un message personnalisé à l'application mobile AXIS Camera Station. Cf. .

## Configuration

Activer ou désactiver les règles - Utilisez cette action pour activer ou désactiver d'autres règles d'action. Cf. .

Contrôle d'accès - cette action comprend les actions de porte et les actions de zone dans AXIS Camera Station Secure Entry. Cf. .

#### Créer des actions d'enregistrement

L'action d'enregistrement démarre un enregistrement à partir de la caméra. Accédez à l'enregistrement et lisez-le à partir de l'onglet Recordings (Enregistrements).

Pour créer une action d'enregistrement :

- 1. Indiquez un emplacement où enregistrer l'enregistrement, allez à Configuration > Stockage > Sélection.
- 2. Accédez à Configuration > Enregistrements et événements > Règles d'action.
- 3. Cliquez sur Nouveau.
- 4. Cliquez sur Ajouter et créez un déclencheur. Cliquez sur Next (Suivant). Cf. .
- 5. Cliquez sur Ajouter et sélectionnez Enregistrer.
- 6. Cliquez sur OK.
- 7. Dans Caméra, sélectionnez la caméra qui va effectuer l'enregistrement.
- 8. Sous Paramètres vidéo, configurez le profil, le pré-buffer et le post-tampon.
- 9. Cliquez sur OK.

| Paramètre vidéo |                                                                                                    |
|-----------------|----------------------------------------------------------------------------------------------------|
| Profil          | Sélectionnez un profil dans le menu déroulant Profil. Pour modifier les paramètres de profil, voir .                          |
| Pré-buffer      | définissez le nombre de secondes avant le mouvement détecté à<br>inclure dans un enregistrement.                              |
| Post-tampon     | Sélectionnez la durée d'enregistrement (en secondes) à inclure<br>dans l'enregistrement lorsque l'action n'est plus en cours. |

#### Créer des actions de déclenchement d'alarme

L'action de déclenchement d'alarme envoie une alarme à tous les clients AXIS Camera Station Pro connectés. L'alarme s'affiche dans l'onglet **Alarmes** et une notification apparaît dans la barre des tâches. Il est possible d'inclure des instructions sous la forme d'un fichier contenant des procédures d'alarme ajouté à l'alarme. La procédure d'alarme se trouve dans les onglets **Alarmes** et **Journaux**.

Pour créer une action de déclenchement d'alarme :

- 1. Accédez à Configuration > Enregistrements et événements > Règles d'action.
- 2. Cliquez sur Nouveau.
- 3. Cliquez sur Ajouter et créez un déclencheur. Cliquez sur Next (Suivant). Cf. .
- 4. Cliquez sur Ajouter et sélectionnez Déclencher une alarme.
- 5. Cliquez sur OK.
- 6. Sous Message d'alarme, configurez le titre, la description et la durée.
- 7. Sous Procédure d'alarme.
  - 7.1 Sélectionnez En cas d'alarme, afficher la procédure d'alarme.

## Configuration

- 7.2 Cliquez sur Charger et recherchez le fichier souhaité.
- 7.3 Cliquez sur Afficher un aperçu pour afficher un aperçu du fichier.
- 7.4 Cliquez sur OK.

| Message d'alarme |                                                                                                    |
|------------------|----------------------------------------------------------------------------------------------------|
| Titre            | Entrez le nom de l'alarme. Le titre apparaît dans Alarmes dans<br>l'onglet Alarmes et dans la notification de la barre des tâches.                                |
| Description      | Entrez la description de l'alarme. La description apparaît<br>dans Alarmes > Description dans l'onglet Alarmes et dans la<br>notification de la barre des tâches. |
| Durée (s)        | Définissez la durée des alarmes contextuelles entre 1 et 600 secondes.                                                                                            |

#### Créer des actions de sortie

Une action de sortie définit l'état d'un port de sortie. Utilisez cette option pour commander un périphérique connecté au port de sortie, tel qu'un interrupteur pour un éclairage ou le verrouillage d'une porte.

#### Remarque

Ajoutez le port de sortie à AXIS Camera Station Pro avant d'utiliser une action de sortie. Cf. .

Pour créer une action de sortie :

- 1. Accédez à Configuration > Enregistrements et événements > Règles d'action.
- 2. Cliquez sur Nouveau.
- 3. Cliquez sur Ajouter et créez un déclencheur. Cliquez sur Next (Suivant). Cf. .
- 4. Cliquez sur Ajouter et sélectionnez Configurer la sortie.
- 5. Cliquez sur OK.
- 6. Dans Port de sortie, sélectionnez un port de sortie.
- 7. Dans État au moment de l'action, sélectionnez l'état que doit prendre le port de sortie. Les options dépendent de la manière dont le port a été configuré.
- 8. Sélectionnez Impulsion pour définir la durée pendant laquelle le port de sortie doit conserver son nouvel état.

#### Remarque

- Pour conserver le port de sortie dans le nouvel état après l'action, désactivez l'option Impulsion.
- 9. Cliquez sur OK.

| Tant qu'un déclencheur est actif              | Pour que le port de sortie conserve son état tant que tous les déclencheurs sont activés, sélectionnez Tant qu'un déclencheur est actif.                 |
|-----------------------------------------------|----------------------------------------------------------------------------------------------------|
| Conserver l'état pendant une durée déterminée | Pour conserver le port de sortie dans le nouvel état pour une<br>durée déterminée, sélectionnez la seconde option et spécifiez<br>le nombre de secondes. |

## Configuration

#### Créer des actions d'envoi d'e-mail

L'action d'e-mail envoie un e-mail à un ou plusieurs destinataires. Il est possible de joindre des clichés provenant des caméras à l'aide de l'e-mail.

#### Remarque

Pour envoyer des e-mails, vous devez d'abord configurer un serveur SMTP. Cf. .

Pour créer une action d'envoi d'e-mail :

- 1. Accédez à Configuration > Enregistrements et événements > Règles d'action.
- 2. Cliquez sur Nouveau.
- 3. Cliquez sur Ajouter et créez un déclencheur. Cliquez sur Next (Suivant). Cf. .
- 4. Cliquez sur Ajouter et sélectionnez Envoyer un e-mail.
- 5. Cliquez sur OK.
- 6. Ajoutez des destinataires sous Recipients (Destinataires) :
  - 6.1 Entrez l'adresse e-mail dans le champ Nouveau destinataire et sélectionnez À, Cc, ou Cci.
  - 6.2 Cliquez sur Add (Ajouter) pour ajouter l'adresse e-mail à la zone Recipients (Destinataires).
- 7. Sous Contenu, saisissez l'objet et le message de l'e-mail.
- 8. Dans Avancé, configurez les pièces jointes, le nombre d'e-mails et les intervalles.
- 9. Cliquez sur OK.

| Options avancées                                            |                                                                                                    |
|-------------------------------------------------------------|----------------------------------------------------------------------------------------------------|
| Joindre les captures d'image :                              | Pour joindre des captures d'image .jpg provenant des caméras<br>à la notification par e-mail, sélectionnez Joindre des captures<br>d'image et cliquez sur Caméras. Une liste des caméras ajoutées<br>à AXIS Camera Station Pro s'affiche. Vous pouvez cliquer que<br>Tout sélectionner pour sélectionner toutes les caméras ou<br>sur Tout désélectionner pour désélectionner toutes les caméras. |
| Envoyer un seul courrier électronique pour chaque événement | Pour empêcher l'envoi de plusieurs e-mails pour le même<br>événement, sélectionnez Envoyer un e-mail à chaque<br>événement.                                                                                                    |
| Ne pas envoyer d'autre e-mail pour :                        | Pour éviter l'envoi d'e-mails trop rapprochés dans le temps,<br>sélectionnez <b>Ne pas envoyer d'autre e-mail</b> et choisissez la<br>durée minimum entre les e-mails dans le menu déroulant.                                                                                                    |

#### Créer des actions de vidéo en direct

L'action de vidéo en direct ouvre l'onglet Vidéo en direct avec une caméra, une vue ou une position prédéfinie spécifique. L'onglet Live view (Vidéo en direct) s'ouvre sur tous les clients AXIS Camera Station Pro connectés. Si l'onglet Vidéo en direct affiche une vue partagée avec une zone à risque, la caméra choisie pour l'action de vidéo en direct est chargée dans cette zone. Pour plus d'informations sur les zones à risques, voir .

Vous pouvez également utiliser l'action de vidéo en direct pour restaurer les clients AXIS Camera Station Pro ouverts à partir de la barre de tâches, ou encore les placer au premier plan, devant d'autres applications ouvertes.

Pour créer une action de vidéo en direct :

- 1. Accédez à Configuration > Enregistrements et événements > Règles d'action.
- 2. Cliquez sur Nouveau.

### Configuration

- 3. Cliquez sur Ajouter et créez un déclencheur. Cliquez sur Next (Suivant). Cf. .
- 4. Cliquez sur Ajouter et sélectionnez Vidéo en direct.
- 5. Cliquez sur OK.
- 6. Sous Live view actions (Actions de vidéo en direct), configurez ce qui doit s'afficher lorsque l'action est active.
- 7. Sous Affiché dans, configurez la façon d'afficher la vue sélectionnée.
- 8. Sous Bring to front (Placer au premier plan), sélectionnez On trigger bring application to front (Placer l'application au premier plan sur déclenchement) pour restaurer les clients AXIS Camera Station Pro ouverts à partir de la barre des tâches ou pour afficher les clients par-dessus les autres applications ouvertes lorsque l'action de vidéo en direct démarre.
- 9. Cliquez sur OK.

| Actions de vidéo en direct |                                                                                                    |
|----------------------------|----------------------------------------------------------------------------------------------------|
| Voir                       | Pour ouvrir une vue, sélectionnez View (Vue) et sélectionnez la vue dans le menu déroulant.                                                                                                    |
| Caméra                     | Pour ouvrir une vue de caméra, sélectionnez <b>Caméra</b> et<br>sélectionnez la caméra dans le menu déroulant. Si une caméra<br>est dotée de préréglages PTZ, sélectionnez <b>Aller au préréglage</b><br>et sélectionnez une zone dans le menu déroulant pour ouvrir<br>un préréglage. |
| Aucune action              | Sélectionnez Aucune action pour n'ouvrir aucune vue.                                                                                                    |

| Affiché dans            |                                                                                                    |
|-------------------------|----------------------------------------------------------------------------------------------------|
| Onglet Alerte en direct | Sélectionnez l'onglet Alerte en direct pour ouvrir la vue ou la vue de la caméra sélectionnées dans l'onglet Alerte en direct.                                                                                                    |
| Hotspot dans la vue     | Sélectionnez <b>Zone à risque en vue</b> et sélectionnez une vue avec<br>zone à risque dans le menu déroulant. Si la zone à risque est<br>visible dans la vidéo en direct lorsque l'action est déclenchée,<br>elle affiche la vue de la caméra dans la zone à risque. |

#### Exemple:

Pour ouvrir un onglet Vidéo en direct, accédez à la vue de la zone à risque et affichez une vue de la caméra dans la zone, configurez deux actions de vidéo en direct dans la même règle d'action :

- 10. Créez une action de la vidéo en direct qui affiche la vue avec une zone à risque dans l'onglet Alerte en direct.
  - 10.1 Sous Live view actions (Actions de vidéo en direct), sélectionnez Vue.
  - 10.2 Sélectionnez Vue de la zone à risque.
  - 10.3 Sous Show in (Afficher dans), sélectionnez l'onglet Live alert (Alerte en direct).
  - 10.4 Sélectionnez On trigger bring application to front (Placer l'application au premier plan sur déclenchement).
- 11. Créez une autre action de la vidéo en direct qui va dans la vue de la zone à risque et affichez la vue de la caméra dans cette zone.
  - 11.1 Sous Live view actions (Actions de la vidéo en direct), sélectionnez Camera (Caméra) et sélectionnez une vue de la caméra.
  - 11.2 Sous Afficher dans, sélectionnez Zone à risque dans la vue.
  - 11.3 Sélectionnez Vue de la zone à risque.

## Configuration

#### Créer des actions de notification HTTP

L'action de notification HTTP envoie une requête HTTP à un destinataire. Le destinataire peut être une caméra, une commande de porte, un serveur Web externe ou tout serveur pouvant recevoir des requêtes HTTP. Les notifications HTTP peuvent, par exemple, être utilisées pour activer ou désactiver une fonction de la caméra, ou pour ouvrir, fermer, verrouiller ou déverrouiller une porte connectée à un contrôleur de porte.

Les méthodes GET, POST et PUT sont prises en charge.

#### Remarque

Pour envoyer des notifications HTTP à des destinataires en dehors du réseau local, il peut être nécessaire de régler les paramètres de proxy du serveur AXIS Camera Station Pro. Cf. .

Pour créer une action de notification HTTP :

- 1. Accédez à Configuration > Enregistrements et événements > Règles d'action.
- 2. Cliquez sur Nouveau.
- 3. Cliquez sur Ajouter et créez un déclencheur. Cliquez sur Next (Suivant). Cf. .
- 4. Cliquez sur Ajouter et sélectionnez Envoi d'une notification HTTP.
- 5. Cliquez sur OK.
- 6. Dans URL, entrez l'adresse du destinataire et le script qui traite la requête. Par exemple : https://192.168.254.10/cgi-bin/notify.cgi.
- 7. Sélectionnez Authentification requise si le destinataire exige une authentification. Saisissez le nom d'utilisateur et le mot de passe.
- 8. Sélectionnez une méthode d'authentification.
- 9. Cliquez sur **Options avancées** pour afficher les paramètres avancés.
- 10. Cliquez sur OK.

| Méthode d'authentification                                                                     |                                                                                                    |
|------------------------------------------------------------------------------------------------|----------------------------------------------------------------------------------------------------|
| Digest                                                                                         | Il est recommandé d'utiliser cette option car elle offre la meilleure protection contre l'espionnage du trafic réseau.     |
| Digest with basic as fallback (Digest avec authentification de base comme solution de secours) | Utilisez cette option si vous ne connaissez pas avec certitude la méthode d'authentification utilisée par le périphérique. |

| Options avancées       |                                                                                                    |
|------------------------|----------------------------------------------------------------------------------------------------|
| Méthode                | Sélectionnez la méthode HTTP dans le menu déroulant Méthode.                                                                                   |
| Type de contenu        | Pour les méthodes POST ou PUT, sélectionnez le type de contenu dans le menu déroulant <b>Type de contenu</b> .                                 |
| Corps                  | Pour les méthodes POST et PUT, saisissez le corps de la requête dans le champ Corps.                                                           |
| Données du déclencheur | Vous pouvez également insérer des données de déclenchement<br>prédéfinies dans le menu déroulant. Voir ci-dessous pour plus<br>d'informations. |

## Configuration

| Données du déclencheur |                                                                                                    |
|------------------------|----------------------------------------------------------------------------------------------------|
| Туре                   | Déclencheur qui a activé cette règle d'action.                                                                                                    |
| ID source              | L'ID source est l'ID de la source qui a déclenché la règle<br>d'action et représente souvent une caméra ou un autre type de<br>périphérique. Toutes les sources n'ont pas d'ID source.          |
| Nom de la source       | Le nom de la source est le nom de la source qui a déclenché la règle d'action et représente souvent une caméra ou un autre type de périphérique. Toutes les sources n'ont pas de nom de source. |
| Heure (UTC)            | Date et heure UTC auxquelles la règle d'action a été déclenchée.                                                                                                    |
| Heure (locale)         | Date et heure du serveur auxquelles la règle d'action a été déclenchée.                                                                                                    |

### Créer des actions d'E/S virtuelles

Déclenchez un port d'entrée virtuel spécifique sur un périphérique à l'aide d'actions d'E/S virtuelles. Chaque port d'un périphérique peut être utilisé pour une action.

- 1. Accédez à Configuration > Enregistrements et événements > Règles d'action.
- 2. Cliquez sur Nouveau.
- 3. Cliquez sur Ajouter et créez un déclencheur. Cliquez sur Next (Suivant). Cf. .
- 4. Cliquez sur Add (Ajouter) et sélectionnez Virtual I/O (E/S virtuelle).
- 5. Cliquez sur OK.
- 6. Sélectionnez le périphérique et le port que vous souhaitez déclencher.
- 7. Cliquez sur OK.

### Créer des actions de luminosité et de sirène

L'action de luminosité et de sirène active une sirène et un modèle de luminosité sur AXIS D4100-E Network Strobe Siren selon un profil configuré.

#### Remarque

Pour utiliser cette action, un profil doit être configuré à partir de la page de configuration du périphérique.

- 1. Accédez à Configuration > Enregistrements et événements > Règles d'action.
- 2. Cliquez sur Nouveau.
- 3. Cliquez sur Ajouter et créez un déclencheur. Cliquez sur Next (Suivant). Cf. .
- 4. Cliquez sur Add (Ajouter) et sélectionnez Siren and light (Sirène et luminosité).
- 5. Cliquez sur OK.
- 6. Sélectionnez un périphérique dans le menu déroulant Périphérique.
- 7. Sélectionnez un profil dans le menu déroulant Profil.
- 8. Cliquez sur OK.

### Configuration

#### Créer des actions AXIS Entry Manager

L'action AXIS Entry Manager permet d'accorder l'accès, de déverrouiller ou de verrouiller une porte connectée à un contrôleur de porte configuré par AXIS Entry Manager.

#### Remarque

L'action AXIS Entry Manager n'est disponible que lorsque AXIS A1001 Network Door Controller est disponible dans AXIS Camera Station Pro.

- 1. Accédez à Configuration > Enregistrements et événements > Règles d'action.
- 2. Cliquez sur Nouveau.
- 3. Cliquez sur Ajouter et créez un déclencheur. Cliquez sur Next (Suivant). Cf. .
- 4. Cliquez sur Ajouter et sélectionnez AXIS Entry Manager.
- 5. Cliquez sur OK.
- 6. Sélectionnez une action et une porte pour exécuter l'action.
- 7. Cliquez sur OK.

#### Créer des actions Envoyer une notification à l'application mobile

L'action Envoyer une notification à l'application mobile envoie un message personnalisé à l'application mobile AXIS Camera Station. Vous pouvez cliquer sur la notification reçue pour accéder à une certaine vue de la caméra. Voir Manuel d'utilisation de l'application mobile AXIS Camera Station.

Pour créer une action Envoyer une notification à l'application mobile :

- 1. Accédez à Configuration > Enregistrements et événements > Règles d'action.
- 2. Cliquez sur Nouveau.
- 3. Cliquez sur Ajouter et créez un déclencheur. Cliquez sur Next (Suivant). Cf. .
- 4. Cliquez sur Add (Ajouter) et sélectionnez Send mobile app notification (Envoyer une notification à l'application mobile).
- 5. Cliquez sur OK.
- 6. Dans Message, saisissez le message qui doit s'afficher sur l'application mobile.
- 7. Sous Cliquer sur la notification et accéder à, configurez ce qui doit s'afficher lorsque vous cliquez sur la notification.
- 8. Cliquez sur OK.

| Cliquer sur la notification et accéder à |                                                                                                    |
|------------------------------------------|----------------------------------------------------------------------------------------------------|
| Caméra                                   | Sélectionnez une vue de caméra dans le menu déroulant <b>Caméra</b><br>qui doit s'afficher lorsque vous cliquez sur la notification dans<br>l'application mobile.                  |
| Paramètres d'usine                       | Sélectionnez <b>Par défaut</b> pour accéder à la page de démarrage<br>de l'application mobile qui s'affiche lorsque vous cliquez sur la<br>notification dans l'application mobile. |

#### Créer une action qui active ou désactive d'autres règles d'action

Utilisez l'action Activer ou désactiver les règles, par exemple, si vous souhaitez désactiver la détection de mouvements dans un bureau lorsqu'un employé passe sa carte d'accès.

Pour créer une action d'activation ou de désactivation des règles :

### Configuration

- 1. Accédez à Configuration > Enregistrements et événements > Règles d'action.
- 2. Cliquez sur Nouveau.
- 3. Cliquez sur Ajouter et créez un déclencheur. Cliquez sur Next (Suivant). Cf. .
- 4. Cliquez sur Add (Ajouter) et sélectionnez Activer ou désactiver les règles.
- 5. Cliquez sur OK.
- 6. Sélectionnez une ou plusieurs règles d'action.
- 7. Choisissez si vous souhaitez activer ou désactiver les règles d'action sélectionnées.
- 8. Saisissez un délai si vous souhaitez qu'un certain temps s'écoule entre le déclencheur et le changement d'état.
- 9. Sélectionnez Revenir à l'état précédent lorsque le déclencheur n'est plus actif si vous ne souhaitez pas que la règle d'action sélectionnée reste modifiée lorsque le déclencheur n'est pas actif. Dans l'exemple ci-dessus, cela signifie que la détection de mouvements se remet en marche dès que l'employé retire la carte d'accès du lecteur
- 10. Cliquez sur OK.

#### Créer des actions de contrôle d'accès

L'action de contrôle d'accès peut effectuer les actions suivantes sur le système AXIS Camera Station Secure Entry :

- Actions liées aux portes : accorder l'accès, verrouiller, déverrouiller, ou confiner les portes sélectionnées.
- Actions liées aux zones : verrouiller, déverrouiller ou confiner les portes sélectionnées dans les zones sélectionnées.
- Actions des règles d'accès : Activez ou désactivez les règles d'accès.

#### Remarque

L'action de contrôle d'accès est uniquement disponible pour le système AXIS Camera Station Secure Entry.

Pour créer une action de contrôle d'accès :

- 1. Accédez à Configuration > Enregistrements et événements > Règles d'action.
- 2. Cliquez sur Nouveau.
- 3. Cliquez sur Ajouter et créez un déclencheur. Cliquez sur Next (Suivant). Cf. .
- 4. Cliquez sur Add (Ajouter) et sélectionnez Access control (Contrôle d'accès).
- 5. Cliquez sur OK.
- 6. Pour effectuer des actions de porte :
  - 6.1 Sous Access control (Contrôle d'accès), sélectionnez Door actions (Actions de porte).
  - 6.2 Sous Configure action (Configurer l'action), sélectionnez les portes et l'action.
- 7. Pour effectuer des actions de zone :
  - 7.1 Sous Access control (Contrôle d'accès), sélectionnez Zone actions (Actions de zone).
  - 7.2 Sous Configurer l'action, sélectionnez les zones, les types de porte et l'action.
- 8. Pour activer ou désactiver les règles d'accès :
  - 8.1 Sous Access control (Contrôle d'accès), sélectionnez Action rule (Règle d'action).
  - 8.2 Sous **Configure action (Configurer l'action)**, sélectionnez la règle d'accès que vous souhaitez activer ou désactiver.

### Configuration

#### 8.3 Sous Action, sélectionnez Enable (Activer) ou Disable (Désactiver).

#### 9. Cliquez sur OK.

### Calendriers

Créez des calendriers dans les règles d'action pour configurer quand la règle d'action doit être active. Vous pouvez utiliser un calendrier autant de fois que nécessaire et le remplacer certains jours, par exemple les jours fériés.

#### Remarque

Si vous êtes connecté à plusieurs serveurs AXIS Camera Station Pro, vous pouvez ajouter et gérer des calendriers sur n'importe quel serveur connecté. Sélectionnez le serveur dans le menu déroulant **Serveur sélectionné** pour gérer les calendriers.

Pour ajouter un calendrier :

- 1. Accédez à Configuration > Enregistrements et événements > Calendriers.
- 2. Cliquez sur Nouveau.
- 3. Entrez le nom du calendrier.
- 4. Dans la barre chronologique, créez les plages horaires du calendrier.
- 5. Pour copier le calendrier sur un autre jour, cliquez avec le bouton droit de la souris sur le jour que vous souhaitez copier et sélectionnez Copy schedule (Copier le calendrier). Faites un clic droit sur un autre jour et sélectionnez Paste schedule (Coller le calendrier).
- 6. Pour ajouter des exceptions au calendrier :
  - 6.1 Sous Schedule exceptions (Exceptions de calendrier), cliquez sur Add... (Ajouter...).
  - 6.2 Sélectionnez une date de début et de fin pour l'exception.
  - 6.3 Marquez l'intervalle de temps dans la chronologie.
  - 6.4 Cliquez sur OK.

#### Remarque

Pour supprimer une exception, cliquez sur **Remove...** (Supprimer), sélectionnez un intervalle incluant l'exception et cliquez sur OK.

7. Cliquez sur Appliquer.

| Utilisé                              | La colonne Utilisé indique si le calendrier est utilisé.                                                                             |
|--------------------------------------|----------------------------------------------------------------------------------------------------|
| Supprimer                            | Pour supprimer un calendrier, sélectionnez-le et cliquez sur<br>Supprimer Les calendriers utilisés ne peuvent pas être<br>supprimés. |
| Détails                              | Sélectionnez un calendrier pour afficher ses détails.                                                                                |
| Ajouter une plage horaire            | Marquez ou cliquez sur le calendrier hebdomadaire pour ajouter<br>une plage horaire au calendrier                                    |
| Supprimer une plage horaire          | Marquez ou cliquez sur une ligne colorée pour supprimer la plage horaire du calendrier.                                              |
| Ajouter des intervalles de 5 minutes | Appuyez sur CTRL et cliquez sur la barre chronologique pour sélectionner des intervalles de 5 minutes.                               |

### Exemples de règles d'action

Exemple:

### Configuration

Un exemple montre comment configurer une règle d'action dans AXIS Camera Station Pro pour déclencher un enregistrement et une alarme lorsque l'ouverture de la porte d'entrée est forcée.

Avant de commencer, vous devez effectuer les tâches suivantes :

- Installez AXIS A1601 Network Door Controller. Cf. .
- Configurez le contrôleur de porte. Cf. .

Créer la règle d'action :

- 10. Accédez à Configuration > Enregistrements et événements > Règles d'action.
- 11. Cliquez sur Nouveau.
- 12. Ajoutez le déclencheur d'événement Porte forcée.
  - 12.1 Cliquez sur Ajouter et sélectionnez Événement sur périphérique.
  - 12.2 Cliquez sur OK.
  - 12.3 Sous Configurer un déclencheur d'évènement de périphérique, configurez les paramètres de déclencheur.
  - 12.4 Sous Filtres, configurez les paramètres du filtre.
  - 12.5 Sous Activité, assurez-vous que le déclencheur affiche une activité sur la ligne de signal.
  - 12.6 Cliquez sur OK.
- 13. Cliquez sur Next (Suivant).
- 14. Ajoutez une action d'enregistrement.
  - 14.1 Cliquez sur Ajouter et sélectionnez Enregistrer.
  - 14.2 Cliquez sur OK.
  - 14.3 Sélectionnez une caméra dans le menu déroulant Caméra.
  - 14.4 Sous Paramètres vidéo, configurez le profil, le pré-buffer et le post-tampon.
  - 14.5 Cliquez sur OK.
- 15. Ajoutez une action Déclencher une alarme.
  - 15.1 Cliquez sur Ajouter et sélectionnez Déclencher une alarme.
  - 15.2 Cliquez sur OK.
  - 15.3 Sous Alarm message (Message d'alarme), saisissez un titre et une description pour l'alarme. Par exemple, l'ouverture de l'entrée principale est forcée.
  - 15.4 Cliquez sur OK.
- 16. Cliquez sur Next (Suivant) et sélectionnez Always (Toujours) en tant que calendrier.
- 17. Cliquez sur Finish (Terminer).

## Configuration

| Configurez le déclencheur d'évènement du dispositif |                                                                                         |
|-----------------------------------------------------|-----------------------------------------------------------------------------------------|
| Dispositif                                          | Sélectionnez AXIS A1601 Network Door Controller dans le menu déroulant Périphérique.    |
| Événement                                           | Sélectionnez Porte > Porte forcée dans le menu déroulant<br>Événement.                  |
| Période de déclenchement                            | Définissez 10 secondes en tant que <b>Trigger period (Période de</b><br>déclenchement). |

| Filtres            |                                                                |
|--------------------|----------------------------------------------------------------|
| Nom de porte       | Sélectionnez la porte dans le menu déroulant Nom de porte.     |
| Statut de la porte | Sélectionnez Forcée dans la liste déroulante État de la porte. |

| Paramètre vidéo |                                                             |
|-----------------|-------------------------------------------------------------|
| Profil          | Sélectionnez Élevé dans le menu déroulant Profil.           |
| Pré-buffer      | Définissez 3 secondes en tant que Prebuffer (Pré-buffer).   |
| Post-tampon     | Définissez 5 secondes en tant que Postbuffer (Post-tampon). |

#### Exemple:

Un exemple montre comment créer une règle d'action dans AXIS Camera Station Pro pour lire un message de bienvenue et appeler l'ascenseur lorsqu'une personne importante arrive.

Avant de commencer, vous devez effectuer les tâches suivantes :

- Installez et configurez AXIS A1601 Network Door Controller et ajoutez des détenteurs de carte. Voir et .
- Installez un périphérique audio sur IP Axis et associez le périphérique audio à une caméra. Cf. .
- Installez AXIS A9188 Network I/O Relay Module, connectez I'E/S à l'ascenseur et ajoutez les ports d'E/S du module de relais d'E/S réseau à AXIS Camera Station Pro. Cf. .

Créer la règle d'action :

- 21. Accédez à Configuration > Enregistrements et événements > Règles d'action.
- 22. Cliquez sur Nouveau.
- 23. Ajoutez le déclencheur d'événement de périphérique.
  - 23.1 Cliquez sur Ajouter et sélectionnez Événement sur périphérique.
  - 23.2 Cliquez sur OK.
  - 23.3 Sous Configurer un déclencheur d'évènement de périphérique, configurez les paramètres d'événement.
  - 23.4 Sous Filtres, configurez les paramètres du filtre.
  - 23.5 Sous Activité, assurez-vous que le déclencheur affiche une activité sur la ligne de signal.
  - 23.6 Cliquez sur OK.
- 24. Cliquez sur Next (Suivant).
- 25. Ajoutez une action Envoyer une notification HTTP pour lire un message de bienvenue.

25.1 Cliquez sur Add (Ajouter) et sélectionnez Send HTTP notification (Envoyer une notification HTTP).

## Configuration

25.2 Cliquez sur OK.

- 25.3 Dans le champ URL, saisissez l'URL du clip audio du message de bienvenue.
- 25.4 Sélectionnez Authentication required (Authentification requise) et saisissez le nom d'utilisateur et le mot de passe du périphérique audio.

25.5 Cliquez sur OK.

- 26. Ajoutez une action Configurer la sortie.
  - 26.1 Cliquez sur Ajouter et sélectionnez Configurer la sortie.
  - 26.2 Cliquez sur OK.
  - 26.3 Dans le menu déroulant Port de sortie, sélectionnez le port de sortie du module d'E/S connecté à l'ascenseur
  - 26.4 Dans le menu déroulant État sur action), sélectionnez l'état du module d'E/S pour appeler l'ascenseur.
  - 26.5 Sélectionnez Pulse (Impulsion) et définissez 60 secondes pour maintenir le port dans l'état.
  - 26.6 Cliquez sur OK.
- 27. Cliquez sur Next (Suivant) et sélectionnez Always (Toujours) en tant que calendrier.
- 28. Cliquez sur Finish (Terminer).

| Configurez le déclencheur d'évènement du dispositif |                                                                                              |
|-----------------------------------------------------|----------------------------------------------------------------------------------------------|
| Dispositif                                          | Sélectionnez AXIS A1601 Network Door Controller dans le menu déroulant <b>Périphérique</b> . |
| Événement                                           | Sélectionnez Autorisation > Demande d'accès accordée dans le menu déroulant Événement.       |
| Période de déclenchement                            | Définissez 10 secondes en tant que Trigger period (Période de déclenchement).                |

| Filtres         |                                                                                         |
|-----------------|-----------------------------------------------------------------------------------------|
| Nom de porte    | Sélectionnez la porte dans le menu déroulant Nom de porte.                              |
| Côté porte      | Sélectionnez le côté de la porte dans le menu déroulant Côté<br>de la porte.            |
| Numéro de carte | Sélectionnez Numéro de carte et saisissez le numéro de carte de la personne importante. |

### Configurer le client

Accédez à Configuration > Client pour effectuer les opérations suivantes :

- Modifier les paramètres spécifiques à un client, comme le thème et la langue. Cf. .
- Modifiez les paramètres spécifiques à un utilisateur, comme les notifications et les options de démarrage. Cf.
- Modifier des paramètres de performance de diffusion en continu spécifiques au client tels que la mise à l'échelle vidéo et le décodage de matériel. Cf. .

#### Paramètres du client

Ces paramètres s'appliquent à tous les utilisateurs d' AXIS Camera Station Pro sur l'ordinateur. Accédez à **Configuration > Client > Client settings (Configuration > Client > Paramètres du client)** pour configurer les paramètres du client AXIS Camera Station Pro.

## Configuration

| Système, Clair, Sombre Sélectionnez le défaut pour les |                                                                                                    |
|--------------------------------------------------------|----------------------------------------------------------------------------------------------------|
| l'application po<br>sélectionnez S<br>du système Wi    | thème pour le client, <b>Système</b> est le thème par<br>nouvelles installations. Vous devez redémarrer<br>our que les modifications s'affichent. Si vous<br>rstem, le système utilise le réglage des couleurs<br>ndows. |

| Général                                        |                                                             |
|------------------------------------------------|-------------------------------------------------------------|
| Exécuter l'application au démarrage de Windows | Activez cette option si vous souhaitez exécuter AXIS Camera |
|                                                | Station Pro automatiquement à chaque démarrage de Windows.  |

| Vidéo en direct                                       |                                                                                                    |
|-------------------------------------------------------|----------------------------------------------------------------------------------------------------|
| Afficher les noms de caméra dans les vidéos en direct | Afficher le nom de la caméra dans la vidéo en direct.                                                                                                    |
|                                                       | Pour indiquer un type d'enregistrement, activez l'option Afficher<br>les indicateurs d'enregistrement dans les vidéos en direct et<br>dans les cartes.                                                                            |
| 《 <b>大</b> 》                                          | Pour indiquer un enregistrement de la détection de mouvement<br>ou des enregistrements démarrés par une règle d'action, activez<br>l'option Afficher les indicateurs d'événement dans les vidéos<br>en direct et dans les cartes. |

| Cartes                                                                   |                                                                                                    |
|--------------------------------------------------------------------------|----------------------------------------------------------------------------------------------------|
| Autoriser les zones de couverture clignotantes pour toutes<br>les cartes | Utilisez cette option pour empêcher ou autoriser le clignotement<br>de toutes les zones de couverture à l'aide d'un <b>Clignotant</b> . Ce<br>paramètre global n'affecte pas le paramètre local au niveau<br>de la carte. Cf |

Г

Modifiez la langue du client AXIS Camera Station Pro. Le changement est effectif après le redémarrage du client.

| Commentaires                                               |                                                                   |
|------------------------------------------------------------|-------------------------------------------------------------------|
| Partagez des données anonymes d'utilisation du client      | Partagez des données anonymes avec Axis pour améliorer            |
| avec Axis Communications afin d'améliorer l'application et | l'expérience utilisateur. Pour modifier l'option pour le serveur, |
| l'expérience des utilisateurs                              | voir .                                                            |

### Paramètres utilisateur

Ces paramètres s'appliquent à l'utilisateur connecté à AXIS Camera Station Pro. Accédez à **Configuration > Client > User settings** (Configuration > Client > Paramètres de l'utilisateur) pour configurer les paramètres de l'utilisateur de AXIS Camera Station Pro.

| Système de navigation                                        |                                                                                                    |
|--------------------------------------------------------------|----------------------------------------------------------------------------------------------------|
| Système de navigation à vue arborescente                     | S'active par défaut pour activer le volet de navigation de l'arborescence avec les vues et les caméras.                   |
| Afficher dans la navigation                                  | Sélectionnez cette option pour afficher des vues ou des caméras<br>ou les deux dans le menu déroulant.                    |
| Afficher le chemin d'accès lors de la navigation dans la vue | Activez cette option pour afficher le chemin de navigation en haut de la vue lors de la navigation dans une vue partagée. |

## Configuration

| Notifications                                                |                                                                                                    |
|--------------------------------------------------------------|----------------------------------------------------------------------------------------------------|
| Afficher la notification d'alarmes dans la barre des tâches  | Activez cette option pour afficher une notification dans la barre des tâches Windows lorsqu'une alarme démarre.                                         |
| Afficher la notification des tâches dans la barre des tâches | Activez cette option pour afficher une notification dans la barre<br>des tâches Windows lorsque quelqu'un ajoute une tâche ou<br>qu'elle se termine.    |
| Afficher les notifications dans la gestion des périphériques | Activez cette option pour afficher les notifications lorsque le nouveau firmware est disponible pour téléchargement.                                    |
| Afficher la fenêtre de notification d'interphone             | Activez cette option pour afficher une fenêtre de notification<br>lorsque quelqu'un appuie sur le bouton d'appel d'un système<br>d'interphone connecté. |

| Cliché                                                    |                                                                                                    |
|-----------------------------------------------------------|----------------------------------------------------------------------------------------------------|
| Afficher un message en cas de prise d'un cliché           | Activez cette option pour afficher un message lorsque quelqu'un crée une capture d'image.           |
| Ouvrir le dossier de clichés lors de la prise d'un cliché | Activez cette option pour ouvrir le dossier des captures d'image lorsque quelqu'un prend un cliché. |
| Parcourir                                                 | Cliquez sur <b>Parcourir</b> pour sélectionner le dossier dans lequel enregistrer les clichés.      |

| Démarrage                                   |                                                                                                    |
|---------------------------------------------|----------------------------------------------------------------------------------------------------|
| Démarrer en mode plein écran                | Activez cette option pour démarrer AXIS Camera Station Pro en mode plein écran.                                                                                                    |
| Se souvenir des derniers onglets utilisés   | Activez cette option pour démarrer AXIS Camera Station Pro<br>avec les mêmes onglets, vues et vues de caméras ouverts au<br>moment de la dernière fermeture d' AXIS Camera Station Pro. |
| Se souvenir des derniers moniteurs utilisés | Allumez pour démarrer AXIS Camera Station Pro sur le même<br>moniteur utilisé lors de la dernière fermeture d' AXIS Camera<br>Station Pro.                                              |

### Remarque

- Le système enregistre les vues et les vues de caméras par onglet. Le système se rappelle uniquement lorsque le client se reconnecte au même serveur.
- Souvenez-vous des onglets afin de mémoriser les moniteurs, les vues et les vues de caméra.
- Le système ne mémorise jamais les vues dynamiques que vous glissez et déplacez dans la vidéo en direct.
- Si vous êtes connecté à plusieurs serveurs avec des utilisateurs différents, le système ne prend pas en charge la fonction Se souvenir des derniers onglets utilisés.

| Son sur alarme |                                                                                                    |
|----------------|----------------------------------------------------------------------------------------------------|
| Pas de son     | Indiquez si vous ne souhaitez pas que le déclenchement d'une alarme soit accompagné d'un son.                                                                                                    |
| Вір            | Indiquez si vous souhaitez qu'un bip standard accompagne le déclenchement d'une alarme.                                                                                                    |
| Fichier son    | Sélectionnez cette option et cliquez sur <b>Parcourir</b> pour<br>rechercher un fichier son si vous souhaitez définir un son<br>personnalisé pour une alarme. Utilisez n'importe quel format de<br>fichier pris en charge par Windows Media Player. |
| Lecture        | Cliquez pour tester le son.                                                                                                    |
## Configuration

| Son sur l'appel entrant |                                                                                                    |
|-------------------------|----------------------------------------------------------------------------------------------------|
| Pas de son              | Sélectionnez cette option si vous ne souhaitez pas qu'un appel<br>entrant soit accompagné d'un son.                                                                                                    |
| Вір                     | Sélectionnez cette option si vous souhaitez qu'un bip standard accompagne un appel entrant.                                                                                                    |
| Fichier son             | Sélectionnez cette option et cliquez sur <b>Parcourir</b> pour<br>rechercher un fichier son si vous souhaitez définir un son<br>personnalisé pour un appel entrant. Utilisez n'importe quel<br>format de fichier pris en charge par Windows Media Player. |
| Lecture                 | Cliquez pour tester le son.                                                                                                    |

| Points forts                                     |                                                                                                    |
|--------------------------------------------------|----------------------------------------------------------------------------------------------------|
| Afficher la fonction de recherche intelligente 1 | Par défaut, la recherche intelligente 1 s'affiche. Désactivez cette option pour masquer cette fonction. |

#### Diffusion en flux (streaming)

Accédez à **Configuration > Client > Streaming (Configuration > Client > Diffusion)** pour configurer les options de diffusion en continu du client AXIS Camera Station Pro.

| Mise à l'échelle vidéo                                           |                                                                                                    |
|------------------------------------------------------------------|----------------------------------------------------------------------------------------------------|
| Ajustement optimal                                               | Sélectionnez cette option pour afficher la vidéo dans l'ensemble<br>de l'espace disponible, et pour ne pas perdre le rapport d'aspect<br>ou rogner l'image.                            |
| Remplir la zone vidéo (recadrage possible de certaines portions) | Sélectionnez cette vidéo pour l'espace disponible et conservez<br>le rapport. Si l'espace disponible présente un rapport différent<br>de celui de la vidéo, le système rogne la vidéo. |

| Décodage matériel |                                                                                                    |
|-------------------|----------------------------------------------------------------------------------------------------|
| Mode              | <ul> <li>Automatique Utilise la carte graphique (si elle est prise en charge) pour décoder les flux dont la résolution est supérieure à 3840 x 2160 p à 25 ips (également appelés 4K ou UHD).</li> <li>Actif Utilise la carte graphique (si elle est prise en charge) pour décoder les flux dont la résolution est supérieure à 1920 x 1080 p à 25 ips (également appelés 1080p ou HD).</li> <li>Off (Désactivé) Le décodage de matériel est désactivé et AXIS Camera Station Pro se sert du processeur pour décoder la vidéo.</li> </ul> |
| Carte graphique   | Sélectionnez une carte graphique dans le menu déroulant.                                                                                                    |

Remarque

- Le décodage de matériel utilise votre carte graphique pour décoder la vidéo. Si vous disposez d'une carte graphique hautes performances, le décodage de matériel est un bon moyen d'améliorer les performances et de réduire l'utilisation du processeur, surtout en cas de flux vidéo haute résolution. Le décodage de matériel prend en charge les formats M-JPEG et H.264.
- Les caméras dont la résolution est inférieure à 1080p ne peuvent pas utiliser de décodage de matériel, même si le décodage de matériel est Actif.
- Si votre carte graphique ne prend pas en charge le décodage 4K, le décodage de matériel fonctionne uniquement sur les flux 1080p, même si le décodage de matériel est **Actif**.

## Configuration

| Toujours utiliser le profil de flux Faible sur ce client       Activez cette option pour utiliser le profil de flux faible pour la vidéo en direct. Cf Ce paramètre affecte la vidéo H.264 et M-JPEG et réduit la consommation de bande passante.         Suspendre les flux de données vidéo pour les onglets inactifs       Activez cette option pour suspendre les flux vidéo dans les onglets inactifs. Cela permet de réduire la consommation de bande passante. | Utilisation de la bande passante                              |                                                                                                    |
|----------------------------------------------------------------------------------------------------|---------------------------------------------------------------|----------------------------------------------------------------------------------------------------|
| Suspendre les flux de données vidéo pour les onglets inactifs Activez cette option pour suspendre les flux vidéo dans les onglets inactifs. Cela permet de réduire la consommation de bande passante.                                                                                                    | Toujours utiliser le profil de flux Faible sur ce client      | Activez cette option pour utiliser le profil de flux faible pour la vidéo en direct. Cf Ce paramètre affecte la vidéo H.264 et M-JPEG et réduit la consommation de bande passante. |
|                                                                                                    | Suspendre les flux de données vidéo pour les onglets inactifs | Activez cette option pour suspendre les flux vidéo dans les<br>onglets inactifs. Cela permet de réduire la consommation de<br>bande passante.                                      |

| PTZ (Panoramique, Inclinaison, Zoom)                                |                                                                                                    |
|---------------------------------------------------------------------|----------------------------------------------------------------------------------------------------|
| Sélectionner la vue avec un premier clic au lieu de démarrer<br>PTZ | Activez cette option pour activer la sélection de vue lorsque<br>vous cliquez sur la première fois dans la vue. Tous les clics<br>suivants dans la vue commandent la fonction PTZ. |

| Audio                                                           |                                                                                                    |
|-----------------------------------------------------------------|----------------------------------------------------------------------------------------------------|
| Délai de diffusion push-to-talk (ms)                            | Réglez la durée en millisecondes pendant laquelle vous<br>souhaitez que l'audio continue d'être transmis depuis le<br>microphone après avoir relâché le bouton <b>Push-to-talk</b> . |
| Utiliser la commande push-to-talk pour tous les modes<br>duplex | Activez cette option pour utiliser le push-to-talk pour des modes simplex, semi-duplex et duplex intégral.                                                                           |
| Toujours autoriser l'audio pour les interphones                 | Activez cette option pour être en mesure d'écouter et de parler<br>aux interphones, même en l'absence d'appels en cours de leur<br>part.                                             |

| Reproduction instantanée |                                                                                                    |
|--------------------------|----------------------------------------------------------------------------------------------------|
| Durée de lecture (s)     | Définissez la durée de lecture entre 1 et 600 secondes pour revenir dans la barre chronologique et relire l'enregistrement. |

## Configurer les services connectés

#### Gérer les services connectés

Les services connectés vous donnent accès aux informations suivantes :

- Client Web pour AXIS Camera Station
- Gestion des périphériques
- Gestion automatique des licences
- Surveillance de l'état de santé du système

Vous devez enregistrer votre système et le connecter à une société pour accéder aux services connectés. Consultez pour plus d'informations.

| État        | La carte d'état vous indique l'état de la connexion entre<br>votre serveur et les services connectés, ainsi que le nom de<br>l'organisation auprès de laquelle vous êtes enregistré ou<br>connecté. |
|-------------|----------------------------------------------------------------------------------------------------|
| Déconnecter | Lorsque vous déconnectez un serveur connecté, il est toujours enregistré auprès de l'organisation.                                                                                                  |

### Configuration

| Gestion des licences    | Activez l'option License management (Gestion des licences)<br>pour synchroniser automatiquement vos licences. Cela signifie<br>que le système transfère les modifications qui affectent le<br>nombre de licences vers AXIS License Manager et récupère<br>un nouveau statut de licence. Désactivez l'option License<br>management (Gestion des licences) pour gérer les licences<br>manuellement, par exemple, si votre système n'a pas de<br>connexion Internet. Consultez pour plus d'informations. |
|-------------------------|----------------------------------------------------------------------------------------------------|
| Synchroniser le système | Activez l'option <b>Synchronize system (Synchroniser le système)</b><br>pour synchroniser automatiquement vos périphériques et vues<br>avec le client Web pour AXIS Camera Station et AXIS Device<br>Manager.                                                                                                    |

#### Enregistrer votre système auprès d'une organisation

Pour enregistrer le système :

- 1. Allez à Configuration > Services connectés > Gestion.
- 2. Cliquez sur Enregistrer et suivez les instructions à l'écran.

Pour plus d'informations sur les éléments à prendre en compte lors de l'enregistrement de votre système, consultez le guide d'installation et de migration d'AXIS Camera Station Pro.

#### Paramètres de mettre à niveau du firmware

#### Remarque

Lorsque vous êtes connecté à plusieurs serveurs AXIS Camera Station Pro, vous pouvez sélectionner n'importe quel serveur depuis le menu déroulant **Selected server (Serveur sélectionné)** afin de configurer des paramètres de mise à niveau du firmware.

- 1. Accédez à Configuration > Services connectés > Paramètres de mise à niveau du firmware.
- 2. Sous **Recherche automatique de mises à niveau**, configurez la fréquence et le mode de recherche des mises à niveau du firmware.
- 3. Sous Ordre de mise à niveau, configurez l'ordre de mise à niveau des périphériques.

| Recherche automatique de mises à jour |                                                                                                    |
|---------------------------------------|----------------------------------------------------------------------------------------------------|
| Rechercher des mises à niveau         | Sélectionnez À chaque démarrage dans le menu déroulant pour<br>rechercher les versions du firmware disponibles sur le serveur<br>à chaque démarrage. Par défaut, AXIS Camera Station Pro est<br>réglé sur <b>Never (Jamais)</b> . |
| Rechercher maintenant                 | Cliquez sur cette option pour rechercher les versions du firmware disponibles sur le serveur.                                                                                                    |

### Configuration

| Commande de mise à niveau |                                                                                                    |
|---------------------------|----------------------------------------------------------------------------------------------------|
| Parallèle                 | Sélectionnez Parallèle pour mettre à niveau tous les<br>périphériques en même temps. Cette option est plus rapide que<br>l'option <b>Séquentielle</b> , mais tous les périphériques sont hors<br>ligne en même temps.                                                                                                    |
| Séquentielle              | Sélectionnez cette option pour mettre à niveau les périphériques<br>l'un après l'autre. Cette option est plus longue, mais les<br>périphériques ne sont pas tous hors ligne en même temps.<br>Sélectionnez Annuler toutes les mises à niveau restantes en<br>cas d'échec d'un périphérique pour arrêter la mise à niveau<br>séquentielle. |

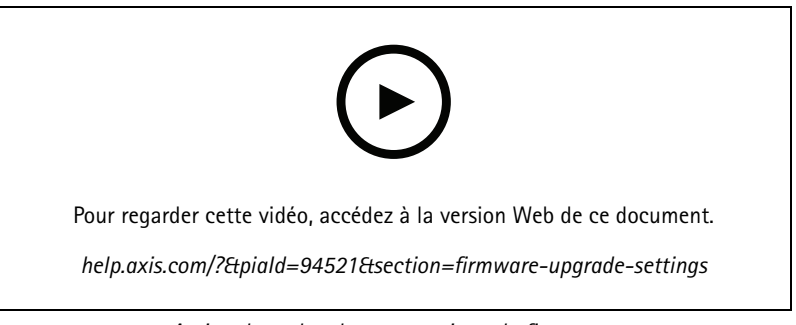

Activer la recherche automatique de firmwares

#### Accès distant sécurisé d'Axis

Axis Secure Remote Access vous permet de vous connecter à votre serveur AXIS Camera Station Pro via une connexion Internet sécurisée et cryptée. Axis Secure Remote Access ne dépend pas de la redirection de port dans votre routeur.

#### Remarque

- L'accès distant sécurisé Axis est disponible uniquement avec AXIS Camera Station 5.12 ou version ultérieure.
- Si vous êtes connecté à plusieurs serveurs AXIS Camera Station Pro, sélectionnez un serveur dans le menu déroulant Selected server (Serveur sélectionné) pour configurer Axis Secure Remote Access.

#### Activer l'accès distant sécurisé Axis

Axis Secure Remote Access est disponible si vous vous connectez à votre compte My Axis. Axis Secure Remote Access doit être activé manuellement. Cette fonction permet de se connecter à votre serveur à distance, voir .

- 1. Accédez à Configuration > Services connectés > Accès distant sécurisé Axis.
- 2. Sous le compte My Axis, saisissez les identifiants de votre compte My Axis.
- 3. Cliquez sur Appliquer.
- 4. Dans la section Accès distant sécurisé Axis, cliquez sur Activer pour activer l'accès distant.

#### Activer l'accès distant sécurisé Axis sur les portables

Pour vous connecter à votre serveur via un accès distant sécurisé sur un périphérique mobile (iOS et Android) :

- 1. Sur votre périphérique mobile, rendez-vous sur axis.com/products/axis-camera-station/overview et téléchargez l'application mobile AXIS Camera Station.
- 2. Installez et ouvrez l'application mobile.
- 3. Connectez-vous à AXIS Secure Remote Access via le même compte My Axis pour activer l'accès distant.

## Configuration

- 4. Sélectionnez le serveur auquel vous souhaitez vous connecter.
- 5. Connectez-vous à l'aide des identifiants de votre serveur.

#### Remarque

Les identifiants de votre serveur diffèrent de ceux de votre compte My Axis.

L'application mobile affiche le volume total de données relayées utilisées par le compte My Axis au cours du mois. Pour plus d'informations, consultez le *manuel d'utilisation de l'application mobile AXIS Camera Station*.

#### Utilisation de l'accès distant sécurisé Axis

L'utilisation de l'accès distant sécurisé Axis s'affiche dans la barre d'état dans la partie inférieure du client AXIS Camera Station Pro. Cliquez sur le lien pour obtenir un aperçu de l'utilisation de la connexion distante sécurisée.

| Niveau de service            | affiche le niveau de service de votre abonnement à l'accès distant sécurisé Axis.                                                                                                    |
|------------------------------|----------------------------------------------------------------------------------------------------|
| Données utilisées ce mois-ci | affiche le volume de données que vous avez utilisées au cours<br>du mois actuel. Le compteur se réinitialise le premier de chaque<br>mois à minuit.                                                                                          |
| Excédent                     | affiche le volume de données que vous avez utilisées au cours<br>du mois en cours et qui est supérieur au volume inclus dans<br>votre niveau de service. Disponible uniquement si la fonction<br>Excédent est activée dans votre abonnement. |
| Connexions                   | Affiche les serveurs connectés via l'accès distant sécurisé.                                                                                                    |

### Configurer le serveur

#### Paramètres du serveur

Accédez à **Configuration > Server > Settings (Configuration > Serveur > Paramètres)** pour configurer les paramètres du serveur AXIS Camera Station Pro.

#### Remarque

Si vous êtes connecté à plusieurs serveurs AXIS Camera Station Pro, sélectionnez un serveur dans le menu déroulant Selected server (Serveur sélectionné) pour configurer les paramètres du serveur.

| Exportation                                                          |                                                                                                    |
|----------------------------------------------------------------------|----------------------------------------------------------------------------------------------------|
| Inclure l'audio lorsque l'ajout d'enregistrements à<br>l'exportation | Sélectionnez cette option pour inclure l'audio lors de l'ajout de l'enregistrement dans la liste d'exportation. |

#### Journaux

Indiquez le nombre de jours de conservation des alarmes, événements et audits. Définir une valeur comprise entre 1 et 1000 jours.

#### Données externes

Spécifiez le nombre de jours pendant lesquels les données externes doivent être conservées. Définir une valeur comprise entre 1 et 1000 jours.

#### Serveurs SMTP

Ajoutez des serveurs SMTP pour envoyer des e-mails en cas d'alarmes système ou lorsqu'une règle de configuration d'événement s'active.

Pour ajouter un serveur SMTP :

## Configuration

- 1. Sous SMTP servers (Serveurs SMTP), cliquez sur Add (Ajouter).
- 2. Sous Serveur, configurez l'adresse du serveur, le port, l'authentification et le protocole TLS.
- 3. Sous Expéditeur, saisissez l'adresse e-mail et le nom que vous souhaitez afficher dans l'e-mail de l'expéditeur.

| Serveur                                     |                                                                                                    |
|---------------------------------------------|----------------------------------------------------------------------------------------------------|
| Adresse                                     | Saisissez l'adresse du serveur SMTP.                                                                                                    |
| Port                                        | Saisissez le port. Le port 587 est le port par défaut pour les connexions SMTP TLS.                                                                                        |
| Utiliser TLS (Spécification de haut niveau) | Sélectionnez cette option si le serveur SMTP utilise TLS. TLS est le protocole par défaut.                                                                                 |
| Utiliser l'authentification                 | Sélectionnez cette option si un nom d'utilisateur et un mot de<br>passe sont requis pour ce serveur. Entrez le nom d'utilisateur et<br>le mot de passe d'accès au serveur. |

| Éditer      | Pour modifier un serveur SMTP, sélectionnez-le et cliquez sur Modifier.                                                                                                    |
|-------------|----------------------------------------------------------------------------------------------------|
| Supprimer   | Pour supprimer un serveur SMTP, sélectionnez-le et cliquez sur<br>Supprimer. Dans la boîte de dialogue qui s'affiche, cliquez sur<br>OK pour supprimer le serveur.                                                                                                    |
| Tester tout | Pour tester un serveur SMTP, sélectionnez-le et cliquez sur<br>Tester tout Entrez une adresse e-mail dans le champ<br>Destinataire de la fenêtre de dialogue contextuelle et cliquez<br>sur OK pour envoyer un e-mail de test. Le serveur SMTP teste<br>une liste de résultats et d'actions possibles. |
| Flèches     | Sélectionnez un serveur et utilisez les flèches pour modifier<br>l'ordre des serveurs dans la liste. Le système utilise les serveurs<br>dans l'ordre de la liste correspondante.                                                                                                    |

| Résultats des tests du serveur |                                                                                                    |
|--------------------------------|----------------------------------------------------------------------------------------------------|
| ОК                             | la connexion au serveur SMTP est établie. Assurez-vous que les destinataires ont bien reçu l'e-mail de test.                                                                                                    |
| Erreur inconnue                | une erreur inconnue s'est produite lors de l'envoi de l'e-mail.<br>Vérifiez que le serveur SMTP fonctionne correctement.                                                                                                    |
| Aucun contact                  | AXIS Camera Station Pro ne peut pas accéder au serveur SMTP.<br>Assurez-vous que le serveur SMTP fonctionne correctement<br>et que tous les routeurs et serveurs proxy entre AXIS Camera<br>Station Pro et le serveur SMTP autorisent le trafic. |
| Erreur de configuration        | TLS a été demandé, mais le serveur ne prend pas en charge<br>StartTLS ; le serveur ne prend pas en charge l'authentification<br>ou aucun mécanisme d'authentification compatible.                                                                |
| Erreur handshake TLS/SSL       | Erreur lors des négociations TLS/SSL, due par exemple à un certificat serveur non valide.                                                                                                    |
| Authentification requise       | Le serveur nécessite une authentification pour envoyer des e-mails.                                                                                                    |
| Erreur d'authentification      | Les identifiants sont erronés.                                                                                                    |
| Connexion abandonnée           | La connexion a été établie, puis perdue.                                                                                                    |

Alarme système

## Configuration

Une alarme système se déclenche si une caméra perd une connexion, si l'accès à un stockage des enregistrements est refusé, si une panne de serveur inattendue se produit ou si des erreurs d'enregistrement surviennent. Il est possible d'envoyer des notifications par e-mail en cas d'alarmes système.

#### Remarque

Pour envoyer des e-mails, vous devez d'abord ajouter un serveur SMTP.

Pour envoyer des e-mails en cas d'alarmes système :

- 1. Sélectionnez Envoyer un e-mail aux destinataires suivants en cas d'alarme système pour activer l'option E-mail d'alarme système.
- 2. Sous Recipients (Destinataires) :
  - 2.1 Indiquez si l'adresse doit apparaître dans le champ À, Cc ou Bcc de l'e-mail.
  - 2.2 Entrez l'adresse e-mail.
  - 2.3 Cliquez sur Ajouter pour ajouter l'adresse e-mail à la zone Destinataires.

| Connexion du périphérique                                                    |                                                                                                    |
|------------------------------------------------------------------------------|----------------------------------------------------------------------------------------------------|
| Continuer à utiliser les noms d'hôtes même s'ils ne sont plus<br>accessibles | Utilisez le nom d'hôte pour vous connecter. Pour passer<br>automatiquement à l'utilisation de l'aide de l'adresse IP à<br>connecter, décochez la case. Vous pouvez choisir manuellement<br>d'utiliser le nom d'hôte ou l'adresse IP pour vous connecter aux<br>périphériques. Cf |

| Langue                       |                                                                                                    |
|------------------------------|----------------------------------------------------------------------------------------------------|
| Changer la langue du serveur | Change le nom du contrôle du service AXIS Camera Station Pro<br>et d'AXIS Camera Station Secure Entry. Par exemple : alarmes<br>système, messages de journal d'audit, et données externes dans<br>l'onglet <b>Data search (Recherche de données)</b> . Le changement<br>est effectif après le redémarrage. |
|                              |                                                                                                    |

| Commentaires                                                                       |                                                                                                    |
|------------------------------------------------------------------------------------|----------------------------------------------------------------------------------------------------|
| Partager des données d'utilisation anonymes du serveur avec<br>Axis Communications | Sélectionnez pour nous aider à améliorer l'application et<br>l'expérience utilisateur. Pour modifier les options du client,<br>consultez . |

#### Paramètres avancés

Vous ne devez modifier les paramètres que lorsque le support Axis vous le demande. Pour changer un paramètre avancé :

- 1. Saisir le paramètre et sa valeur.
- 2. Cliquez sur Ajouter.

Pour activer l'enregistrement de débogage à des fins de recherche de panne, sélectionnez Activer l'enregistrement de débogage côté serveur. Ce paramètre utilise plus de place sur votre disque et le fichier log4net.config du répertoire ProgramData le remplace. Consultez Advanced server setting (Paramètres avancés du serveur) dans le guide AXIS Camera Station Pro Troubleshooting (guide de dépannage de l'AXIS Camera St our plus d'informations.

#### Composants

Les composants sont des modules logiciels qui ajoutent davantage de fonctionnalités à votre système. La page des composants vous permet de gérer les composants et de visualiser leur statut.

### Configuration

Pour afficher la liste des composants installés :

- 1. Accédez à Configuration > Server > Components (Configuration > Serveur > Composants).
- 2. Activez Show components (Afficher composants).

#### Remarque

Nous prenons en compte les paramètres avancés en composants. Affichez et gérez les composants uniquement après que vous avez été en contact avec l'assistance Axis.

#### Mettre à jour AXIS Camera Station Pro

Pour obtenir la dernière version de AXIS Camera Station Pro :

- 1. Accédez à Configuration > Serveur > Mettre à jour.
- 2. Cliquez sur Télécharger et installer.

#### Remarque

- Une fois qu'une mise à jour est lancée, qu'elle soit manuelle ou programmée, il est impossible de l'annuler.
- Les mises à jour programmées démarrent automatiquement.
- Dans un système multiserveur, veillez à toujours mettre à jour le serveur local en dernier.

#### Rapport d'incident

Si vous activez l'autorisation de rapports d'incident, vous pouvez générer les rapports d'incidents, y compris les enregistrements, les captures d'image et les remarques sur les incidents. Cf. .

Pour configurer les paramètres pour les rapports d'incident :

- 1. Accédez à Configuration > Server > Incident report (Configuration > Serveur > Rapport d'incident).
- 2. Dans Location (Emplacement), sélectionnez où stocker les rapports d'incident.
- 3. Dans le menu déroulant Format d'exportation, sélectionnez le format dans lequel vous souhaitez exporter vos enregistrements.
- 4. Dans Categories (Catégories), ajoutez ou supprimez des catégories pour regrouper des rapports d'incident. Les catégories peuvent correspondre au nom du fichier dans l'emplacement d'exportation si vous configurez la catégorie comme variable dans le chemin du répertoire du serveur.
  - 4.1 Saisissez le nom de la catégorie dans la zone de texte, par exemple accident ou vol.
  - 4.2 Cliquez sur Ajouter.
  - 4.3 Pour supprimer une catégorie, sélectionnez-la et cliquez sur Remove (Supprimer).
- 5. Sous Modèle de description, entre les informations à afficher dans la Description lors de la génération de vos rapports d'incident. Par exemple : Rapporté par : <Insert your name, mail, and phone number (Insérez votre nom, adresse mail et numéro de téléphone)>.
- 6. Cliquez sur Appliquer.

### Configuration

| Lieu                                |                                                                                                    |
|-------------------------------------|----------------------------------------------------------------------------------------------------|
| Chemin du répertoire du serveur     | Sélectionnez et entrez le chemin d'accès au répertoire<br>pour sauvegarder les rapports d'incident dans un<br>dossier sur l'ordinateur. Vous pouvez utiliser le nom<br>du serveur, la catégorie ou le nom d'utilisateur comme<br>variables. Par exemple : C:\Rapports\\$(Nom<br>serveur)\\$(Catégorie)\\$(Nom utilisateur)\.                                                                                 |
| Chemin d'accès au répertoire réseau | Sélectionnez cette option pour sauvegarder les rapports<br>d'incident dans un dossier sur un stockage réseau. Saisissez le<br>chemin d'accès au répertoire ou utilisez les identifiants pour le<br>stockage réseau. Le partage doit être accessible depuis le serveur<br>AXIS Camera Station Pro. Pour plus d'informations sur l'ajout<br>d'un espace de stockage à utiliser pour les enregistrements, voir. |

| Format d'exportation |                                                                                                    |
|----------------------|----------------------------------------------------------------------------------------------------|
| ASF                  | Si cette option est sélectionnée, vous pouvez sélectionner<br>Ajouter une signature numérique afin d'utiliser une signature<br>numérique pour rendre impossible le sabotage de l'image. Voir<br>la section Digital signature (Signature numérique) dans. Vous<br>pouvez également sélectionner Use password (Utiliser un mot<br>de passe) si vous souhaitez utiliser un mot de passe pour la<br>signature numérique. |
| MP4                  | Les enregistrements exportés n'incluent pas l'audio au format G.711 ou G.726.                                                                                                    |

#### Exportation planifiée

Allez à **Configuration > Serveur > Exportation programmée** pour créer des calendriers d'exportation d'enregistrements.

À l'heure sélectionnée, une exportation de tous les enregistrements depuis la précédente exportation démarre. Si l'exportation précédente a plus d'une semaine ou s'il n'y a pas eu d'exportation précédente, l'exportation contient uniquement les enregistrements de moins d'une semaine. Pour exporter des enregistrements plus anciens, accédez à l'onglet **Enregistrements** et exportez-les manuellement. Cf.

#### Remarque

Lorsque vous êtes connecté à plusieurs serveurs AXIS Camera Station Pro, sélectionnez un serveur du menu déroulant Selected server (Serveur sélectionné) pour activer et gérer les exportations planifiées.

#### Exporter des enregistrements planifiés

- 1. Sous Exportation planifiée, sélectionnez Activer l'exportation planifiée pour utiliser l'exportation planifiée.
- 2. Dans Cameras (Caméras), sélectionnez les caméras à partir desquelles vous souhaitez exporter des enregistrements. Par défaut, le système sélectionne toutes les caméras répertoriées. Effacer Utiliser toutes les caméras et sélectionnez les caméras spécifiques dans la liste.
- 3. Sous Exporter, configurez l'endroit où sauvegarder les enregistrements, le format et la création de la liste de lecture.
- 4. Dans Planification hebdomadaire, sélectionnez l'heure et les jours auxquels les enregistrements doivent être exportés.
- 5. Cliquez sur Appliquer.

### Configuration

| Exportation                         |                                                                                                    |
|-------------------------------------|----------------------------------------------------------------------------------------------------|
| Chemin du répertoire du serveur     | Sélectionnez et entrez le chemin d'accès au répertoire pour la sauvegarde des enregistrements dans un dossier sur l'ordinateur.                                                                                                    |
| Chemin d'accès au répertoire réseau | Sélectionnez cette option pour sauvegarder les enregistrements<br>dans un dossier sur un stockage réseau. Saisissez le chemin<br>d'accès au répertoire ou utilisez les identifiants pour le stockage<br>réseau. Le partage doit être accessible depuis le serveur AXIS<br>Camera Station Pro. Pour plus d'informations sur l'ajout d'un<br>espace de stockage à utiliser pour les enregistrements, voir.                                                                                                    |
| Créer une liste de lecture (.asx)   | Sélectionnez cette option pour créer une liste de lecture<br>au format .asx utilisé par le Lecteur Windows Media. Les<br>enregistrements sont lus dans l'ordre dans lequel ils ont été<br>enregistrés.                                                                                                    |
| Format d'exportation                | Sélectionnez le format dans lequel vous souhaitez exporter vos<br>enregistrements. <b>ASF</b> - Sélectionnez <b>Ajouter une signature</b><br><b>numérique</b> pour utiliser une signature numérique pour rendre<br>impossible la falsification de l'image. Voir la section Digital<br>signature (Signature numérique) dans . Vous pouvez également<br>sélectionner <b>Use password (Utiliser un mot de passe)</b> si<br>vous souhaitez utiliser un mot de passe pour la signature<br>numérique. <b>MP4</b> - Les enregistrements exportés n'incluent pas<br>l'audio au format G.711 ou G.726. |

#### Microsoft Windows 2008 Server

Pour pouvoir exporter des enregistrements depuis un serveur exécutant Microsoft Windows Server 2008, vous devez installer l'application Desktop Experience :

- 1. Cliquez sur Démarrer > Outils d'administration > Gestionnaire de serveur pour ouvrir le Gestionnaire de serveur.
- 2. Sous Résumé des fonctionnalités, cliquez sur Ajouter des fonctionnalités.
- 3. Sélectionnez Desktop Experience, cliquez sur Next (Suivant).
- 4. Cliquez sur Installer.

#### Microsoft Windows 2012 Server

Pour pouvoir exporter des enregistrements depuis un serveur exécutant Microsoft Windows Server 2012, vous devez installer l'application Desktop Experience :

- 1. Cliquez sur Démarrer > Outils d'administration > Gestionnaire de serveur pour ouvrir le Gestionnaire de serveur.
- 2. Sélectionnez Gérer > Ajouter des rôles et des fonctionnalités pour démarrer l'assistant Ajouter des rôles et des fonctionnalités.
- 3. Sous Résumé des fonctionnalités, sélectionnez Interfaces utilisateur et infrastructure.
- 4. Sélectionnez Desktop Experience, cliquez sur Next (Suivant).
- 5. Cliquez sur Installer.

#### Paramètres WebRTC

Le client Web pour AXIS Camera Station utilise WebRTC pour communiquer avec le serveur.

## Configuration

| Activer TURN                        | Cette option active un serveur TURN local sur AXIS Camera<br>Station Pro. Sélectionnez <b>Activer TURN</b> si vous souhaitez que<br>la communication WebRTC puisse utiliser un seul port, ce qui<br>peut simplifier la configuration du pare-feu. |
|-------------------------------------|----------------------------------------------------------------------------------------------------|
| Prioritize TURN (Hiérarchiser TURN) | Sélectionnez cette option si vous souhaitez que WebRTC ne considère que les candidats de relais.                                                                                                    |

#### Nouvelle connexion

Allez à Serveurs (Servers) > New connection (Nouvelle connexion) pour vous connecter à un serveur AXIS Camera Station Pro. Cf.

### État de la connexion

Allez à **Servers (Serveurs) > État de la connexion)**, pour afficher une liste des états de connexion des serveurs.

Utilisez le curseur en face du nom du serveur pour vous connecter ou vous déconnecter du serveur.

| Codes de statuts                                   | Description                                                                                                    | Solutions possibles                                                                                                    |
|----------------------------------------------------|----------------------------------------------------------------------------------------------------|----------------------------------------------------------------------------------------------------|
| Connexion                                          | Le client essaie de se connecter à ce<br>serveur.                                                                                                    |                                                                                                    |
| Connecté                                           | Le client utilise TCP alors qu'il est connecté à ce serveur.                                                                                                    |                                                                                                    |
| Connecté (à l'aide de l'accès distant<br>sécurisé) | Le client utilise un accès distant sécurisé<br>alors qu'il est connecté à ce serveur.                                                                                                  |                                                                                                    |
| Connecté (avec HTTP)                               | Le client utilise HTTP alors qu'il est<br>connecté à ce serveur. Ce protocole est<br>moins efficace que le protocole TCP et<br>plus lent lors d'une connexion à plusieurs<br>serveurs. |                                                                                                    |
| Déconnexion                                        | Le client se déconnecte de ce serveur.                                                                                                    |                                                                                                    |
| Déconnecté                                         | Il n'existe aucune connexion entre le<br>client et ce serveur.                                                                                                    |                                                                                                    |
| Reconnexion en cours                               | Le client a perdu la connexion à ce serveur et essaye de se reconnecter.                                                                                                    |                                                                                                    |
| Échec de la reconnexion                            | Le client ne parvient pas à se reconnecter<br>à ce serveur. Il trouve le serveur, mais les<br>droits d'accès utilisateur ou le mot de<br>passe ont peut-être changé.                   | <ul> <li>Ajoutez l'utilisateur dans la<br/>boîte de dialogue des droits<br/>d'accès utilisateur.</li> <li>Vérifiez le nom d'utilisateur<br/>et le mot de passe.</li> </ul> |
| Connexion annulée                                  | L'utilisateur a annulé la connexion.                                                                                                    |                                                                                                    |
| Nom d'utilisateur ou mot de passe incorrect.       | Cliquez sur le lien de la colonne Action et saisissez les identifiants corrects.                                                                                                    |                                                                                                    |
| Utilisateur non autorisé sur le serveur            | Le serveur n'autorise pas l'utilisateur à se connecter.                                                                                                    | Ajoutez l'utilisateur dans la boîte de<br>dialogue des droits d'accès utilisateur.                                                                                         |
| Échec de la vérification de sécurité               | Une vérification de sécurité relative à WCF<br>échoue. Assurez-vous de synchroniser<br>les heures UTC des ordinateurs client et<br>serveur.                                            |                                                                                                    |

## Configuration

| Aucun contact avec l'ordinateur du serveur                              | L'ordinateur serveur à l'adresse utilisée<br>n'a pas répondu.                                 | <ul> <li>Vérifiez que le réseau<br/>fonctionne correctement.</li> <li>Vérifiez que le serveur<br/>fonctionne.</li> </ul>                              |
|-------------------------------------------------------------------------|-----------------------------------------------------------------------------------------------|----------------------------------------------------------------------------------------------------|
| Aucun serveur n'est en fonctionnement                                   | L'ordinateur du serveur est accessible,<br>mais le serveur ne fonctionne pas.                 | Démarrez le serveur.                                                                                                    |
| Échec de la communication                                               | La connexion au serveur a échoué.<br>Assurez-vous que l'ordinateur serveur est<br>accessible. | <ul> <li>Vérifiez que le réseau<br/>fonctionne correctement.</li> <li>Vérifiez que le serveur<br/>fonctionne.</li> </ul>                              |
| Nom d'hôte non valide                                                   | Le DNS ne peut pas traduire le nom d'hôte<br>en adresse IP.                                   | <ul> <li>Vérifiez que l'orthographe du<br/>nom d'hôte est correcte.</li> <li>Vérifiez que le DNS dispose<br/>des informations nécessaires.</li> </ul> |
| Déjà connecté à ce serveur                                              | Le client est déjà connecté à ce serveur.                                                     | Supprimez l'entrée de serveur en double.                                                                                                    |
| Ce n'est pas le serveur prévu                                           | Un serveur différent de celui attendu répond à cette adresse.                                 | Mettez à jour la liste des serveurs pour vous connecter à ce serveur.                                                                                 |
| Les versions (x) du client et (y) du serveur<br>ne sont pas compatibles | La version du client est trop ancienne<br>ou trop récente par rapport à celle du<br>serveur.  | Assurez-vous de disposer de la même<br>version d' AXIS Camera Station Pro que<br>celle qui est installée sur les ordinateurs<br>client et serveur.    |
| Le serveur est trop chargé                                              | Le serveur n'a pas pu répondre en raison<br>de problèmes de performances.                     | Assurez-vous que l'ordinateur serveur et<br>le réseau ne sont pas surchargés.                                                                         |

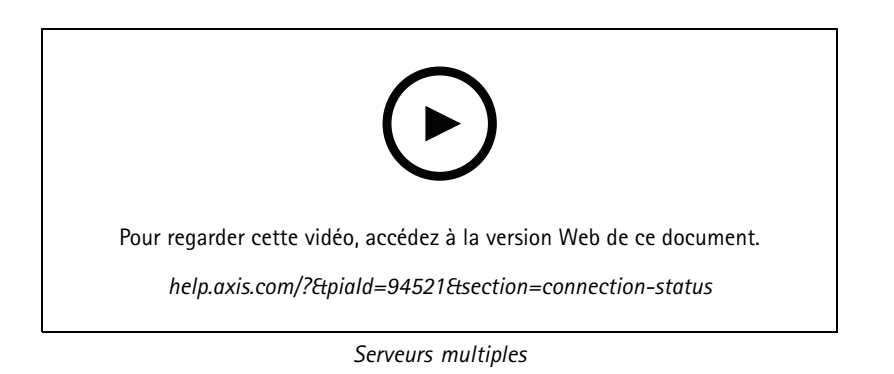

#### Listes de serveurs

Vous pouvez organiser les serveurs AXIS Camera Station Pro en listes. Un même serveur peut appartenir à plusieurs listes. Il est possible d'importer, d'exporter et d'utiliser des listes de serveurs dans d'autres clients AXIS Camera Station Pro.

Allez à => Servers (Serveurs) > Server lists (Listes de serveurs) pour ouvrir la boîte de dialogue Server lists (Listes des serveurs).

La liste **Connexions récentes** par défaut s'affiche. Elle répertorie les serveurs utilisés lors de la session précédente. Vous ne pouvez pas supprimer des **connexions récentes**.

|                              | Sélectionnez la liste des serveurs et cliquez sur                                   |
|------------------------------|-------------------------------------------------------------------------------------|
| + Nouvelle liste de serveurs | Cliquez pour ajouter une nouvelle liste de serveurs et entrez un nom pour la liste. |

## Configuration

| Ajouter             | Pour ajouter un serveur à une liste de serveurs, sélectionnez une<br>liste de serveurs et cliquez sur Ajouter. Entrez les informations<br>requises.        |
|---------------------|----------------------------------------------------------------------------------------------------|
| Exporter des listes | Cliquez pour exporter toutes les listes de serveurs dans un fichier .msl. Vous pouvez importer la liste de serveurs pour la connexion aux serveurs. Cf     |
| Éditer              | Pour modifier un serveur d'une liste de serveurs, sélectionnez un serveur et cliquez sur Edit (Modifier). Vous ne pouvez modifier qu'un serveur à la fois. |
| Supprimer           | Pour supprimer des serveurs d'une liste de serveurs, sélectionnez-les et cliquez sur Remove (Supprimer).                                                   |
| Renommer un serveur | Double-cliquez sur la liste et saisissez un nouveau nom pour la liste.                                                                                     |

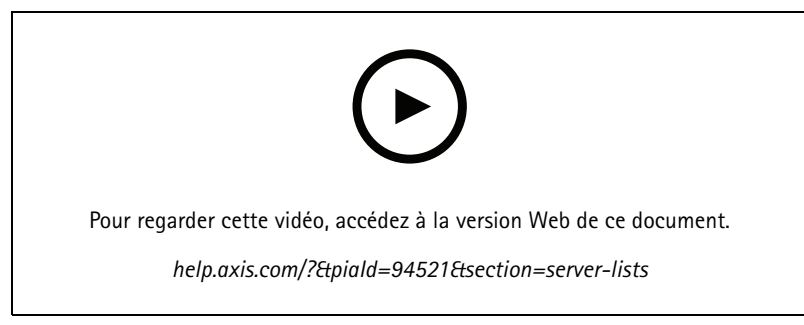

Organiser les serveurs en listes de serveurs

### Configurer un commutateur

Si vous disposez d'un AXIS Camera Station de la série S22, vous pouvez configurer le périphérique à partir de AXIS Camera Station Pro. Accédez à **Configuration > Switch > Management (Configuration > Commutateur > Gestion)** et saisissez vos identifiants pour ouvrir la page de gestion des commutateurs dans le client AXIS Camera Station Pro. Pour savoir comment configurer le commutateur, consultez le manuel d'utilisation de l'AXIS Camera Station série S22 sur *axis.com*.

#### Remarque

AXIS Camera Station Pro ne peut se connecter qu'à https://192.168.0.1/ qui est l'adresse IP par défaut du commutateur.

### Gérer les licences

La page Manage licenses (Gérer les licences) affiche l'état actuel de votre licence.

| Essai                 | Lors de l'installation d' AXIS Camera Station Pro, vous bénéficiez<br>d'une période d'essai de 90 jours. Pendant cette période, le<br>système est entièrement opérationnel, ce qui vous permet de<br>le configurer et d'essayer toutes les fonctions avant d'acheter<br>des licences. |
|-----------------------|----------------------------------------------------------------------------------------------------|
| Vérifier vos licences | Si la période de licence du système expire sans renouvellement<br>automatique, AXIS License Manager vous offre une autre<br>période de grâce de 30 jours.                                                                                                    |
| Sous licence          | Le système est entièrement sous licence et opérationnel jusqu'à<br>la date d'expiration la plus proche.                                                                                                    |

### Configuration

| Les modifications apportées au système nécessitent une synchronisation de la licence. | Lorsque vous ajoutez des périphériques à un système sous<br>licence, AXIS Camera Station Pro tente de synchroniser les<br>modifications avec AXIS License Manager pour réévaluer l'état<br>de la licence du système. Si vous utilisez la gestion automatique<br>des licences, vous risquez de ne pas remarquer ce qui se passe.<br>Mais si vous gérez manuellement les licences et que vous ne<br>parvenez pas à resynchroniser les changements système avec<br>AXIS License Manager dans les 30 jours, le système n'a plus<br>de licence |
|---------------------------------------------------------------------------------------|----------------------------------------------------------------------------------------------------|
| Non sous licence                                                                      | Le système est opérationnel, mais avec des fonctionnalités<br>limitées. Les règles d'enregistrement et d'action sont actives.<br>Aucun enregistrement n'est perdu sans licence. Les fonctions<br>suivantes sont restreintes :<br>Live streams (Flux de données vidéo en direct)<br>Recordings playback (Lecture d'enregistrements)<br>Instant playback (Lecture instantanée)<br>Snapshots (Captures d'images)<br>Recordings (Enregistrements)                                                                                             |

Vous pouvez choisir d'obtenir une licence pour votre système de deux façons :

**Gestion automatiques des licences (systèmes en ligne)** – En utilisant cette option, votre système transfère automatiquement les modifications qui affectent le nombre de licences vers AXIS License Manager et récupère un nouveau statut de licence. Cette option nécessite une connexion Internet. Consultez pour plus d'informations.

Gestion manuelle des licences (systèmes hors ligne) – En utilisant cette option, vous devez exporter manuellement votre fichier système, le télécharger vers AXIS Licence Manager et enfin importer la nouvelle licence dans votre système. Chaque fois que vous modifiez le système et que cela affecte le nombre de licences, vous devez recommencer l'octroi de licences manuellement. Choisissez cette option si vous préférez gérer les licences manuellement ou si votre système n'a pas de connexion Internet. Consultez pour plus d'informations.

#### Licence pour un système en ligne

Pour utiliser la gestion automatique des licences, vous devez enregistrer votre système et le connecter à une société.

- 1. Accédez à Configuration > Licenses (Licences) > Management (Gestion).
- 2. Assurez-vous que l'option Automatic licensing (Gestion automatique des licences) est activée.
- 3. Cliquez sur Register... (Enregistrer...).
- 4. Connectez-vous à l'aide de votre compte My Axis et suivez les instructions à l'écran.
- 5. Cliquez sur Go to AXIS License Manager (Aller à AXIS License Manager) pour y gérer vos licences. Pour plus d'informations, lisez le manuel d'utilisation Mes systèmes sur help.axis.com.

#### Licence pour un système qui est hors ligne

Pour obtenir une licence pour votre système manuellement :

- 1. Accédez à Configuration > Licenses (Licences) > Management (Gestion).
- 2. Désactivez l'option Automatic licensing (Gestion automatique des licences).
- 3. Cliquez sur Export system file... (Exporter le fichier système) et enregistrez le fichier sur votre ordinateur.

#### Remarque

Vous devez avoir une connexion Internet pour accéder à AXIS License Manager. Si votre ordinateur client n'a pas Internet, copiez le fichier système sur un ordinateur qui en dispose.

4. Ouvrez AXIS License Manager.

### Configuration

- 5. Dans AXIS License Manager :
  - 5.1 Sélectionnez l'organisation correcte ou créez-en une si vous ne l'avez pas déjà fait. Pour plus d'informations, lisez le manuel d'utilisation Mes systèmes sur help.axis.com.
  - 5.2 Accédez à Système > Événements.
  - 5.3 Cliquez sur Upload system file (Charger le fichier système).
  - 5.4 Cliquez sur Upload system file (Charger le fichier système) et sélectionnez votre fichier système.
  - 5.5 Cliquez sur Upload system file (Charger le fichier système).
  - 5.6 Cliquez sur Download license file (Télécharger le fichier de licence).
- 6. Retournez au client AXIS Camera Station Pro.
- 7. Cliquez sur Import license file... (Importer le fichier de licence) et sélectionnez votre fichier de licence.
- 8. Cliquez sur Go to AXIS License Manager (Aller à AXIS License Manager) pour y gérer vos licences.

### Configurer la sécurité

#### Configurer les autorisations utilisateurs

Accédez à **Configuration > Security > User permissions (Configuration > Sécurité > Autorisations utilisateurs)** pour afficher les utilisateurs et les groupes qui existent dans AXIS Camera Station Pro.

#### Remarque

Des droits d'accès administrateur sont automatiquement attribués à AXIS Camera Station Pro pour les administrateurs de l'ordinateur qui exécute AXIS Camera Station Pro. Vous ne pouvez pas modifier ou supprimer les privilèges du groupe d'administrateurs.

Avant de pouvoir ajouter un utilisateur ou un groupe, enregistrez-le sur l'ordinateur local ou assurez-vous qu'il dispose d'un compte utilisateur Windows Active Directory. Pour ajouter des utilisateurs ou des groupes, voir .

Lorsqu'un utilisateur fait partie d'un groupe, il obtient la plus haute autorisation de rôle attribuée à l'individu ou au groupe. L'utilisateur obtient également les droits d'accès en tant qu'individu et en tant que membre d'un groupe. Par exemple, un utilisateur a accès à la caméra X en tant qu'individu. L'utilisateur est également membre d'un groupe qui a accès aux caméras Y et Z. L'utilisateur a donc accès aux caméras X, Y et Z.

| <b>L</b> | Indique si l'entrée correspond à un utilisateur unique.                                                              |
|----------|----------------------------------------------------------------------------------------------------|
|          | Indique que l'entrée est un groupe.                                                                                  |
| Nom      | Nom d'utilisateur tel qu'il apparaît sur l'ordinateur local ou dans Active Directory.                                |
| Domaine  | Domaine auquel appartient l'utilisateur ou le groupe.                                                                |
| Rôle     | Rôle attribué à l'utilisateur ou au groupe. Valeurs possibles : Administrateur, Opérateur et Observateur.            |
| Détails  | Informations utilisateur détaillées telles qu'elles apparaissent sur l'ordinateur local ou dans<br>Active Directory. |
| Serveur  | Serveur auquel appartient l'utilisateur ou le groupe.                                                                |

#### Ajouter des utilisateurs ou des groupes

Les utilisateurs et les groupes Microsoft Windows et Active Directory peuvent accéder à AXIS Camera Station Pro. Pour ajouter un utilisateur à AXIS Camera Station Pro, vous devez ajouter des utilisateurs ou un groupe à Windows.

## Configuration

L'ajout d'un utilisateur dans Windows peut varier selon la version de Windows utilisée. Suivez les instructions du *Site Microsoft*. Si vous utilisez un réseau de domaine Active Directory, adressez-vous à votre administrateur réseau

#### Ajouter des utilisateurs ou des groupes

- 1. Accédez à Configuration > Serveur > Autorisations utilisateurs.
- 2. Cliquez sur Ajouter.

Vous pouvez voir les utilisateurs et groupes disponibles dans la liste.

- 3. Sous Portée, sélectionnez l'endroit où rechercher des utilisateurs/groupes.
- 4. Sous Afficher, indiquez s'il faut afficher les utilisateurs ou les groupes.

Les résultats de la recherche ne s'affichent pas s'il y a trop d'utilisateurs ou de groupes. Utilisez la fonction de filtre.

5. Sélectionnez les utilisateurs ou les groupes et cliquez sur Ajouter.

| Portée              |                                                                                                    |
|---------------------|----------------------------------------------------------------------------------------------------|
| Serveur             | Sélectionnez cette option pour rechercher des utilisateurs ou des groupes sur l'ordinateur local.                                                             |
| Domaine             | Sélectionnez cette option pour rechercher des utilisateurs ou des groupes Active Directory.                                                                   |
| Serveur sélectionné | En cas de connexion à plusieurs serveurs AXIS Camera Station<br>Pro, sélectionnez un serveur dans le menu déroulant Selected<br>server (Serveur sélectionné). |

#### Configurer un utilisateur ou un groupe

- 1. Sélectionnez un utilisateur ou un groupe dans la liste.
- 2. Dans Role (Rôle), sélectionnez Administrator (Administrateur), Operator (Opérateur) ou Viewer (Observateur).
- 3. Si vous sélectionnez **Opérateur** ou **Viewer (Observateur)**, vous pouvez configurer les privilèges de l'utilisateur ou du groupe. Cf. .
- 4. Cliquez sur Save (Enregistrer).

#### Supprimer un utilisateur ou un groupe

- 1. Sélectionnez l'utilisateur ou le groupe.
- 2. Cliquez sur Remove (Supprimer).
- 3. Dans la boîte de dialogue qui s'affiche, cliquez sur **OK** pour supprimer l'utilisateur ou le groupe.

#### Privilèges utilisateur ou groupe

Trois rôles peuvent être attribués à un utilisateur ou un groupe. Pour savoir comment définir le rôle d'un utilisateur ou d'un groupe, voir .

Administrateur – Accès complet à l'ensemble du système, dont accès à la vidéo en direct et enregistrée de toutes les caméras, tous les ports d'E/S et toutes les vues. Ce rôle est nécessaire pour configurer les éléments du système.

**Opérateur** – Sélectionnez les caméras, les vues et les ports d'E/S pour accéder au direct et à l'enregistrement. Un opérateur dispose d'un accès complet à toutes les fonctionnalités d' AXIS Camera Station Pro, à l'exception de la configuration du système.

Utilisateur – Accédez à la vidéo en direct des caméras, ports d'E/S et vues sélectionnés. Un observateur n'a pas accès à la vidéo enregistrée ou à la configuration du système.

## Configuration

#### Caméras

Les privilèges d'accès suivants sont disponibles pour les utilisateurs ou les groupes ayant le rôle **Operator (Opérateur)** ou **Viewer (Observateur)**.

| Accès                 | donne accès à la caméra et à toutes ses fonctions.                                                                                                    |
|-----------------------|----------------------------------------------------------------------------------------------------|
| Vidéo                 | donne accès à la vidéo en direct provenant de la caméra.                                                                                                    |
| Écoute audio          | autorise l'accès pour écouter la caméra.                                                                                                    |
| Prise de parole audio | autorise l'accès pour parler à la caméra.                                                                                                    |
| Enregistrement manuel | permet de démarrer et d'arrêter manuellement des enregistrements.                                                                                                    |
| PTZ mécanique         | donne accès aux commandes PTZ mécanique. Disponible<br>uniquement sur les caméras avec PTZ mécanique.                                                                                                    |
| Priorité PTZ          | définit la priorité PTZ. Un nombre inférieur signifie une<br>priorité plus élevée. Aucune priorité n'est attribuée à 0. Un<br>administrateur a la priorité la plus élevée. Lorsqu'un rôle avec<br>une priorité plus élevée utilise une caméra PTZ, les autres ne<br>peuvent pas utiliser la même caméra pendant 10 secondes<br>par défaut. Disponible uniquement sur les caméras avec PTZ<br>mécanique et si <b>PTZ mécanique</b> est sélectionné. |

#### Vues

Les privilèges d'accès suivants sont disponibles pour les utilisateurs ou les groupes ayant le rôle **Operator (Opérateur)** ou **Viewer (Observateur)**. Vous pouvez sélectionner plusieurs vues et définir les privilèges d'accès.

| Accès  | Autoriser l'accès aux vues dans AXIS Camera Station Pro.         |
|--------|------------------------------------------------------------------|
| Éditer | Autoriser la modification des vues dans AXIS Camera Station Pro. |

#### E/S

Les privilèges d'accès suivants sont disponibles pour les utilisateurs ou les groupes ayant le rôle **Operator (Opérateur)** ou **Viewer (Observateur)**.

| Accès    | donne un accès total au port d'E/S.                                                        |
|----------|--------------------------------------------------------------------------------------------|
| Lecture  | permet de voir l'état du port d'E/S. L'utilisateur ne peut pas<br>modifier l'état du port. |
| Écriture | permet de changer l'état du port d'E/S.                                                    |

#### Système

Vous ne pouvez pas configurer les droits d'accès grisés dans la liste. Les privilèges cochés signifient que l'utilisateur ou le groupe disposent de ce privilège par défaut.

Les privilèges d'accès suivants sont disponibles pour les utilisateurs ou les groupes ayant le rôle **Opérateur**. **Prendre des clichés** est également disponible pour le rôle **Viewer (Observateur)**.

| Prendre des captures d'écran  | autorisez les prises de clichés dans les modes de vidéo en direct<br>et d'enregistrement. |
|-------------------------------|-------------------------------------------------------------------------------------------|
| Exporter des enregistrements  | autorisez l'exportation des enregistrements.                                              |
| Générer un rapport d'incident | autorisez la génération de rapports d'incidents.                                          |

## Configuration

| Empêcher l'accès aux enregistrements datant de plus de | empêche l'accès aux enregistrements plus anciens que le<br>nombre de minutes spécifié. Lorsqu'il effectuera une recherche,<br>l'utilisateur ne trouve pas d'enregistrements plus anciens que<br>la date spécifiée. |
|--------------------------------------------------------|----------------------------------------------------------------------------------------------------|
| Accéder aux alarmes, aux tâches et aux journaux        | obtenez des notifications d'alarme et autorisez l'accès à la barre<br>Alarmes et tâches et à l'onglet Logs (Journaux).                                                                                             |
| Accès à la recherche de données                        | Autoriser la recherche de données pour suivre ce qui s'est passé<br>au moment d'un événement.                                                                                                    |

#### Contrôle d'accès

Les privilèges d'accès suivants sont disponibles pour les utilisateurs ou les groupes ayant le rôle **Opérateur**. Access Management (Gestion des accès) est également disponible pour le rôle Viewer (Observateur).

| Configuration du contrôle d'accès | Permet la configuration des portes et des zones, des profils<br>d'identification, des formats de carte et codes PIN, des<br>communications cryptées et des serveurs multiples. |
|-----------------------------------|----------------------------------------------------------------------------------------------------|
| Gestion des accès                 | autorisez la gestion de l'accès et l'accès aux paramètres du répertoire actif.                                                                                                 |

#### Surveillance de l'état de santé du système

Les privilèges d'accès suivants sont disponibles pour les utilisateurs ou les groupes ayant le rôle **Opérateur**. Accès à la surveillance de l'état de santé du système est également disponible pour le rôle **Viewer (Observateur)**.

| Configuration de la surveillance de l'état de santé du système | Autoriser la configuration du système de surveillance de la santé. |
|----------------------------------------------------------------|--------------------------------------------------------------------|
| Accès à la surveillance de l'état de santé du système          | Autorisez l'accès au système de surveillance de la santé.          |

#### Certificats

Pour gérer les paramètres des certificats entre le serveur AXIS Camera Station Pro et les périphériques, allez à Configuration > Security > Certificates (Configuration > Sécurité > Certificats).

Pour plus d'informations sur l'activation, la suppression et l'affichage des certificats HTTPS et IEEE 802.1X, voir .

AXIS Camera Station Pro peut être utilisé comme :

- Autorité de certification (CA) racine : Si vous utilisez AXIS Camera Station Pro comme une autorité de certification racine, cela signifie qu' AXIS Camera Station Pro utilise son propre certificat racine pour émettre des certificats serveur et qu'aucune autre CA racine n'est impliquée dans le processus.
- Autorité de certification intermédiaire : Dans ce scénario, vous devez importer un certificat CA et sa clé privée dans AXIS Camera Station Pro pour signer et émettre des certificats serveur pour les périphériques Axis. Ce certificat CA peut être un certificat racine ou un certificat CA intermédiaire.

#### Remarque

Lorsque vous désinstallez AXIS Camera Station Pro, cette opération retire les certificats CA des autorités de certification racines de confiance Windows. Elle ne supprime pas les certificats CA importés ; ces éléments doivent être supprimés manuellement.

#### Autorité de certification (CA)

Une CA vous permet d'activer HTTPS et IEEE 802.1X sur des périphériques sans certificats client/serveur. Le certificat CA de AXIS Camera Station Pro peut automatiquement créer, signer et installer des certificats client/serveur sur les périphériques lors de l'utilisation de HTTPS ou d'IEEE 802.1X. Vous pouvez utiliser AXIS Camera Station Pro comme autorité de certification racine ou

## Configuration

importer un certificat CA et laisser AXIS Camera Station Pro agir en tant qu'autorité de certification intermédiaire. Le système génère une autorité de certification racine lors de l'installation du serveur.

| Importer                                                         | Cliquez pour importer un certificat CA existant et sa clé privée.<br>AXIS Camera Station Pro stocke son mot de passe.                                                                                                    |
|------------------------------------------------------------------|----------------------------------------------------------------------------------------------------|
| Générer                                                          | Cliquez pour générer une nouvelle clé publique et privée et<br>un certificat CA auto-signé valable 10 ans. Lorsque vous<br>générez une autorité de certification, celle-ci remplace tous les<br>certificats de composants et redémarre tous les composants.                                                                                                    |
| Voir                                                             | Cliquez pour afficher les détails du certificat CA.                                                                                                    |
| Exportation                                                      | Cliquez pour exporter le certificat CA aux formats .cer ou .crt.<br>Le fichier ne contient pas de clé privé et il n'est donc pas crypté.<br>Vous pouvez installer le certificat sur d'autres systèmes qui<br>approuvent les certificats signés par AXIS Camera Station Pro.<br>Cependant, vous ne pouvez pas réinstaller le certificat dans<br>AXIS Camera Station Pro. |
| Durée de validité en jours des certificats client/serveur signés | Définissez le nombre de jours de validité des certificats<br>client/serveur automatiquement créés. Le montant maximum<br>est de 1 095 jours (trois ans). Notez que la CA ne signe pas les<br>certificats valides au-delà de sa propre date d'expiration.                                                                                                    |

#### Générer une CA racine

Lorsque AXIS Camera Station Pro démarre, il recherche une autorité de certification. S'il est absent, il génère automatiquement une autorité de certification racine. Il comprend un certificat racine auto-signé et une clé privée protégée par un mot de passe. AXIS Camera Station Pro stocke le mot de passe mais ne le rend pas visible. Un certificat CA généré par AXIS Camera Station Pro est valable 10 ans.

Pour générer manuellement une nouvelle CA qui remplacera l'ancienne, consultez .

Si vous effectuez une mise à niveau à partir de la version 5.45 ou antérieure qui utilise un certificat installé manuellement sur un périphérique, AXIS Camera Station Pro utilise automatiquement la CA racine existante pour installer un nouveau certificat lors de l'expiration du certificat installé manuellement.

#### Remarque

Lorsque vous générez un certificat CA, il est ajouté aux certificats racine de confiance Windows.

#### Importer une CA

Lorsque vous installez un certificat CA d'une autre CA, vous pouvez utiliser AXIS Camera Station Pro comme autorité de certification intermédiaire. Importer une autorité de certification existante composée d'un certificat et d'une clé privée pour permettre AXIS Camera Station Pro de signer des certificats au nom de cette autorité de certification. Le fichier doit être un fichier PKCS#12, le certificat doit avoir une contrainte de base (2.5.29.19) indiquant qu'il s'agit d'un certificat CA et être utilisé pendant la période de validité de ce dernier. Pour importer une CA qui remplacera la CA existante, consultez .

#### Remarque

- Si la CA importée ne nécessite pas de mot de passe, une boîte de dialogue s'affiche à chaque fois qu'un mot de passe est nécessaire. Par exemple, lorsque vous utilisez HTTPS ou IEEE sur un périphérique ou lorsque vous ajoutez un périphérique. Pour continuer, cliquez sur OK.
- Lorsque vous importez un certificat CA, il est ajouté aux certificats racine de confiance Windows.
- Après la désinstallation d' AXIS Camera Station Pro, vous devez supprimer manuellement les certificats CA importés depuis les autorités de certification racines de confiance Windows.

#### Remplacer une CA

Pour remplacer la CA qui émet les certificats signés utilisés sur les périphériques par une connexion HTTPS :

## Configuration

- 1. Accédez à Configuration > Security > Certificates > HTTPS (Configuration > Sécurité > Certificates > HTTPS).
- 2. Activez Ignorer temporairement la validation du certificat.
- 3. Sous Autorité de certification, cliquez sur Générer ou Importer.
- 4. Saisissez votre mot de passe et cliquez sur OK.
- 5. Sélectionnez la durée de validité en jours des certificats client/serveur signés.
- 6. Accédez à Configuration > Périphériques > Gestion.
- 7. Effectuez un clic droit sur les périphériques et sélectionnez Sécurité > HTTPS > Activer/Mettre à jour.
- 8. Accédez à Configuration > Security > Certificates > HTTPS (Configuration > Sécurité > Certificats > HTTPS) et désactivez Ignorer temporairement la validation du certificat.

#### Émettre un certificat personnalisé

Vous pouvez créer un certificat personnalisé signé par l'autorité de certification AXIS Camera Station Pro. Par exemple, vous pouvez utiliser ces certificats pour des points de terminaison HTTPS externes. Vous devez renouveler manuellement ces certificats à leur expiration. Pour émettre un certificat personnalisé :

- 1. Allez à Configuration > Sécurité > Certificats.
- 2. Sous Issue custom certificate (Émettre un certificat personnalisé), cliquez sur Issue certificate... (Émettre un certificat).
- 3. Saisissez les détails du certificat et cliquez sur OK.

| Émettre un certificat                               |                                                                                                    |
|-----------------------------------------------------|----------------------------------------------------------------------------------------------------|
| Nom courant (CN)                                    | Identifie le titulaire du certificat. Le CN est généralement<br>le nom de domaine complet (FQDN) ou l'adresse IP où vous<br>installez le certificat.                                                                                                    |
| Private key password (Mot de passe à clé privée)    | Mot de passe qui protège la clé privée.                                                                                                    |
| Duration (days) (Durée (jours))                     | Nombre de jours de validité du certificat.                                                                                                    |
| Server authentication (Authentification du serveur) | Sélectionnez cette option si vous avez l'intention d'utiliser<br>le certificat sur un serveur comme preuve de son identité.<br>Généralement, les périphériques ou les autres points de<br>terminaison avec AXIS Camera Station Pro se connectent à l'aide<br>de HTTPS sont considérés comme des périphériques serveur et<br>leurs certificats doivent utiliser l'authentification du serveur. |
| Client authentication (Authentification client)     | Sélectionnez cette option si vous avez l'intention d'utiliser le<br>certificat sur un client comme preuve de son identité avant<br>d'être autorisé à vous connecter à un serveur. Par exemple, les<br>périphériques qui souhaitent accéder à un réseau contrôlé par<br>accès IEEE 802.1X doivent utiliser ce certificat avant d'accéder.                                                      |
| Société (O)                                         | Organisation du titulaire du certificat.                                                                                                    |
| Code pays (C)                                       | Code de pays du titulaire du certificat.                                                                                                    |

### Configuration

| Émettre un certificat |                                                                                                    |
|-----------------------|----------------------------------------------------------------------------------------------------|
| DNS SAN               | Noms d'autres noms d'objet du serveur avec nom dynamique.<br>Autres FQDN pour contacter le titulaire du certificat.<br>Lors de l'émission d'un certificat, le système ajoute<br>automatiquement le CN en tant que DNS SAN. Vous pouvez<br>saisir plusieurs adresses séparées par des virgules, par exemple<br>adresse-1.com,adresse-2.com. |
| SAN IP                | Noms alternatifs d'objet d'adresse IP. Adresses IP alternatives<br>pour contacter le titulaire du certificat. Le système ajoute<br>automatiquement le CN en tant que SAN IP si le CN est une<br>adresse IP. Vous pouvez saisir plusieurs adresses séparées par<br>des virgules, par exemple : <b>192.168.1.1,192.168.1.2</b> .             |

#### HTTPS

Par défaut, AXIS Camera Station Pro valide la signature du certificat serveur HTTPS actif sur chaque périphérique connecté et ne se connecte pas à un périphérique sans un certificat validé. Le certificat serveur doit être signé par la CA active dans AXIS Camera Station Pro ou validé via le magasin de certificats Windows. AXIS Camera Station Pro valide également si l'adresse du certificat HTTPS du périphérique correspond à l'adresse utilisée pour communiquer avec le périphérique si l'option Validate device address (Valider l'adresse du périphérique) est activée.

Les caméras dotées d'un firmware 7.20 ou version ultérieure sont fournies avec un certificat auto-signé. Ces certificats ne sont pas fiables. Au lieu de cela, générez ou importez une CA afin de laisser AXIS Camera Station Pro émettre de nouveaux certificats sur les périphériques lorsque vous utilisez HTTPS.

| Valider le certificat             | Activez cette fonction pour autoriser la connexion des<br>périphériques ayant un certificat valide uniquement. Sans<br>validation de certificat, vous autorisez l'accès aux périphériques<br>dont le certificat n'est pas valide.                                                                                                    |
|-----------------------------------|----------------------------------------------------------------------------------------------------|
| Valider l'adresse du périphérique | Désactivez cette option pour un comportement stable sur<br>les réseaux DHCP sans utiliser de noms d'hôte.Activez-la<br>pour exiger que les adresses correspondent afin d'obtenir une<br>sécurité supplémentaire. Nous vous recommandons d'activer<br>uniquement ce réglage sur des réseaux où les périphériques<br>utilisent un nom d'hôte pour communiquer, ou lorsque les<br>périphériques ont une adresse IP statique. |

#### Remarque

- Lorsqu'aucune connexion sécurisée (HTTPS) n'est disponible, utilisez une connexion par HTTP pour configurer des périphériques non sécurisés.
- Pour l'utilisation de HTTPS, un firmware 5.70 ou version ultérieure est requis pour les périphériques vidéo et un firmware 1.25 ou version ultérieure pour le contrôle d'accès et les périphériques audio.

#### Limites

- Seul le port par défaut (443) est pris en charge.
- Tous les certificats d'un lot d'installation doivent posséder le même mot de passe.
- Les opérations de certificat sur des canaux non cryptés, par ex. « Basic », ne sont pas prises en charge. Définissez les périphériques sur « Crypté et décrypté » ou sur « Crypté seulement » pour permettre la communication « Digest ».
- Vous ne pouvez pas activer HTTPS sur AXIS T85 PoE+ Network Switch Series.

### Configuration

#### IEEE 802.1X

Pour l'authentification IEEE 802.1X de AXIS Camera Station Pro, le demandeur est un périphérique réseau Axis qui souhaite rejoindre le réseau local. L'authentification est un périphérique réseau, tel qu'un commutateur Ethernet ou un point d'accès sans fil. Le serveur d'authentification est généralement un hôte qui exécute un logiciel prenant en charge les protocoles RADIUS et EAP.

Vous devez importer un certificat CA d'authentification IEEE 802.1X pour activer IEEE 802.1X. Le certificat CA d'authentification IEEE 802.1X et le certificat client IEEE 802.1X s'installent lorsque vous activez ou mettez à jour IEEE 802.1X. Un certificat d'authentification peut être obtenu en externe, par exemple auprès du serveur d'authentification IEEE 802.1X, ou directement auprès de AXIS Camera Station Pro. Ce certificat s'installe sur chaque périphérique Axis et vérifie le serveur d'authentification.

#### Remarque

Pour l'utilisation des certificats IEEE 802.1X, un firmware 5.50 ou version ultérieure est requis pour les périphériques vidéo et un firmware 1.25 ou version ultérieure pour le contrôle d'accès et les périphériques audio.

Pour configurer IEEE 802.1X :

- 1. Accédez à Configuration > Sécurité > Certificats.
- 2. Dans le menu déroulant Version EAPOL, sélectionnez la version du protocole EAP (Extensible Authentication Protocol) que vous souhaitez utiliser.
- 3. Dans le menu déroulant Identité EAP, indiquez si vous souhaitez utiliser l'adresse MAC du périphérique, le nom d'hôte du périphérique ou un texte personnalisé.
- 4. Si vous avez sélectionné Personnalisé, entrez le texte qui est utilisé comme identité EAP dans le champ Personnalisé.
- 5. Cliquez sur Importer et sélectionnez le fichier de certificat CA d'authentification IEEE 802.1X.
- 6. Dans le menu déroulant Common name (Nom courant), indiquez l'utilisation de Device IP address (Adresse IP du périphérique) ou Device EAP identity (Identité EAP du périphérique) comme nom courant dans les différents certificats créés pour chaque périphérique lorsqu' AXIS Camera Station Pro fait office d'autorité de certification.
- 7. Accédez à Configuration > Périphériques > Gestion.
- 8. Effectuez un clic droit sur les périphériques et sélectionnez Sécurité > IEEE 802.1X > Activer/Mettre à jour.

#### Limites

- Pour les périphériques dotés de plusieurs cartes réseau (tels que les caméras sans fil), vous pouvez uniquement activer IEEE 802.1X pour la première carte, généralement la connexion câblée.
- Les périphériques pour lesquels le paramètre Network.Interface.IO.dot1x.Enabled est manquant ne sont pas pris en charge. Par exemple : AXIS P39 Series, AXIS T85 Series et AXIS T87 Video Decoder
- Les opérations de certificat sur des canaux non cryptés, par ex. « Basic », ne sont pas prises en charge. Définissez les périphériques sur « Crypté et décrypté » ou sur « Crypté seulement » pour permettre la communication « Digest ».

#### Avertissement d'expiration de certificat

Un avertissement s'affiche lorsqu'un certificat client ou serveur a expiré ou est sur le point d'expirer. L'avertissement déclenche également une alarme système pour certains certificats. Cela s'applique à tous les certificats client et serveur, aux certificats CA de périphérique installés par AXIS Camera Station Pro, au certificat CA de AXIS Camera Station Pro et au certificat IEEE 802.1X. L'avertissement apparaît sous **Status (Statut)** dans la page **Device management (Gestion des périphériques)** et sous forme d'icône dans la liste **Installed certificates (Certificats installés)**.

Sous Certificate expiration warning (Avertissement d'expiration de certificat), spécifiez combien de jours avant la date d'expiration vous souhaitez recevoir une notification de AXIS Camera Station Pro.

#### Renouvellement des certificats

Renouveler le certificat entre le serveur et les périphériques

### Configuration

Les certificats client ou serveur de périphérique générés par AXIS Camera Station Pro sont automatiquement renouvelés 7 jours avant que l'avertissement d'expiration n'apparaisse. Pour que cela soit possible, vous devez avoir activé HTTPS ou IEEE 802.1X sur le périphérique. Si vous souhaitez renouveler ou mettre à jour un certificat manuellement, voir .

Renouveler le certificat entre le serveur et le client

- 1. Accédez à Configuration > Sécurité > Certificats.
- 2. Sous Certificate renewal (Renouvellement du certificat), cliquez sur Renew (Renouveler).
- 3. Redémarrez le serveur pour appliquer le certificat renouvelé.

#### Réinitialiser le mot de passe

Pour modifier le mot de passe :

- 1. Accédez à Configuration > Sécurité > Certificats.
- 2. Activez l'option **Ignorer temporairement la validation du certificat** pour vous assurer que les périphériques qui utilisent les certificats CA sont accessibles.
- 3. Sous Autorité de certification, cliquez sur Générer et saisissez votre mot de passe.
- 4. Sous Autorité de certification, cliquez sur Exporter pour enregistrer le certificat CA localement.
- 5. Accédez à **Configuration > Devices > Management (Configuration > Périphériques > Gestion)** et activez HTTPS sur les périphériques sélectionnés.
- 6. Désactivez Ignorer temporairement la validation du certificat.

### Configurer le contrôle d'accès

Si vous ajoutez AXIS A1601 Network Door Controller à votre système, vous pouvez configurer le matériel de contrôle d'accès dans AXIS Camera Station version 5.35 ou ultérieure.

Pour connaître la procédure complète permettant de configurer AXIS A1601 Network Door Controller dans AXIS Camera Station Pro, consultez la section *Configurer AXIS A1601 Network Door Controller*.

#### Remarque

Avant de commencer, procédez comme suit :

- Mettez à niveau le firmware du contrôleur dans Configuration > Devices > Management (Configuration > Périphériques > Gestion). Cf.
- Définissez la date et l'heure du contrôleur dans Configuration > Devices > Management (Configuration > Périphériques > Gestion). Cf. .
- Activez HTTPS sur le contrôleur dans Configuration > Devices > Management (Configuration > Périphériques > Gestion). Cf. .

Workflow to configure access control (Flux de travail permettant de configurer le contrôle d'accès)

- 1. Pour modifier les profils d'identification prédéfinis ou créer un nouveau profil d'identification, voir .
- 2. Pour utiliser une configuration personnalisée pour les formats de carte et la longueur du code PIN, voir .
- 3. Ajoutez une porte et appliquez un profil d'identification à la porte. Cf. .
- 4. Configurez la porte.
  - -
  - -

## Configuration

5. Ajoutez une zone et ajoutez des portes à la zone. Cf. .

#### Portes et zones

\_

Accédez à Configuration > Access control > Doors and zones (Configuration > Contrôle d'accès > Portes et zones) pour obtenir une vue d'ensemble et configurer les portes et les zones.

| Tableau PIN                   | Consultez la représentation graphique du contrôleur associé<br>à une porte. Si vous souhaitez imprimer la représentation<br>graphique, cliquez sur <b>Print (Imprimer)</b> . |
|-------------------------------|----------------------------------------------------------------------------------------------------|
| 요국<br>Profil d'identification | Changez le profil d'identification sur les portes.                                                                                                    |
| Canal sécurisé                | Activer ou Désactiver le canal sécurisé OSDP pour un lecteur spécifique.                                                                                                    |

| Portes                          |                                                                                                    |  |
|---------------------------------|----------------------------------------------------------------------------------------------------|--|
| Nom                             | Le nom de la porte.                                                                                                    |  |
| Contrôleur de porte             | Contrôleur de porte connecté à la porte.                                                                                                    |  |
| Côté A                          | La zone dans laquelle le côté A de la porte se trouve.                                                                                                    |  |
| Côté B                          | La zone dans laquelle le côté B de la porte se trouve.                                                                                                    |  |
| Profil d'identification         | Le profil d'identification appliqué à la porte.                                                                                                    |  |
| Formats de carte et code<br>PIN | Indique le type de formats de carte ou la longueur du code PIN.                                                                                                    |  |
| État                            | <ul> <li>Le statut de la porte.</li> <li>Online: (En ligne :) La porte est en ligne et fonctionne correctement.</li> <li>Reader offline: (Lecteur hors ligne :) Le lecteur de la configuration de la porte est hors ligne.</li> <li>Reader error: (Erreur de lecteur :) Le lecteur de la configuration de la porte ne prend pas en charge le canal sécurisé ou le canal sécurisé est désactivé pour le lecteur.</li> </ul> |  |
| Zones                           |                                                                                                    |  |
| Nom                             | Le nom de la zone.                                                                                                    |  |
| Nombre de portes                | Le nombre de portes incluses dans la zone.                                                                                                    |  |

### Configuration

Exemple de portes et de zones

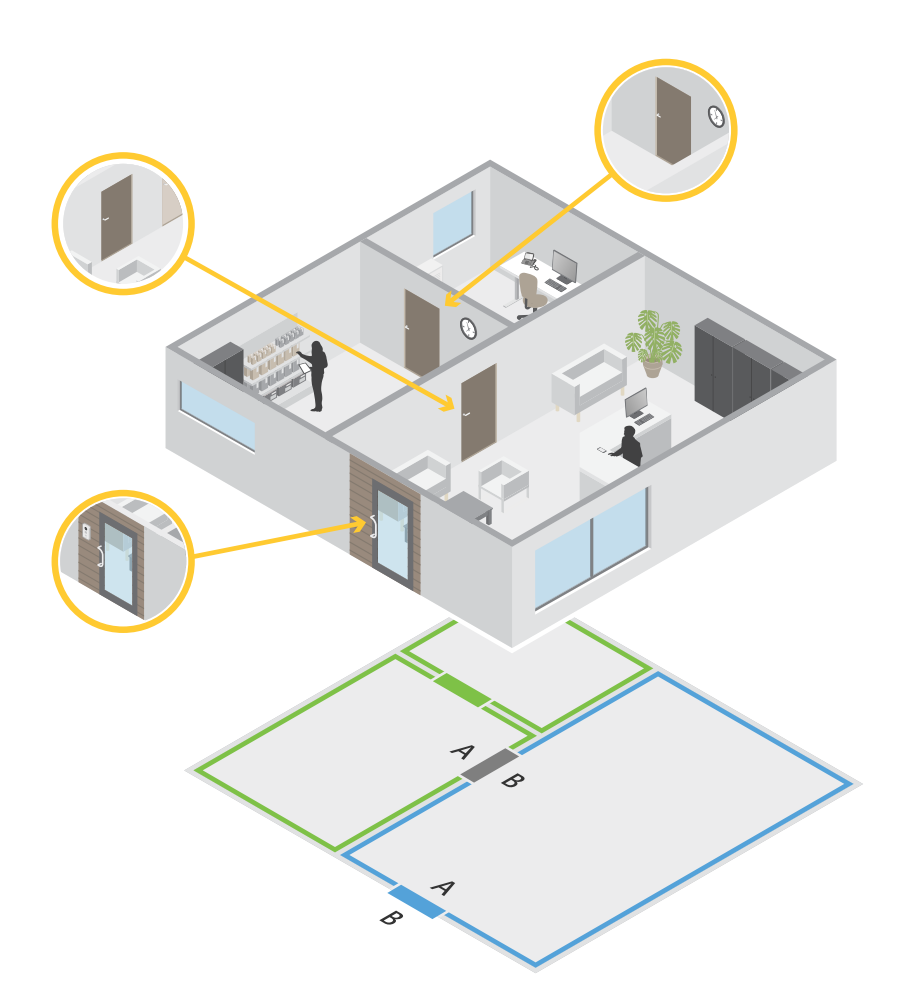

- Il existe deux zones : la zone verte et la zone bleue.
- Il y a trois portes : la porte verte, la porte bleue et la porte marron.
- La porte verte est une porte interne dans la zone verte.
- La porte bleue est une porte de périmètre uniquement pour la zone bleue.
- La porte marron est une porte de périmètre pour la zone verte et la zone bleue.

#### Ajouter une porte

#### Remarque

- Vous pouvez configurer un contrôleur de porte avec une porte qui a deux verrous, ou deux portes qui ont chacune un verrou.
- Si un contrôleur de porte n'a pas de portes et que vous utilisez une nouvelle version de AXIS Camera Station Pro dotée d'un firmware plus ancien sur le contrôleur de porte, le système vous empêche d'ajouter une porte. Cependant, le système autorise de nouvelles portes sur les contrôleurs système avec un firmware plus ancien s'il existe déjà une porte.

### Configuration

Créer une nouvelle configuration de porte pour ajouter une porte :

- 1. Accédez à Configuration > Access control > Doors and zones (Configuration > Contrôle d'accès > Portes et zones).
- 2. Cliquez sur **†** Add door (Ajouter une porte).
- 3. Entrer un nom de porte.
- 4. Dans le menu déroulant **Controller (Contrôleur)**, sélectionnez un contrôleur de porte. Le contrôleur devient grisé lorsque vous ne pouvez pas ajouter une autre porte, s'il est hors ligne ou que HTTPS n'est pas actif.
- 5. Dans le menu déroulant Door type (Type de porte), sélectionnez le type de porte que vous souhaitez créer.
- 6. Cliquez sur Next (Suivant) pour accéder à la page de configuration de la porte.
- 7. Dans le menu déroulant Primary lock (Verrouillage principal), sélectionnez un port relais.
- 8. Pour configurer deux verrous sur la porte, sélectionnez un port relais dans le menu déroulant Secondary lock (Verrouilage secondaire).
- 9. Sélectionner un profil d'identification. Cf. .
- 10. Configurez les paramètres de la porte. Voir les .
- 11.
- 12.
- 13.
- 14.
- 15. Configurez le niveau de sécurité. Cf. .
- 16. Cliquez sur Save (Enregistrer).

Copiez une configuration de porte existante pour ajouter une porte :

- 1. Accédez à Configuration > Access control > Doors and zones (Configuration > Contrôle d'accès > Portes et zones).
- 2. Cliquez sur **T** Add door (Ajouter une porte).
- 3. Entrer un nom de porte.
- 4. Dans le menu déroulant Controller (Contrôleur), sélectionnez un contrôleur de porte.
- 5. Cliquez sur Next (Suivant).
- 6. Dans le menu déroulant **Copy configuration (Copier la configuration)**, sélectionnez une configuration de porte existante. Elle indique les portes connectées, et le contrôleur devient grisé s'il a été configuré avec deux portes ou une porte équipée de deux verrous.
- 7. Modifiez les paramètres si vous le souhaitez.
- 8. Cliquez sur Save (Enregistrer).

Pour modifier une porte :

- 1. Accédez à Configuration > Access control > Doors and zones > Doors (Configuration > Contrôle d'accès > Portes et zones > Portes).
- 2. Sélectionnez une porte dans la liste.

### Configuration

- 3. Cliquez sur 🖉 Edit (Modifier).
- 4. Modifiez les paramètres et cliquez sur Save (Enregistrer).

Pour supprimer une porte :

- 1. Accédez à Configuration > Access control > Doors and zones > Doors (Configuration > Contrôle d'accès > Portes et zones > Portes).
- 2. Sélectionnez une porte dans la liste.
- 3. Cliquez sur Remove (Supprimer).
- 4. Cliquez sur Yes (Oui).

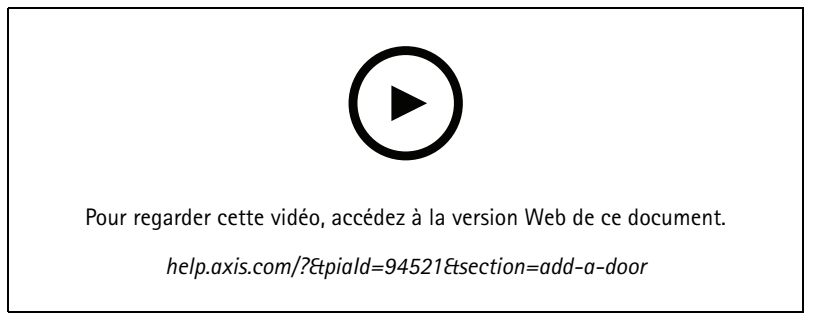

Ajouter et configurer des portes et des zones

#### Paramètres de la porte

- 1. Accédez à Configuration > Access control > Door and Zones (Configuration > Contrôle d'accès > Portes et zones).
- 2. Sélectionnez la porte que vous souhaitez modifier.
- 3. Cliquez sur **C Edit (Modifier)**.

| Temps d'accès (s)                                          | Définissez la durée de déverrouillage de la porte en secondes<br>après autorisation d'accès. La porte reste déverrouillée jusqu'à<br>ce que la porte s'ouvre ou jusqu'à la fin de la durée définie.<br>La porte se verrouille à la fermeture même s'il reste du temps<br>d'accès.                                                                                                    |
|------------------------------------------------------------|----------------------------------------------------------------------------------------------------|
| Open-too-long time (sec) (Temps d'ouverture trop long (s)) | Valide uniquement si vous avez configuré un moniteur de<br>porte. Définissez le nombre de secondes pendant laquelle la<br>porte reste ouverte. Si la porte est ouverte lorsque le délai est<br>atteint, cela déclenche une alarme d'ouverture de porte trop<br>longue. Définissez une règle d'action pour configurer l'action<br>que déclenchera l'événement de temps d'ouverture trop long. |
| Temps d'accès long (sec)                                   | Définissez la durée de déverrouillage de la porte en secondes<br>après autorisation d'accès. Le temps d'accès long remplace le<br>temps d'accès pour les titulaires de carte avec ce paramètre<br>activé.                                                                                                    |

### Configuration

| Long open-too-long time (sec) (Temps d'ouverture long trop<br>long (sec)) | Valide uniquement si vous avez configuré un moniteur de porte.<br>Définissez le nombre de secondes pendant laquelle la porte<br>reste ouverte. Si la porte est ouverte lorsque le délai est atteint,<br>cela déclenche un événement d'ouverture de porte trop longue.<br>Le temps d'ouverture trop long remplace le temps d'ouverture<br>déjà trop long pour les titulaires de carte si vous activez le<br>paramètre Long access time (Temps d'accès long). |
|---------------------------------------------------------------------------|----------------------------------------------------------------------------------------------------|
| Délai de reverrouillage (ms)                                              | Définissez la durée, en millisecondes, pendant laquelle la porte reste déverrouillée après l'ouverture ou la fermeture.                                                                                                    |
| Reverrouillage                                                            | <ul> <li>Après l'ouverture : Valide uniquement si vous avez<br/>ajouté un moniteur de porte.</li> <li>Après la fermeture : Valide uniquement si vous<br/>avez ajouté un moniteur de porte.</li> </ul>                                                                                                    |

#### Niveau de sécurité de la porte

Vous pouvez ajouter les fonctionnalités de sécurité suivantes à la porte :

Règle des deux personnes - Cette règle impose que deux personnes utilisent un identifiant valide pour obtenir l'accès.

**Double glissement –** Le double glissement permet à un titulaire de carte de remplacer l'état actuel d'une porte. Par exemple, il peut l'utiliser pour verrouiller ou déverrouiller une porte en dehors du calendrier normal, ce qui est plus pratique que d'aller dans le système pour la déverrouiller. La fonction de double glissement n'affecte pas un planning existant. Par exemple, si une porte est programmée pour se verrouiller à l'heure de fermeture et que l'employé part en pause-déjeuner, la porte reste verrouillée conformément à la programmation.

Vous pouvez configurer le niveau de sécurité sur une nouvelle porte ou lors de l'ajout d'une nouvelle porte.

Pour associer une règle des deux personnes à une porte existante :

- 1. Accédez à Configuration > Access control (Contrôle d'accès) > Doors and zones (Portes et zones).
- 2. Sélectionnez la porte pour laquelle un niveau de sécurité doit être configuré.
- 3. Cliquez sur Edit (Modifier).
- 4. Cliquez sur Security level (Niveau de sécurité).
- 5. Activer la règle des deux personnes.
- 6. Cliquez sur Appliquer.

| Règle des deux personnes   |                                                                                                    |
|----------------------------|----------------------------------------------------------------------------------------------------|
| Côté A et Côté B           | Sélectionnez les côtés de la porte sur lesquels utiliser la règle.                                             |
| Calendriers                | Sélectionnez quand la règle est active.                                                                        |
| Délai d'attente (secondes) | Il s'agit de la durée maximale autorisée entre les passages de carte ou d'autres types d'identifiants valides. |

Pour associer la fonction de double glissement à une porte existante :

- 1. Accédez à Configuration > Access control (Contrôle d'accès) > Doors and zones (Portes et zones).
- 2. Sélectionnez la porte pour laquelle un niveau de sécurité doit être configuré.
- 3. Cliquez sur Edit (Modifier).
- 4. Cliquez sur Security level (Niveau de sécurité).
- 5. Activez la fonction de double glissement.

### Configuration

- 6. Cliquez sur Appliquer.
- 7. Appliquez la règle du **double glissement** à un titulaire de carte.
  - 7.1 Ouvrez un onglet Access Management (Gestion des accès).
  - 7.2 Cliquez sur sur le titulaire de carte que vous souhaitez modifier, puis sur Edit (Modifier).
  - 7.3 Cliquez sur More (Plus).
  - 7.4 Sélectionnez Allow double-swipe (Autoriser le double glissement).
  - 7.5 Cliquez sur Appliquer.

| Double glissement          |                                                                                                    |
|----------------------------|----------------------------------------------------------------------------------------------------|
| Délai d'attente (secondes) | Il s'agit de la durée maximale autorisée entre les passages de carte ou d'autres types d'identifiants valides. |

#### Options de durée

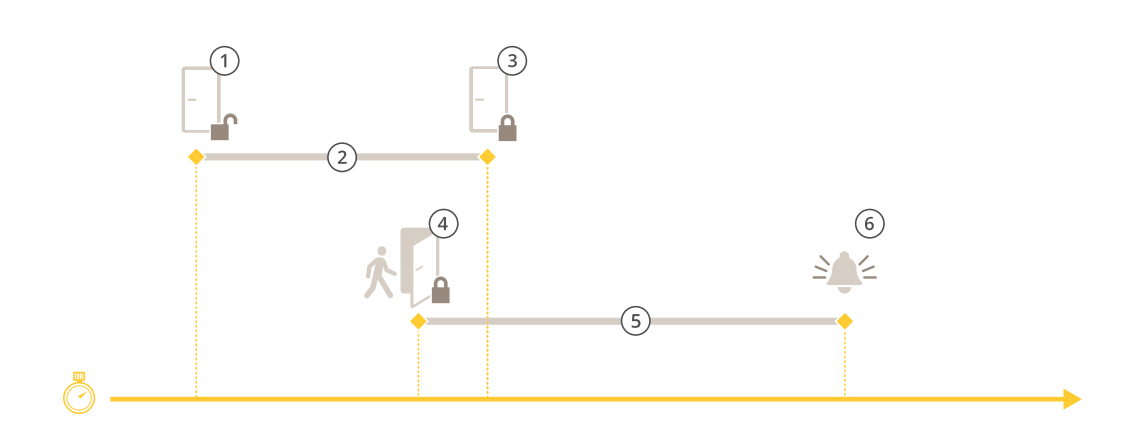

- 1 Accès autorisé : déverrouillage de la serrure
- 2 Durée d'accès
- 3 Aucune action effectuée verrouillage de la serrure
- 4 Action effectuée (porte ouverte) : verrouillage de la serrure ou déverrouillage maintenu jusqu'à la fermeture de la porte
- 5 Temps d'ouverture trop long
- 6 L'alarme d'ouverture trop longue s'éteint

## Configuration

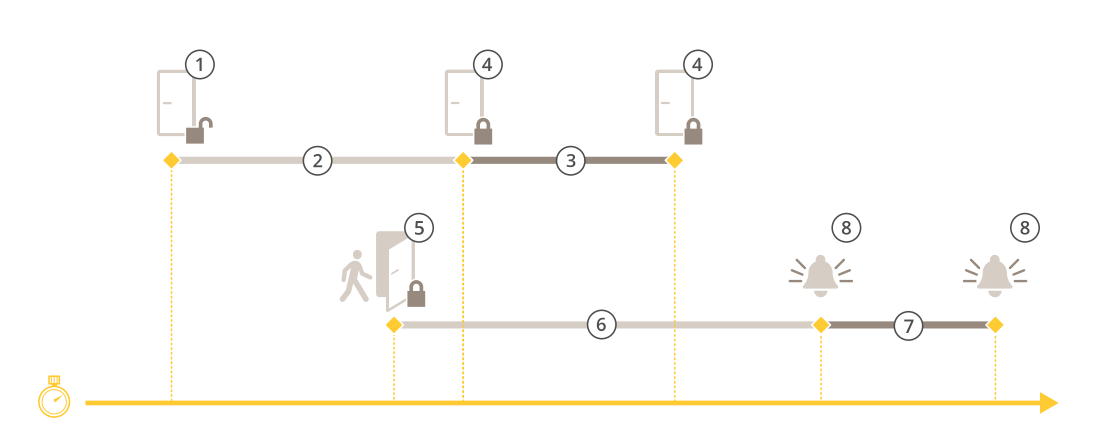

- 1 Accès autorisé : déverrouillage de la serrure
- 2 Durée d'accès
- 3 2+3: Temps d'accès long
- 4 Aucune action effectuée verrouillage de la serrure
- 5 Action effectuée (porte ouverte) : verrouillage de la serrure ou déverrouillage maintenu jusqu'à la fermeture de la porte
- 6 Temps d'ouverture trop long
- 7 6+7: Temps d'ouverture long trop long
- 8 L'alarme d'ouverture trop longue s'éteint

#### Ajouter un verrouillage sans fil

AXIS Camera Station Pro prend en charge les verrous sans fil et les concentrateurs de communication ASSA ABLOY Aperio<sup>®</sup>. Le verrou sans fil se connecte au système via un centre de communication Aperio connecté au connecteur RS485 du contrôleur de porte. Vous pouvez connecter jusqu'à 16 verrous sans fil à un contrôleur de porte.

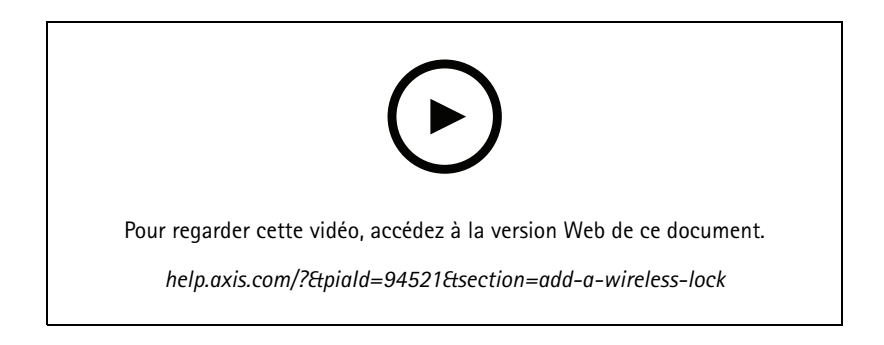

#### Remarque

- La configuration nécessite que le contrôleur de porte Axis dispose d'AXIS OS version 11.6.16.1 ou ultérieure.
- La configuration nécessite une licence pour AXIS Door Controller Extension.
- L'heure sur le contrôleur de porte Axis et le serveur AXIS Camera Station Pro doit être synchronisée.
- Avant de commencer, utilisez l'application Aperio que ASSA ABLOY prend en charge pour appairer les verrous Aperio au concentrateur Aperio.
- 1. Accédez au contrôleur de porte.
  - 1.1 Accédez à Configuration > Périphériques > Autres périphériques.

### Configuration

- 1.2 Ouvrez l'interface Web du contrôleur de porte connecté au centre de communication Aperio.
- 2. Activez AXIS Door Controller Extension.
  - 2.1 Dans l'interface Web du contrôleur de porte, allez à Applications.
  - 2.2 Ouvrez le menu contextuel d'AXIS Door Controller Extension
  - 2.3 Cliquez sur Activer la licence avec une clé et sélectionnez votre licence.
  - 2.4 Activez AXIS Door Controller Extension.
- 3. Connectez le verrou sans fil au contrôleur de porte via le centre de communication.
  - 3.1 Dans l'interface Web du contrôleur de porte, allez à Access control > Wireless locks (Contrôle d'accès > Verrous sans fil).
  - 3.2 Cliquez sur Connect communication hub (Se connecter au concentrateur de communication).
  - 3.3 Entrez un nom pour le concentrateur et cliquez sur Connect (Connecter).
  - 3.4 Cliquez sur Se connecter au verrouillage sans fil.
  - 3.5 Sélectionnez l'adresse et les fonctionnalités du verrou que vous voulez ajouter et cliquez sur Save (Enregistrer).
- 4. Ajoutez et configurez la porte avec le verrou sans fil.
  - 4.1 Dans AXIS Camera Station Pro, accédez à Configuration > Access control > Doors and zones (Configuration > Contrôle d'accès > Portes et zones).
  - 4.2 Cliquez sur + Add door (Ajouter une porte).
  - 4.3 Sélectionnez le contrôleur de porte connecté au centre de communication Aperio, sélectionnez Wireless door (Porte sans fil) comme Door type (Type de porte).
  - 4.4 Cliquez sur Next (Suivant).
  - 4.5 Sélectionnez votre Verrouillage sans fil.
  - 4.6 Définissez les côtés de porte A et B et ajoutez des capteurs. Pour en savoir plus, consultez .
  - 4.7 Cliquez sur Save (Enregistrer).

Une fois le verrou sans fil connecté, vous pouvez voir le niveau et l'état de la batterie dans l'aperçu des portes.

| Niveau de la batterie | Action :                                                                                                    |
|-----------------------|----------------------------------------------------------------------------------------------------|
| Bien                  | Aucun                                                                                                    |
| Faible                | Le verrou fonctionne comme prévu, mais vous devez remplacer<br>la batterie avant que le niveau de la batterie ne devienne<br>critique. |
| Critique              | Remplacez la batterie. Le verrou ne fonctionne peut-être pas<br>comme prévu.                                                           |

| Statut du verrou | Action :                                               |
|------------------|--------------------------------------------------------|
| En ligne         | Aucun                                                  |
| Verrou bloqué    | Résolvez tous les problèmes mécaniques avec le verrou. |

### Configuration

#### Ajouter un moniteur de porte

Un moniteur de porte est un commutateur de position de porte qui surveille l'état physique d'une porte. Vous pouvez ajouter un moniteur de porte à votre porte et configurer comment connecter le moniteur de porte.

- 1. Accédez à la page de configuration de la porte. Cf. .
- 2. Sous Sensors (Capteurs), cliquez sur Add (Ajouter).
- 3. Sélectionnez Door monitor sensor (Capteur de moniteur de porte).
- 4. Sélectionnez le port d'E/S auquel vous souhaitez connecter le moniteur de porte.
- 5. Sous Porte ouverte si, sélectionnez la façon dont les circuits du moniteur de porte sont connectés.
- 6. Pour ignorer les changements d'état de l'entrée numérique avant qu'elle entre dans un nouvel état stable, définissez un **Debounce time (Temps de stabilisation)**.
- 7. Pour déclencher un événement en cas d'interruption de la connexion entre le contrôleur de porte et le moniteur de porte, activez **Supervised input (Entrée supervisée).** Cf. .

| Porte ouverte si      |                                                                                                    |
|-----------------------|----------------------------------------------------------------------------------------------------|
| Le circuit est ouvert | Le circuit du moniteur de porte est normalement fermé. Le<br>moniteur de porte envoie à la porte un signal d'ouverture<br>lorsque le circuit est ouvert. Le moniteur de porte envoie à la<br>porte un signal de fermeture lorsque le circuit est fermé.  |
| Le circuit est fermé  | Le circuit du moniteur de porte est normalement ouvert. Le<br>moniteur de porte envoie à la porte un signal d'ouverture<br>lorsque le circuit est fermé. Le moniteur de porte envoie à la<br>porte un signal de fermeture lorsque le circuit est ouvert. |

#### Ajouter une porte de contrôle

Une porte de contrôle est un type de porte qui peut vous indiquer si elle est ouverte ou fermée. Par exemple, vous pouvez utiliser ce dispositif sur une porte de sécurité incendie qui ne nécessite pas de serrure, mais pour laquelle vous devez savoir si elle est ouverte.

Une porte de contrôle diffère d'une porte standard munie d'un contrôleur de porte. Une porte standard munie d'un contrôleur de porte est compatible avec les serrures et les lecteurs, mais elle nécessite un contrôleur de porte. Une porte de contrôle admet le capteur de position de porte, mais elle nécessite uniquement un module de relais d'E/S réseau connecté à un contrôleur de porte. Vous pouvez raccorder jusqu'à cinq capteurs de position de porte à un module de relais d'E/S.

#### Remarque

Une porte de contrôle requiert la solution AXIS A9210 Network I/O Relay Module équipée de la dernière version du firmware, y compris l'application ACAP AXIS Monitoring Door.

Pour configurer une porte de contrôle :

- 1. Installez votre produit AXIS A9210 et mettez-le à niveau vers la version la plus récente d'AXIS OS.
- 2. Installez les capteurs de position de porte.
- 3. Dans AXIS Camera Station Pro, accédez à Configuration > Access control (Contrôle d'accès) > Doors and zones (Portes et zones).
- 4. Cliquez sur Add door (Ajouter une porte).
- 5. Entrez un nom.
- 6. Sous Type, sélectionnez Monitoring door (Porte de contrôle).
- 7. Sous Device (Périphérique), sélectionnez votre module de relais d'E/S réseau.

## Configuration

- 8. Cliquez sur Next (Suivant).
- 9. Sous Sensors (Capteurs), cliquez sur + Add (Ajouter) et sélectionnez Door position sensor (Capteur de position de porte).
- 10. Sélectionnez l'E/S qui est connectée au capteur de position de porte.
- 11. Cliquez sur Ajouter.

#### Ajouter une entrée d'urgence

Vous pouvez ajouter et configurer une entrée d'urgence pour initier une action qui verrouille ou déverrouille la porte. Vous pouvez également configurer le mode de connexion du circuit.

- 1. Accédez à la page de configuration de la porte. Cf. .
- 2. Sous Sensors (Capteurs), cliquez sur Add (Ajouter).
- 3. Sélectionnez Emergency input (Entrée d'urgence).
- 4. Sous Emergency state (État d'urgence), sélectionnez la connexion du circuit.
- 5. Pour ignorer les changements d'état de l'entrée numérique avant qu'elle entre dans un nouvel état stable, définissez un Temps de stabilisation (ms).
- 6. Sélectionnez l'Action d'urgence à déclencher lorsque la porte reçoit le signal d'état d'urgence.

| État d'urgence        |                                                                                                    |
|-----------------------|----------------------------------------------------------------------------------------------------|
| Le circuit est ouvert | Le circuit d'entrée d'urgence est normalement fermé. L'entrée<br>d'urgence envoie un signal d'état d'urgence lorsque le circuit<br>est ouvert. |
| Le circuit est fermé  | Le circuit d'entrée d'urgence est normalement ouvert. L'entrée<br>d'urgence envoie un signal d'état d'urgence lorsque le circuit<br>est fermé. |

| Mesure d'urgence       |                                                                            |
|------------------------|----------------------------------------------------------------------------|
| Déverrouiller la porte | La porte se déverrouille lorsqu'elle reçoit le signal d'état<br>d'urgence. |
| Fermer la porte        | La porte se verrouille lorsqu'elle reçoit le signal d'état d'urgence.      |

#### Ajouter un lecteur

Vous pouvez configurer un contrôleur de porte pour l'utilisation de deux lecteurs. Choisissez d'ajouter un lecteur sur un côté ou les deux côtés d'une porte.

Si vous appliquez une configuration personnalisée de formats de carte ou de longueur de code PIN sur un lecteur, vous pouvez la voir dans la colonne Card formats (Formats de carte) sous Configuration > Access control > Doors and zones (Configuration > Contrôle d'accès > Portes et zones). Cf.

#### Remarque

Si vous utilisez un interphone réseau Axis comme lecteur IP, le système utilise la configuration PIN définie sur la page Web du périphérique.

- 1. Accédez à la page de configuration de la porte. Cf. .
- 2. Sur un côté de la porte, cliquez sur Add (Ajouter).
- 3. Sélectionnez Card reader (Lecteur de carte).

### Configuration

- 4. Sélectionnez le Type de lecteur.
- 5. Pour utiliser une configuration de longueur de code PIN personnalisée pour ce lecteur.
  - 5.1 Cliquez sur Options avancées.
  - 5.2 Activez Custom PIN length (Longueur de code PIN personnalisée).
  - 5.3 Définissez Min PIN length (Longueur minimale du code PIN), Max PIN length (Longueur maximale du code PIN)et End of PIN character (Caractère de fin de code PIN).
- 6. Pour utiliser un format de carte personnalisé pour ce lecteur.
  - 6.1 Cliquez sur Options avancées.
  - 6.2 Activez Custom card formats (Formats de carte personnalisés).
  - 6.3 Sélectionnez les formats de carte que vous souhaitez utiliser pour le lecteur. Si un format de carte avec la même longueur binaire est déjà utilisé, vous devez d'abord le désactiver. Une icône d'avertissement s'affiche sur le client lorsque la configuration du format de la carte est différente de la configuration système adoptée.
- 7. Cliquez sur Ajouter.
- 8. Pour ajouter un lecteur de l'autre côté de la porte, recommencez cette procédure.

Pour plus d'informations sur la configuration d'un lecteur AXIS Barcode Reader, voir Configurer AXIS Barcode Reader.

| Type de lecteur        |                                                                                                    |
|------------------------|----------------------------------------------------------------------------------------------------|
| OSDP RS485 half-duplex | Pour les lecteurs RS485, sélectionnez UN OSDP RS485<br>semi-duplex et un port de lecteur.                                                                                                    |
| Wiegand                | Pour les lecteurs qui utilisent des protocoles Wiegand, sélectionnez Wiegand et un port de lecteur.                                                                                            |
| Lecteur IP             | Pour les lecteurs IP, sélectionnez IP reader (Lecteur IP) et sélectionnez un périphérique dans le menu déroulant. Pour connaître les exigences et les périphériques pris en charge, consultez. |

| Wiegand                                                   |                                                                                                    |
|-----------------------------------------------------------|----------------------------------------------------------------------------------------------------|
| Contrôle LED                                              | Sélectionnez Single wire (Fil simple) ou Dual wire (R/G) (Fil double (R/G)). Les lecteurs avec commande LED double utilisent des fils différents pour les LED rouges et vertes.                                                                                                    |
| Alerte sabotage                                           | <ul> <li>Sélectionnez quand l'entrée de sabotage du lecteur est active.</li> <li>Circuit ouvert : Le lecteur envoie à la porte le signal de sabotage lorsque le circuit est ouvert.</li> <li>Circuit fermé : Le lecteur envoie à la porte le signal de sabotage lorsque le circuit est fermé.</li> </ul> |
| Tamper debounce time (Temps de stabilisation de sabotage) | Pour ignorer les changements d'état de l'entrée de sabotage<br>du lecteur avant qu'elle entre dans un nouvel état stable,<br>définissez un Tamper debounce time (Temps de stabilisation<br>de sabotage).                                                                                                 |
| Entrée supervisée                                         | Activez le déclenchement d'un événement en cas d'interruption<br>de la connexion entre le contrôleur de porte et le lecteur. Cf                                                                                                    |

#### Lecteur IP

Il est possible d'utiliser les interphones réseau Axis comme lecteur IP dans AXIS Camera Station Secure Entry.

## Configuration

#### Remarque

- Cela nécessite AXIS Camera Station 5.38 (ou version ultérieure) et AXIS A1601 Network Door Controller avec le firmware 10.6.0.2 (ou version ultérieure).
- Cela ne requiert aucune configuration spéciale dans l'interphone comme lecteur IP.

Périphériques pris en charge :

- AXIS A8207-VE Network Video Door Station avec firmware 10.5.1 ou ultérieur
- AXIS A8207-VE Mk II Network Video Door Station avec firmware 10.5.1 ou ultérieur
- AXIS I8116-E Network Video Intercom

#### Ajouter un périphérique REX

Vous pouvez choisir d'ajouter un périphérique REX sur un côté ou les deux côtés de la porte. Un périphérique REX peut être un capteur PIR, un bouton REX ou une barre poussoir.

- 1. Accédez à la page de configuration de la porte. Cf. .
- 2. Sur un côté de la porte, cliquez sur Add (Ajouter).
- 3. Sélectionner REX device (Périphérique REX).
- 4. Sélectionnez le port d'E/S auquel vous souhaitez connecter le périphérique REX. Si un seul port est disponible, il est sélectionné automatiquement.
- 5. Sélectionnez l'Action à déclencher lorsque la porte reçoit le signal REX.
- 6. Sous REX active (REX actif), sélectionnez la connexion de circuits de moniteur de porte.
- 7. Pour ignorer les changements d'état de l'entrée numérique avant qu'elle entre dans un nouvel état stable, définissez un Temps de stabilisation (ms).
- 8. Pour déclencher un événement en cas d'interruption de la connexion entre le contrôleur de porte et le périphérique REX, activez **Supervised input (Entrée supervisée)**. Cf. .

| Action :               |                                                                                                    |
|------------------------|----------------------------------------------------------------------------------------------------|
| Déverrouiller la porte | Sélectionnez cette option pour déverrouiller la porte lorsqu'elle reçoit le signal REX.             |
| Aucun                  | Sélectionnez si vous ne souhaitez pas déclencher d'action<br>lorsque la porte reçoit le signal REX. |

| REX actif             |                                                                                                    |
|-----------------------|----------------------------------------------------------------------------------------------------|
| Le circuit est ouvert | Sélectionnez si le circuit REX est normalement fermé. Le périphérique REX envoie le signal lorsque le circuit est ouvert. |
| Le circuit est fermé  | Sélectionnez si le circuit REX est normalement ouvert. Le périphérique REX envoie le signal lorsque le circuit est fermé. |

#### Ajouter une zone

Une zone est un espace physique spécifique avec un groupe de portes. Vous pouvez créer des zones et ajouter des portes aux zones. Il existe deux types de portes :

- Perimeter door: (Porte de périmètre :) Les titulaires de carte entrent ou quittent la zone par cette porte.
- Internal door: (Porte interne :) Une porte interne dans la zone.

### Configuration

#### Remarque

Une porte de périmètre peut appartenir à deux zones. Une porte interne ne peut appartenir qu'à une seule zone.

- 1. Accédez à Configuration > Access control > Doors and zones > Zones (Configuration > Contrôle d'accès > Portes et zones > Zones).
- 2. Cliquez sur + Add zone (Ajouter une zone).
- 3. Saisissez un nom de zone.
- 4. Cliquez sur Add door (Ajouter une porte).
- 5. Sélectionnez les portes que vous souhaitez ajouter à la zone, puis cliquez sur Add (Ajouter).
- 6. La porte est définie comme une porte de périmètre par défaut. Pour la modifier, sélectionnez Internal door (Porte interne) dans le menu déroulant.
- 7. Par défaut, une porte de périmètre utilise le côté de porte A comme entrée de la zone. Pour la modifier, sélectionnez Leave (Quitter) dans le menu déroulant.
- 8. Pour supprimer une porte de la zone, sélectionnez-la et cliquez sur Remove (Supprimer).
- 9. Cliquez sur Save (Enregistrer).

Pour modifier une zone :

- 1. Accédez à Configuration > Access control > Doors and zones > Zones (Configuration > Contrôle d'accès > Portes et zones > Zones).
- 2. Sélectionnez une zone dans la liste.
- 3. Cliquez sur **Edit (Modifier)**.
- 4. Modifiez les paramètres et cliquez sur Save (Enregistrer).

Pour retirer une zone :

- 1. Accédez à Configuration > Access control > Doors and zones > Zones (Configuration > Contrôle d'accès > Portes et zones > Zones).
- 2. Sélectionnez une zone dans la liste.
- 3. Cliquez sur Remove (Supprimer).
- 4. Cliquez sur Yes (Oui).

#### Niveau de sécurité de la zone

La fonction de sécurité suivante peut être ajoutée à une zone :

Anti-retour – Empêche les personnes d'utiliser les mêmes identifiants que ceux d'une personne entrée avant elles dans une zone. Il impose à la personne de quitter la zone avant de pouvoir à nouveau utiliser ses identifiants.

#### Remarque

- Avec l'anti-retour, toutes les portes de la zone doivent être équipées de capteurs de position de sorte que le système puisse enregistrer qu'un utilisateur a ouvert la porte après avoir fait glisser sa carte.
- Si un contrôleur de porte se déconnecte, la fonctionnalité anti-retour reste opérationnelle tant que toutes les portes de la zone sont associées au même contrôleur de porte. À l'inverse, si les portes de la zone sont associées à différents contrôleurs de portes qui se déconnectent, l'anti-retour cesse de fonctionner.
## Configuration

Vous pouvez configurer le niveau de sécurité sur une zone existante ou lors de l'ajout d'une nouvelle zone. Pour ajouter un niveau de sécurité à une zone existante :

- 1. Accédez à Configuration > Access control (Contrôle d'accès) > Doors and zones (Portes et zones).
- 2. Sélectionnez la zone pour laquelle un niveau de sécurité doit être configuré.
- 3. Cliquez sur Edit (Modifier).
- 4. Cliquez sur Security level (Niveau de sécurité).
- 5. Activez les fonctions de sécurité que vous souhaitez ajouter à la porte.
- 6. Cliquez sur Appliquer.

| Anti-retour                                                 |                                                                                                    |
|-------------------------------------------------------------|----------------------------------------------------------------------------------------------------|
| Log violation only (Soft) (Violation de données uniquement) | Utilisez cette option pour autoriser une seconde personne à<br>entrer par la porte avec les mêmes identifiants que la première<br>personne. Cette option ne génère qu'une alarme système.                                                                                                    |
| Deny access (Hard) (Refuser l'accès)                        | Utilisez cette option pour empêcher le second utilisateur<br>d'entrer par la porte s'il utilise les mêmes identifiants que la<br>première personne. Cette option génère également une alarme<br>système.                                                                                                    |
| Délai d'attente (secondes)                                  | Période écoulée avant que le système autorise un utilisateur<br>d'entrer à nouveau. Saisissez O Si vous ne souhaitez pas de délai<br>d'expiration, la conséquence étant qu'une règle anti-retour<br>s'applique à la zone jusqu'à ce que l'utilisateur la quitte.<br>N'utilisez la valeur O délai d'expiration qu'avec l'option Deny<br>access (Hard) (Refuser l'accès) si l'ensemble des portes de la<br>zone sont équipées de lecteurs des deux côtés. |

### Entrées supervisées

Les entrées supervisées peuvent déclencher un événement en cas d'interruption de la connexion à un contrôleur de porte.

- Connexion entre le contrôleur de porte et le moniteur de porte. Cf. .
- Connexion entre le contrôleur de porte et le lecteur qui utilise des protocoles Wiegand. Cf. .
- Connexion entre le contrôleur de porte et le périphérique REX. Cf. .

Pour utiliser des entrées supervisées :

- 1. Installez des résistances de fin de ligne aussi près que possible du périphérique conformément au schéma de connexion.
- 2. Accédez à la page de configuration d'un lecteur, d'un moniteur de porte ou d'un périphérique REX et activez Supervised input (Entrée supervisée).
- 3. Si vous avez suivi le schéma de première connexion parallèle, sélectionnez Parallel first connection with a 22 K $\Omega$  parallel resistor and a 4.7 K $\Omega$  serial resistor (Première connexion parallèle avec une résistance parallèle de 22 K et une résistance série de 4,7 K).
- 4. Si vous avez suivi le schéma de première connexion série, sélectionnez Serial first connection (Première connexion série) et sélectionnez une valeur de résistance dans le menu déroulant Resistor values (Valeurs des résistances).

#### Schémas de connexion

Première connexion parallèle

Les valeurs des résistances doivent être de 4,7 k $\Omega$  et de 22 k $\Omega$ .

## Configuration

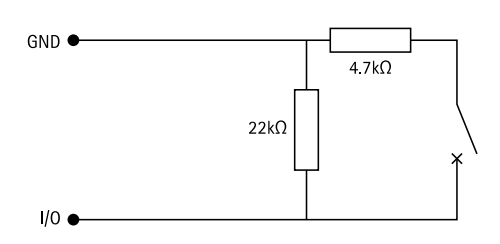

#### Première connexion série

Les valeurs des résistances doivent être identiques et comprises entre 1 et 10 k $\Omega$ .

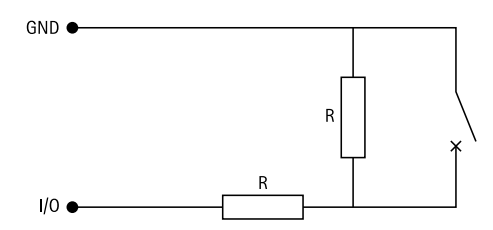

### Profils d'identification

Un profil d'identification est une combinaison de types d'identification et de calendriers. Vous pouvez appliquer un profil d'identification à une ou plusieurs portes pour définir comment et quand un titulaire de carte peut accéder à une porte.

Les types d'identification portent les informations d'accréditation dont les titulaires de carte ont besoin pour avoir accès à une porte. Les types d'identification courants sont les jetons, les codes d'identification personnelle (PIN), les empreintes digitales, les plans faciaux et les périphériques REX (Request to EXit). Un type d'identification peut transporter un ou plusieurs types d'informations.

Types d'identification pris en charge : Carte, PIN, REX, QR statique et QR dynamique.

#### Remarque

Vous devez utiliser le QR dynamique et le PIN ensemble.

Accédez à Configuration > Access control > Identification profiles (Configuration > Contrôle d'accès > Profils d'identification) pour créer, modifier ou supprimer des profils d'identification.

Cinq profils d'identification par défaut sont mis à votre disposition pour être utilisés tels quels ou modifiés si nécessaire.

la carte - Les titulaires de carte doivent faire glisser la carte pour accéder à la porte.

Carte et PIN - Les titulaires de carte doivent faire glisser la carte et saisir le code PIN pour accéder à la porte.

PIN - Les titulaires de carte doivent saisir le code PIN pour accéder à la porte.

Carte ou code PIN - Les titulaires de carte doivent faire glisser la carte ou saisir le code PIN pour accéder à la porte.

**QR** – Les titulaires de carte doivent montrer le QR Code<sup>®</sup> à la caméra pour accéder à la porte. Vous pouvez utiliser le profil d'identification QR à la fois pour le QR statique et dynamique.

**Plaque d'immatriculation –** Les titulaires de carte doivent se diriger vers la caméra à bord d'un véhicule doté d'une plaque d'immatriculation agréée.

**Appuyer dans l'application –** Les titulaires de carte doivent appuyer sur l'identifiant de l'application mobile AXIS Camera Station tout en restant à portée du lecteur Bluetooth.

Lecteur tactile – Les titulaires de cartes doivent toucher le lecteur Bluetooth lorsqu'ils sont en possession d'un téléphone portable muni d'informations d'identification mobiles.

## Configuration

QR Code est une marque déposée de Denso Wave Incorporated au Japon et dans d'autres pays.

Pour créer un profil d'identification :

- 1. Accédez à Configuration > Access control > Identification profiles (Configuration > Contrôle d'accès > Profils d'identification).
- 2. Cliquez sur Create identification profile (Créer un profil d'identification).
- 3. Saisissez un nom de profil d'identification.
- 4. Sélectionnez Include facility code for card validation (Inclure le code de fonction pour la validation de la carte) pour utiliser le code de fonction en tant que champ de validation d'accréditation. Ce champ est disponible uniquement si vous activez Facility code (Code de fonction) sous Access management > Settings (Gestion des accès > Paramètres).
- 5. Configurez le profil d'identification d'un côté de la porte.
- 6. Sur l'autre côté de la porte, répétez les étapes précédentes.
- 7. Cliquez sur OK.

Pour modifier un profil d'identification :

- 1. Accédez à Configuration > Access control > Identification profiles (Configuration > Contrôle d'accès > Profils d'identification).
- 2. Sélectionnez un profil d'identification et cliquez sur 🧖 .
- 3. Pour modifier le nom du profil d'identification, saisissez un nouveau nom.
- 4. Faites vos modifications du côté de la porte.
- 5. Pour modifier le profil d'identification sur l'autre côté de la porte, répétez les étapes précédentes.
- 6. Cliquez sur OK.

Pour supprimer un profil d'identification :

- 1. Accédez à Configuration > Access control > Identification profiles (Configuration > Contrôle d'accès > Profils d'identification).
- 2. Sélectionnez un profil d'identification et cliquez sur  $\blacksquare$  .
- 3. Si le profil d'identification est utilisé sur une porte, sélectionnez un autre profil d'identification pour la porte.
- 4. Cliquez sur OK.

| Éditer profil d'identification |                                                                                                    |
|--------------------------------|----------------------------------------------------------------------------------------------------|
| ×                              | Pour supprimer un type d'identification et le calendrier lié.                                                                                         |
| Type d'identification          | Pour modifier un type d'identification, sélectionnez un ou plusieurs types dans le menu déroulant <b>Identification type</b> (Type d'identification). |
| Calendrier                     | Pour modifier un calendrier, sélectionnez un ou plusieurs calendriers dans le menu déroulant Schedule (Calendrier).                                   |
| + Ajouter                      | Ajoutez un type d'identification et le calendrier lié, cliquez sur<br>Add (Ajouter) et définissez les types d'identification et les<br>calendriers.   |

## Configuration

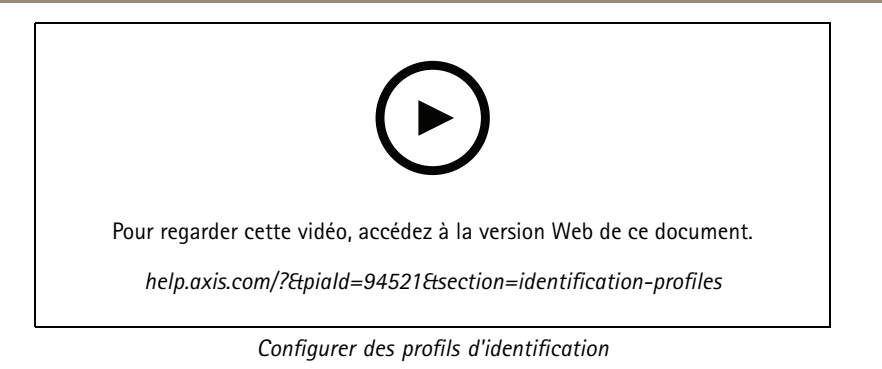

### Formats de carte et code PIN

Un format de carte définit la façon dont une carte stocke les données. Il s'agit d'une table de traduction entre les données entrantes et les données validées dans le système. Chaque format de carte dispose d'un ensemble de règles indiquant comment organiser les informations stockées. En définissant un format de carte, vous indiquez au système comment interpréter les informations que le contrôleur reçoit du lecteur de carte.

Quelques formats de carte prédéfinis couramment utilisés sont mis à votre disposition pour être utilisés tels quels ou modifiés si nécessaire. Vous pouvez également créer des formats de carte personnalisés.

Accédez à Configuration > Contrôle d'accès > Formats de carte et code PIN (Configuration > Access Control > Card formats and PIN) pour créer, modifier ou activer des formats de carte. Vous pouvez également configurer les codes PIN.

Les formats de cartes personnalisés peuvent contenir les champs de données suivants pour la validation d'accréditation.

**Numéro de carte –** Un sous-ensemble des données binaires d'accréditation qui sont encodées sous formes de nombres décimaux ou hexadécimaux. Utilisez le numéro de carte pour identifier une carte ou un titulaire de carte spécifique.

**Code de fonction –** Un sous-ensemble des données binaires d'accréditation qui sont encodées sous formes de nombres décimaux ou hexadécimaux. Utilisez le code de fonction pour identifier un client final ou un site spécifique.

Pour créer un format de carte :

- 1. Accédez à Configuration > Access Control > Card formats and PIN (Configuration > Contrôle d'accès > Formats de carte et code PIN).
- 2. Cliquez sur Ajouter un format de carte.
- 3. Saisissez un nom de format de carte.
- 4. Dans le champ Bit length (Longueur de bits), entrez une longueur entre 1 et 256.
- 5. Sélectionnez **Invert bit order (Inverser l'ordre des bits)** si vous souhaitez inverser l'ordre des bits des données reçues du lecteur de carte.
- 6. Sélectionnez Invert byte order (Inverser l'ordre des octets) si vous souhaitez inverser l'ordre des octets des données reçues du lecteur de carte. Cette option n'est disponible que si vous spécifiez une longueur binaire que vous pouvez diviser par huit.
- 7. Sélectionnez et configurez les champs de données qui seront actifs dans le format de carte. Card number (Numéro de carte) ou Facility code (Code de fonction) doit être actif dans le format de carte.
- 8. Cliquez sur OK.
- 9. Pour activer le format de carte, cochez la case devant le nom du format de carte.

#### Remarque

- Deux formats de carte ayant la même longueur d'octets ne peut pas être actifs simultanément. Par exemple, si vous avez défini deux formats de carte de 32 bits, un seul peut être actif. Désactivez le format de la carte pour qu'il active l'autre.
- Vous pouvez uniquement activer et désactiver les formats de carte si le contrôleur de porte a été configuré avec au moins un lecteur.

## Configuration

| 0                               | Cliquez sur $\dot{f U}$ pour voir un exemple de la sortie après avoir inversé l'ordre des bits.                                                                                                    |
|---------------------------------|----------------------------------------------------------------------------------------------------|
| Portée                          | Définissez la plage binaire des données pour le champ de<br>données. La plage doit être comprise dans ce que vous avez<br>spécifié pour <b>Bit length (Longueur des bits)</b> .                                                                                                    |
| Format de sortie                | Sélectionnez le format de sortie des données pour le champ de<br>données. <b>Décimale</b> : également connu sous le nom de système<br>de numération positionnel à base 10, est composé de chiffres de<br>0 à 9. <b>Hexadécimal</b> : également connu sous le nom de système<br>numérique positionnel en base 16, il se compose de 16 symboles<br>uniques : les chiffres de 0 à 9 et les lettres de a à f. |
| Ordre des bits de la sous-plage | Sélectionnez l'ordre des bits.Little endian : le premier bit est le plus petit (le moins important).Big endian : le premier bit est le plus grand (le plus important).                                                                                                    |

Pour modifier un format de carte :

- 1. Accédez à Configuration > Access Control > Card formats and PIN (Configuration > Contrôle d'accès > Formats de carte et code PIN).
- 2. Sélectionnez un format de carte et cliquez sur 🧖 .
- 3. Si vous modifiez un format de carte prédéfini, vous pouvez uniquement modifier **Invert bit order (Inverser l'ordre des bits)** et **Invert byte order (Inverser l'ordre des octets)**.
- 4. Cliquez sur **OK**.

Vous ne pouvez supprimer que les formats de carte personnalisés. Pour supprimer un format de carte personnalisé :

- 1. Accédez à Configuration > Access Control > Card formats and PIN (Configuration > Contrôle d'accès > Formats de carte et code PIN).
- 2. Sélectionnez un format de carte personnalisé, cliquez sur ut et Yes (Oui).

Pour réinitialiser un format de carte prédéfini :

- 1. Accédez à Configuration > Access Control > Card formats and PIN (Configuration > Contrôle d'accès > Formats de carte et code PIN).
- 2. Cliquez sur  $\bigcirc$  pour réinitialiser un format de carte à la carte de champ par défaut.

Pour configurer la longueur du code PIN :

- 1. Accédez à Configuration > Access Control > Card formats and PIN (Configuration > Contrôle d'accès > Formats de carte et code PIN).
- 2. Sous PIN configuration (Configuration PIN), cliquez sur 🧖 .
- 3. Spécifiez Min PIN length (Longueur minimale du code PIN), Max PIN length (Longueur maximale du code PIN)et End of PIN character (Caractère de fin de code PIN).
- 4. Cliquez sur OK.

## Configuration

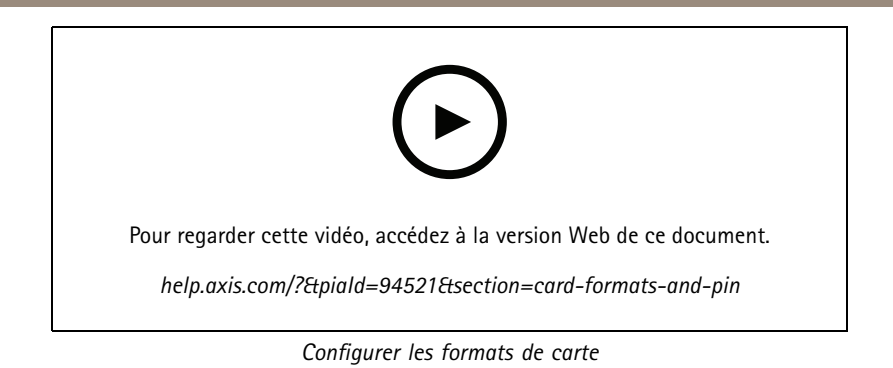

#### Paramètres du format de carte

Vue d'ensemble

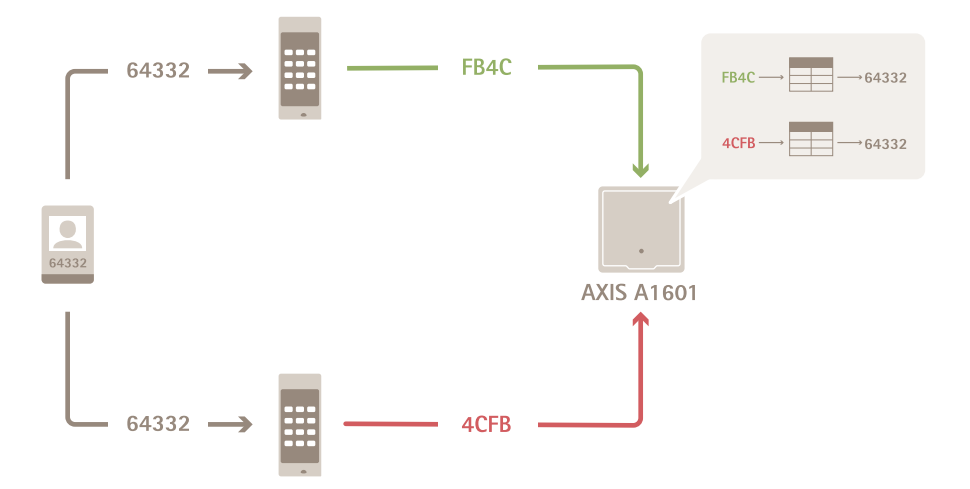

- Le numéro de carte au format décimal est 64332.
- Un lecteur transfère le numéro de carte au nombre hexadécimal FB4C. L'autre lecteur le transfère au nombre hexadécimal 4CFB.
- AXIS A1601 Network Door Controller reçoit FB4C et le transfère au nombre décimal 64332 conformément aux paramètres de format de la carte sur le lecteur.
- AXIS A1601 Network Door Controller reçoit 4CFB, le transforme en FB4C en inversant l'ordre des octets et le transfère au nombre décimal 64332 conformément aux paramètres de format de la carte sur le lecteur.

#### Inverser l'ordre des bits

Après avoir inversé l'ordre des bits, les données de carte reçues du lecteur sont lues de droite à gauche bit par bit.

## Configuration

64332 = 1111 1011 0100 1100 → 0011 0010 1101 1111 = 13023 → Read from left Read from right ←

#### Inverser l'ordre des octets

Un groupe de huit bits est un octet. Après avoir inversé l'ordre des octets, les données de carte reçues du lecteur sont lues de droite à gauche octet par octet.

 $64\ 332 = 1111\ 1011\ 0100\ 1100\ \longrightarrow\ 0100\ 1100\ 1111\ 1011 = 19707$   $F \ B \ 4 \ C \ F \ B$ 

#### Format de carte Wiegand standard 26 bits

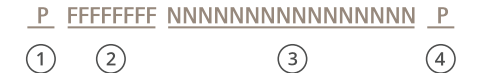

- 1 Parité de départ
- 2 Code de fonction
- 3 Numéro de carte
- 4 Parité de fin

#### **Communication cryptée**

#### Canal sécurisé OSDP

AXIS Camera Station Secure Entry prend en charge le canal sécurisé Open Supervised Device Protocol (OSDP) pour activer la ligne entre le contrôleur et les lecteurs Axis.

Pour activer le canal sécurisé OSDP pour l'ensemble d'un système :

- 1. Accédez à Configuration > Access control > Encrypted communication (Configuration > Contrôle d'accès > Communication cryptée).
- 2. Saisissez votre clé de cryptage principale et cliquez sur OK.
- 3. Activez le canal sécurisé OSDP. Cette option n'est disponible qu'une fois la clé de cryptage principale saisie.
- 4. Par défaut, la principale clé de cryptage génère une clé du canal sécurisé OSDP. Pour définir manuellement la clé du canal sécurisé OSDP :
  - 4.1 Sous OSDP Secure Channel (Canal sécurisé OSDP), cliquez sur 🧖 .
  - 4.2 Désactivez l'option Use main encryption key to generate OSDP Secure Channel key (Utiliser la clé de cryptage principale pour générer la clé du canal sécurisé OSDP).
  - 4.3 Saisissez la clé du canal sécurisé OSDP et cliquez sur OK.

## Configuration

Pour activer ou désactiver le canal sécurisé OSDP pour un lecteur spécifique, voir Doors and zones (Portes et zones).

#### Lecteur de code-barres Axis

AXIS Barcode Reader est une application qui peut être installée sur les caméras Axis. Le contrôleur de porte Axis utilise la clé d'authentification pour accorder l'accès et authentifier AXIS Barcode Reader. Pour un flux de travail complet sur la configuration d'AXIS Barcode Reader, reportez-vous à *Configurer AXIS Barcode Reader*.

Pour créer une connexion entre un contrôleur de porte et AXIS Barcode Reader :

- 1. Dans AXIS Camera Station Pro :
  - 1.1 Accédez à Configuration > Access control > Encrypted communication (Configuration > Contrôle d'accès > Communication cryptée).
  - 1.2 Sous External Peripheral Authentication Key (Clé d'authentification de périphérique externe), cliquez sur Show authentication key (Afficher la clé d'authentification) et Copy key (Copier la clé).
- 2. Dans l'interface Web du périphérique où s'exécute AXIS Barcode Reader :
  - 2.1 Ouvrez l'application AXIS Barcode Reader.
  - 2.2 Si le certificat du serveur n'a pas été configuré dans AXIS Camera Station Pro, activez **Ignore server certificate** validation (Ignorer la validation du certificat du serveur). Voir *Certificats* pour plus d'informations.
  - 2.3 Activez AXIS Camera Station Secure Entry.
  - 2.4 Cliquez sur Add (Ajouter) et saisissez l'adresse IP du contrôleur de porte et collez la clé d'authentification.
  - 2.5 Sélectionnez le lecteur qui lit les codes à barres dans le menu déroulant de la porte.

### Multi-serveur BETA

Les serveurs secondaires peuvent, avec des multiserveurs, utiliser les titulaires de carte et les groupes de titulaires de carte depuis le serveur principal.

#### Remarque

- Un système peut prendre en charge jusqu'à 64 serveurs secondaires.
- AXIS Camera Station 5.47 ou version ultérieure est requis.
- Il faut que le serveur principal et les serveurs secondaires soient sur le même réseau.
- Sur le serveur principal et les serveurs secondaires, assurez-vous de configurer le pare-feu Windows pour autoriser les connexions TCP entrantes sur le port d'entrée sécurisée. Le port par défaut est 55767. Pour une configuration de port personnalisée, consultez.

#### Flux de travail

- 1. Configurez un serveur comme serveur secondaire et générez le fichier de configuration. Cf. .
- 2. Configurez un serveur comme serveur principal et importez le fichier de configuration des serveurs secondaires. Cf. .
- 3. Configurez les titulaires de carte et les groupes de titulaires de carte sur le serveur principal. Voir et .
- 4. Afficher et surveiller les titulaires de carte et les groupes de titulaires de carte du serveur secondaire. Cf. .

#### Générer le fichier de configuration depuis le serveur secondaire

- Depuis le serveur secondaire, allez à Configuration > Access control > Multi server (Configuration > Contrôle d'accès > Multiserveur).
- 2. Cliquez sur Sub server (Serveur secondaire).

## Configuration

- 3. Cliquez sur Generate (Générer). Cela génère un fichier de configuration au format .json.
- 4. Cliquez sur Download (Télécharger) et choisissez un emplacement pour enregistrer le fichier.

#### Importez le fichier de configuration dans le serveur principal

- 1. Depuis le serveur principal, allez à Configuration > Access control > Multi server (Configuration > Contrôle d'accès > Multiserveur).
- 2. Cliquez sur Main server (Serveur principal).
- 3. Cliquez sur + Add (Ajouter) et allez au fichier de configuration généré à partir du serveur secondaire.
- 4. Saisissez le nom du serveur, l'adresse IP et le numéro de port du serveur secondaire.
- 5. Cliquez sur Import (Importer) pour ajouter le serveur secondaire.
- 6. L'état du serveur secondaire indique Connecté.

#### Révoquer un serveur secondaire

Vous ne pouvez révoquer qu'un serveur secondaire avant l'importation de son fichier de configuration dans un serveur principal.

- 1. Depuis le serveur principal, allez à Configuration > Access control > Multi server (Configuration > Contrôle d'accès > Multiserveur).
- 2. Cliquez sur Sub server (Serveur secondaire) et cliquez sur Revoke server (Révoquer le serveur).

Vous pouvez maintenant configurer ce serveur comme serveur principal ou serveur secondaire.

#### Supprimer un serveur secondaire

Une fois que vous avez importé le fichier de configuration d'un serveur secondaire, il connecte le serveur secondaire au serveur principal.

Pour supprimer un serveur secondaire :

- 1. Depuis le serveur principal :
  - 1.1 Accédez à Access management > Dashboard (Gestion de l'accès > Tableau de bord).
  - 1.2 Changez les titulaires de carte et les groupes de carte globaux en détenteurs et groupes locaux.
  - 1.3 Accédez à Configuration > Access control > Multi server (Configuration > Contrôle d'accès > Multiserveur).
  - 1.4 Cliquez sur Main server (Serveur principal) pour afficher la liste des serveurs secondaires.
  - 1.5 Sélectionnez le serveur secondaire et cliquez sur Delete (Supprimer).
- 2. Depuis le serveur secondaire :
  - Accédez à Configuration > Access control > Multi server (Configuration > Contrôle d'accès > Multiserveur).
  - Cliquez sur Sub server (Serveur secondaire) et sur Revoke server (Révoquer le serveur).

### Paramètres Active Directory<sup>BETA</sup>

#### Remarque

Les comptes utilisateur Microsoft Windows et les utilisateurs et les groupes Active Directory peuvent accéder à AXIS Camera Station Pro. La procédure d'ajout d'utilisateurs dans Windows varie en fonction de la version que vous utilisez. Pour plus d'informations, allez à *support.microsoft.com*. Consultez votre administrateur réseau si vous utilisez un réseau de domaine Active Directory.

## Configuration

La première fois que vous ouvrez la page des paramètres Active Directory, vous pouvez importer des utilisateurs Microsoft Active Directory au niveau des titulaires de carte dans AXIS Camera Station Pro. Cf. .

Après la configuration initiale, les options suivantes apparaissent sur la page des paramètres Active Directory.

- Créez et gérez des groupes de titulaires de carte basés sur des groupes dans Active Directory.
- Configurez la synchronisation programmée entre Active Directory et le système de gestion des accès.
- Synchronisez manuellement pour mettre à jour tous les titulaires de cartes importés depuis Active Directory.
- Gérez le mappage des données entre les données utilisateur d'Active Directory et les propriétés des titulaires de carte.

#### Importer des utilisateurs Active Directory

Pour importer des utilisateurs Active Directory au niveau des titulaires de carte dans AXIS Camera Station Pro :

- 1. Allez à Configuration > Access control (Contrôle d'accès) > Active directory settings (Paramètres de répertoire actif<sup>BETA</sup>.
- 2. Cliquez sur Configurer l'importation.
- 3. Suivez les instructions à l'écran pour mettre en œuvre les trois principales étapes suivantes :
  - 3.1 Sélectionnez un utilisateur d'Active Directory à utiliser comme modèle pour le mappage des données.
  - 3.2 Mappez les données utilisateur de la base de données Active Directory avec les propriétés du titulaire de carte.
  - 3.3 Créez un nouveau groupe de titulaires de cartes dans le système de gestion des accès et sélectionnez les groupes Active Directory à importer.

Les données d'utilisateur importées ne peuvent pas être modifiées, mais vous pouvez associer d'autres identifiants à un titulaire de carte importé. Pour en savoir plus, reportez-vous à .

## Configurer smart search 2 (recherche intelligente 2)

Grâce à smart search 2 (recherche intelligente 2), vous pouvez définir plusieurs filtres pour rechercher facilement les personnes et les véhicules qui vous intéressent dans les enregistrements générés par les caméras Axis.

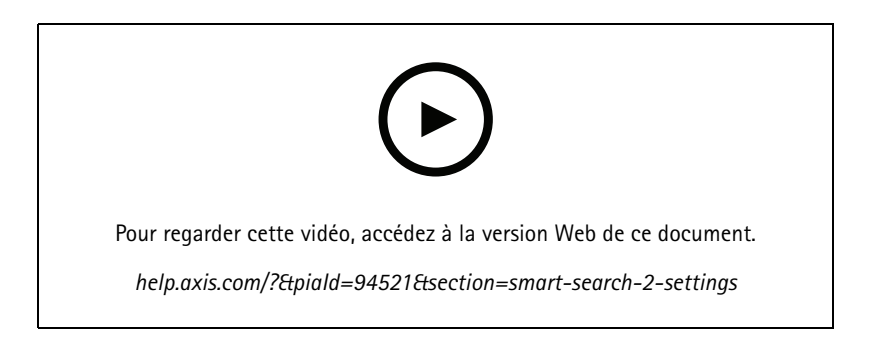

Pour connaître les exigences, les limites et la façon d'utiliser la Recherche intelligente 2, consultez .

- 1. Allez à Configuration > Smart search 2 (Recherche intelligente 2) > Settings (Paramètres).
- 2. Sous Caméras :
  - 2.1 sélectionnez les caméras qui doivent envoyer des métadonnées à smart search 2 (recherche intelligente 2).
  - 2.2 Pour autoriser la classification de serveur en arrière-plan d'une caméra, sélectionnez Allow (Autoriser) sous Background server classification (Classification du serveur d'arrière-plan).

## Configuration

La charge du serveur s'en trouve augmentée, mais l'expérience utilisateur est améliorée.

2.3 Pour limiter le nombre de détections enregistrées sur le serveur, sous Filter (Filtre), cliquez sur 🔅 et créez des filtres pour Size and duration (Taille et durée), et Area (Zone).

Vous pouvez l'utiliser, par exemple, pour exclure de petits objets ou des objets qui n'apparaissent que pendant un court laps de temps.

Les filtres de recherche intelligente utilisent comme point de départ tous les filtres existants pour définir les paramètres de mouvement.

- 3. Sous Stockage :
  - Sélectionnez le disque et le dossier pour stocker les détections et cliquez sur Appliquer.
  - Définissez la limite de la taille du stockage et cliquez sur **Appliquer**. Lorsque le stockage atteint sa limite, il supprime les détections les plus anciennes.
- 4. Sélectionnez **Include periods with missing metadata (Inclure les périodes avec les métadonnées manquantes)** pour afficher les résultats indiquant qu'aucune métadonnée n'a été enregistrée pendant une certaine période.

| Classification du serveur d'arrière-plan |                                                                                                    |
|------------------------------------------|----------------------------------------------------------------------------------------------------|
| $\odot$                                  | Statut de classification du serveur depuis la dernière heure<br>lorsque la classification de serveur est lente. Apparaît lorsque<br>moins de 95 % des détections sont classées. |
| $\mathfrak{O}$                           | Statut de classification du serveur depuis la dernière heure<br>lorsque la classification de serveur est lente. Apparaît lorsque<br>moins de 50 % des détections sont classées. |

## Configurer la Surveillance de l'état de santé du système BETA

Remarque

- En cas de connexion à plusieurs serveurs AXIS Camera Station Pro, vous pouvez configurer System Health Monitoring (Surveillance de l'état de santé du système) sur n'importe quel serveur connecté. Pour ce faire, sélectionnez le serveur dans le menu déroulant Selected server (Serveur sélectionné).
- Si vous gérez des systèmes sur différents réseaux, la surveillance de serveurs dans Mes systèmes offre les mêmes fonctionnalités, mais via le cloud.

### Paramètres

| Connexion Cloud                                                     | Si vous avez enregistré votre serveur auprès d'une société,<br>vous pouvez afficher les données d'intégrité de votre système<br>quel que soit l'endroit où vous vous trouvez. Si vous n'êtes<br>pas encore connecté, cliquez sur <b>Manage (Gérer)</b> et suivez les<br>instructions à l'écran.                                                                                                    |
|---------------------------------------------------------------------|----------------------------------------------------------------------------------------------------|
| Data retrieval frequency (Fréquence de récupération des<br>données) | <ul> <li>Sélectionnez une fréquence de données inférieure pour résoudre les avertissements concernant d'anciennes données ou les problèmes généraux de performance du système. Dans une configuration multi-systèmes, nous recommandons d'utiliser le même paramètre ou un paramètre plus élevé pour un sous-système que pour son système parent.</li> <li>Low (Faible) - Pour les systèmes comportant plus de 100 périphériques.</li> <li>Medium (Moyen) - Pour les systèmes comportant de 25 à 100 périphériques.</li> <li>High (Élevé) - Pour les systèmes comportant moins de 25 périphériques.</li> </ul> |

## Configuration

### Notifications

Pour envoyer des notifications par e-mail :

- 1. Configurez un serveur SMTP et une adresse e-mail pour envoyer les notifications. Consultez (Restaurer les paramètres d'usine par défaut)
- 2. Configurez les adresses e-mail qui recevront les notifications. Cf. .
- 3. Configurez les règles de notification. Cf. .

#### Configurer les destinataires des e-mails

- 1. Accédez à Configuration > Surveillance de l'état de santé du système > Notifications.
- 2. Sous Email recipients (Destinataires des e-mails), entrez une adresse e-mail et cliquez sur Save (Enregistrer). Répétez l'opération pour ajouter plusieurs destinataires d'e-mails.
- 3. Pour tester le serveur SMTP, cliquez sur Send test email (Envoyer un e-mail de test). Un message indique que l'e-mail de test a été envoyé.

#### Configurer les règles de notification

Deux règles de notification sont activées par défaut.

Système hors service – Envoyer une notification lorsque le système est dans une configuration à système unique ou tout système dans une configuration multi-système est hors service plus longtemps que d'habitude.

**Périphérique hors service –** Envoyer une notification lorsqu'un périphérique répertorié dans System Health Monitoring (Surveillance de l'état de santé du système) est hors service plus longtemps que d'habitude.

- 1. Accédez à Configuration > Surveillance de l'état de santé du système > Notifications.
- 2. Sous Notification rules (Règles de notification), activez ou désactivez les règles de notification.
- 3. Sous Applied rules (Règles appliquées), vous pouvez voir une liste de systèmes et de périphériques comprenant la règle de notification appliquée.

### Multisystème

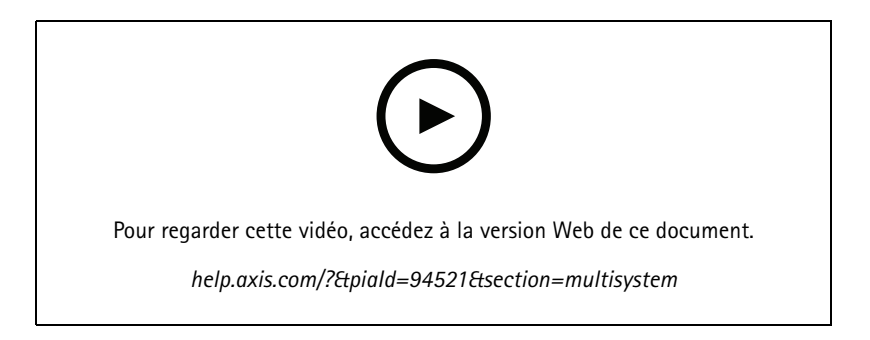

La fonction System Health Monitoring vous permet de surveiller les données de santé de plusieurs systèmes secondaires à partir d'un système principal.

- 1. Dans un système secondaire, générez la configuration système. Cf. .
- 2. Dans le système principal, téléchargez la configuration système. Cf. .

## Configuration

- 3. Répétez les étapes précédentes dans les autres systèmes secondaires.
- 4. Surveillez les données de santé de plusieurs systèmes à partir du système principal. Cf. .

### Générer une configuration système

- 1. Accédez à Configuration > Surveillance de l'état de santé du système > Multi-système.
- 2. Cliquez sur Generate (Générer).
- 3. Cliquez sur Copy (Copier) pour pouvoir la télécharger sur le système principal.
- 4. Pour afficher les détails de la configuration système, cliquez sur Show details (Afficher les détails).
- 5. Pour régénérer la configuration du système, cliquez d'abord sur **Delete** (Supprimer) pour supprimer la configuration existante.

Une fois la configuration du système téléchargée vers le système principal, les informations sur le système principal s'affichent sous **Systems with access (Systèmes avec accès)**.

#### Récupérer des données d'autres systèmes

Après avoir généré et copié la configuration d'un système secondaire, vous pouvez la télécharger vers le système principal.

- 1. Dans le système principal, accédez à Configuration > Surveillance de l'état de santé du système > Multi-système.
- 2. Cliquez sur Paste (Coller) pour remplir les informations que vous avez copiées à partir du système secondaire.
- 3. Vérifiez l'adresse IP de l'hôte et cliquez sur Add (Ajouter).

Le système secondaire apparaît sous Available systems (Systèmes disponibles).

## Configurer l'analyse

### Tableau de bord d'AXIS Data Insights

Le tableau de bord des données Axis présente les données analytiques de vos périphériques sous forme de graphiques et de tableaux. Cette page affiche tous les scénarios de comptage de passages et d'occupation dans la zone configurés AXIS Object Analytics sur les périphériques de votre système. Sur la page, vous pouvez faire ce qui suit :

- Choisir les scénarios à inclure dans le tableau de bord.
- Étiqueter les scénarios pour activer le filtrage des données dans le tableau de bord, par exemple, pour regrouper les caméras au même endroit.
- Afficher l'état des scénarios.

| Créer une étiquette | Saisissez un nom et appuyez sur Entrée pour créer une étiquette.<br>Vous pouvez utiliser des étiquettes pour filtrer les données dans<br>le tableau de bord. |
|---------------------|----------------------------------------------------------------------------------------------------|
| Inclure             | Activez le commutateur dans la colonne <b>Include (Inclure)</b> pour<br>afficher les données provenant d'un scénario dans un tableau<br>de bord.             |
| Étiquettes          | Sélectionnez des étiquettes dans le menu déroulant de la colonne Tags (Étiquettes) pour les ajouter à un scénario.                                           |

## Configuration

#### Remarque

- Le tableau de bord des données AXIS remplace tous les paramètres MQTT existants sur une caméra si :
  - La caméra n'a pas de client MQTT configuré.
  - Vous activez manuellement un scénario pour une caméra connectée à un autre serveur AXIS Camera Station Pro.
  - Lorsque le client MQTT de la caméra est connecté au tableau de bord des données AXIS, il est dédié à ce tableau de bord uniquement.
  - Les caméras et le serveur AXIS Camera Station Pro doivent se trouver sur le même réseau.
  - Pour des performances optimales, nous recommandons un serveur avec au minimum 16 Go de RAM pour l'exécution du tableau de bord des données Axis dans AXIS Camera Station Pro.
  - Vous pouvez stocker un maximum de 100 Mo de données, ce qui vous permet de limiter le temps de stockage. Par exemple :
    - Avec quatre caméras qui génèrent chacune 500 comptages par jour, la base de données peut stocker chaque comptage pendant 333 jours.
    - Avec huit caméras qui génèrent chacune 1000 comptages par jour, la base de données peut stocker chaque comptage pendant 83 jours.
    - Avec douze caméras qui génèrent chacune 2000 comptages par jour, la base de données peut stocker chaque comptage pendant 27 jours.

Pour plus d'informations sur l'ajout d'un tableau de bord à une vue partagée, voir .

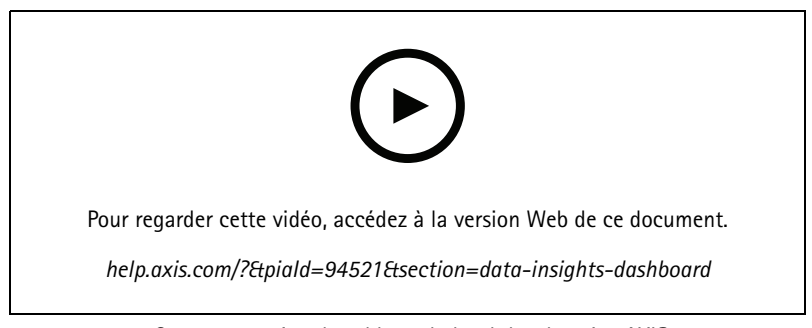

Comment activer le tableau de bord des données AXIS

## Gestion des accès

## Gestion des accès

L'onglet Access management (Gestion des accès) vous permet de configurer et de gérer les titulaires de carte du système, les groupes, les portes, les zones et les règles d'accès.

Pour connaître la procédure complète permettant de configurer AXIS A1601 Network Door Controller dans AXIS Camera Station Pro, consultez la section *Configurer AXIS A1601 Network Door Controller*.

|     | <ul> <li>Affiche le tableau de bord où vous pouvez ajouter des titulaires de carte, des identifiants, des groupes, des règles d'accès et effectuer des actions sur les portes et les zones.</li> <li>Une règle incomplète est mise en évidence en jaune. Par exemple, il manque un titulaire de carte ou une porte pour une règle d'accès.</li> <li>Une configuration de titulaire de carte en erreur est mise en surbrillance en rose. Par exemple, lorsqu'un titulaire de carte a expiré ou est suspendu.</li> </ul> |
|-----|----------------------------------------------------------------------------------------------------|
| Ê   | Exportez des rapports contenant différents types d'informations sur le système. Cf                                                                                                    |
| \$  | Ajoutez des champs personnalisés au modèle de titulaire de<br>carte et activez le code de fonction dans le système. Cf                                                                                                    |
| tţ. | Importez et exportez des données sur les titulaires de carte.<br>Vous pouvez également restaurer l'état du système avant la<br>dernière importation. Cf                                                                                                    |

### Flux de travail de la gestion d'accès

La structure de gestion des accès est flexible, ce qui vous permet de développer un flux de travail adapté à vos besoins. Voici un exemple de flux de travail :

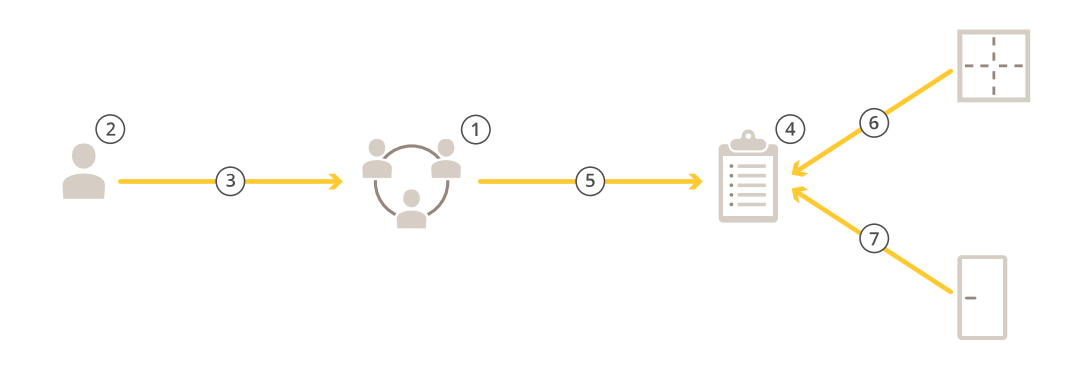

- 1. Ajoutez des groupes. Cf. .
- 2. Ajoutez des titulaires de carte. Cf. .
- 3. Ajoutez des titulaires de carte à des groupes.
- 4. Ajoutez des règles d'accès. Cf. .
- 5. Appliquez des groupes à des règles d'accès.

## Gestion des accès

- 6. Appliquez des zones à des règles d'accès.
- 7. Appliquez des portes à des règles d'accès.

### Ajouter un titulaire de carte

Un titulaire de carte est une personne avec un identifiant unique enregistrée dans le système. Configurez un titulaire de carte avec des identifiants qui identifient la personne, quand et comment lui accorder l'accès aux portes.

Vous pouvez également choisir de mapper les utilisateurs d'une base de données Active Directory en tant que titulaires de carte, voir .

- 1. Dans l'onglet Access Management (Gestion de l'accès), cliquez sur 📗 .
- 2. Sous Cardholders (Titulaires de carte), cliquez sur 🙂 et 🔺 .
- 3. Saisissez le prénom, le nom, l'identifiant du titulaire de carte et l'adresse e-mail. L'identifiant du titulaire de carte est un numéro unique utilisé pour identifier un titulaire de carte.
- 4. Si vous avez configuré des champs personnalisés sous Access management > Settings (Gestion d'accès > Paramètres), saisissez également les informations pour les champs personnalisés.
- 5. Ajoutez l'image d'un titulaire de carte. Cliquez sur \*\* et sélectionnez Upload image (Charger l'image) ou Take a picture (Prendre une photo).
- 6. Ajoutez les groupes auxquels le titulaire de carte appartient.
  - 6.1 Développez Groups (Groupes) et cliquez sur 📥 .
  - 6.2 Cliquez sur Add (Ajouter) sur le groupe auquel appartient le titulaire de carte.
  - 6.3 Répétez la procédure pour ajouter plusieurs groupes.
  - 6.4 Cliquez sur  $\times$  pour sortir.
- 7. Développez More (Plus) et sélectionnez une ou plusieurs options.
- 8. .
- 9. Cliquez sur Ajouter.

| Plus                                             |                                                                                                    |
|--------------------------------------------------|----------------------------------------------------------------------------------------------------|
| Suspendre titulaire de carte                     | Sélectionnez cette option pour suspendre le titulaire de carte.                                                                                                    |
| Temps d'accès long                               | Sélectionnez cette offre pour que le titulaire de carte offre un<br>temps d'accès long et un temps d'ouverture long trop long<br>lorsqu'un moniteur de porte est installé.                                                                                                    |
| Exempt de confinement                            | Sélectionnez cette touche pour laisser le titulaire de carte y accéder pendant le confinement.                                                                                                    |
| Exempt from anti-passback (Exempt d'anti-retour) | Sélectionnez cette option pour accorder à un titulaire de carte<br>une exemption de la règle d'anti-retour. L'anti-retour empêche<br>les personnes d'utiliser les mêmes identifiants que ceux d'une<br>personne entrée avant elles dans une zone. La première<br>personne doit d'abord quitter la zone avant de pouvoir utiliser à<br>nouveau ses identifiants. |
| Titulaire de carte global                        | Sélectionnez cette option pour pouvoir afficher et surveiller le titulaire de carte sur les serveurs secondaires. Cette option est uniquement disponible pour les titulaires de carte créés sur le serveur principal. Cf                                                                                                    |

## Gestion des accès

Pour modifier un titulaire de carte :

Lorsque vous modifiez le titulaire de carte, vous pouvez voir les transactions récentes du titulaire de carte.

- 1. Dans l'onglet Access Management (Gestion de l'accès), cliquez sur 📗 .
- 2. Sélectionnez Cardholders (Titulaires de carte).
- 3. Sélectionnez un titulaire de carte, cliquez sur et Edit (Modifier).
- 4. Modifiez les paramètres et cliquez sur Apply (Appliquer).

Pour suspendre un titulaire de carte :

- 1. Dans l'onglet Access Management (Gestion de l'accès), cliquez sur 📗 .
- 2. Sélectionnez Cardholders (Titulaires de carte).
- 3. Sélectionnez un titulaire de carte, cliquez sur et Suspend (Suspendre). Cela met en évidence le titulaire de carte en rose.
- 4. Pour annuler la suspension d'un titulaire de carte, sélectionnez un titulaire de carte suspendu, cliquez sur i et Unsuspend (Annuler la suspension).

Pour envoyer un QR code à un titulaire de carte :

Pour configurer le lecteur de codes-barres AXIS avant de faire cela, reportez-vous à Configurer AXIS Barcode Reader.

- 1. Dans l'onglet Access Management (Gestion de l'accès), cliquez sur 📗 .
- 2. Sélectionnez Cardholders (Titulaires de carte).
- 3. Sélectionnez un titulaire de carte, cliquez sur i et Send QR code (Envoyer code QR).
- 4. Cliquez sur OK.

Pour supprimer un titulaire de carte :

- 1. Dans l'onglet Access Management (Gestion de l'accès), cliquez sur 📗 .
- 2. Sélectionnez Cardholders (Titulaires de carte).
- 3. Sélectionnez un titulaire de carte, cliquez sur
- 4. Cliquez sur Delete (Supprimer) et Confirm (Confirmer).

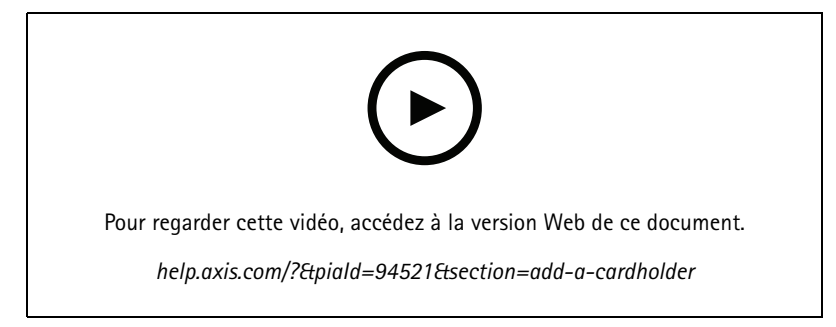

Ajouter des titulaires de carte et des groupes

## Gestion des accès

### Ajouter des identifiants

Vous pouvez ajouter les types d'identifiants suivants à un titulaire de carte :

- PIN
- la carte
- Plaque d'immatriculation
- Code QR
- Téléphone mobile

Pour ajouter un identifiant mobile :

- 1. Sous Credentials (Identifiants), cliquez sur  $\stackrel{ullet}{\bullet}$  et  $\stackrel{oldsymbol{0}}{\bullet}$  .
- 2. Entrez le nom de l'identifiant.
- 3. Sous Expiration date (Date d'expiration), définissez les dates de début et de fin pour l'identifiant.
- 4. Sélectionnez Send the mobile credential to the cardholder after saving (Envoyer l'identifiant mobile au titulaire de la carte après l'avoir enregistré). Le titulaire de la carte reçoit un e-mail contenant les instructions pour l'appairage.
- 5. Cliquez sur Ajouter.

Voir l'exemple dans .

Pour ajouter un identifiant de plaque d'immatriculation :

- 1. Sous Credentials (Identifiants), cliquez sur 🙂 et 😑 .
- 2. Saisissez un nom descriptif du véhicule.
- 3. Saisissez le numéro de plaque d'immatriculation du véhicule.
- 4. Sous Expiration date (Date d'expiration), définissez la date de validation.
- 5. Cliquez sur Ajouter.

Voir l'exemple dans .

Pour ajouter une accréditation par code PIN :

- 1. Sous Credentials (Identifiants), cliquez sur 🙂 et 📼 .
- 2. Saisissez un code PIN.
- 3. Pour utiliser un code PIN de contrainte afin de déclencher une alarme silencieuse, activez Duress PIN (Code PIN de contrainte) et saisissez un code PIN de contrainte.
- 4. Cliquez sur Ajouter.

Une accréditation par code PIN est toujours valide. Vous pouvez également configurer un code PIN qui permet d'ouvrir la porte et déclenche une alarme silencieuse dans le système.

Pour ajouter une accréditation par carte :

- 1. Sous Credentials (Identifiants), cliquez sur  $\stackrel{ullet}{=}$  et  $\stackrel{ullet}{=}$  .
- 2. Pour saisir manuellement les données de la carte, saisissez un nom de carte, un numéro de carte et une longueur binaire.

## Gestion des accès

#### Remarque

La longueur binaire est configurable uniquement si vous créez un format de carte avec une longueur binaire spécifique qui n'est pas dans le système.

- 3. Pour obtenir automatiquement les données de la dernière carte glissée :
  - 3.1 Sélectionnez une porte dans le menu déroulant Select reader (Sélectionner lecteur).
  - 3.2 Glissez la carte sur le lecteur connecté à cette porte.
  - 3.3 Cliquez sur Get last swiped card data from the door's reader(s) (Obtenir les dernières données de carte passée depuis le lecteur sélectionné).

#### Remarque

Vous pouvez utiliser un lecteur de carte USB d'ordinateur de bureau 2N pour récupérer les données de carte. Pour plus d'informations, voir *Set up 2N desktop USB card reader (Configurer le lecteur de carte USB d'ordinateur de bureau 2N).* 

- 4. Saisissez un code de fonction. Ce champ est disponible uniquement si vous avez activé Facility code (Code de fonction) sous Access management > Settings (Gestion d'accès > Paramètres).
- 5. Sous Expiration date (Date d'expiration), définissez la date de validation.
- 6. Cliquez sur Ajouter.

Pour ajouter une accréditation par QR code :

#### Remarque

Pour utiliser les codes QR comme identifiants, il faut synchroniser l'heure sur le contrôleur système et la caméra avec AXIS Barcode Reader. Nous vous recommandons d'utiliser la même source temporelle pour les deux périphériques afin d'assurer une synchronisation parfaite de la durée.

- 1. Sous Credentials (Identifiants), cliquez sur  $\stackrel{ullet}{\bullet}$  et 🐻 .
- 2. Entrez un nom.
- 3. Le QR dynamique s'active par défaut. Vous devez utiliser le QR dynamique avec un identifiant PIN.
- 4. Sous Expiration date (Date d'expiration), définissez la date de validation.
- 5. Pour envoyer un code QR automatiquement par e-mail après avoir enregistré le titulaire de carte, sélectionnez Envoyer un code QR au titulaire de carte lorsque l'identifiant est enregistré.
- 6. Cliquez sur Ajouter.

Pour modifier une accréditation :

- 1. Dans l'onglet Access Management (Gestion de l'accès), cliquez sur  ${{f I}}$  .
- 2. Sélectionnez Cardholders (Titulaires de carte).
- 3. Sélectionnez un titulaire de carte, cliquez sur et Edit (Modifier).
- 4. Sous Credentials (Accréditations), sélectionnez une accréditation. Cliquez sur 🕴 et Edit (Modifier).
- 5. Modifiez les paramètres et cliquez sur Update (Mettre à jour) et Apply (Appliquer).

Pour suspendre une accréditation :

- 1. Dans l'onglet Access Management (Gestion de l'accès), cliquez sur 🕒 .
- 2. Sélectionnez Cardholders (Titulaires de carte).

## Gestion des accès

- 3. Sélectionnez un titulaire de carte, cliquez sur et Edit (Modifier).
- 4. Sous Credentials (Accréditations), sélectionnez une accréditation. Cliquez sur <sup>1</sup> et Suspendre.
- 5. Pour annuler la suspension d'une accréditation, sélectionnez une accréditation suspendue, cliquez sur et Unsuspend (Annuler la suspension).
- 6. Cliquez sur Appliquer.

Pour supprimer une accréditation :

- 1. Dans l'onglet Access Management (Gestion de l'accès), cliquez sur igsqcup .
- 2. Sélectionnez Cardholders (Titulaires de carte).
- 3. Sélectionnez un titulaire de carte, cliquez sur et Edit (Modifier).
- 4. Sous Credentials (Accréditations), sélectionnez une accréditation. Cliquez sur et Delete (Supprimer).
- 5. Cliquez sur Appliquer.

| Date d'expiration  |                                                                                   |
|--------------------|-----------------------------------------------------------------------------------|
| Valide à partir du | Définissez une date et une heure pour laquelle l'identifiant doit<br>être valide. |
| Valide jusqu'au    | Sélectionnez une option dans le menu déroulant.                                   |

| Valide jusqu'au                     |                                                                                                    |
|-------------------------------------|----------------------------------------------------------------------------------------------------|
| Aucune date de fin                  | L'identifiant n'expire jamais.                                                                                                    |
| Date                                | Définissez une date et une heure auxquelles l'identifiant expire.                                                                                                    |
| À partir de la première utilisation | Sélectionnez la durée au bout de laquelle l'identifiant expire<br>après la première utilisation. Cela peut être un nombre de jours,<br>de mois ou d'années après la première utilisation.   |
| À partir de la dernière utilisation | Sélectionnez la durée au bout de laquelle l'identifiant expire<br>après la dernière utilisation. Cela peut être un nombre de jours,<br>de mois ou d'années suivant la dernière utilisation. |

#### Utiliser le numéro de plaque d'immatriculation comme identifiant

Cet exemple vous montre comment utiliser un contrôleur de porte, une caméra avec AXIS License Plate Verifier, ainsi que le numéro de plaque d'immatriculation d'un véhicule comme identifiant pour accorder un accès.

- 1. Ajoutez le contrôleur de porte et la caméra à AXIS Camera Station Pro. Consultez (Restaurer les paramètres d'usine par défaut)
- 2. Définissez la date et l'heure pour les nouveaux périphériques avec Synchronize with server computer time (Synchroniser avec l'heure du PC serveur). Cf. .
- 3. Mettez à niveau le firmware à la dernière version disponible sur les nouveaux périphériques. Cf. .
- 4. Ajoutez une nouvelle porte connectée à votre contrôleur de porte. Cf. .
  - 4.1 Ajouter un lecteur Côté A. Consultez la section .
  - 4.2 Sous Paramètres de la porte, sélectionnez AXIS License Plate Verifier comme type de lecteur et entrez un nom pour le lecteur.
  - 4.3 Vous pouvez aussi ajouter un lecteur ou un périphérique REX sur le Côté B.

### Gestion des accès

- 4.4 Cliquez sur Ok.
- 5. Installez et activez AXIS License Plate Verifier sur votre caméra. Voir le manuel de l'utilisateur AXIS License Plate Verifier.
- 6. Démarrez AXIS License Plate Verifier.
- 7. Configurez AXIS License Plate Verifier.
  - 7.1 Accédez à Configuration > Access control > Encrypted communication (Configuration > Contrôle d'accès > Communication cryptée).
  - 7.2 Sous External Peripheral Authentication Key (Clé d'authentification de périphérique externe), cliquez sur Show authentication key (Afficher la clé d'authentification) et Copy key (Copier la clé).
  - 7.3 Ouvrez AXIS License Plate Verifier à partir de l'interface Web de la caméra.
  - 7.4 Ne procédez pas à la configuration.
  - 7.5 Accédez à Settings (Paramètres).
  - 7.6 Sous Contrôle d'accès, sélectionnez Entrée sécurisée comme Type.
  - 7.7 Dans Adresse IP, saisissez l'adresse IP du contrôleur de porte.
  - 7.8 Dans Clé d'authentification, collez la clé d'authentification que vous avez copiée précédemment.
  - 7.9 Cliquez sur Connect (Connecter).
  - 7.10 Sous le Nom du contrôleur de porte, sélectionnez votre contrôleur de porte.
  - 7.11 Sous le Nom du lecteur, sélectionnez le lecteur que vous avez ajouté précédemment.
  - 7.12 Activez l'intégration.
- 8. Ajoutez le titulaire de carte à qui vous souhaitez donner un accès. Consultez (Restaurer les paramètres d'usine par défaut)
- 9. Ajoutez des identifiants de plaque d'immatriculation au nouveau titulaire de carte. Consultez (Restaurer les paramètres d'usine par défaut)
- 10. Ajoutez une règle d'accès. Cf. .
  - 10.1 Ajouter un calendrier.
  - 10.2 Ajoutez le titulaire de carte à qui vous souhaitez accorder un accès à la plaque d'immatriculation.
  - 10.3 Ajoutez la porte à l'aide du lecteur AXIS License Plate Verifier.

### Utiliser un téléphone mobile pour déverrouiller une porte

Cet exemple montre comment ajouter un lecteur Bluetooth AXIS A4612 à votre système pour permettre aux titulaires de carte de déverrouiller les portes à l'aide de l'application mobile AXIS Camera Station.

- 1. Installez le lecteur Bluetooth et connectez-le à un contrôleur de porte.
- 2. Ajoutez le lecteur Bluetooth à l'interface Web du contrôleur de porte.
  - 2.1 Accédez au contrôleur de porte, puis à Peripherals (Périphériques) > Readers (Lecteurs).
  - 2.2 Cliquez sur Add reader (Ajouter un lecteur).
  - 2.3 Saisissez les informations requises dans la boîte de dialogue Add Bluetooth reader (Ajouter un lecteur Bluetooth).
  - 2.4 Cliquez sur Ajouter.

## Gestion des accès

- 3. Ajoutez le lecteur Bluetooth à une porte dans AXIS Camera Station Pro.
  - 3.1 Accédez à Configuration > Access control (Contrôle d'accès) > Doors and zones (Portes et zones).
  - 3.2 Sélectionnez la porte que vous souhaitez ajouter au lecteur Bluetooth et cliquez sur Edit (Modifier).
  - 3.3 Cliquez sur + Add (Ajouter) sur le côté de la porte où se trouve lecteur Bluetooth.
  - 3.4 Sélectionnez Card reader (Lecteur de carte).
  - 3.5 Sous Add IP reader (Ajouter un lecteur IP), sélectionnez IP reader (Lecteur IP).
  - 3.6 Sous Select IP reader (Sélectionner le lecteur IP), sélectionnez votre lecteur Bluetooth.
  - 3.7 Cliquez sur Ajouter.
- 4. Sélectionnez un lecteur Bluetooth pour l'appairage. Cette procédure doit être appliquée pour au moins un lecteur Bluetooth de votre système.
  - 4.1 Sélectionnez le lecteur Bluetooth que vous venez d'ajouter.
  - 4.2 Cliquez sur Edit (Modifier).
  - 4.3 Sous Edit bluetooth reader (Modifier le lecteur Bluetooth), sélectionnez Use this reader for pairing (Utiliser ce lecteur pour l'appairage).
  - 4.4 Cliquez sur Appliquer.
- 5. Choisissez le profil d'identification Tap in app (Appuyer dans l'application) ou Touch reader (Appuyer sur le lecteur). Consultez pour plus d'informations.
- 6. Ajoutez l'identifiant mobile au titulaire de la carte. Cf. .
- 7. Associez l'identifiant mobile au lecteur d'appairage.
  - 7.1 Approchez le téléphone portable du titulaire de la carte du lecteur Bluetooth compatible avec l'appairage.
  - 7.2 Suivez les instructions fournies dans l'e-mail envoyé au titulaire de la carte.

### Ajouter un groupe

Les groupes vous permettent de gérer les titulaires de carte et leurs règles d'accès de façon collective et efficace.

- 1. Dans l'onglet Access Management (Gestion de l'accès), cliquez sur 📗 .
- 2. Sous Groups (Groupes), cliquez sur 🙂 et 📥 .
- 3. Nommez le groupe.
- 4. Sélectionnez Global group (Groupe global) pour qu'il soit possible de voir et de surveiller le titulaire de carte sur les serveurs secondaires. Cette option est uniquement disponible pour les titulaires de carte créés sur le serveur principal. Cf. .
- 5. Pour ajouter des titulaires de carte au groupe :
  - 5.1 Sous Cardholders (Titulaires de carte), cliquez sur 🙂 .
  - 5.2 Sélectionnez un titulaire de carte et cliquez sur Add (Ajouter).
  - 5.3 Répétez la procédure pour ajouter plusieurs titulaires de carte.
  - 5.4 Cliquez sur imes pour sortir.

### Gestion des accès

6. Cliquez sur Ajouter.

Pour modifier un groupe :

- 1. Dans l'onglet Access Management (Gestion de l'accès), cliquez sur 📗 .
- 2. Sous Groups (Groupes), sélectionnez un groupe et cliquez sur 🧖 .
- 3. Modifiez les paramètres et cliquez sur Apply (Appliquer).

Pour supprimer un groupe :

- 1. Dans l'onglet Access Management (Gestion de l'accès), cliquez sur 📗 .
- 2. Sous Groups (Groupes), sélectionnez un groupe et cliquez sur 🧹 .
- 3. Cliquez sur Delete (Supprimer), puis sur OK.

### Ajouter une règle d'accès

Une règle d'accès définit les conditions qui doivent être remplies pour accorder l'accès. Vous pouvez afficher toutes les règles d'accès sous Access rules (Règles d'accès). Le nombre de titulaires de carte, de groupes, de portes et de zones dans la règle d'accès est affiché.

Une règle d'accès est composée des éléments suivants :

- Titulaires de cartes et groupes de titulaires de cartes : qui doit bénéficier de l'accès.
- Calendriers : quand accorder l'accès.
- Portes et zones : où s'applique l'accès.

Pour ajouter une règle d'accès :

- 1. Dans l'onglet Access Management (Gestion de l'accès), cliquez sur 📗 .
- 2. Sous Access rules (Règles d'accès), cliquez sur 🙂 .
- 3. Saisissez un nom pour la règle d'accès.
- 4. Configurer les calendriers :
  - 4.1 Sous Schedules (Calendriers), cliquez sur  $\stackrel{\bullet}{\leftarrow}$ .
  - 4.2 Sélectionnez un calendrier et cliquez sur Add (Ajouter).
  - 4.3 Répétez la procédure pour ajouter plusieurs calendriers.
  - 4.4 Pour supprimer un calendrier, sélectionnez-le et cliquez sur imes .
  - 4.5 Cliquez sur  $\times$  pour sortir.
- 5. Configurer les titulaires de carte et les groupes :
  - 5.1 Sous Cardholders (Titulaires de carte) ou Groups (Groupes), cliquez sur 🙂 .
  - 5.2 Sélectionnez le titulaire de carte ou le groupe et cliquez sur Add (Ajouter).
  - 5.3 Répétez la procédure pour ajouter plusieurs titulaires de carte et groupes.

## Gestion des accès

- 5.4 Cliquez sur un titulaire de carte ou un groupe dans la liste pour afficher les détails.
- 5.5 Pour supprimer un titulaire de carte ou un groupe, sélectionnez-le et cliquez sur imes .
- 5.6 Cliquez sur  $\times$  pour sortir.
- 6. Configurer les portes et les zones :
  - 6.1 Sous Doors (Portes) ou Zones, cliquez sur 🕇 .
  - 6.2 Sélectionnez la porte ou la zone et cliquez sur Add (Ajouter).
  - 6.3 Répétez la procédure pour ajouter plusieurs portes et zones.
  - 6.4 Pour supprimer une porte ou une zone, sélectionnez-la et cliquez sur imes .
  - 6.5 Cliquez sur  $\times$  pour sortir.
- 7. Cliquez sur Ajouter.

Pour modifier une règle d'accès :

- 1. Dans l'onglet Access Management (Gestion de l'accès), cliquez sur 📗 .
- 2. Sous Access rules (Règles d'accès), sélectionnez une règle d'accès et cliquez sur 🧹 .
- 3. Modifiez les paramètres et cliquez sur Apply (Appliquer).

Pour supprimer une règle d'accès :

- 1. Dans l'onglet Access Management (Gestion de l'accès), cliquez sur 📗 .
- 2. Sous Access rules (Règles d'accès), sélectionnez une règle d'accès et cliquez sur 🖉 et Delete (Supprimer).
- 3. Cliquez sur OK.

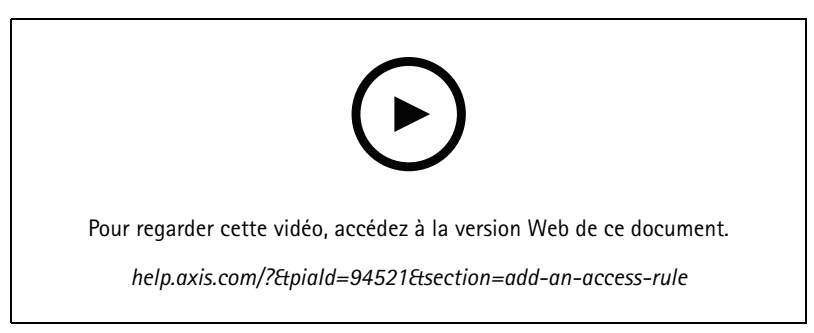

Ajouter et configurer des règles d'accès

### Portes

Dans l'onglet Access management (Gestion de l'accès), cliquez sur pour afficher une liste des portes ajoutées au système, notamment l'état de la porte, l'état de verrouillage et les zones dans lesquelles la porte se trouve. Vous pouvez effectuer des actions manuelles et configurer des programmations de déverrouillage sur les portes.

## Gestion des accès

| Actions |                                                                                                    |
|---------|----------------------------------------------------------------------------------------------------|
|         | Accordez l'accès à la porte. Cette action est disponible<br>uniquement s'il y a un moniteur de porte connecté. |
|         | Déverrouillez la porte.                                                                                        |
|         | Verrouillez la porte.                                                                                          |
| Â       | La porte passe à l'état de confinement ou le quitte.                                                           |

Pour modifier une porte :

- 1. Cliquez sur une porte dans la liste et cliquez sur 🖉 .
- 2. Pour ajouter des calendriers de déverrouillage :
  - 2.1 Sous Unlock schedules (Calendriers de déverrouillage), cliquez sur 🙂 .
  - 2.2 Sélectionnez un calendrier et cliquez sur Add (Ajouter).
  - 2.3 Répétez la procédure pour ajouter plusieurs calendriers de déverrouillage. Cliquez sur imes pour sortir.
  - 2.4 Pour supprimer un calendrier de déverrouillage, sélectionnez-le et cliquez sur imes .
- 3. Vous pouvez activer l'option First person in (Première personne entrée) : la porte ne se déverrouille pas tant que la personne accédant à la porte n'a pas reçu un accès lors du calendrier de déverrouillage.
- 4. Cliquez sur Appliquer.

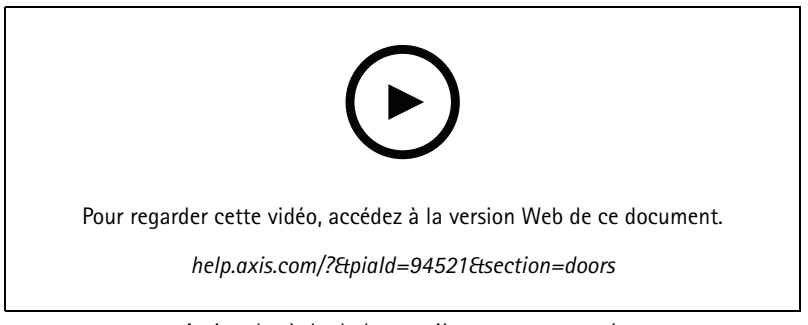

Activer la règle de la première personne entrée

Pour effectuer une action sur les portes :

- 1. Sélectionnez les portes dans la liste et cliquez sur \*\*\* .
- 2. Sélectionnez une action à effectuer sur les portes sélectionnées.

## Gestion des accès

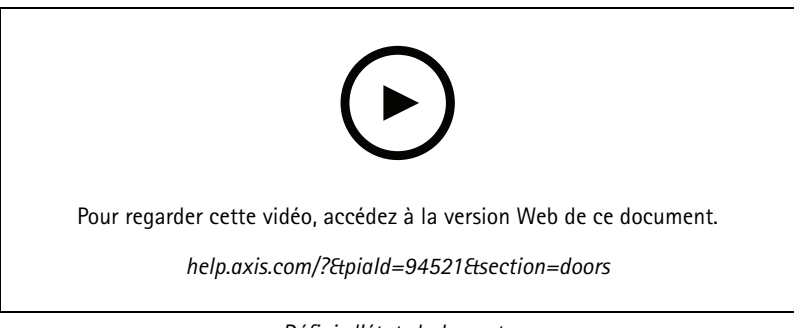

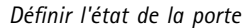

### Zones

Dans l'onglet Access Management (Gestion de l'accès), cliquez sur pour afficher une liste des zones du système et le statut de la zone. Vous pouvez effectuer des actions manuelles et configurer des calendriers de déverrouillage sur les zones.

| Actions |                                                      |
|---------|------------------------------------------------------|
| •       | Déverrouillez la porte.                              |
|         | Verrouillez la porte.                                |
|         | La porte passe à l'état de confinement ou le quitte. |

Pour modifier une zone :

- 1. Cliquez sur une zone dans la liste et cliquez sur 🧖 .
- 2. Pour ajouter des calendriers de déverrouillage :
  - 2.1 Sous Unlock schedules (Calendriers de déverrouillage), cliquez sur 🛨 .
  - 2.2 Sélectionnez un calendrier et cliquez sur Add (Ajouter).
  - 2.3 Répétez la procédure pour ajouter plusieurs calendriers.
  - 2.4 Cliquez sur  $\times$  pour sortir.
  - 2.5 Sélectionnez Perimeter doors (Portes de périmètre) ou Internal doors (Portes internes) pour définir les portes auxquelles le calendrier de déverrouillage s'applique.
- 3. Cliquez sur Appliquer.

Pour effectuer une action sur une zone :

- 1. Sélectionnez une zone dans la liste et cliquez sur \*\*\* .
- 2. Choisir une action.
- 3. Choisissez d'appliquer l'action à toutes les portes, aux portes de périmètre ou aux portes internes.

### **Exporter les rapports**

Vous pouvez exporter des rapports contenant différents types d'informations sur le système. Le rapport est exporté sous la forme d'un fichier de valeurs séparées par des virgules (CSV) et sauvegardé dans le dossier de téléchargement par défaut.

## Gestion des accès

1. Dans l'onglet Access Management (Gestion de l'accès), cliquez sur

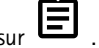

2. Cliquez sur une option, sélectionnez l'endroit où sauvegarder le rapport et cliquez sur Save (Enregistrer).

| Rapport des détails des titulaires de carte        | Inclut des informations sur les titulaires de carte, les identifiants,<br>la validation de carte et la dernière transaction.                                                                          |
|----------------------------------------------------|----------------------------------------------------------------------------------------------------|
| Rapport d'accès des titulaires de carte            | Inclut des informations du titulaire de carte, ainsi que des<br>informations sur les groupes de titulaires de carte, les règles<br>d'accès, les portes et les zones associées au titulaire de carte.  |
| Rapport d'accès des groupes de titulaires de carte | Inclut le nom du groupe de titulaires de carte, ainsi que des<br>informations sur les titulaires de carte, les règles d'accès, les<br>portes et les zones associées au groupe de titulaires de carte. |
| Rapport des règles d'accès                         | Inclut le nom de la règle d'accès, ainsi que des informations<br>sur les titulaires de carte, les groupes de titulaires de carte, les<br>portes et les zones associées à la règle d'accès.            |
| Rapport d'accès aux portes                         | Inclut le nom de la porte, ainsi que des informations sur les<br>titulaires de carte, les groupes de titulaires de carte, les règles<br>d'accès et les zones associées à la porte.                    |
| Rapport d'accès aux zones                          | Inclut le nom de la zone, ainsi que des informations sur les<br>titulaires de carte, les groupes de titulaires de carte, les règles<br>d'accès et les portes associées à la zone.                     |

## Paramètres de gestion d'accès

Pour personnaliser les champs du titulaire de carte utilisés dans le tableau de bord de gestion d'accès :

- 1. Dans l'onglet Access Management (Gestion de l'accès), cliquez sur 🍄 .
- 2. Cliquez sur Add custom field (Ajouter champ personnalisé) et saisissez un nom. Vous pouvez ajouter jusqu'à 6 champs personnalisés.
- 3. Cliquez sur Appliquer.

Pour utiliser le code de fonction afin de vérifier votre système de contrôle d'accès :

- 1. Dans l'onglet Access Management (Gestion de l'accès), cliquez sur 🔽 .
- 2. Activez Facility code (Code de fonction).
- 3. Cliquez sur Appliquer.

#### Remarque

Vous devez également sélectionner Include facility code for card validation (Inclure le code de fonction pour la validation de la carte) lorsque vous configurez les profils d'identification. Cf. .

Pour modifier le modèle d'e-mail :

- 1. Dans l'onglet Access Management (Gestion de l'accès), cliquez sur  ${f \hat{V}}$  .
- 2. Sous Email template (Modèle d'e-mail), modifiez l'objet et le texte du corps.
- 3. L'option Include visiting time in the email (Inclure l'heure de visite dans l'e-mail) est défini par défaut.
- 4. Cliquez sur Appliquer.

## Gestion des accès

### Importer et exporter

### Importer

Cette option importe les titulaires de carte, les groupes de titulaires de carte, les identifiants et les photos des titulaires de carte à partir d'un fichier CSV. Pour importer des photos des titulaires de carte, assurez-vous que le serveur a accès aux photos.

Lorsque vous importez des titulaires de carte, le système de gestion des accès enregistre automatiquement la configuration système, notamment les configurations matérielles, et supprime toute configuration précédemment enregistrée.

Vous pouvez également choisir de mapper les utilisateurs d'une base de données Active Directory en tant que titulaires de carte, voir .

| Options d'importation |                                                                                                    |  |
|-----------------------|----------------------------------------------------------------------------------------------------|--|
| Nouveau               | permet de supprimer les titulaires de carte existants et d'ajouter de nouveaux titulaires de carte.                                                                                                    |  |
| Mettre à jour         | Cette option permet de mettre à jour des titulaires de carte existants et d'en ajouter de nouveaux.                                                                                                    |  |
| Ajouter               | Cette option permet de conserver des titulaires de carte<br>existants et d'en ajouter de nouveaux. Les numéros de carte et<br>les ID des titulaires de carte sont uniques et ne peuvent être<br>utilisés qu'une seule fois. |  |

- 1. Dans l'onglet Access Management (Gestion de l'accès), cliquez sur 🗣
- 2. Dans le menu déroulant Select action (Sélectionner une action), sélectionnez Import (Importer).
- 3. Sélectionnez New (Nouveau), Update (Mettre à jour) ou Add (Ajouter).
- 4. Configurez les paramètres d'importation.
- 5. Cliquez sur Browse (Parcourir) et accédez au fichier CSV. Cliquez sur Load (Charger).
- 6. Sous Column mapping (Mappage des colonnes), cliquez sur et assignez un en-tête à chaque colonne si l'option First row is header (La première ligne est l'en-tête) est sélectionnée.
- 8. Cliquez sur Importer.

| Paramètres d'importation        |                                                                                                    |
|---------------------------------|----------------------------------------------------------------------------------------------------|
| La première ligne est l'en-tête | Sélectionnez si le fichier CSV contient un en-tête de colonne.                                                                                                    |
| Délimiteur de colonnes          | Saisissez un format délimiteur de colonne pour le fichier CSV.                                                                                                    |
| ldentifiant unique              | Le système utilise un identifiant du titulaire de carte pour<br>identifier un titulaire de carte par défaut. Vous pouvez<br>également utiliser le prénom, le nom de famille ou l'adresse<br>e-mail. L'identifiant unique empêche l'importation de doublons<br>d'enregistrements personnels. |
| Format de numéro de carte       | Allow both hexadecimal and number (Autoriser hexadécimal et nombre) est sélectionné par défaut.                                                                                                    |

### Exportation

Cette option exporte les données du titulaire de carte dans le système vers un fichier CSV.

## Gestion des accès

- 1. Dans l'onglet Access Management (Gestion de l'accès), cliquez sur  ${f V}$  .
- 2. Depuis le menu déroulant Action, sélectionnez Export (Exporter).
- 3. Cliquez sur Exporter.

AXIS Camera Station Pro met à jour les photos du titulaire de carte dans C:\ProgramData\Axis Communications\AXIS Camera Station\Components\AXIS Secure Entry\Cardholder photos chaque fois que la configuration change.

### Réinitialiser

Le système enregistre automatiquement sa configuration lors de l'importation de titulaires de carte. L'option Reset (Réinitialiser) permet de restaurer l'état des données du titulaire de carte et de toutes les configurations matérielles avant l'importation du dernier titulaire de carte.

- 1. Dans l'onglet Access Management (Gestion de l'accès), cliquez sur  ${f 1}$  .
- 2. Depuis le menu déroulant Action, sélectionnez Reset (Réinitialiser).
- 3. Cliquez sur Reset (Réinitialiser).

## Surveillance de l'état de santé du système BETA

## Surveillance de l'état de santé du système BETA

L'onglet System Health Monitoring (Surveillance de l'état de santé du système) vous permet de surveiller les données de santé d'un seul système ou de plusieurs systèmes AXIS Camera Station Pro sur le même réseau.

Si vous gérez des systèmes sur différents réseaux, la surveillance de serveurs dans Mes systèmes offre les mêmes fonctionnalités, mais via le cloud.

| 4 | Affiche un résumé des périphériques et des systèmes auxquels vous avez accès. Cf                              |
|---|----------------------------------------------------------------------------------------------------|
|   | Affiche un résumé du stockage et les détails de l'enregistrement de chaque caméra des systèmes surveillés. Cf |
| ф | Affiche les journaux System Health Monitoring des systèmes surveillés. Cf                                     |

### Limites

- Vous ne pouvez pas surveiller l'espace de stockage des enregistrements sur AXIS S3008 Recorder.
- Les paramètres de notification affectent uniquement le serveur System Health Monitoring local.
- Le système marque les enregistrements, à l'exception des enregistrements continus et des enregistrements déclenchés par des mouvements, avec le type d'enregistrement None (Aucun).

### Flux de travail

1.

- 1.1 Configurez les notifications. Cf. .
- 1.2 Configurez plusieurs systèmes. Cf. .
- 2. Surveillez les données de santé à partir des systèmes AXIS Camera Station Pro.

2.1

- 2.2
- 2.3

### Stock

La page d'inventaire présente un résumé des périphériques et des systèmes auxquels vous avez accès.

- 1. Dans le System Health Monitoring (Surveillance de l'état de santé du système), onglet BETA, cliquez sur 🕮 .
- 2. Pour afficher un résumé d'un système, cliquez sur AXIS Camera Station.

Le volet de droite affiche des informations, notamment les détails du système et du serveur.

3. Pour afficher le résumé d'un périphérique dans un système, cliquez sur le périphérique dans la liste.

Le volet de droite affiche des informations, notamment les détails du périphérique et les informations de stockage s'il contient une source vidéo.

## Surveillance de l'état de santé du système BETA

- 4. Pour télécharger le rapport système, sélectionnez AXIS Camera Station system report (Rapport système AXIS Camera Station) dans le menu déroulant Create report (Créer un rapport). Cf. .
- 5. Pour télécharger un rapport System Health Monitoring (Surveillance de l'état de santé du système) :
  - 5.1 Dans le menu déroulant Create report (Créer un rapport), sélectionnez System Health Monitoring report (Rapport de surveillance de l'état de santé du système).
  - 5.2 Pour inclure la base de données dans le rapport, sélectionnez **Inclure toutes les bases de données** et cliquez sur **Générer**.
  - 5.3 Lorsque le rapport est prêt, cliquez pour l'enregistrer.

### Stockage

La page de stockage affiche le résumé du stockage et les détails de l'enregistrement de chaque caméra des systèmes surveillés. Cliquez sur l'en-tête d'une colonne pour la trier par son contenu.

- 1. Dans le System Health Monitoring (Surveillance de l'état de santé du système), onglet BETA, cliquez sur .
- 2. Si vous surveillez l'état de santé de plusieurs systèmes, sélectionnez un système dans le menu déroulant.

| Avant-propos         |                                                                                                    |
|----------------------|----------------------------------------------------------------------------------------------------|
| État                 | État de l'espace de stockage. Cf                                                                                                    |
| Lieu                 | Chemin et nom de l'espace de stockage.                                                                                                    |
| Total                | La quantité totale d'espace de stockage. Il s'agit de la même quantité que la « taille totale »<br>indiquée dans les propriétés Windows de l'emplacement de stockage. |
| Alloué               | La quantité maximale de stockage affectée aux enregistrements.                                                                                                    |
| Utilisé              | Espace de stockage actuellement utilisé pour les enregistrements.                                                                                                    |
| Dernière mise à jour | L'heure à laquelle l'information a été mise à jour pour la dernière fois.                                                                                             |

| Caméra                           |                                                                                                    |  |
|----------------------------------|----------------------------------------------------------------------------------------------------|--|
| État                             | (vide) : État normal.<br>Icône d'avertissement : La conservation n'est pas respectée.<br>Icône d'information : La conservation n'est pas respectée, car les enregistrements de la<br>caméra sont trop courts |  |
| Nom                              | Le nom de la caméra.                                                                                                    |  |
| Type d'enregistrement            | Les types d'enregistrement appliqués à la caméra.                                                                                                    |  |
| Définir la conservation          | Le temps de rétention configuré pour la caméra sous Configuration > Storage > Selection.                                                                                                    |  |
| Conservation en cours            | Le nombre de jours pendant lesquels les enregistrements de la caméra ont été conservés dans le stockage.                                                                                                    |  |
| Enregistrements les plus anciens | L'heure de l'enregistrement le plus ancien de la caméra conservé dans le stockage.                                                                                                    |  |
| Enregistrement le plus récent    | L'heure du dernier enregistrement de la caméra conservé dans la mémoire.                                                                                                    |  |
| Lieu                             | L'emplacement de stockage utilisé par la caméra.                                                                                                    |  |
| Stockage utilisé                 | La quantité de stockage utilisée par cette caméra pour les enregistrements.                                                                                                    |  |
| Dernière mise à jour             | L'heure à laquelle l'information a été mise à jour pour la dernière fois.                                                                                                    |  |

# Surveillance de l'état de santé du système BETA

## Notifications

La page des notifications affiche les journaux System Health Monitoring des systèmes surveillés. Cliquez sur l'en-tête d'une colonne pour la trier par son contenu.

Dans le System Health Monitoring (Surveillance de l'état de santé du système), onglet BETA, cliquez sur 🗘 .

| Histoire             |                                                                                                    |  |
|----------------------|----------------------------------------------------------------------------------------------------|--|
| Notification envoyée | L'heure à laquelle la notification a été envoyée.                                                                                                    |  |
| Élément              | Affiche le nom du périphérique pour les notifications déclenchées par périphérique hors service ou système hors service pour les notifications déclenchées par le système hors service. |  |
| Système              | Le nom du système sur lequel l'événement se produit.                                                                                                    |  |
| Règle                | La règle qui a déclenché la notification. Système hors service ou Périphérique hors service                                                                                             |  |
| Détecté              | L'heure à laquelle le problème a été détecté.                                                                                                    |  |
| Résolu               | L'heure à laquelle le problème a été résolu.                                                                                                    |  |

## Touches de raccourci

## Touches de raccourci

L'onglet Hotkeys affiche les touches de raccourci disponibles. Le type de touche de raccourci dépend de ce que vous utilisez pour contrôler ACS.

- Une combinaison de touches du clavier
- Une combinaison de touches du pavé numérique
- Un bouton du joystick
- Un bouton de la molette

Lorsque vous retirez une caméra ou une vue d'un serveur connecté, les touches de raccourci associées sont également supprimées.

Le système classe les touches de raccourci dans les catégories suivantes :

- Caméra
- Gestion des périphériques
- Accéder à la caméra
- Accéder à la vue
- Navigation
- Préréglages PTZ
- Enregistrements
- Séquences
- Vue partagée
- Onglet
- Autres

Vous devez attribuer manuellement les actions dans les catégories Accéder à la caméra et Accéder à la vue.

#### Remarque

- Lorsque vous ajoutez ou modifiez une touche de raccourci, et si la touche de raccourci est déjà utilisée pour une autre action, une icône d'avertissement apparaît. Pointez la souris sur l'icône d'avertissement pour afficher l'action en conflit. Pour annuler, appuyez sur ESC. Appuyez sur ENTER pour utiliser la touche de raccourci et supprimer automatiquement la touche de raccourci en conflit.
- Lors d'une connexion à plusieurs serveurs, les catégories Accéder à la caméra et Accéder à la vue affichent également les caméras et les vues sur les serveurs connectés.

| Attribuer une touche de raccourci | <ul> <li>si la valeur de clavier d'une action est vide, cliquez sur la valeur vide pour ajouter une touche de raccourci pour cette action.</li> <li>Pour ajouter un raccourci clavier, appuyez sur CTRL et au moins une autre touche ou une touche de fonction F2 - F12.</li> <li>Pour ajouter une touche de raccourci avec un pavé numérique, appuyez sur une combinaison de touches numériques ou sur l'une des touches de fonction F1 à F5.</li> </ul> |
|-----------------------------------|----------------------------------------------------------------------------------------------------|
|                                   |                                                                                                    |

## Touches de raccourci

|                                   | <ul> <li>Pour ajouter une touche de raccourci avec un<br/>joystick ou une molette, appuyez sur le bouton du<br/>joystick ou de la molette pour l'attribuer à l'action.</li> </ul> |
|-----------------------------------|----------------------------------------------------------------------------------------------------|
| Modifier une touche de raccourci  | cliquez sur la valeur de clavier d'une action et modifiez-la.                                                                                                    |
| Supprimer une touche de raccourci | cliquez sur la valeur de clavier d'une action et supprimez-la.                                                                                                    |
|                                   | cliquez sur pour imprimer le tableau des touches de raccourci.                                                                                                    |
| Ð                                 | cliquez sur pour rétablir tous les paramètres d'origine des touches de raccourci.                                                                                                 |

## Touches du tableau de contrôle de vidéosurveillance

| Mappage<br>des touches<br>de raccou-<br>rci – Joy-<br>stick | Action par défaut                                                                            | AXIS TU9002                  | AXIS T8311 |
|-------------------------------------------------------------|----------------------------------------------------------------------------------------------|------------------------------|------------|
| Bouton 1                                                    | Accéder au préréglage 1                                                                      | J1                           | J1         |
| Bouton 2                                                    | Accéder au préréglage 2                                                                      | J2                           | J2         |
| Bouton 3                                                    | Accéder au préréglage 3                                                                      | J3                           | J3         |
| Bouton 4                                                    | Accéder au préréglage 4                                                                      | J4                           | J4         |
| Bouton 5                                                    | Simuler le bouton gauche de la souris                                                        | J5                           | G          |
| Bouton 6                                                    | Simuler le bouton gauche droit                                                               | J6                           | D          |
| Bouton 7                                                    | Sélectionner la cellule précédente<br>dans la vue partagée                                   | Supérieur gauche             | -          |
| Bouton 8                                                    | Sélectionner la cellule suivante dans<br>la vue partagée                                     | Supérieur droit              | -          |
| Bouton 9                                                    | Accéder directement à<br>l'enregistrement précédent                                          | ◀                            | -          |
| Bouton 10                                                   | Lecture/Pause                                                                                | ▶/11                         | -          |
| Bouton 11                                                   | Accéder directement à<br>l'enregistrement précédent                                          | ►I                           | -          |
| Bouton 12                                                   | Ajouter un signet                                                                            | 1                            | -          |
| Bouton 13                                                   | Basculer la fonction d'anneau de<br>zoom entre le zoom numérique et la<br>vitesse de lecture | M1                           | -          |
| Bouton 14                                                   | Passer de diffusion en direct à enregistrements                                              | M2                           | -          |
| Bouton 15                                                   | Reculer d'une image                                                                          | Basculement en haut à gauche | -          |
| Bouton 16                                                   | Avancer d'une image                                                                          | Basculement en haut à droite | -          |

## Touches de raccourci

| Mappage<br>des touches<br>de raccou-<br>rci – Clavier | Action par défaut                         | AXIS TU9003 | AXIS T8312 |
|-------------------------------------------------------|-------------------------------------------|-------------|------------|
| А                                                     | Ouvrir les vues                           |             |            |
| В                                                     | Accéder à la caméra ou la vue<br>suivante |             |            |
| С                                                     | -                                         | -           | X          |
| D                                                     | -                                         | -           | 0          |
| -                                                     | -                                         | -           | *          |
| PLUS                                                  | Mise au point éloignée                    | +           | -          |
| MOINS                                                 | Mise au point rapprochée                  | -           | -          |
| F2                                                    | Ouvrir touches de raccourci               | F2          | F2         |
| F4                                                    | Ouvrir journaux                           | F4          | F4         |
| F5                                                    | Ouvrir la configuration                   | F5          | F5         |
| F10                                                   | Mise au point automatique                 | F10         | -          |

| Mappage des<br>touches de rac-<br>courci – Molette | Action par défaut                                | AXIS T8313 |
|----------------------------------------------------|--------------------------------------------------|------------|
| Jog 1                                              | Afficher ou masquer le marqueur d'exportation    | G          |
| Jog 2                                              | Ajouter un signet                                | 1          |
| Jog 3                                              | Accéder directement à l'enregistrement précédent |            |
| Jog 4                                              | Lecture/Pause                                    | ▶/11       |
| Jog 5                                              | Accéder à l'enregistrement suivant               |            |
| Jog 6                                              | Passer de diffusion en direct à enregistrements  | D          |

## Remarque

AXIS T8311 Video Surveillance Joystick ne prend pas en charge les boutons 7 à 10 du joystick.

## Journaux

### Journaux

Par défaut, l'onglet Logs (Journaux) affiche les journaux en direct, dont les alarmes, les événements et les journaux d'audit en direct. Vous pouvez également rechercher les journaux précédents. Vous pouvez configurer le nombre de jours de conservation des journaux dans **Configuration > Server > settings (Configuration > Serveur > paramètres)**.

| Heure               | Date et heure de l'action.                                                                                  |
|---------------------|----------------------------------------------------------------------------------------------------|
| Туре                | Type de l'action : Alarme, Événement ou Audit.                                                              |
| Catégorie           | Catégorie de l'action.                                                                                      |
| Message             | Brève description de l'action.                                                                              |
| Utilisateur         | AXIS Camera Station Pro utilisateur qui exécute l'action.                                                   |
| Ordinateur          | Ordinateur (nom de domaine Windows) sur lequel le logiciel AXIS Camera Station Pro est installé.            |
| Utilisateur Windows | utilisateur Windows qui administre AXIS Camera Station Pro.                                                 |
| Serveur             | Disponible uniquement lors d'une connexion à plusieurs serveurs.<br>Serveur sur lequel se produit l'action. |
| Composant           | Le composant à partir duquel le journal est généré.                                                         |

Rechercher des journaux

- 1. Dans l'onglet Journaux, cliquez sur Search (Rechercher) dans Log search (Recherche dans les journaux).
- 2. Dans la zone de filtre, saisissez les mots-clés. AXIS Camera Station Pro recherche la liste des journaux à l'exception de Time (Heure) et affiche les résultats de la recherche contenant tous les mots-clés. Pour les opérateurs de recherche pris en charge, consultez.
- 3. Sélectionnez Alarms (Alarmes), Audits ou Events (Événements) sous Filter (Filtrer).
- 4. Sélectionnez une date ou une plage de dates dans le calendrier.
- 5. Sélectionnez Start time (Heure de début) et End time (Heure de fin) dans les menus déroulants.
- 6. Cliquez sur Rechercher.

#### Journal d'alarmes

Le journal d'alarmes affiche les alarmes système et les alarmes créées par les règles et la détection de mouvement dans une liste. Cette liste inclut la date et l'heure, la catégorie et le message de l'alarme. Cf. .

| € | Cliquez sur une alarme et sur et sur pour ouvrir l'onglet<br>Enregistrements et commencer la lecture lorsqu'une alarme<br>contient un enregistrement. |
|---|----------------------------------------------------------------------------------------------------|
|   | Cliquez sur une alarme et sur ouvrir la procédure d'alarme lorsque l'alarme contient une procédure d'alarme.                                          |
| * | Cliquez sur une alarme et sur pour avertir les autres clients que les alarmes sont en cours de traitement.                                            |
|   | Cliquez sur une alarme et sur nour exporter le journal dans un fichier texte.                                                                         |

Journal d'événements
### Journaux

Le journal d'événements affiche les événements relatifs aux caméras et aux serveurs, tels que les messages d'enregistrement, de déclencheurs, d'alarmes, d'erreurs et du système, dans une liste. Cette liste inclut la date et l'heure de l'événement, sa catégorie

et le message associé y sont répertoriés. Sélectionnez les événements et cliquez sur 🗖 dans la barre d'outils pour exporter les événements sous forme de fichier texte.

#### Journal d'audit

Dans le journal d'audit, vous pouvez voir toutes les actions utilisateur, par exemple les enregistrements manuels, le début ou la fin du

flux vidéo, les règles d'action, les portes créées et les titulaires de carte créés. Sélectionnez les audits et cliquez sur 🗖 dans la barre d'outils pour exporter les audits sous forme de fichier texte.

## Alarmes

## Alarmes

L'onglet Alarmes est disponible en bas du client AXIS Camera Station Pro et affiche les événements déclenchés et les alarmes système. Pour plus d'informations sur la création d'alarmes, voir . Pour plus d'informations sur l'alarme « Maintenance de la base de données requise », voir .

| Heure       | heure à laquelle l'alarme s'est déclenchée.                                                                                       |  |  |
|-------------|----------------------------------------------------------------------------------------------------|--|--|
| Catégorie   | catégorie de l'alarme déclenchée.                                                                                                 |  |  |
| Description | courte description de l'alarme.                                                                                                   |  |  |
| Serveur     | Disponible en cas de connexion à plusieurs serveurs. Le serveur<br>AXIS Camera Station Pro qui envoie l'alarme.                   |  |  |
| Composant   | Le composant qui déclenche l'alarme.                                                                                              |  |  |
|             | Affichez une procédure d'alarme, disponible uniquement si elle contient une procédure d'alarme.                                   |  |  |
| <b>62</b>   | Accédez aux enregistrements, disponibles uniquement lorsque<br>l'alarme contient un enregistrement.                               |  |  |
| ×           | Acquitter l'alarme sélectionnée                                                                                                   |  |  |
|             | Supprimez l'alarme. L'alarme n'est supprimée que<br>temporairement si vous ne reconnaissez pas l'alarme avant de<br>la supprimer. |  |  |

Pour gérer une alarme spécifique :

- 1. Cliquez sur Alarms and Tasks (Alarmes et Tâches) en bas du client AXIS Camera Station Pro, puis ouvrez l'onglet Alarms (Alarmes).
- 2. Pour les alarmes avec un enregistrement, sélectionnez l'alarme et cliquez sur pour aller à l'enregistrement dans l'onglet Recording alerts (Alertes d'enregistrement).
- 3. Pour les alarmes sans enregistrement, ouvrez un onglet avec vidéo en direct et double-cliquez sur l'alarme pour afficher l'enregistrement à l'heure de l'alarme dans l'onglet **Recording alerts (Alertes d'enregistrement)**.
- 4. Pour les alarmes avec une procédure d'alarme, sélectionnez l'alarme et cliquez sur De pour ouvrir la procédure d'alarme.
- 5. Pour informer les autres clients que les alarmes ont été traitées, sélectionnez les alarmes et cliquez sur 💙
- 6. Pour supprimer les alarmes de la liste, sélectionnez-les et cliquez sur

## Tâches

## Tâches

L'onglet Tâches est disponible au bas du client AXIS Camera Station Pro.

Les tâches suivantes sont personnelles et ne sont visibles que pour les administrateurs et les utilisateurs qui les ont lancées.

- Rapport système
- Créer un rapport d'incident
- Exporter des enregistrements

Si vous êtes un administrateur, vous pouvez visualiser et exécuter toutes les tâches lancées par n'importe quel utilisateur, y compris les tâches personnelles.

Si vous êtes un opérateur ou un observateur, vous pouvez :

- Visualiser toutes les tâches lancées par vous ainsi que les tâches lancées par d'autres utilisateurs qui ne sont pas personnelles.
- Annuler ou réessayer d'exécuter les tâches lancées par vous. Vous pouvez uniquement réessayer d'exécuter les tâches des enregistrements des rapports d'incidents et des exportations.
- Visualiser le résultat de toutes les tâches de la liste.
- Supprimer toutes les tâches terminées de la liste. Cela affecte uniquement le client local.

| Nom          | Nom de la tâche.                                                                                                    |  |  |  |
|--------------|----------------------------------------------------------------------------------------------------|--|--|--|
| Démarrage    | Heure à laquelle la tâche a été lancée.                                                                                                    |  |  |  |
| Message      | <ul> <li>Affiche l'état ou les informations sur la tâche.</li> <li>États possibles : <ul> <li>Canceling (Annulation en cours) : Nettoyage avant l'annulation de la tâche.</li> <li>Canceled (Annulé) : Le nettoyage est terminé et la tâche annulée.</li> <li>Error (Erreur) : La tâche s'est terminée avec des erreurs, c'est-à-dire qu'elle a échoué sur au moins un périphérique.</li> <li>Finished (Terminé) : Task completed (Tâche terminée).</li> <li>Finished during lost connection (Terminé pendant la perte de connexion) : s'affiche si la tâche s'est terminée alors que la connexion avec le serveur était coupée. L'état de la tâche ne peut pas être déterminé.</li> <li>Lost connection (Connexion perdue) : s'affiche si le client a perdu la connexion avec le serveur pendant l'exécution de la tâche. L'état de la tâche ne peut pas être déterminé.</li> <li>Running (En cours d'exécution) : Performing the task (Tâche en cours d'exécution).</li> <li>Pending (En cours) : Waiting for another task to complete (En attente qu'une autre tâche se termine.)</li> </ul> </li> </ul> |  |  |  |
| Propriétaire | Utilisateur qui a lancé la tâche.                                                                                                    |  |  |  |
| Progression  | Indique la progression de la tâche.                                                                                                    |  |  |  |
| Serveur      | Disponible si connecté à plusieurs serveurs. Affiche le serveur AXIS Camera Station Pro qui exécute la tâche.                                                                                                    |  |  |  |

Pour gérer une ou plusieurs tâches :

- 1. Cliquez sur Alarms and Tasks (Alarmes et Tâches) en bas du client AXIS Camera Station Pro, puis cliquez sur l'onglet Tasks (Tâches).
- 2. Sélectionner les tâches et cliquer sur l'une des actions

## Tâches

| •         | Cliquez pour afficher la boîte de dialogue Task result (Résultat des tâches).                                                                                         |
|-----------|----------------------------------------------------------------------------------------------------|
| $\oslash$ | Cliquez pour annuler la tâche.                                                                                                    |
|           | Cliquez pour supprimer les tâches de la liste.                                                                                                    |
| 9         | Si la tâche échoue lors de l'exportation des enregistrements ou<br>de la création de rapports d'incident, cliquez pour réessayer<br>d'exécuter la tâche ayant échoué. |

#### Résultat des tâches

Si une tâche a été réalisée sur plusieurs dispositifs, la boîte de dialogue affiche les résultats pour chaque dispositif. Toutes les opérations en échec doivent être révisées et configurées manuellement.

Pour la plupart des tâches, les informations suivantes sont répertoriées : Pour des tâches telles que l'exportation d'enregistrements et des rapports système, double-cliquez sur la tâche afin d'ouvrir le dossier avec les fichiers sauvegardés.

| Adresse MAC | Adresse MAC du périphérique mis à jour.                                                                                                    |  |  |
|-------------|----------------------------------------------------------------------------------------------------|--|--|
| Adresse     | Adresse IP du périphérique mis à jour.                                                                                                    |  |  |
| Message     | Informations sur l'exécution de la tâche :<br>• Terminé (Finished) : La tâche s'est terminée avec succès.<br>• Error (Erreur) : La tâche n'a pas pu aboutir sur le périphérique.<br>• Annulé : La tâche a été annulée avant d'être terminée. |  |  |
| Description | Informations sur la tâche.                                                                                                    |  |  |

En fonction du type de tâche réalisée, la liste des détails suivants est donnée :

| Nouvelle adresse | Nouvelle adresse IP assignée au périphérique.                                              |  |  |
|------------------|--------------------------------------------------------------------------------------------|--|--|
| Règles d'action  | Version du firmware et nom de produit du périphérique.                                     |  |  |
| Détails          | Numéro de série et adresse IP du périphérique remplacé et du périphérique de remplacement. |  |  |
| ID de référence  | ID de référence du rapport d'incident.                                                     |  |  |

## Générer des rapports

## Générer des rapports

## Feuille de configuration client

La feuille de configuration client est utile pour le dépannage et lorsque vous contactez le service d'assistance.

Pour observer un rapport au format HTML avec une présentation de la configuration système du client :

- 1. Allez à Configuration > Server (Serveur) > Diagnostics (Diagnostic).
- 2. Cliquez sur View client configuration sheet (Observer la feuille de configuration client.

## Feuille de configuration serveur

La feuille de configuration serveur fournit des informations sur la configuration générale, les paramètres de caméras y compris les règles d'action, les calendriers, le stockage des enregistrements, les périphériques auxiliaires, et les licences. Cette option est utile pour la résolution de problèmes et pour la communication avec l'assistance technique.

Pour observer un rapport au format HTML avec une présentation de la configuration système du serveur :

- 1. Allez à Configuration > Server (Serveur) > Diagnostics (Diagnostic).
- 2. Cliquez sur Observer la feuille de configuration serveur.

## Rapport système

Le rapport système est un fichier .zip comportant les paramètres et les fichiers journaux qui permettront à l'assistance client d'Axis d'analyser votre système.

Tâchez de toujours fournir un rapport système lorsque vous contactez l'assistance client.

Pour générer le rapport système :

- 1. Allez à Configuration > Server (Serveur) > Diagnostics (Diagnostic).
- 2. Cliquez sur Create system report (Créer le rapport système)....
- 3. Modifiez le nom du fichier si vous souhaitez remplacer le nom du fichier généré automatiquement.
- 4. Cliquez sur Parcourir pour sélectionner l'emplacement d'enregistrement du rapport système.
- 5. Sélectionnez**Ouvrir automatiquement le dossier lorsque le rapport est prêt** pour ouvrir automatiquement le dossier lorsque le rapport système est prêt.
- 6. Sélectionnez **Inclure toutes les bases de données** pour inclure la base de données dans le rapport système. Le système de gestion vidéo contient des informations sur les enregistrements et d'autres métadonnées nécessaires au bon fonctionnement du système.
- 7. Sélectionnez **Inclure les captures d'écran de tous les moniteurs** pour inclure des captures d'écran dans le rapport système. L'ajout de captures d'écran de tous les moniteurs au rapport peut faciliter l'analyse du rapport système.
- 8. Cliquez sur OK.

## Générer des rapports

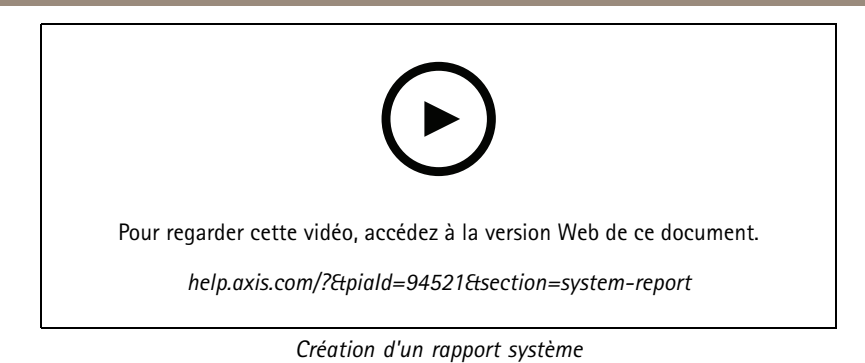

## **AXIS Installation Verifier**

AXIS Installation Verifier démarre un test de performance après l'installation pour vérifier que tous les périphériques d'un système fonctionnent parfaitement. Il faut compter environ 20 minutes pour réaliser le test.

| Tests                           |                                                                                                    |
|---------------------------------|----------------------------------------------------------------------------------------------------|
| Conditions normales             | Test du flux et du stockage de données d'après les paramètres système actuels dans AXIS Camera Station Pro. Résultats : réussite ou échec.                                                                      |
| Conditions de faible luminosité | test du flux et du stockage de données en se basant sur des<br>paramètres optimisés pour des conditions de faible luminosité<br>type comme les paramètres de gain. Résultats : réussite ou<br>échec.            |
| Essai sous contraintes          | test qui permet d'augmenter progressivement le flux et le<br>stockage de données, jusqu'à ce que le système atteigne sa<br>limite maximale. Résultats : informations sur les performances<br>système maximales. |

Remarque

- Vous pouvez uniquement tester les périphériques prenant en charge AXIS Camera Application Platform 2 (ACAP 2) et les versions suivantes.
- Pendant le test, AXIS Camera Station Pro passe en mode maintenance, et toutes les activités de surveillance sont temporairement indisponibles.

Pour démarrer le test :

- 1. Allez à Configuration > Server (Serveur) > Diagnostics (Diagnostic).
- 2. Cliquez sur Open AXIS installation verifier...(Ouvrir Axis Installation Verifier).
- 3. Cliquez sur Démarrer.
- 4. Lorsque le test se termine, cliquez sur View report (Afficher le rapport) pour afficher le rapport ou sur Save report (Sauvegarder le rapport) pour l'enregistrer.

## Commentaires

Vous pouvez choisir de partager des données d'utilisation client anonymes automatiquement lorsque vous configurez le client ou d'envoyer manuellement vos commentaires pour nous aider à améliorer AXIS Camera Station Pro et votre expérience utilisateur. Cf. .

#### Remarque

N'utilisez pas le formulaire d'informations pour envoyer des demandes d'assistance.

## Générer des rapports

- 2. Choisissez une réaction et saisissez vos commentaires.
- 3. Cliquez sur Envoyer.

### Liste de biens

Vous pouvez exporter une liste de biens pour votre système de gestion vidéo. La liste des biens inclut le nom, le type, le modèle, l'état et le numéro de série des éléments suivants :

- Tous les serveurs connectés
- Tous les périphériques connectés
- Le terminal client à partir duquel vous exportez la liste de biens lorsque vous vous connectez à plusieurs terminaux

Pour exporter une liste de biens :

- 1. Allez à > Other (Autre) > Asset list (Liste de biens).
- 2. Cliquez sur Exporter.
- 3. Sélectionnez l'emplacement du fichier et cliquez sur Sauvegarder.
- 4. Sous Latest export (Dernière exportation), un lien vers le fichier s'affiche ou est mis à jour.
- 5. Cliquez sur le lien pour accéder à l'emplacement du fichier.

### Paramètres du port sur le corps

Pour vous connecter à un système de caméra-piétons, vous devez créer un fichier de connexion. Voir *Configurer un système de caméra-piétons Axis.* 

#### Remarque

Avant de créer le fichier de connexion, renouvelez le certificat du serveur si l'adresse IP du serveur a été modifiée ou si AXIS Camera Station a été mis à niveau à partir d'une version antérieure à 5.33. Pour savoir comment renouveler le certificat, consultez.

Pour créer un fichier de connexion :

- 1. Allez à > Other (Autre) > Body worn settings (Paramètres de caméra-piéton).
- 2. Pour modifier le nom du site par défaut affiché dans votre système de caméra-piétons, saisissez un nouveau nom.
- 3. Cliquez sur Exporter.
- 4. Sous Latest export (Dernière exportation), un lien vers le fichier s'affiche ou est mis à jour.
- 5. Cliquez sur le lien pour accéder à l'emplacement du fichier.

## Générer des rapports

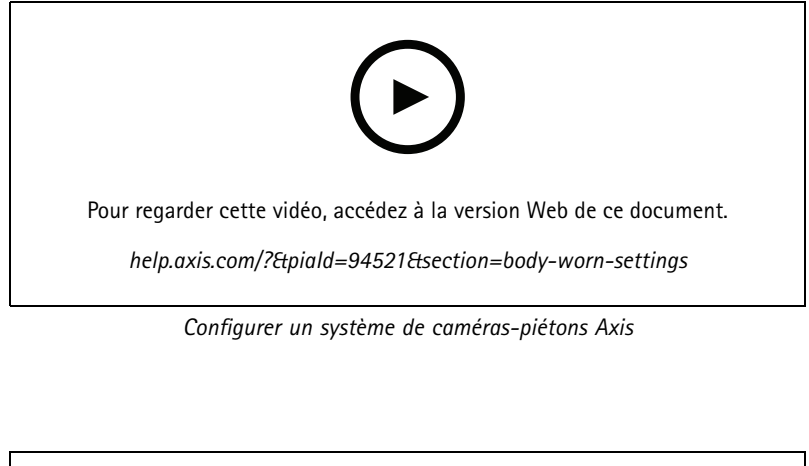

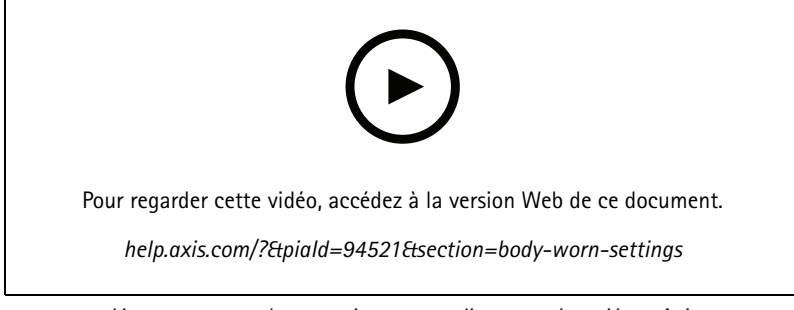

### Lire et exporter des enregistrements d'une caméra-piéton Axis

### Statut des services Axis

Pour consulter l'état des services en ligne Axis :

- 1. Allez à Configuration > Server (Serveur) > Diagnostics (Diagnostic).
- 2. Cliquez sur View status of Axis services (Afficher le statut des services Axis).

## AXIS Camera Station Pro contrôle du service

## AXIS Camera Station Pro contrôle du service

Le serveur utilise le contrôle du service de AXIS Camera Station Pro pour démarrer et s'arrêter et modifier ses paramètres. Il démarre automatiquement dès que l'installation est terminée. Si l'ordinateur serveur redémarre, le contrôle du service redémarre automatiquement au bout d'environ 2 minutes. Une icône de la zone de notification Windows indique l'état du service.

Effectuez un clic droit sur l'icône et sélectionnez Open AXIS Camera Station Service Control (Ouvrir le contrôle du service AXIS Camera Station), Start Service (Démarrer le service), Stop Service (Arrêter le service), Restart Service (Redémarrer le service) ou Exit (Quitter).

Pour ouvrir le contrôle du service à partir du menu Démarrer :

Allez au menu Start (Démarrer) et sélectionnez All Programs > Tools > Service Control (Tous les programmes > Outils > Contrôle du service).

| En cours d'exécution |
|----------------------|
|                      |
|                      |
|                      |
|                      |
|                      |
|                      |
|                      |
|                      |
|                      |
| Démarrage            |
|                      |
|                      |
|                      |
|                      |
|                      |
|                      |
|                      |
|                      |
|                      |
| Arrêté               |
|                      |
|                      |
|                      |
|                      |
|                      |
|                      |
| 90                   |
|                      |
|                      |

## AXIS Camera Station Pro contrôle du service

| Modify Settings (Modifier les paramètres) | Sélectionnez cette option pour pouvoir modifier les paramètres du serveur.          |
|-------------------------------------------|-------------------------------------------------------------------------------------|
| Restaurer les paramètres par défaut       | Cliquez sur cette option pour restaurer tous les paramètres aux valeurs par défaut. |
| Démarrage                                 | Cliquez sur cette option pour modifier l'état du serveur.                           |
| Arrêter                                   |                                                                                     |
| Redémarrage                               | Cliquez sur cette option pour redémarrer le serveur.                                |

## Général

Dans le contrôle du service AXIS Camera Station Pro, sélectionnez Modify settings (Modifier les paramètres) et cliquez sur General (Généralités) pour modifier les paramètres généraux du serveur.

| ID de certificat serveur    |                                                                                  |
|-----------------------------|----------------------------------------------------------------------------------|
| L'ID de certificat serveur, | utilisé pour vérifier manuellement que le client se connecte au serveur correct. |

| Paramètres du serveur                                                             |                                                                                                    |  |  |  |
|-----------------------------------------------------------------------------------|----------------------------------------------------------------------------------------------------|--|--|--|
| Nom du serveur                                                                    | nom du serveur. Le nom du serveur s'affiche dans le logiciel<br>client. Le nom du serveur par défaut est le nom de l'ordinateur.<br>Le nom ne change pas si vous changez le nom de l'ordinateur.                           |  |  |  |
| Port client Web                                                                   | Le client Web d'AXIS Camera Station utilise ce port.                                                                                                    |  |  |  |
| Plage de ports                                                                    | Spécifiez la plage de ports. Le reste des ports change automatiquement.                                                                                                    |  |  |  |
| Port HTTP du serveur                                                              | numéro de port HTTP utilisé par le serveur pour communiquer<br>avec le client. Le port par défaut est le 29200.                                                                                                    |  |  |  |
| Port TCP du serveur                                                               | numéro de port TCP utilisé par le serveur pour communiquer<br>avec le client. Le port par défaut est le 29202. Le numéro de<br>port est calculé en ajoutant 2 au numéro de port du serveur.                                |  |  |  |
| Port de communication mobile                                                      | numéro de port mobile utilisé par le serveur pour communiquer<br>avec le client. Le port par défaut est le 29204. Le numéro de<br>port est calculé en ajoutant 4 au numéro de port du serveur.                             |  |  |  |
| Port de streaming mobile                                                          | numéro de port mobile utilisé par le serveur pour le streaming<br>vidéo. Le port par défaut est le 29205. Le numéro de port est<br>calculé en ajoutant 5 au numéro de port du serveur.                                     |  |  |  |
| Port de communication des composants                                              | Numéro de port utilisé par le composant pour communiquer<br>avec les périphériques réseau via le serveur. Le port par défaut<br>est le 29207. Le numéro de port est calculé en ajoutant 7 au<br>numéro de port du serveur. |  |  |  |
| Ports utilisés par les AXIS Camera Station Pro composants                         | Une fois la plage de ports spécifiée, la liste affiche les ports<br>utilisables pour les composants. La plage de ports par défaut<br>pour les composants de AXIS Camera Station Pro se situe entre<br>29214 et 29245.      |  |  |  |
| Autoriser AXIS Camera Station Pro à ajouter des exceptions<br>au pare-feu Windows | Sélectionnez cette option si vous souhaitez autoriser AXIS<br>Camera Station Pro à ajouter automatiquement des exceptions<br>au pare-feu Windows lorsqu'un utilisateur modifie la plage de<br>ports.                       |  |  |  |

## AXIS Camera Station Pro contrôle du service

#### Remarque

- Si un NAT, un pare-feu ou tout autre élément similaire est présent entre le serveur et le client, configurez-les pour autoriser la communication sur ces ports.
- Les numéros de port doivent se trouver dans la plage 1024-65534.

### Liste des ports

Les tableaux suivants présentent les ports et protocoles que AXIS Camera Station Pro utilise. Vous devrez peut-être les autoriser dans votre pare-feu pour des performances et une utilisation optimales. Nous calculons les numéros de port en fonction du port principal HTTP 29200.

AXIS Camera Station Pro envoie des données aux périphériques sur les ports suivants :

| Port                              | Quantité  | Protocole | Entrée/Sortie                         | Description                                                                                                    |
|-----------------------------------|-----------|-----------|---------------------------------------|----------------------------------------------------------------------------------------------------|
| Principaux ports HTTP<br>et HTTPS | 80 et 443 | ТСР       | Sortant                               | Utilisé pour les flux<br>vidéo et les données de<br>périphérique.                                                                                                    |
| Port bonjour par défaut           | 5353      | UDP       | Multidiffusion (entrant<br>+ sortant) | Utilisé pour découvrir<br>des périphériques<br>avec mDNS<br>Discovery (Bonjour).<br>Multidiffusion<br>224.0.0.251.<br>S'il est impossible de<br>se lier au port par<br>défaut, c'est peut-être<br>parce qu'une autre<br>application l'utilise et<br>refuse de le partager.<br>Dans ce cas, un port<br>aléatoire est utilisé.<br>Bonjour ne détecte pas<br>les périphériques ayant<br>des adresses lien-local<br>lorsque vous utilisez un<br>port aléatoire. |
| Port SSDP par défaut              | 1900      | UDP       | Multidiffusion (entrant<br>+ sortant) | Utilisé pour découvrir<br>des périphériques avec<br>SSDP (UPNP).<br>Multidiffusion<br>239.255.255.250.                                                                                                    |
| Port WS-Discovery par<br>défaut   | 3702      | UDP       | Multidiffusion (entrant<br>+ sortant) | Découverte de<br>webservices<br>WS-Discovery utilisée<br>pour découvrir les<br>périphériques Onvif.<br>Multidiffusion<br>239.255.255.250.                                                                                                    |

AXIS Camera Station Pro reçoit des données des clients sur les ports suivants :

| Port                       | Quantité | Protocole | Entrée/Sortie | Communication entre                         | Description                                                                                                    |
|----------------------------|----------|-----------|---------------|---------------------------------------------|----------------------------------------------------------------------------------------------------|
| Port de streaming<br>HTTP  | 29200    | ТСР       | Entrant       | Serveur et client                           | Utilisé pour le flux<br>vidéo, audio et<br>de métadonnées<br>(cryptage AES).                                                                                                    |
| Port TCP principal         | 29202    | ТСР       | Entrant       | Serveur et client                           | décalage +2 par<br>rapport au port de<br>streaming HTTP.<br>Utilisé pour<br>les données<br>d'application<br>(cryptage TLS 1.2).                                                                                                    |
| Port du serveur<br>Web API | 29204    | ТСР       | Entrant       | Serveur et<br>application mobile            | décalage +4 par<br>rapport au port de<br>streaming HTTP.<br>Utilisé pour<br>les données<br>d'application et<br>le flux vidéo MP4<br>sur HTTPS.                                                                                                    |
| Port multimédia api        | 29205    | ТСР       | Entrant       | Serveur et<br>application mobile            | décalage +5 par<br>rapport au port de<br>streaming HTTP.<br>Utilisé pour le flux<br>vidéo RTSP sur<br>HTTP.                                                                                                    |
| Port HTTP proxy<br>local   | 29206    | ТСР       | Entrant       | Communication<br>interne dans le<br>serveur | décalage +6 par<br>rapport au port<br>de streaming HTTP<br>(ServerPortParser).<br>décalage +2 par<br>rapport au port du<br>serveur Web API<br>(RemoteFacade-<br>Binder).<br>Accessible<br>uniquement<br>en interne sur<br>l'ordinateur serveur<br>AXIS Camera<br>Station Pro.<br>Port de<br>contournement<br>pour un problème<br>inconnu. Les<br>applications<br>mobiles effectuent<br>des appels au<br>module SRA, qui<br>reçoit HTTPS, le<br>convertit en HTTP<br>et le renvoie au<br>port HTTP proxy |

# AXIS Camera Station Pro contrôle du service

|                                                 |       |     |         |                         | local et au port<br>multimédia API.                                                                                                    |
|-------------------------------------------------|-------|-----|---------|-------------------------|----------------------------------------------------------------------------------------------------|
| Port de point de<br>terminaison du<br>proxy Web | 29207 | ТСР | Entrant | Serveur et<br>composant | décalage +7 par<br>rapport au port de<br>streaming HTTP.<br>Utilisé pour la<br>communication<br>sécurisée entre le<br>composant et les<br>périphériques. |

Autres ports

| Port                                    | Quantité  | Protocole | Entrée/Sortie     | Communication<br>entre               | Description                                                                                                    |
|-----------------------------------------|-----------|-----------|-------------------|--------------------------------------|----------------------------------------------------------------------------------------------------|
| Internet HTTPS                          | 80 et 443 | ТСР       | Sortant           | Serveur et serveur<br>à Internet     | Utilisé pour<br>l'activation<br>de licence, le<br>téléchargement<br>de firmware, les<br>services connectés,<br>etc.                              |
| Port de streaming<br>TCP du serveur     | 29198     | ТСР       | Entrant           | Serveur et<br>périphérique           | décalage -2 par<br>rapport au port de<br>streaming HTTP.                                                                                         |
| État de la mise à<br>niveau du port UDP | 15156     | UDP       | Entrant + Sortant | Contrôle du serveur<br>et du service | AXIS Camera<br>Station Pro - Le<br>contrôle de service<br>écoute sur le port<br>et le serveur diffuse<br>l'état d'une mise à<br>niveau en cours. |

Ports réservés pour les composants

| Composant           | Écoute sur<br>l'interface         | Port                   | Quantité | Protocole | Entrée/Sortie | Communica-<br>tion entre                                 | Description                                                                                                    |
|---------------------|-----------------------------------|------------------------|----------|-----------|---------------|----------------------------------------------------------|----------------------------------------------------------------------------------------------------|
| Entrée<br>sécurisée | Hôte local<br>(127.0.0.1)         | Port du<br>serveur Web | 29214    | HTTPS     | Entrant       | Client (onglet<br>Gestion de<br>l'accès) et<br>composant | décalage de<br>+14 décalage<br>par rapport<br>au port de<br>diffusion<br>HTTP.Les<br>installations<br>plus<br>anciennes<br>utilisaient le<br>port 8081. |
| Entrée<br>sécurisée | Tout<br>(0.0.0.0/IN-<br>ADDR_ANY) | Port du<br>serveur Web | 29215    | HTTPS     | Entrant       | Serveur<br>principal<br>et serveurs<br>secondaires       | décalage de<br>+15 par rap-<br>port au port<br>de diffusion<br>HTTP.Util-<br>isé pour la<br>communica-<br>tion entre le<br>serveur prin-                |

| Composant                                                                                                    | Écoute sur<br>l'interface         | Port                   | Quantité | Protocole | Entrée/Sortie | Communica-<br>tion entre                                                           | Description                                                                                                    |
|----------------------------------------------------------------------------------------------------|-----------------------------------|------------------------|----------|-----------|---------------|------------------------------------------------------------------------------------|----------------------------------------------------------------------------------------------------|
|                                                                                                    |                                   |                        |          |           |               |                                                                                    | cipal et les<br>serveurs sec-<br>ondaires dans<br>la configu-<br>ration multi-<br>serveurs.                                                                                                    |
| Surveillance<br>de l'état de<br>santé du<br>système                                                                             | Tout<br>(0.0.0.0/IN-<br>ADDR_ANY) | Port du<br>serveur Web | 29216    | HTTPS     | Entrant       | Client (onglet<br>System<br>Health<br>Monitoring)<br>et composant                  | décalage<br>de +16 par<br>rapport au<br>port de<br>diffusion<br>HTTP.Utilisé<br>pour héberger<br>des pages<br>System<br>Health<br>Monitoring et<br>pour partager<br>des données<br>dans une<br>configuration<br>multisystème.                                                                   |
| System<br>Health<br>Monitoring<br>Cloud Service<br>(Service<br>cloud de<br>surveillance<br>de l'état de<br>santé du<br>système) | hôte local                        | Port du<br>serveur Web | 29217    | HTTPS     | Entrant       | AXIS Camera<br>Station Pro<br>(page Web)<br>et backend<br>CloudService<br>(plugin) | décalage<br>de +17 par<br>rapport au<br>port de<br>diffusion<br>HTTP.Utilisé<br>pour System<br>Health<br>Monitoring<br>Cloud Service<br>(Service<br>cloud de<br>surveillance<br>de l'état de<br>santé du<br>système) pour<br>activer la<br>surveillance<br>de l'état de<br>santé du<br>système. |
| Recherche<br>intelligente 2                                                                                                    | hôte local                        | Port du<br>serveur Web | 29218    | HTTPS     | Entrant       | Client (onglet<br>Recherche<br>intelligente)<br>et composant                       | décalage<br>de +18 par<br>rapport au<br>port de<br>diffusion<br>HTTP.Utilisé<br>pour héberger<br>l'API Smart<br>Search et<br>servir la<br>page Web du<br>client.                                                                                                    |

| Composant                | Écoute sur<br>l'interface | Port                   | Quantité | Protocole | Entrée/Sortie | Communica-<br>tion entre                                                               | Description                                                                                                    |
|--------------------------|---------------------------|------------------------|----------|-----------|---------------|----------------------------------------------------------------------------------------|----------------------------------------------------------------------------------------------------|
| Cœur d'API<br>VMS        | 127.0.0.1, ::1            | API GraphQL            | 29219    | GraphQL   | Entrant       | Clients<br>VMS API et<br>GraphQL                                                       | décalage +19<br>par rapport<br>au port de<br>streaming<br>HTTP. Utilisé<br>pour exposer<br>l'ACS comme<br>API GraphQL<br>à un client                          |
| Auth API VMS             | 127.0.0.1                 | Auth                   | 29220    | gRPC      | Entrant       | Cœur d'API et<br>auth de VMS                                                           | décalage +20<br>par rapport<br>au port de<br>streaming<br>HTTP. Utilisé<br>par le<br>cœur d'API<br>VMS pour<br>authentifier<br>les clients.                   |
| Résolveur<br>ACS API VMS | 127.0.0.1                 | Résolveur<br>ACS       | 29221    | gRPC      | Entrant       | Cœur d'API<br>VMS et<br>résolveur ACS                                                  | décalage +21<br>par rapport<br>au port de<br>streaming<br>HTTP. Utilisé<br>par le<br>cœur d'API<br>VMS pour<br>récupérer les<br>informations<br>de la caméra. |
|                          |                           |                        | 29222    |           |               |                                                                                        | Réservé à une<br>utilisation<br>ultérieure.                                                                                                    |
| Client web               | hôte local                | Port du<br>serveur Web | 29223    | HTTPS     | Entrant       | Client Web<br>à API<br>VMS/Client<br>intégrable                                        | décalage +23<br>par rapport<br>au port de<br>streaming<br>HTTP. Le<br>back-end<br>agit comme<br>proxy devant<br>l'API VMS<br>configurable.                    |
| Client<br>intégrable     | hôte local                | Port du<br>serveur Web | 29224    | HTTPS     | Entrant       | Client in-<br>tégrable à<br>une API<br>VMS/Fluxeur<br>We-<br>bRTC/Serveur<br>de signal | décalage +24<br>par rapport<br>au port de<br>streaming<br>HTTP. Le<br>back-end agit<br>comme proxy<br>devant l'API<br>VMS.                                    |

| Composant                                      | Écoute sur<br>l'interface | Port                   | Quantité | Protocole | Entrée/Sortie | Communica-<br>tion entre                                                   | Description                                                                                                    |
|------------------------------------------------|---------------------------|------------------------|----------|-----------|---------------|----------------------------------------------------------------------------|----------------------------------------------------------------------------------------------------|
| Configuration<br>client Web                    | hôte local                | Port du<br>serveur Web | 29225    | HTTPS     | Entrant       | Client ACS<br>(page Web)                                                   | décalage +25<br>par rapport<br>au port de<br>streaming<br>HTTP. Utilisé<br>pour héberger<br>la page<br>Web de<br>configuration<br>du client<br>Web et son<br>back-end.                                |
| Configuration<br>client<br>intégrable          | hôte local                | Port du<br>serveur Web | 29226    | HTTPS     | Entrant       | Client ACS<br>(page Web)                                                   | décalage +26<br>par rapport<br>au port de<br>streaming<br>HTTP. Utilisé<br>pour héberger<br>la page<br>Web de<br>configuration<br>du client<br>intégrable et<br>son back-end                          |
|                                                |                           |                        | 29227    |           |               |                                                                            | Réservé à une<br>utilisation<br>ultérieure.                                                                                                    |
| Générateur<br>de<br>configuration<br>ICE local | hôte local                | Port du<br>serveur Web | 29228    | HTTPS     | Entrant       | Serveur de<br>signalisation<br>au<br>générateur de<br>configuration<br>ICE | décalage +28<br>par rapport<br>au port de<br>streaming<br>HTTP.<br>Partie du<br>composant<br>WebRTC sur<br>site.                                                                                      |
| Configuration<br>WebRTC<br>locale              | hôte local                | Port du<br>serveur Web | 29229    | HTTPS     | Entrant       | Client ACS<br>(page Web)                                                   | décalage +29<br>par rapport<br>au port de<br>streaming<br>HTTP. Utilisé<br>pour héberger<br>la page de<br>configuration<br>WebRTC et<br>son back-end<br>Partie du<br>composant<br>WebRTC sur<br>site. |

| Composant             | Écoute sur<br>l'interface | Port                   | Quantité | Protocole | Entrée/Sortie        | Communica-<br>tion entre                                | Description                                                                                                    |
|-----------------------|---------------------------|------------------------|----------|-----------|----------------------|---------------------------------------------------------|----------------------------------------------------------------------------------------------------|
| Serveur TURN<br>local | hôte local                | Port serveur<br>coturn | 29230    | UDP       | Entrant/sor-<br>tant | Serveur TURN<br>client/Web-<br>client ↔ in-<br>tégrable | décalage +30<br>par rapport<br>au port de<br>streaming<br>HTTP. Utilisé<br>pour le<br>« Single port<br>WebRTC » sur<br>ACS sur site.                                                        |
|                       |                           |                        | 29231    |           |                      |                                                         | Réservé à une<br>utilisation<br>ultérieure.                                                                                                    |
| Local-IAM<br>(IDP)    | 0.0.0.0                   | IDP_OIDC<br>(Public)   | 29232    | HTTPS     | Entrant              | Proxy inversé<br>et Local-IAM                           | décalage<br>de +32 par<br>rapport au<br>port de<br>diffusion<br>HTTP.Port<br>public.                                                                                                    |
| Local-IAM<br>(IDP)    | 0.0.0.0                   | MTLS (Admin)           | 29233    | HTTPS     | Entrant              | Services de<br>tiers                                    | décalage de<br>+33 par rap-<br>port au port<br>de diffusion<br>HTTP.Port ad-<br>ministrateur.                                                                                               |
| Local-IAM<br>(IDP)    | 127.0.0.1                 | JETON                  | 29234    | HTTPS     | Entrant              | Services de<br>tiers                                    | décalage<br>de +34 par<br>rapport au<br>port de<br>diffusion<br>HTTP.Port du<br>service de<br>jetons.                                                                                       |
| WebRTC                | hôte local                | API<br>d'intégration   | 29235    | HTTPS     | Entrant              | Composant<br>cloud                                      | décalage +35<br>par rapport<br>au port de<br>streaming<br>HTTP.<br>Utilisé par<br>l'intégration<br>pour<br>configurer<br>la connexion<br>cloud Webrtc.<br>Partie du<br>composant<br>WebRTC. |
| Openteleme-<br>try    | 127.0.0.1                 | Port gRPC              | 29236    | gRPC      | Entrant              | Services de<br>tiers                                    | décalage +36<br>par rapport<br>au port de<br>streaming<br>HTTP.                                                                                                    |

## AXIS Camera Station Pro contrôle du service

| Composant                                       | Écoute sur<br>l'interface         | Port                                                                 | Quantité | Protocole | Entrée/Sortie | Communica-<br>tion entre                                                                                                   | Description                                                     |
|-------------------------------------------------|-----------------------------------|----------------------------------------------------------------------|----------|-----------|---------------|----------------------------------------------------------------------------------------------------|-----------------------------------------------------------------|
| Openteleme-<br>try                              | 127.0.0.1                         | Port HTTP                                                            | 29237    | HTTPS     | Entrant       | Services de<br>tiers                                                                                                    | décalage +37<br>par rapport<br>au port de<br>streaming<br>HTTP. |
|                                                 |                                   |                                                                      | 29238    |           |               |                                                                                                    | Réservé à une<br>utilisation<br>ultérieure.                     |
|                                                 |                                   |                                                                      | 29239    |           |               |                                                                                                    | Réservé à une<br>utilisation<br>ultérieure.                     |
|                                                 |                                   |                                                                      | 29240    |           |               |                                                                                                    | Réservé à une<br>utilisation<br>ultérieure.                     |
|                                                 |                                   |                                                                      | 29241    |           |               |                                                                                                    | Réservé à une<br>utilisation<br>ultérieure.                     |
|                                                 |                                   |                                                                      | 29242    |           |               |                                                                                                    | Réservé à une<br>utilisation<br>ultérieure.                     |
|                                                 |                                   |                                                                      | 29243    |           |               |                                                                                                    | Réservé à une<br>utilisation<br>ultérieure.                     |
| Courtier NATS                                   | 127.0.0.1                         | NATS                                                                 | 29244    | NATS      | Entrant       | Entre AXIS<br>Camera<br>Station<br>Pro et les<br>composants,<br>et entre les<br>composants<br>eux-mêmes                    | décalage +44<br>par rapport<br>au port de<br>streaming<br>HTTP. |
| Openteleme-<br>try                              | 127.0.0.1                         | Port HTTP                                                            | 29245    | HTTP      | Entrant       | Point final de<br>surveillance<br>pour<br>récupérer les<br>métriques<br>auprès du<br>collecteur<br>de télémétrie<br>ouvert | décalage +45<br>par rapport<br>au port de<br>streaming<br>HTTP. |
| Caméra proxy<br>(ReverseProx-<br>yPortInternal) | Tout<br>(0.0.0.0/IN-<br>ADDR_ANY) | Port de<br>secours du<br>proxy inversé<br>utilisé par<br>l'hôte edge | 29248    | HTTPS     | Entrant       | Hôte edge et<br>proxy inversé                                                                                              | décalage +48<br>par rapport<br>au port de<br>streaming<br>HTTP. |

## Base de données

### Fichiers de la base de données

Fichiers de base de la base de données

## AXIS Camera Station Pro contrôle du service

AXIS Camera Station Pro enregistre les fichiers de base de la base de données sous C:\ProgramData\AXIS Communication\AXIS Camera Station Server.

Sur les versions antérieures à la 5.13 d'AXIS Camera Station, il n'existe qu'un seul fichier de base de données : ACS.FDB.

Pour la version 5.13 ou les versions ultérieures d'AXIS Camera Station, il existe trois fichiers de base de données :

- ACS.FDB : Ce fichier de base de données principal contient la configuration système, notamment les périphériques, les vues, les autorisations, les événements et les profils de flux.
- ACS\_LOGS.FDB : Ce fichier de base de données principal contient les références des journaux.
- ACS\_RECORDINGS.FDB : Ce fichier de base de données d'enregistrements contient les métadonnées et les références aux enregistrements stockés dans l'emplacement indiqué dans Configuration > Storage (Configuration > Stockage). AXIS Camera Station Pro nécessite que ce fichier affiche les enregistrements dans la barre chronologique pendant la lecture.

#### Fichiers de la base de données des composants

SecureEntry.db – AXIS Secure Entry contient toutes les données de contrôle d'accès, sauf les photos des titulaires de carte. Il est sauvegardé sous C:\ProgramData\Axis Communications\AXIS Camera Station\Components\AXIS Secure Entry\INTERNAL\main db.

smartSearch.sqlite3 - Le fichier de la base de données de recherche intelligente (smart search) contient la configuration de la caméra et les filtres de recherche enregistrés. Il est sauvegardé sous C:\ProgramData\Axis Communications\AXIS Smart Search\data.

#### Paramètres de la base de données

La base de données crée une sauvegarde toutes les nuits et avant chaque mise à niveau du système. Dans le contrôle du service AXIS Camera Station Pro, sélectionnez Modify settings (Modifier les paramètres) et cliquez sur Database (Base de données) pour modifier les paramètres de sauvegarde.

| Dossier de la sauvegarde                                   | Cliquez sur <b>Browse (Parcourir)</b> et sélectionnez où enregistrer<br>les sauvegardes de base de données. Redémarrez le serveur<br>AXIS Camera Station Pro pour appliquer la modification.Si le<br>chemin d'accès au dossier de sauvegarde est incorrect ou que<br>AXIS Camera Station Pro n'a pas accès au partage réseau, la<br>sauvegarde est enregistrée dans C:\ProgramData\Axis<br>Communications\AXIS Camera Station<br>Server\backup. |
|------------------------------------------------------------|----------------------------------------------------------------------------------------------------|
| Nombre de jours pendant lesquels conserver les sauvegardes | indiquez pendant combien de jours les sauvegardes doivent être<br>conservées. Utilisez un nombre entre 1 et 30. La valeur par<br>défaut est de 14 jours.                                                                                                    |
| Progression de la mise à niveau                            | Cliquez sur Afficher les détails pour afficher les détails de la dernière mise à niveau de la base de données. Elle inclut les événements qui se sont produit depuis le dernier redémarrage du contrôle de service AXIS Camera Station Pro.                                                                                                    |

#### Sauvegarde de la base de données

La base de données contient des informations sur les enregistrements et d'autres métadonnées nécessaires au bon fonctionnement du système.

#### Important

- La base de données ne stocke pas les enregistrements, vous devez indiquer un emplacement sous Configuration > Storage (Configuration > Stockage) pour les stocker. Sauvegardez séparément les enregistrements.
- Les paramètres du serveur, du proxy et de la base de données présents dans le contrôle du service AXIS Camera Station Pro ne sont pas enregistrés.

## AXIS Camera Station Pro contrôle du service

#### Sauvegarde du système

Le système sauvegarde automatiquement la copie de secours du système dans le dossier spécifié dans l'onglet **Database (Base de données)**, consultez. Une sauvegarde du système contient à la fois les fichiers de base de la base de données et les fichiers de la base de données des composants ; reportez-vous à .

| Fichiers de sauvegarde                         |                                                                           |
|------------------------------------------------|---------------------------------------------------------------------------|
| Système_AAAA-MM-JJ-HH-mm-SSSS.zip              | Une sauvegarde déclenchée la nuit.                                        |
| AvantMiseàniveau_AAAA-MM-JJ-HH-mm-<br>SSSS.zip | Une sauvegarde déclenchée avant une mise à jour de la base<br>de données. |
| Utilisateur AAAA-MM-JJ-HH-mm-SSSS.zip          | Une sauvegarde déclenchée avant la suppression d'un stockage.             |

Dans le fichier .zip, vous pouvez trouver les fichiers suivants :

| ACS                | Ce dossier contient les fichiers de base de la base de données<br>ACS. FDB, ACS_LOGS. FDB et ACS_RECORDINGS.FDB                                                                                                    |
|--------------------|----------------------------------------------------------------------------------------------------|
| Composants         | <ul> <li>Ce dossier n'est disponible que si vous utilisez un composant.<br/>Par exemple, AXIS Camera Station Secure Entry ou la recherche<br/>intelligente.</li> <li>webrtc : Ce dossier contient des fichiers de<br/>configuration WebRTC.</li> <li>ACMSM : Ce dossier contient le fichier de la base<br/>de données AXIS Camera Station Secure Entry<br/>SecureEntry.db et les photos du titulaire de<br/>carte.</li> <li>recherche intelligente : Ce dossier contient le<br/>fichier de la base de données de la recherche<br/>intelligente smartSearch-sauvegarde-<br/>aaaaMMjjHmmssfff.sqlite3.</li> </ul> |
| Backup_Summary.txt | Ces fichiers contiennent des informations plus détaillées sur la sauvegarde.                                                                                                    |

#### Sauvegarde de maintenance

Spécifiez le dossier de sauvegarde pour stocker les sauvegardes de maintenance dans l'onglet **Database (Base de données)**; reportez-vous à . Une sauvegarde de maintenance inclut les fichiers de base de la base de données avec chaque fichier de base de données dans un dossier séparé PreMaintenance AAAA-MM-JJ-HH-mm-SSSS.

Elle peut être déclenchée de différentes façons :

- Automatiquement lorsque vous mettez à jour AXIS Camera Station Pro.
- Lorsque vous exécutez manuellement l'intervenant de maintenance de la base de données depuis le contrôle du service AXIS Camera Station Pro. Cf. .
- Automatiquement par la tâche de maintenance de la base de données programmée configurée dans le Planificateur de tâches Windows. Cf. .

#### Sauvegarde manuelle

#### Remarque

Une sauvegarde manuelle ne peut sauvegarder que les fichiers de base de la base de données. Aucune sauvegarde des fichiers de la base de données des composants n'est effectuée comme, par exemple, le fichier de la base de données de la recherche intelligente.

Il existe deux façons de faire une sauvegarde manuelle :

## AXIS Camera Station Pro contrôle du service

- Accédez à C:\ProgramData\AXIS Communication\AXIS Camera Station Server et faites une copie des fichiers de la base de données.
- Générez un rapport système avec toutes les bases de données incluses et copiez les fichiers de sauvegarde de la base de données. Assurez-vous de sélectionner Include all databases (Inclure toutes les bases de données). Cf. .

#### Restaurer la base de données

En cas de perte de la base de données en raison d'une erreur matérielle ou d'autres problèmes, vous pouvez restaurer la base de données à partir des sauvegardes antérieures. Par défaut, le système conserve les fichiers de sauvegarde pendant 14 jours. Pour plus d'informations sur la sauvegarde de la base de données, consultez ...

#### Remarque

La base de données ne stocke pas les enregistrements, vous devez indiquer un emplacement sous **Configuration > Storage** (Configuration > Stockage) pour les stocker. Sauvegardez séparément les enregistrements.

Pour restaurer la base de données :

- 1. Accédez au contrôle du service AXIS Camera Station Pro et cliquez sur Stop (Arrêter) pour arrêter le service.
- 2. Accédez aux fichiers de sauvegarde de la base de données. Cf. .
- 3. Extrayez les fichiers.
- 4. Dans le dossier extrait, copiez les fichiers de la base de données suivants sous ACS dans C:\ProgramData\AXIS Communication\AXIS Camera Station Server\.
  - ACS.FDB Vous devez copier ce fichier pour restaurer la base de données.
  - ACS\_LOGS.FDB Copiez ce fichier si vous souhaitez restaurer des journaux.
  - ACS\_RECORDINGS.FDB Copiez ce fichier si vous souhaitez restaurer des enregistrements.
- 5. Si vous utilisez AXIS Camera Station Secure Entry, suivez les instructions du fichier RESTORE\_INSTRUCTIONS.txt situé dans C:\ProgramData\Axis Communications\AXIS Camera Station\Composants\AXIS Secure Entry.
- 6. Si vous utilisez la recherche intelligente, copiez smartSearch-sauvegarde-aaaaMMjjHHmmssfff.sqlite3 depuis smartsearch vers C:\ProgramData\Axis Communications\AXIS Camera Station\Components\AXIS Smart Search\data et renommez-les en smartSearch.sqlite3.
- 7. Si vous utilisez le client Web VMS, copiez tous les fichiers depuis webrte dans C:\ProgramData\Axis Communications\AXIS Camera Station\Components\WebRTC.
- 8. Revenez au contrôle du service AXIS Camera Station Pro et cliquez sur Start (Démarrer) pour démarrer le service.

#### Maintenance de la base de données

Effectuez la maintenance de la base de données si l'alarme La maintenance de la base de données est nécessaire s'affiche ou lorsque le système s'arrête inopinément, dans le cas d'une coupure de courant, par exemple.

Pour démarrer la maintenance de la base de données, reportez-vous à .

#### Remarque

AXIS Camera Station Secure Entry utilise DB Janitor pour surveiller et réduire les fichiers de la base de données si nécessaire. Le système de contrôle d'accès devient temporairement indisponible dans les rares cas de rétrécissement forcé.

#### Bonnes pratiques relatives à la base de données

Pour éviter les problèmes, rappelez-vous bien :

## AXIS Camera Station Pro contrôle du service

Vérification des erreurs disques – des erreurs disques peuvent corrompre la base de données. Utilisez un outil tel que chkdsk (Check Disk) pour rechercher des secteurs défectueux sur le disque dur, à l'emplacement utilisé pour la base de données. Exécutez chkdsk régulièrement.

Logiciel antivirus et sauvegardes externes – N'exécutez pas des analyses antivirus sur la base de données car certains logiciels antivirus peuvent corrompre la base de données. Si vous utilisez un système de sauvegarde externe, ne sauvegardez pas la base de données actuelle et la base de données active. Créez plutôt une sauvegarde à partir des fichiers dans le dossier de sauvegarde.

**Coupure de courant –** Une panne inattendue, du à une coupure de courant par exemple, peut abîmer la base de données. Utilisez un périphérique UPS (Alimentation électrique de sécurité) pour les installations critiques.

**Espace disque insuffisant –** La base de données peut être abîmée par manque d'espace disque. Pour l'éviter, il faut installer les serveur AXIS Camera Station Pro sur un ordinateur dédié avec suffisamment de mémoire. Pour connaître les spécifications matérielles, voir *axis.com/products/axis-camera-station/hardware-guidelines.* 

**Mémoire RAM corrompue –** Effectuez régulièrement un diagnostic mémoire Windows pour rechercher d'éventuelles erreurs dans la mémoire RAM.

### Outils

Dans le contrôle du service AXIS Camera Station Pro, sélectionnez Modify settings (Modifier les paramètres) et cliquez sur Tools (Outils) pour démarrer la maintenance de la base de données et créer des rapports système partiels.

Intervenant de maintenance de la base de données

- Ouvrez le contrôle du service AXIS Camera Station Pro.
- Cliquez sur Tools (Outils).
- Sous Database maintainer (Intervenant de maintenance de la base de données), cliquez sur Run (Exécuter).
- Le temps d'arrêt estimé s'affiche. Cliquez sur **Oui** pour continuer. Il est impossible d'annuler le processus une fois qu'il a démarré.

#### Remarque

- AXIS Camera Station Pro et tous les enregistrements en cours s'arrêtent pendant la maintenance. Le serveur redémarre automatiquement après la maintenance.
- Ne pas arrêter l'ordinateur pendant la maintenance.
- Il faut avoir des droits d'accès administrateur pour effectuer la maintenance sur l'ordinateur Windows.
- Si la récupération de la base de données est impossible, contactez l'assistance technique d'Axis.

Assurez-vous d'effectuer la maintenance de la base de données si le message « La maintenance de la base de données est nécessaire » s'affiche ou lorsque le système s'arrête inopinément, dans le cas d'une coupure de courant, par exemple.

Vous pouvez également planifier la maintenance de la base de données pour qu'elle s'exécute automatiquement si vous activez « Tâche de maintenance de la base de données AXIS Camera Station Pro » dans le Planificateur de tâches Windows. Vous pouvez modifier le déclencheur pour personnaliser l'heure et la fréquence d'exécution de l'intervenant de maintenance de la base de données.

#### Rapport système

Le rapport système partiel est un fichier .zip comportant les paramètres et les fichiers journaux qui permettront à l'assistance client d'Axis d'analyser votre système. Tâchez de toujours fournir un rapport système lorsque vous contactez l'assistance client. Pour générer

un rapport système complet, allez à 💳 > Help (Aide) > System report (Rapport système) dans AXIS Camera Station Pro le client.

Pour générer un rapport système partiel :

- 1. Cliquez sur Exécuter.
- 2. Sélectionnez et saisissez les informations demandées dans la boîte de dialogue.

## AXIS Camera Station Pro contrôle du service

### 3. Cliquez sur Générer un rapport.

| Outil de rapport système                                      |                                                                                                    |
|---------------------------------------------------------------|----------------------------------------------------------------------------------------------------|
| Nom de fichier                                                | Saisissez un nom pour le rapport système.                                                                                                    |
| Dossier                                                       | Sélectionnez l'emplacement où sauvegarder le fichier.                                                                                                    |
| Ouvrir automatiquement le dossier lorsque le rapport est prêt | Sélectionnez cette option pour ouvrir automatiquement le<br>dossier une fois le rapport système prêt.                                                                                                    |
| Inclure le fichier de base de données dans le rapport         | Sélectionnez cette option pour inclure la base de données dans<br>le rapport système. La base de données AXIS Camera Station<br>Pro contient des informations sur les enregistrements et les<br>données nécessaires au fonctionnement correct du système. |

Journalisation du réseau

- Cliquez sur le lien pour télécharger une application d'analyse de protocole réseau.
- Une fois l'application installée, cliquez sur Start (Démarrer) pour démarrer l'application.

## Recherche de panne

## Recherche de panne

## À propos de ce guide

Ce guide décrit un ensemble de problèmes liés à AXIS Camera Station Pro et les méthodes de dépannage. Nous avons placé les problèmes dans une rubrique connexe afin de faciliter les recherches sur un extrait audio ou une vidéo en direct par exemple. À chaque problème correspond une solution.

### En savoir plus

Rendez-vous sur axis.com/support pour

- Foire Aux Questions (FAQ)
- Configuration matérielle requise
- Mises à niveau logicielles
- Tutoriels, support de formation et autres informations utiles

## redémarrez le service.

Le redémarrage du service du serveur AXIS Camera Station Pro peut résoudre certains problèmes généraux.

#### Remarque

- Redémarrer le service peut prendre un certain temps et il n'y a aucun moyen d'annuler le redémarrage.
- Le serveur est indisponible pendant que le service redémarre.
- Tous les périphériques perdent la connexion au serveur pendant que le service redémarre.

Pour redémarrer le service :

- 1. Allez à Configuration > Server (Serveur) > Diagnostics (Diagnostic).
- 2. Cliquez sur Restart AXIS Camera Station service... (Redémarrer le service Axis Camera Station...).

## Le service AXIS Camera Station Pro

### Le service AXIS Camera Station Pro redémarre souvent

La surcharge du serveur génère une longue file d'attente de tâches et risque de corrompre les bases de données.

- Dans la gestion des ressources de votre système, vérifiez si AXIS Camera Station Pro ou toute autre application utilise une quantité élevée de ressources.
- Exécutez l'intervenant de maintenance de la base de données, reportez-vous à la section sur la *maintenance de la base de données* dans le manuel d'utilisation d' AXIS Camera Station Pro.

Si aucune des méthodes ci-dessus n'est efficace, remontez le problème au support Axis. Aller à .

## Recherche de panne

### Périphériques dans le système de gestion vidéo

### Problèmes courants

| Impossible de contacter la caméra                                                      |                                                                                                    |
|----------------------------------------------------------------------------------------|----------------------------------------------------------------------------------------------------|
| Le VMS ne peut pas contacter la caméra. Les caméras listées<br>n'ont pas été ajoutées. | <ol> <li>Assurez-vous que la caméra est raccordée au<br/>réseau, qu'il y a de l'alimentation et que la caméra<br/>fonctionne.</li> <li>Accédez à Configuration &gt; Add devices<br/>(Configuration &gt; Ajouter des périphériques), puis<br/>essayez de nouveau d'ajouter la caméra.</li> </ol>                                                   |
| L'installation a été annulée                                                           |                                                                                                    |
| L'utilisateur a annulé l'installation. Les caméras listées n'ont pas été ajoutées.     | Pour ajouter les caméras, allez à <b>Configuration &gt; Ajout de</b> périphériques.                                                                                                    |
| Échec de la définition du mot de passe sur la caméra                                   |                                                                                                    |
| Aucun mot de passe ne peut être défini pour les caméras répertoriées.                  | <ol> <li>Pour configurer le mot de passe manuellement,<br/>accédez à Configuration &gt; Devices &gt; Management<br/>(Configuration &gt; Périphériques &gt; Gestion).</li> <li>Effectuez un clic droit sur la caméra et sélectionnez<br/>User Management &gt; Set password (Gestion des<br/>utilisateurs &gt; Définir le mot de passe).</li> </ol> |

### Impossible d'ajouter un périphérique

Si le périphérique a été utilisé dans un autre système avant d'être ajouté à AXIS Camera Station Pro :

• revenez aux paramètre d'usine du périphérique.

S'il est toujours impossible d'ajouter le périphérique au système de gestion vidéo, essayez de l'ajouter à AXIS Device Manager.

Vous pouvez ajouter un autre modèle de périphérique que celui que vous souhaitez ajouter :

• Si le périphérique est un nouveau produit ou dispose d'un nouveau firmware, il s'agir d'un problème de compatibilité. Assurez-vous d'utiliser la dernière version du logiciel AXIS Camera Station Pro.

S'il est impossible d'ajouter un autre modèle de périphérique :

• Si ce n'est pas le cas, lancez une recherche de panne sur la caméra en vous référant à la section axis.com/support/troubleshooting.

### Impossible de mettre à jour le firmware du périphérique via AXIS Camera Station Pro

Il est impossible de mettre à niveau la caméra depuis son interface Web :

• Si ce n'est pas le cas, lancez une recherche de panne sur la caméra en vous référant à la section axis.com/support/troubleshooting.

Impossible de mettre à niveau le firmware pour tous les périphériques :

- Assurez-vous qu'il existe une connexion réseau.
- S'il ne s'agit pas d'un problème lié au réseau, contactez le support AXIS. Aller à .

Il est impossible de mettre à niveau le firmware pour des modèles spécifiques :

• Il peut s'agir d'un problème de compatibilité, contactez le support Axis. Aller à .

## Recherche de panne

### Aucun périphérique trouvé

Le système de gestion vidéo recherche automatiquement sur le réseau des caméras et des encodeurs vidéo connectés, mais n'en trouve aucun(e).

- Assurez-vous que la caméra dispose d'une connexion réseau et qu'elle est sous tension.
- Si le client, le serveur ou les caméras se trouvent sur des réseaux différents, configurez les paramètres proxy et de pare-feu.
  - Modifiez les paramètres proxy du client si un serveur proxy sépare le client et le serveur. Accédez aux paramètres proxy du client dans le manuel d'utilisation de AXIS Camera Station Pro.
  - Modifiez les paramètres du NAT ou le système de sécurité si un NAT ou un système de sécurité sépare le client et le serveur. Assurez-vous d'autoriser le port HTTP, le port TCP (Transmission Control Protocol), et le port de diffusion en flux spécifiés dans le contrôle de service d'AXIS Camera Station pour passer le système de sécurité ou NAT. Pour consulter la liste complète des ports, consultez *Liste des ports* dans le AXIS Camera Station Pro manuel d'utilisation.
  - Modifiez les paramètres proxy du serveur si un serveur proxy sépare le serveur et les périphériques. Allez à la section sur les paramètres proxy dans le chapitre des généralités sur le contrôle du service dans le manuel d'utilisation d' AXIS Camera Station Pro.
- Pour ajouter des caméras manuellement, accédez à la section relative à l'ajout de périphériques dans le manuel d'utilisation d' AXIS Camera Station Pro.

### Répétition du message « Reconnexion de la caméra dans 15 secondes »

#### Problèmes possibles :

- Un réseau surchargé.
- La caméra n'est pas accessible. Assurez-vous que la caméra dispose d'une connexion réseau et qu'elle est sous tension.
- Des problèmes sont survenus sur la carte graphique.

Solutions possibles pour les problèmes de carte graphique :

- Installez toujours le pilote de carte graphique le plus récent.
- Mettez à niveau la carte graphique pour qu'elle ait plus mémoire vidéo et de meilleures performances.
- Utilisez le processeur pour le rendu vidéo.
- Modifiez les paramètres vidéo et audio, en optimisant par exemple les paramètres de profil pour bande passante faible.

### Enregistrements

Pour plus d'informations sur les problèmes éventuels de performance qui ont une incidence sur les enregistrements et la lecture, consultez .

### Problèmes courants

| L'enregistrement continu n'est pas activé                      |                                                                                                    |
|----------------------------------------------------------------|----------------------------------------------------------------------------------------------------|
| L'enregistrement continu des caméras listées n'est pas activé. | <ol> <li>Pour activer l'enregistrement continu, accédez à<br/>Configuration &gt; Recording and events &gt; Recording<br/>method (Configuration &gt; Enregistrement et<br/>événements &gt; Méthode d'enregistrement).</li> </ol> |

2. Sélectionnez la caméra et activez le mode Continu.

## Recherche de panne

| Impossible d'enregistrer sur le disque snécifié                                                                                           |                                                                                                    |
|----------------------------------------------------------------------------------------------------|----------------------------------------------------------------------------------------------------|
| impossible à chiegistier sur le disque specifie                                                                                           |                                                                                                    |
| Le système ne peut pas configurer le stockage des enregistrements.                                                                        | <ol> <li>Pour utiliser un autre espace de stockage, accédez à<br/>Configuration &gt; Stockage &gt; Gestion.</li> <li>Ajoutez le stockage et configurez les paramètres de<br/>stockage pour les caméras.</li> </ol>           |
| Impossible d'installer l'application AXIS Video Content Stream                                                                            |                                                                                                    |
| Ce message d'erreur s'affiche si l'application ne peut<br>pas être installée sur une caméra compatible avec<br>AXIS Video Content Stream. | <ol> <li>Pour installer l'application manuellement, accédez<br/>à Configuration &gt; Devices &gt; Management<br/>(Configuration &gt; Périphériques &gt; Gestion).</li> <li>Sélectionnez une caméra et cliquez sur</li> </ol> |

### L'enregistrement ne démarre pas

Si les enregistrements ne démarrent pas ou ne s'arrêtent pas au bout de quelques secondes, cela indique que le disque est saturé ou qu'il y a trop de données intempestives.

- Dans la fiche de configuration du serveur, sous le contrôle **Recording Storage (Stockage des enregistrements)**, vérifiez qu'il y a de l'espace libre et aucune donnée intrusive.
- Augmentez la limite de stockage du système de gestion vidéo.
- Allouez davantage de stockage au pool de stockage. Reportez-vous à la section relative à la *configuration du stockage* dans le manuel d'utilisation d' AXIS Camera Station Pro.

### Enregistrement de plages vides en enregistrement continu

Avec les plages vides, les alarmes de type **Recording errors (Erreurs d'enregistrement)**. Les plages vides surviennent pour plusieurs raisons, telles que :

- Surcharge du serveur
- Problème réseau
- Surcharge de la caméra
- Surcharge du disque

Vérifiez si les enregistrements de plages vides se produisent sur toutes les caméras. Si cela ne se produit pas sur toutes les caméras, il peut se produire une surcharge. Posez-vous les questions suivantes pour trouver la raison :

- Quelle est la fréquence de la plage vide, toutes les heures ou tous les jours ?
- Quelle est la durée de la plage vide, quelques secondes ou plusieurs heures ?
- À quelle heure la plage vide survient-elle ?

#### Solutions possibles :

- Dans le gestionnaire des tâches du serveur, vérifiez si le système consomme de manière excessive l'une des ressources matérielles. Si le disque montre des signes de surutilisation, ajoutez d'autres disques et déplacez plusieurs caméras pour enregistrement sur les nouveaux disques.
- Réduisez également la quantité de données écrites sur le disque (paramètres vidéo, Zipstream, IPS, résolution). Gardez à l'esprit le débit estimé par AXIS Site Designer, consultez axis.com/support/tools/axis-site-designer.

Pour en savoir plus, consultez .

## Recherche de panne

#### Impossible de lire les enregistrements exportés

Si Windows Media Player ne lit pas les enregistrements exportés, vérifiez le format de fichier. Pour lire vos enregistrements exportés, utilisez Windows Media Player (.asf) ou AXIS File Player (.asf, .mp4, .mkv).

Pour plus d'informations, reportez-vous à la section *Lire et vérifier les enregistrements exportés* dans le manuel d'utilisation d' AXIS Camera Station Pro.

#### Remarque

AXIS File Player ouvre automatiquement tous les enregistrements qui se trouvent dans le même dossier que le lecteur.

#### Les enregistrements disparaissent

Le système ne sauvegarde les enregistrements que pendant un nombre défini de jours. Pour modifier le nombre de jours, allez à Configuration > Stockage > Sélection.

Si l'espace de stockage est saturé, le système supprime les enregistrements antérieurs au nombre de jours spécifié. Pour éviter de saturer le stockage, essayez la procédure suivante :

- Augmentez l'espace de stockage. Accédez à Configuration > Stockage > Gestion.
- Modifier l'espace de stockage attribué à AXIS Camera Station Pro. Accédez à Configuration > Stockage > Gestion.
- Réduisez la taille des fichiers enregistrés en modifiant, par exemple, la résolution ou la fréquence d'image. Accédez à Configuration > Devices > Stream profiles (Configuration > Périphériques > Profils de flux).
  - Utilisez le format vidéo H.264 pour l'enregistrement ; en effet le format M-JPEG nécessite un espace de stockage bien supérieur.
  - Utilisez Zipstream pour réduire encore plus la taille des enregistrements.

#### Problèmes d'enregistrement de basculement

L'enregistrement de basculement ne s'enregistre pas sur le serveur une fois la connexion restaurée.

| Cause                                                                                              | Solution                                                                                                    |
|----------------------------------------------------------------------------------------------------|----------------------------------------------------------------------------------------------------|
| La bande passante entre la caméra et le serveur est insuffisante pour transférer l'enregistrement. | Améliorer la bande passante                                                                                                    |
| La caméra n'a pas enregistré sur la carte SD au moment de la déconnexion.                          | <ul> <li>Vérifiez le rapport du serveur de la caméra. Voir axis.com/support/troubleshooting.</li> <li>Assurez-vous que la carte SD fonctionne bien et que des enregistrements s'y trouvent.</li> </ul>                             |
| L'heure de la caméra a changé ou s'est décalée depuis la déconnexion.                              | <ul> <li>Assurez-vous de synchroniser le NTP pour les<br/>enregistrements futurs.</li> <li>Synchronisez l'heure de la caméra avec le serveur<br/>ou configurez le même serveur NTP sur la caméra et<br/>sur le serveur.</li> </ul> |

L'enregistrement de basculement dans AXIS Camera Station Pro ne fonctionne pas dans les scénarios suivants :

- Arrêts contrôlés du serveur.
- Courtes interruptions de moins de 10 secondes de la connexion.

## Recherche de panne

## Vidéo en direct

### Performances de vidéo en direct et de relecture

Cette section décrit les solutions possibles si vous subissez une perte d'image ou des problèmes graphiques sur votre client AXIS Camera Station Pro.

| Matériel client                                                                                        |                                                                                                    |                |
|----------------------------------------------------------------------------------------------------|----------------------------------------------------------------------------------------------------|----------------|
| Vérifier que le pilote de la carte<br>graphique ou de l'adaptateur réseau est<br>à jour                | <ol> <li>Ouvrir l'outil DirectX Diagnostic (rechercher dxdiag sur l'ordinateur).</li> <li>Allez sur le site Web du fabricant pour vous assurer que le pilote est le plus<br/>récent pour ce système d'exploitation.</li> <li>Vérifiez que le client et le serveur fonctionnent sur la même machine.</li> <li>Essayez de faire fonctionner le client sur un ordinateur dédié.</li> </ol>                                                                                                    |                |
| Vérifier le nombre de moniteurs                                                                        | <ul> <li>Si vous utilisez une carte graphique interne, il est recommandé de ne pas dépasser deux moniteurs par carte graphique.</li> <li>1. Ouvrir l'outil DirectX Diagnostic (rechercher dxdiag sur l'ordinateur)</li> <li>2. Vérifiez que AXIS Camera Station Pro prend en charge la carte graphique dédiée.</li> <li>Remarque</li> <li>Vous ne pouvez pas exécuter le client sur une machine virtuelle.</li> </ul>                                                                                                    |                |
| Périphériques connectés                                                                                |                                                                                                    |                |
| De nombreux clients connectés en<br>même temps                                                         | Selon votre cas d'utilisation type, assurez-vous que le système<br>répond aux exigences et suivez les directives matérielles. Consultez<br>Server requirements (Exigences serveur) dans le guide d'installation et de migration d'AXIS Car                                                                                                    | mera Station F |
| La caméra est connectée à un autre<br>système de gestion vidéo que AXIS<br>Camera Station Pro          | Déconnectez la caméra de l'autre client et par défaut la caméra avant de la connecter à<br>AXIS Camera Station Pro.                                                                                                    |                |
| Une caméra utilise de nombreux<br>flux différents, notamment en haute<br>résolution.                   | <ul> <li>Peut-être un problème particulier à certaines caméras M-Line.</li> <li>Modifiez le flux vers le même profil de flux vidéo ou une résolution<br/>inférieure. Reportez-vous à la section sur les <i>profils de flux</i> dans le manuel<br/>d'utilisation d' AXIS Camera Station Pro.</li> <li>Modifiez le flux vers le même profil de flux vidéo ou une résolution<br/>inférieure. Reportez-vous à la section sur les <i>profils de flux</i> dans le manuel<br/>d'utilisation d' AXIS Camera Station Pro.</li> </ul> |                |
| Surcharge du serveur                                                                                   |                                                                                                    |                |
| Utilisation inhabituelle du processeur /<br>de la RAM correspondant à la même<br>heure que le problème | Assurez-vous qu'aucune autre application consommant du processeur/de la RAM<br>fonctionne en même temps.                                                                                                    |                |
| Problème réseau                                                                                        |                                                                                                    |                |
| Utilisation inhabituelle de la bande<br>passante correspondant à la même<br>heure que le problème      | Assurez-vous qu'aucune autre application consommant de la bande passante fonctionne<br>en même temps.                                                                                                    |                |
| Suffisamment de bande passante /<br>Réseau distant ou local                                            | <ul> <li>Vérifiez votre topologie réseau.</li> <li>Effectuez une vérification de l'intégrité sur un périphérique réseau, tel<br/>qu'un commutateur, un routeur, un adaptateur et un câble, utilisés entre<br/>les caméras, le serveur et le client.</li> </ul>                                                                                                    |                |

### Aucune vidéo dans la vidéo en direct

La vidéo en direct n'affiche pas la vidéo d'une caméra connue.

## Recherche de panne

• Éteignez le décodeur de matériel. Le décodage de matériel s'allume par défaut ; reportez-vous aux informations sur le décodage de matériel dans la section *Streaming* du manuel d'utilisation de AXIS Camera Station Pro.

#### Autres solutions possibles :

- Si vous ne pouvez pas voir la vidéo en direct via l'interface Web ou si l'interface Web ne fonctionne pas, dépannez la caméra. Rendez-vous sur axis.com/support/troubleshooting.
- Créez un rapport de serveur de caméra, accédez à axis.com/support/troubleshooting.
- Si un logiciel antivirus est installé, il pourrait bloquer les flux de données vidéo en direct.
- Autorisez les dossiers et les processus AXIS Camera Station Pro et consultez la FAQ.
- Assurez-vous que le pare-feu ne bloque pas les connexions sur certains ports ; reportez-vous aux généralités sur le contrôle du service dans le manuel d'utilisation de AXIS Camera Station Pro.
- Assurez-vous que Desktop Experience a été installé pour les versions du système d'exploitation Windows Server prises en charges. Reportez-vous à la section sur l' Exportation programmée dans le manuel d'utilisation de AXIS Camera Station Pro.
- Assurez-vous que le flux de résolution inférieure fonctionne.

Si aucune des actions ci-dessus ne résout le problème, contactez le support d'Axis et accédez à .

## Stockage

#### Stockage réseau inaccessible

Si vous utilisez le compte système local pour vous connecter au contrôle du service AXIS Camera Station Pro, vous ne pouvez pas ajouter de stockage réseau qui donne accès à des dossiers partagés sur d'autres ordinateurs.

Pour modifier le compte de connexion au service :

- 1. Ouvrez le Panneau de configuration Windows.
- 2. Rechercher « Services ».
- 3. Cliquez sur View local services (Afficher les services locaux).
- 4. Faites un clic droit sur AXIS Camera Station Pro et sélectionnez Properties (Propriétés).
- 5. Accédez à l'onglet Log on (Connexion).
- 6. Passez de Compte système local à Ce compte.
- 7. Sélectionnez un utilisateur ayant accès à Windows Active Directory.

#### Partage stockage non disponible

Assurez-vous que l'ordinateur et le serveur qui exécutent le logiciel de gestion vidéo font partie du même domaine que le stockage réseau.

#### Reconnexion impossible à un stockage réseau avec les nouveaux nom d'utilisateur et mot de passe

Si votre stockage réseau nécessite une authentification, il est important de déconnecter le stockage réseau de toutes les connexions en cours avant de modifier vos nom d'utilisateur et mot de passe.

Pour modifier le nom d'utilisateur et le mot de passe d'un stockage réseau et se reconnecter :

- 1. Coupez toutes les connexions en cours sur votre stockage réseau.
- 2. Modifiez le nom d'utilisateur et le mot de passe.

## Recherche de panne

3. Accédez à Configuration > Stockage > Gestion et reconnectez votre stockage réseau avec vos nouveaux nom d'utilisateur et mot de passe.

## Détection de mouvement

### Problèmes courants

| Échec de l'installation de l'application AXIS Video Motion Detection                                                                                                    |                                                                                                    |  |
|----------------------------------------------------------------------------------------------------|----------------------------------------------------------------------------------------------------|--|
| Impossible d'installer AXIS Video Motion Detection 2 ou 4.<br>La caméra utilise la détection de mouvement intégrée pour<br>l'enregistrement de mouvements.                                                  | Pour installer l'application manuellement, allez à<br>Install camera application (Installer l'application pour caméra) d-<br>ans le manuel d'utilisation d' AXIS Camera Station Pro.                                                                                                    |  |
| Échec de récupération de la détection de mouvement actuelle                                                                                                    |                                                                                                    |  |
| Le système de gestion vidéo ne peut pas récupérer les<br>paramètres de détection de mouvement de la caméra. La<br>caméra utilise la détection de mouvement intégrée pour<br>l'enregistrement de mouvements. | Pour installer l'application manuellement, allez à<br>Install camera application (Installer l'application pour caméra) d-<br>ans le manuel d'utilisation d' AXIS Camera Station Pro.                                                                                                    |  |
| La détection de mouvements n'est pas configurée                                                                                                    |                                                                                                    |  |
| Impossible de configurer la détection de mouvements dans les<br>caméras répertoriées.                                                                                                    | <ol> <li>Pour configurer la détection de mouvements<br/>manuellement, allez à Configuration &gt;<br/>Enregistrements et événements &gt; Méthode<br/>d'enregistrement.</li> <li>Sélectionnez la caméra et cliquez sur Motion<br/>settings (Paramètres de mouvement) pour<br/>configurer la détection de mouvement.</li> </ol> |  |
| La détection de mouvement n'est pas activée                                                                                                    |                                                                                                    |  |
| L'enregistrement des mouvements n'est pas activé sur les caméras répertoriées.                                                                                                    | <ol> <li>Allez à Configuration &gt; Enregistrements et<br/>événements &gt;Méthode d'enregistrement.</li> <li>Sélectionnez la caméra et activez Motion<br/>detection (Détection de mouvement) pour activer<br/>l'enregistrement de détection de mouvements.</li> </ol>                                                        |  |

### La détection de mouvement détecte trop ou trop peu d'objets en mouvement

Cette section décrit les solutions possibles si vous aviez plus ou moins de détections dans vos enregistrements de détection de mouvement vidéo.

#### Régler les paramètres de mouvement

Vous pouvez sélectionner les paramètres de mouvement pour ajuster la zone qui détecte les objets en mouvement.

- 1. Allez à Configuration > Enregistrements et événements >Méthode d'enregistrement.
- 2. Sélectionnez la caméra et cliquez sur Paramètres de mouvement.
- 3. Choisissez les paramètres en fonction du firmware de la caméra.

### Recherche de panne

| AXIS Video Motion Detection 2 et 4 | Vous pouvez configurer le domaine d'intérêt. Reportez-vous à la section <i>Modifier AXIS Video Motion Detection 2 et 4</i> dans le manuel d'utilisation de AXIS Camera Station Pro.                         |
|------------------------------------|----------------------------------------------------------------------------------------------------|
| Détection de mouvements intégrée   | Vous pouvez configurer des fenêtres in-<br>cluses et exclues. Reportez-vous à la section<br><i>Modifier la détection de mouvements intégrée</i> dans le<br>manuel d'utilisation de AXIS Camera Station Pro. |

#### Régler la période de déclenchement

La période de déclenchement est un intervalle de temps entre deux déclenchements successifs ; utilisez ce paramètre pour réduire le nombre d'enregistrements successifs. L'enregistrement continue si un nouveau déclenchement se produit pendant cet intervalle de temps. En cas de nouveau déclenchement, la période de déclenchement reprend à partir de ce moment.

Pour modifier la période de déclenchement :

- 1. Allez à Configuration > Enregistrements et événements >Méthode d'enregistrement.
- 2. Sélectionnez la caméra.
- 3. Sous Advanced (Avancé), ajustez la Trigger period (Période de déclenchement) en secondes.

### **Règles d'action**

### Événements inattendus de déclenchement des E/S

Si vous obtenez des événements d'entrée/sortie inattendus à minuit, remplacez vos déclenchements d'E/S existants par des déclenchements d'événements de périphériques.

### Audio

#### Pas d'audio dans la vidéo en direct

S'il n'y a pas d'audio dans la vidéo en direct, vérifiez les points suivants :

- Vérifiez que la caméra a une fonction audio.
- Vérifiez que l'ordinateur est équipé d'une carte son et qu'elle est en cours d'utilisation.
- Assurez-vous que le profil utilisé a été configuré pour l'audio.
- Vérifiez que l'utilisateur dispose des droits d'accès audio.

#### Configurer les profils pour l'audio

- 1. Accédez à Configuration > Devices > Stream profiles (Configuration > Périphériques > Profils de flux).
- 2. Sélectionnez la caméra.
- 3. Sélectionnez MPEG-4 ou H.264 sous Format dans les paramètres de profil vidéo.
- 4. Sous Audio, sélectionnez un microphone dans le menu déroulant Microphone.
- 5. Sélectionnez quand utiliser l'audio dans le menu déroulant Use microphone for (Utiliser le microphone pour).
- 6. Le cas échéant, sélectionnez un haut-parleur dans le menu déroulant Speaker (Haut-parleur).
- 7. Cliquez sur OK.

## Recherche de panne

#### Vérifier et modifier les droits d'accès utilisateur

#### Remarque

Pour suivre cette procédure, vous devez disposer des droits d'accès administrateur à AXIS Camera Station Pro.

- 1. Accédez à Configuration > Serveur > Autorisations utilisateurs.
- 2. Sélectionnez l'utilisateur ou le groupe.
- 3. Sélectionnez Audio listen (Écoute audio) ou Audio speak (Prise de parole audio) pour un périphérique spécifique.
- 4. Cliquez sur Appliquer.

#### Pas d'audio dans les séquences

Vous pouvez activer ou désactiver l'audio dans les profils de flux. Pour plus d'informations, reportez-vous aux profils de flux dans le manuel d'utilisation d' AXIS Camera Station Pro.

#### Pas d'audio en lecture

L'audio est disponible en lecture si vous l'activez dans le profil utilisé pour l'enregistrement.

#### Remarque

Vous ne pouvez pas utiliser l'audio avec la vidéo M-JPEG. Sélectionnez un autre format vidéo.

Pour utiliser l'audio dans les enregistrements :

- 1. Accédez à Configuration > Devices > Stream profiles (Configuration > Périphériques > Profils de flux) pour définir le format vidéo du profil vidéo que vous souhaitez utiliser.
- 2. Allez à Configuration > Enregistrements et événements >Méthode d'enregistrement.
- 3. Sélectionnez la caméra.
- 4. Sélectionnez le profil configuré dans le menu déroulant Profil.
- 5. Cliquez sur Appliquer.

#### Enregistrements déclenchés par des règles

Pour activer l'audio dans une règle existante :

- 1. Accédez à Configuration > Enregistrements et événements > Règles d'action.
- 2. Sélectionnez la règle, puis cliquez sur le bouton Modifier.
- 3. Cliquez sur Next (Suivant) pour aller aux Actions.
- 4. Sélectionnez l'action Record (Enregistrer) et cliquez sur Edit (Modifier).
- 5. Sélectionnez un profil utilisant l'audio.
- 6. Cliquez sur Terminer pour enregistrer.

## Recherche de panne

## Connexion

### Impossible d'établir la connexion ou de se connecter au serveur

Cette section présente les problèmes de connexion qui peuvent survenir lors de la connexion à un serveur unique. Lors d'une connexion à plusieurs serveurs, le client démarre et vous pouvez voir l'état de la connexion dans la barre d'état. Pour plus d'informations sur l'état de connexion, reportez-vous à la section *État de connexion* dans le manuel d'utilisation de AXIS Camera Station Pro.

| Le nom utilisateur ou le mot<br>de passe est incorrect           | La combinaison du nom<br>d'utilisateur et mot de passe<br>n'est pas valide pour se connecter<br>au serveur spécifié.                                                    | <ul> <li>Vérifiez l'orthographe ou utilisez un autre compte.</li> <li>Vérifiez que l'utilisateur dispose des droits d'accès<br/>sur le serveur AXIS Camera Station Pro.</li> <li>Les horloges du serveur et du client AXIS Camera<br/>Station Pro doivent être synchronisées. Pour les<br/>utilisateurs de domaine, l'horloge du serveur de<br/>domaine doit être synchronisée avec le serveur<br/>et le client.</li> <li>Un utilisateur qui n'a pas été ajouté au<br/>serveur, mais qui est membre du groupe des<br/>administrateurs locaux sur le serveur, doit<br/>exécuter le client en tant qu'administrateur.</li> <li>Pour plus d'informations concernant les droits<br/>d'accès utilisateur, reportez-vous à la section<br/><i>Configurer les droits des utilisateurs</i> dans le<br/>manuel d'utilisation de AXIS Camera Station Pro.</li> </ul> |
|------------------------------------------------------------------|----------------------------------------------------------------------------------------------------|----------------------------------------------------------------------------------------------------|
| L'utilisateur n'est pas<br>autorisé à se connecter au<br>serveur | L'utilisateur ne peut pas utiliser<br>AXIS Camera Station Pro sur le<br>serveur spécifié.                                                                               | Ajoutez l'utilisateur dans la boîte de dialogue des droits<br>d'accès utilisateur.                                                                                                    |
| Impossible de vérifier la<br>sécurité du message                 | Une erreur s'est produite à<br>l'établissement de la connexion<br>sécurisée au serveur, probablement<br>en raison de la non-synchronisation<br>du client et du serveur. | Les heures UTC du serveur et du client doivent être<br>correctement synchronisées. Réglez les heures du client et<br>du serveur pour qu'elles diffèrent de moins de 3 heures l'une<br>de l'autre.                                                                                                    |
| Aucun contact avec le<br>serveur                                 | Le client ne peut établir aucun type<br>de connexion au serveur.                                                                                                    | <ul> <li>Vérifiez que l'ordinateur serveur peut se connecter<br/>au réseau.</li> <li>Assurez-vous que l'ordinateur serveur est en<br/>cours d'exécution.</li> <li>Assurez-vous que le pare-feu a été correctement<br/>configuré.</li> <li>Vérifiez que l'adresse du serveur est correctement<br/>écrite.</li> <li>Vérifiez les paramètres proxy du client.</li> </ul>                                                                                                    |
| Aucune réponse du serveur                                        | Le client peut contacter l'ordinateur<br>serveur, mais aucun serveur AXIS<br>Camera Station Pro ne fonctionne.                                                          | Veillez à vous connectez au bon ordinateur et à ce que le serveur AXIS Camera Station Pro soit en cours d'exécution.                                                                                                    |
| Impossible de se connecter<br>au serveur pour le client          | Le client ne peut pas se connecter<br>au serveur et un message d'erreur<br>s'affiche.                                                                                   | <ul> <li>Assurez-vous que le réseau a été correctement configuré : <ul> <li>Vérifiez que le système d'exploitation (OS) est pris en charge. Pour connaître la liste de tous les systèmes d'exploitation pris en charge, accédez aux Notes de version</li> <li>Depuis le contrôle du service, vérifiez que le serveur AXIS Camera Station Pro fonctionne ou démarrez le serveur si nécessaire.</li> <li>Vérifiez que le client et le serveur sont connectés au même réseau. <ul> <li>Sinon, le client doit utiliser l'adresse IP externe du serveur.</li> </ul> </li> <li>Recherchez s'il y a un serveur proxy entre le serveur et le client.</li> </ul></li></ul>                                                                                                    |

# Recherche de panne

|                                                                         |                                                                                                    | <ul> <li>Configurez le proxy du serveur dans le contrôle du service.</li> <li>Configurez le paramètre proxy du client sur la page de connexion, sélectionnez Change proxy settings (Modifier les paramètres proxy).</li> <li>Configurez les paramètres proxy du client dans les options Internet Windows et sélectionnez l'option par défaut dans Change Proxy settings (Modifier les paramètres proxy).</li> </ul>                                                                                                    |
|-------------------------------------------------------------------------|----------------------------------------------------------------------------------------------------|----------------------------------------------------------------------------------------------------|
| Impossible de se connecter<br>au serveur                                | Une erreur inconnue s'est produite<br>lors de la connexion au serveur.                                                                | <ul> <li>Assurez-vous que l'adresse et le port du serveur<br/>AXIS Camera Station Pro sont corrects.</li> <li>Vérifiez qu'aucun NAT, pare-feu<br/>ou logiciel antivirus ne bloque la<br/>connexion au serveur. Consultez<br/><i>Configure the firewall to allow access to Axis Secure Remote Access (</i><br/>our plus d'informations.</li> <li>Utilisez le contrôle du service AXIS Camera<br/>Station Pro pour vous assurer que le serveur<br/>fonctionne.         <ul> <li>Ouvrez le contrôle du service<br/>AXIS Camera Station Pro,<br/>reportez-vous à la section<br/><i>Contrôle du service AXIS Camera Station</i> d-<br/>ans le manuel d'utilisation de AXIS<br/>Camera Station Pro.</li> <li>Consultez l'état du serveur sous l'onglet<br/>General (Général). Si l'état est Stopped<br/>(Arrêté), cliquez sur Start (Démarrer)<br/>pour démarrer le serveur.</li> </ul> </li> </ul> |
| Impossible de trouver le<br>serveur                                     | Le client ne peut pas reconnaître<br>l'adresse saisie comme adresse IP.                                                               | <ul> <li>Vérifiez que l'ordinateur serveur peut se connecter<br/>au réseau.</li> <li>Assurez-vous que l'adresse et le port du serveur<br/>AXIS Camera Station Pro sont corrects.</li> <li>Vérifiez qu'aucun NAT, pare-feu<br/>ou logiciel antivirus ne bloque la<br/>connexion au serveur. Consultez<br/><i>Configure the firewall to allow access to Axis Secure Remote Access to</i><br/>our plus d'informations.</li> </ul>                                                                                                    |
| Les versions du serveur et<br>du client sont différentes                | Le client exécute une version de<br>AXIS Camera Station Pro plus<br>récente que celle du serveur.                                     | Mettez à niveau le serveur pour qu'il ait la même version que celle du client.                                                                                                    |
|                                                                         | Le serveur exécute une version<br>de AXIS Camera Station Pro plus<br>récente que celle du client.                                     | Mettez à niveau le client pour qu'il ait la même version que celle du serveur.                                                                                                    |
| Impossible de se connecter<br>au serveur Le serveur est<br>trop occupé. | Le serveur ne peut pas répondre<br>en raison de problèmes de<br>performances.                                                         | Assurez-vous que l'ordinateur serveur et le réseau ne sont pas surchargés.                                                                                                    |
| Le serveur AXIS Camera<br>Station Pro local ne<br>fonctionne pas        | Vous utilisez <b>cet ordinateur</b> pour<br>vous connecter, mais le serveur<br>AXIS Camera Station Pro installé<br>ne fonctionne pas. | Démarrez AXIS Camera Station Pro à l'aide du contrôle<br>du service ou sélectionnez un serveur distant pour vous<br>connecter.                                                                                                    |
# Recherche de panne

| Aucun serveur AXIS Camera<br>Station Pro n'est installé sur<br>cet ordinateur | Vous utilisez cet ordinateur pour<br>vous connecter, mais aucun serveur<br>n'est installé sur cet ordinateur. | Installez un serveur AXIS Camera Station Pro ou choisissez<br>un autre serveur.                                                  |
|-------------------------------------------------------------------------------|----------------------------------------------------------------------------------------------------|----------------------------------------------------------------------------------------------------|
| La liste de serveurs sélectionnée est vide                                    | Le serveur sélectionné pour se<br>connecter était vide.                                                       | Pour ajouter des serveurs à la liste de serveurs, cliquez sur<br>Edit (Modifier) en regard de la sélection de liste de serveurs. |

## Licences

### Problèmes d'enregistrement de licence

Si l'enregistrement automatique échoue, essayez de procéder comme suit :

- Assurez-vous que le système est enregistré auprès d'une organisation.
- Allez à **Configuration** pour vous assurer que l'option **Gestion automatique des licences** est activée. Voir *Gérer les licences dans* le manuel de l'utilisateur de AXIS Camera Station Pro.
- Assurez-vous que l'heure du serveur est à jour.

Pour plus d'informations, voir AXIS Camera Station Pro Installation and migration guide.

## Utilisateurs

### Utilisateurs du domaine introuvables

Si la recherche d'utilisateur de domaine échoue, modifiez le compte de connexion à Service :

- 1. Ouvrez le Panneau de configuration Windows.
- 2. Rechercher « Services ».
- 3. Cliquez sur View local services (Afficher les services locaux).
- 4. Faites un clic droit sur AXIS Camera Station Pro et sélectionnez Properties (Propriétés).
- 5. Cliquez sur l'onglet Connexion.
- 6. Passez de Compte système local à Ce compte.
- 7. Sélectionnez un utilisateur ayant accès à Windows Active Directory.

## Erreurs de certificat

AXIS Camera Station Pro ne peut pas communiquer avec le périphérique tant que vous n'avez pas résolu l'erreur de certificat.

| Erreurs possibles      |                                                     |                                                                                                    |  |
|------------------------|-----------------------------------------------------|----------------------------------------------------------------------------------------------------|--|
| Certificat introuvable | Si le certificat du périphérique a été<br>supprimé. | Si vous connaissez la raison, cliquez sur<br>Repair (Réparer). Si vous suspectez un<br>accès non autorisé, tâchez d'en savoir<br>plus avant de restaurer le certificat.<br>Cliquez sur Advanced (Avancé) pour voir<br>les détails du certificat. Raisons possibles<br>de la suppression du certificat :<br>• Le périphérique a été<br>réinitialisé avec les<br>paramètres par défaut.<br>• La communication HTTPS<br>sécurisée a été désactivée. |  |

## Recherche de panne

| Erreurs possibles                                  |                                                                                                    |                                                                                                    |  |  |
|----------------------------------------------------|----------------------------------------------------------------------------------------------------|----------------------------------------------------------------------------------------------------|--|--|
|                                                    |                                                                                                    | <ul> <li>Une personne non autorisée<br/>a eu accès au périphérique et<br/>l'a modifié.</li> </ul>                                                                                                    |  |  |
| Ce certificat n'est pas un certificat de confiance | Le certificat du périphérique a été modifié<br>en dehors de AXIS Camera Station Pro.<br>Cela peut indiquer qu'une personne non<br>autorisée a eu accès au périphérique et<br>l'a modifié. | Si vous connaissez la raison, cliquez sur<br>Trust This Device (Faire confiance à ce<br>périphérique). Sinon, enquêtez sur le<br>problème avant de faire confiance au<br>certificat. Cliquez sur Advanced (Avancé)<br>pour voir les détails du certificat. |  |  |

### Mot de passe manquant pour l'autorité de certification

Si vous avez une autorité de certification dans AXIS Camera Station Pro sans mot de passe stocké, l'alarme ci-dessous s'affiche.

Vous devez fournir une phrase secrète valide pour le certificat de l'autorité de certification. Lisez le manuel d'utilisation pour plus d'informations.

Vous pouvez résoudre ce problème de trois façons différentes :

- Activer HTTPS sur un périphérique
- Importer une autorité de certification existante
- Générer une nouvelle autorité de certification

Pour activer HTTPS sur un périphérique :

- 1. Accédez à Configuration > Périphériques > Gestion.
- 2. Dans la liste, faites un clic droit sur le périphérique et sélectionnez Security > HTTPS > Enable/Update (Sécurité > HTTPS > Activer/Mettre à jour).
- 3. Cliquez sur Oui pour confirmer.
- 4. Saisissez le mot de passe de l'autorité de certification.
- 5. Cliquez sur **OK**.

Pour importer une autorité de certification existante :

- 1. Accédez à Configuration > Security > Certificates > HTTPS (Configuration > Sécurité > Certificates > HTTPS).
- 2. Activez Ignorer temporairement la validation du certificat.
- 3. Sous Certificate authority (Autorité de certification), cliquez sur Import (Importer).
- 4. Saisissez votre mot de passe et cliquez sur OK.
- 5. Sélectionnez la durée de validité en jours des certificats client/serveur signés.
- 6. Accédez à Configuration > Périphériques > Gestion.
- 7. Effectuez un clic droit sur les périphériques et sélectionnez Sécurité > HTTPS > Activer/Mettre à jour.
- 8. Accédez à Configuration > Security > Certificates > HTTPS (Configuration > Sécurité > Certificates > HTTPS) et désactivez Ignorer temporairement la validation du certificat.

#### Remarque

AXIS Camera Station Pro perd la connexion aux périphériques et certains composants du système redémarrent.

## Recherche de panne

Pour laisser AXIS Camera Station Pro générer une nouvelle autorité de certification :

- 1. Accédez à Configuration > Security > Certificates > HTTPS (Configuration > Sécurité > Certificates > HTTPS).
- 2. Activez Ignorer temporairement la validation du certificat.
- 3. Sous Certificate authority (Autorité de certification), cliquez sur Generate (Générer).
- 4. Saisissez votre mot de passe et cliquez sur OK.
- 5. Sélectionnez la durée de validité en jours des certificats client/serveur signés.
- 6. Accédez à Configuration > Périphériques > Gestion.
- 7. Effectuez un clic droit sur les périphériques et sélectionnez Sécurité > HTTPS > Activer/Mettre à jour.
- 8. Accédez à Configuration > Security > Certificates > HTTPS (Configuration > Sécurité > Certificats > HTTPS) et désactivez Ignorer temporairement la validation du certificat.

#### Remarque

AXIS Camera Station Pro perd la connexion aux périphériques et certains composants du système redémarrent.

## Synchronisation date et heure

### Le service de temps Windows n'est pas en cours d'exécution

Le service Windows Time et le serveur NTP sont hors synchronisation. Le service Windows Time ne peut pas atteindre le serveur NTP.

- Assurez-vous que le serveur NTP est en ligne.
- Assurez-vous que les paramètres du pare-feu sont corrects.
- Assurez-vous que le périphérique se trouve sur un réseau qui peut atteindre le serveur NTP.

Pour obtenir de l'aide, contactez votre administrateur système.

### Détection d'un décalage de l'heure de {heure} sur {périphérique}

Le périphérique n'est pas synchronisé avec l'heure du serveur. L'enregistrement est horodaté à l'heure où le serveur l'a reçu au lieu de l'heure où le périphérique l'a enregistré.

- 1. Accédez à Configuration > Devices > Time synchronization (Configuration > Périphériques > Synchronisation de la durée) et vérifiez le décalage de l'heure du serveur.
- 2. Si le décalage de l'heure du serveur est supérieur à 2 secondes :
  - 2.1 Sélectionnez Enable time synchronization (Activer la synchronisation temporelle).
  - 2.2 Assurez-vous que le périphérique peut atteindre le serveur NTP spécifié.
  - 2.3 Rechargez le périphérique dans Configuration > Devices > Management (Configuration > Périphériques > Gestion).
- 3. Si le décalage de l'heure du serveur est inférieur à 2 secondes, il se peut que le périphérique n'envoie pas suffisamment de données pour la synchronisation de la durée.
  - 3.1 Désactivez l'envoi d'alarme lorsque la différence de temps entre le serveur et le périphérique est supérieure à 2 secondes pour désactiver les alarmes.

Pour obtenir de l'aide, contactez le support d'Axis.

# Recherche de panne

## Assistance technique

Une assistance technique est proposée aux clients ayant une version sous licence de AXIS Camera Station Pro. Pour contacter

l'assistance technique, allez à - Help (Aide) > Online Support (Assistance en ligne) ou axis.com/support

Nous vous recommandons de joindre le rapport système et les captures d'écran au dossier.

Allez à Help (Aide) > System report (Rapport système) pour créer un rapport système.

## Processus d'escalade

En cas de problème ne pouvant pas être résolu à l'aide de ce guide, faites-le remonter à l'Assistance en ligne Axis ; reportez-vous à l'*Assistance en ligne Axis*. Afin que notre équipe d'assistance puisse comprendre votre problème et le résoudre, vous devez inclure les informations suivantes :

- Une description claire de comment reproduire le problème ou des circonstances dans lesquelles il a eu lieu.
- L'heure et le nom ou l'adresse IP de la caméra concernée où le problème est survenu.
- AXIS Camera Station Pro doit être généré directement après la survenue du problème. Le rapport système doit être généré depuis le client ou le serveur sur lequel le problème a été reproduit.
- Captures d'image ou enregistrements en option de tous les moniteurs qui indiquent le problème. Activez la fonction de débogage de l'incrustation lors de la prise des captures d'image ou de l'enregistrement.
- Si nécessaire, incluez les fichiers de la base de données. Excluez ces éléments pour accélérer le téléchargement.

Certains problèmes nécessitent des informations supplémentaires que l'équipe d'assistance demande si nécessaire.

### Remarque

Si la taille du fichier est supérieure à 100 Mo, par exemple, un fichier de suivi réseau ou de base de données, envoyez un service de partage de fichiers sécurisé pour l'envoi du fichier.

| Informations supplémentaires                                   |                                                                                                    |  |
|----------------------------------------------------------------|----------------------------------------------------------------------------------------------------|--|
| Journaux de niveau de débogage                                 | Nous activons parfois les niveaux de journalisation de débogage<br>pour collecter plus d'informations. Vous ne pouvez le faire qu'à<br>la demande d'un ingénieur du support Axis. Vous pouvez trouver<br>des instructions à ce sujet dans l' <i>Assistance en ligne Axis</i> .                                                                                                    |  |
| Informations de débogage de la vidéo en direct en incrustation | <ul> <li>Il est parfois utile de fournir des captures d'écran d'informations<br/>en incrustation ou une vidéo indiquant les changements<br/>de valeurs à l'heure qui vous intéresse. Pour ajouter des<br/>informations en incrustation, procédez comme suit : <ul> <li>Appuyez une fois sur CTRL + I pour afficher les<br/>informations en incrustation dans la vidéo en direct.</li> <li>Appuyez deux fois sur CTRL + I pour ajouter des<br/>informations de débogage.</li> <li>Appuyez trois fois sur CTRL + I pour masquer<br/>l'incrustation de texte.</li> </ul> </li> </ul> |  |

# Recherche de panne

| Informations supplémentaires   |                                                                                                    |  |
|--------------------------------|----------------------------------------------------------------------------------------------------|--|
| Trace réseau                   | <ul> <li>À la demande de l'ingénieur support, générez des traces réseau<br/>lorsque vous créez le rapport système. Prenez des suivis réseau<br/>lorsque le problème survient, si reproductibles. Éléments<br/>concernés : <ul> <li>un suivi réseau de 60 sec pris sur la caméra<br/>(uniquement pour le firmware 5.20 ou versions<br/>ultérieures)<br/>Utilisez la commande VAPIX suivante pour modifier<br/>la connexion, l'adresse IP et la durée (en secondes)<br/>si nécessaire :<br/>http://root:pass@192.168.0.90/a-<br/>xis-cgi/debug/debug.tgz?cmd=pcap-<br/>dump&amp;duration=60</li> <li>un suivi réseau de 10 à 30 sec pris sur le serveur<br/>montrant les communications entre le serveur et<br/>la caméra.</li> </ul> </li> </ul> |  |
| Fichiers de la base de données | Au cas où nous devrions examiner ou réparer manuellement la<br>base de données. Sélectionnez Include database in the report<br>(Inclure la base de données dans le rapport) avant de générer<br>le rapport système.                                                                                                    |  |
| Captures d'écran               | Utilisez des captures d'image en cas de problème de vidéo en<br>direct lié à l'interface utilisateur. Par exemple, lorsque vous<br>souhaitez afficher une chronologie des enregistrements ou<br>lorsque le problème est difficilement descriptible.                                                                                                    |  |
| Enregistrements de l'écran     | Utilisez des enregistrements de l'écran lorsqu'il est difficile de<br>décrire le problème avec des mots, par exemple si un grand<br>nombre d'interactions sur l'interface utilisateur sont nécessaires<br>pour reproduire le problème.                                                                                                    |  |

Manuel d'utilisation AXIS Camera Station Pro © Axis Communications AB, 2023 - 2024 Ver. M7.3 Date : Novembre 2024 Référence T10196821